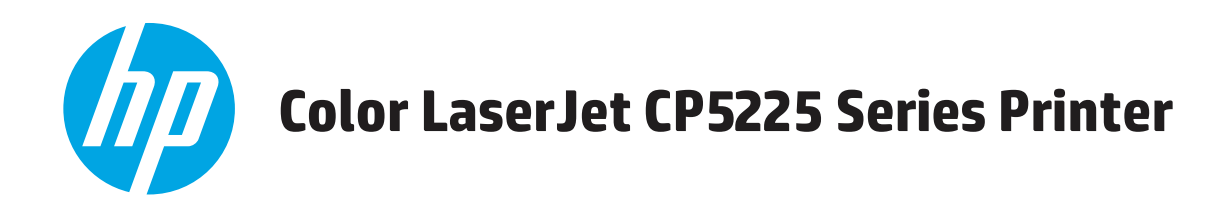

คู่มือผู้ใช้

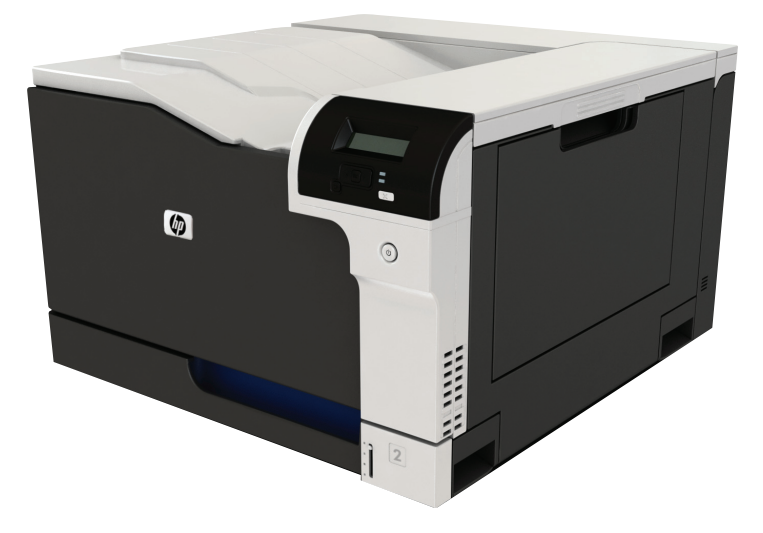

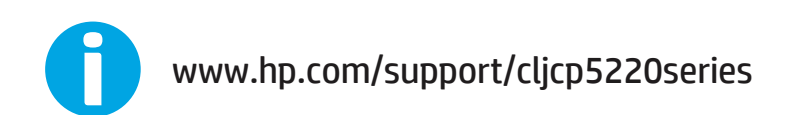

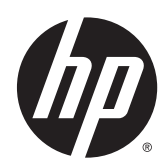

### เครื่องพิมพ์ HP Color LaserJet Professional CP5225 Series

คู่มือผู้ใช้

#### ลิขสิทธิ์และใบอนุญาต

© Copyright 2015 HP Development Company, L.P.

ห้ามทำการผลิดซ้ำ ดัดแปลงหรือแปลโดยไม่ได้รับอนุญาตอย่างเป็นลาย ลักษณ์อักษร ยกเว้นตามที่อนุญาตภายได้กฎหมายลิขสิทธิ์

ข้อมูลที่ปรากฏในที่นี่อาจเปลี่ยนแปลงได้โดยไม่ต้องแจ้งให้ทราบล่วงหน้า

การรับประกันเพียงอย่างเดียวสำหรับผลิดภัณฑ์และบริการของ HP ปรากฏอยู่ในรายละเอียดการรับประกันที่แสดงไว้อย่างชัดแจ้งและมาพร้อม กับผลิดภัณฑ์และบริการ และไม่มีข้อความอื่นใดที่จะถูกกล่าวอ้างว่า เป็นการรับประกันเพิ่มเดิม HP จะไม่รับผิดต่อข้อผิดพลาดทางด้าน เทคนิคหรือการแก้ไขหรือการละเว้นเนื้อหาใด

Edition 1, 11/2015

#### การรับรองเครื่องหมายการค้า

Adobe<sup>®</sup>, Adobe Photoshop<sup>®</sup>, Acrobat<sup>®</sup> และ PostScript<sup>®</sup> เป็นเครื่องหมายการค้าของ Adobe Systems Incorporated

Apple และโลโก้ Apple เป็นเครื่องหมายการค้าของ Apple Computer, Inc. ซึ่งลงทะเบียนในสหรัฐฯ และประเทศ/พื้นที่อื่นๆ iPod เป็นเครื่องหมายการค้าของ Apple Computer, Inc. จุณ สามารถคัดลอกเครื่องหมาย iPod ได้ก็ต่อเมื่อได้รับอนุญาตจากเจ้าของ ลิทธิ์หรือเมื่อเป็นการคัดลอกที่ถูกต้องตามกฎหมายเท่านั้น อย่างขโมย เพลง

Microsoft®, Windows®, Windows® XP และ Windows Vista® เป็นเครื่องหมายการค้าจดทะเบียนใน สหรัฐอเมริกาของ Microsoft Corporation

UNIX<sup>®</sup> เป็นเครื่องหมายการค้าจดทะเบียนของ The Open Group

## สารบัญ

#### 1 ข้อมูลพื้นฐานเกี่ยวกับผลิตภัณฑ์ ......1

| การเปรียบเทียบผลิตภัณฑ์                             | 2        |
|-----------------------------------------------------|----------|
| ดภูเอ้านกเขาารสิ่งแวดอ้องเ                          | 2        |
| การและ การและ สารแขนอง<br>คุณเรื่อม การและ สารแขนอง | د<br>۸   |
| ซูเหตุการและ ของผุดพังกินชา                         | ד<br>ב   |
| ที่ทุกอาдอาสยุญนุณณ์                                | כ כ<br>ר |
| ภาพดานหนาและดานขาง                                  | 5        |
| ภาพด้านหลัง                                         | 6        |
| หมายเลขรุ่นและหมายเลขผลิตภัณฑ์                      | 6        |

| 2 | แผงควบคุม      |                                                 | 7  |
|---|----------------|-------------------------------------------------|----|
|   | เค้าโครงแผงควร | มคม                                             | 8  |
|   | เมนแผงควบคม    |                                                 | 9  |
|   | 19 <b>1</b>    | การใช้เมน                                       | 9  |
|   |                | (มามาายงาน                                      | 9  |
|   |                | มนุกรตั้งค่าระบบ                                | 11 |
|   |                | aw grinerion 19922                              | 14 |
|   |                | ເພສູບ ມາ 1 - 2                                  | 15 |
|   |                | 데 따에 데이지 101 1101 10 ·························· | 12 |

| 3 | ซอฟต์แวร์สำหรับ Windows                                    |    |
|---|------------------------------------------------------------|----|
|   | ระบบปฏิบัติการ Windows ที่สนับสนุน                         |    |
|   | ไดรเวอร์เครื่องพิมพ์ที่สนับสนุนสำหรับ Windows              |    |
|   | HP Universal Print Driver (UPD)                            |    |
|   | ลำดับความสำคัญของค่าการพิมพ์                               | 19 |
|   | การเปลี่ยนแปลงการตั้งค่าไดรเวอร์เครื่องพิมพ์สำหรับ Windows | 19 |
|   | การติดตั้งซอฟต์แวร์ Windows                                | 21 |
|   | ประเภทการติดตั้งซอฟต์แวร์สำหรับ Windows                    | 21 |
|   | การลบซอฟต์แวร์สำหรับ Windows                               | 21 |
|   | ยูทิลิตี้ที่สนับสนุน                                       | 22 |
|   | HP Web Jetadmin                                            | 22 |
|   | เว็บเซิร์ฟเวอร์ในตัว                                       | 22 |
|   | HP ToolboxFX                                               | 23 |
|   |                                                            |    |

|     | ส่วนประกอบและยูทิลิตีอื่นๆ ของ Windows                       |    |
|-----|--------------------------------------------------------------|----|
| 4 î | การใช้เครื่องพิมพ์กับเครื่อง Macintosh                       | 25 |
|     | ซอฟต์แวร์สำหรับ Macintosh                                    |    |
|     | ระบบปฏิบัติการที่สนับสนุนสำหรับ Macintosh                    |    |
|     | ไดรเวอร์เครื่องพิมพ์ที่สนับสนุนสำหรับ Macintosh              |    |
|     | การฉบซอฟต์แวร์ออกจากระบบปฏิบัติการ Macintosh                 |    |
|     | ลำดับความสำคัญสำหรับการตั้งค่าการพิมพ์สำหรับ Macintosh       |    |
|     | การเปลี่ยนแปลงการตั้งค่าไดรเวอร์เครื่องพิมพ์สำหรับ Macintosh |    |
|     | สนับสนุนยูทิลิตี้ต่างๆ ของ Macintosh                         |    |
|     | ดูเว็บเซิร์ฟเวอร์ในตัวโดยใช้ Macintosh                       |    |
|     | ใช้คุณสมบัติต่างๆ ในไดรเวอร์เครื่องพิมพ์ของ Macintosh        |    |
|     | การสร้างและใช้ค่าล่วงหน้าสำหรับการพิมพ์ใน Macintosh          |    |
|     | การปรับขนาดเอกสารหรือการพิมพ์ลงในขนาดกระดาษที่กำหนดเอง       |    |
|     | การพิมพ์หน้าปก                                               |    |
|     | การใช้ลายน้ำ                                                 |    |
|     | การพิมพ์แบบหลายหน้าในหน้าเดียวใน Macintosh                   |    |
|     | การพิมพ์ทั้งสองด้านของกระดาษ (การพิมพ์สองด้าน)               |    |
|     | การตั้งค่าตัวเลือกสี                                         |    |
|     | ใช้เมนูบริการ                                                |    |
| 5 î | การเชื่อมต่อ                                                 |    |
|     | ระบบปฏิบัติการของเครือข่ายที่สนับสนุน                        |    |
|     | การปฏิเสธความรับผิดชอบการใช้งานเครื่องพิมพ์ร่วมกัน           |    |
|     | การเชื่อมต่อ USB                                             |    |
|     | โปรโตคอลเครือข่ายที่ใช้ได้                                   |    |
|     | การกำหนดค่าเครื่องพิมพ์บนเครือข่าย                           |    |
|     | การตั้งค่าเครื่องพิมพ์ในเครือข่าย                            |    |
|     | ดูการตั้งค่า                                                 |    |
|     | รายงานสรุปเครือข่าย                                          |    |
|     | หน้าแสดงค่าคอนฟีก                                            |    |
|     | TCP/IP                                                       |    |
|     | IP แอดเดรส                                                   |    |
|     | การกำหนดค่าพารามิเตอร์ IP                                    |    |

| IP แอดเดรส |                                           | 39        |
|------------|-------------------------------------------|-----------|
|            | ค่าคอนฟีเกอเรชันที่ตั้งด้วยดนเอง          | 39        |
|            | ด่าดลงเพิ่ยกลารซับแงหน่อดโงเน้ด           | 20<br>29  |
|            |                                           | <br>∕11   |
|            | แสพงหวยบอน IF แอพเพวตบนแหงตาบขุม          | 41<br>//1 |
|            | การสงคาครอสเอเวอรอสเนมต                   | 41        |
|            | การดังคำบริการของเครือข่าย                | 41        |
|            | ตั้งค่าความเร็วลิงค์                      | 41        |
|            | เรียกคืนค่าเริ่มต้น (การตั้งค่าเครือข่าย) | 42        |

# 6 กระดาษและวัสดุพิมพ์ 43 การทำความเข้าใจเรื่องกระดาษและการใช้วัสดุพิมพ์ 44 กระดาษและขนาดกระดาษที่ใช้ได้ 45

| ประเภทกระดาษที่รองรับและความจุของถาด                                      | 47 |
|---------------------------------------------------------------------------|----|
| ขนองกระวาณที่สามาราวให้ได้รับการทีมนน์สาว ร้าน                            | 19 |
| าน เพาระพ เมรณายน เรณายน (รายามาพลศรรม เน                                 |    |
| ข้อกำหนดเกี่ยวกับกระดาษพิเศษหรือวัสดุพิมพ์                                | 49 |
| การใส่กระดานอ.ปุงเกาต                                                     | 50 |
| 11 1 9 PRI 1 9 M 1 1 TPM A PAPE I A 1 + + + + + + + + + + + + + + + + + + |    |

| 7 | 7 งานพิมพ์                                             | 53 |
|---|--------------------------------------------------------|----|
|   | การยกเลิกการพิมพ์                                      | 54 |
|   | ยกเลิกงานที่กำลังพิมพ์ที่แผงควบคุมเครื่องพิมพ์         | 54 |
|   | การยกเลิกงานที่กำลังพิมพ์ออกมาในโปรแกรมซอฟต์แวร์       | 54 |
|   | ใช้คุณลักษณะต่างๆ ในไดรเวอร์เครื่องพิมพ์สำหรับ Windows | 55 |
|   | เปิดไดรเวอร์เครื่องพิมพ์                               | 55 |
|   | การใช้ช็อดคัทสำหรับการพิมพ์                            | 55 |
|   | ตั้งค่าตัวเลือกกระดาษและคุณภาพการพิมพ์                 | 55 |
|   | ตั้งค่าลักษณะเอกสาร                                    | 56 |
|   | ตั้งค่าตัวเลือกการตกแต่งเอกสาร                         | 56 |
|   | รับการสนับสนุนและข้อมูลสถานะของเครื่อง                 | 56 |
|   | การตั้งค่าตัวเลือกในการพิมพ์ขั้นสูง                    | 57 |

| 8 สีสำหรับ Windows                                    | 59 |
|-------------------------------------------------------|----|
| การจัดการสึ                                           | 60 |
| อัตโนมัติ                                             | 60 |
| การพิมพ์แบบเกรย์สเกล                                  | 60 |
| การปรับสีด้วยดนเอง                                    | 60 |
| ตัวเลือกสีสำหรับการปรับด้วยตนเอง                      | 60 |
| ธีมสี                                                 | 60 |
| การเทียบสี                                            | 62 |
| การเทียบสีโดยใช้พาเลตต์ Microsoft Office Basic Colors | 62 |
| เทียบสีโดยใช้เครื่องมือเทียบสีพื้นฐานของ HP           | 62 |

|   |                   | เทียบสีโดยใช้ดูสีแบบกำหนดเอง   |    |
|---|-------------------|--------------------------------|----|
|   | การใช้สีขั้นสูง . |                                |    |
|   |                   | ผงหมึก HP ColorSphere          |    |
|   |                   | HP ImageREt 3600               |    |
|   |                   | การเลือกกระดาษ                 |    |
|   |                   | ตัวเลือกสี                     |    |
|   |                   | Standard red-green-blue (sRGB) | 64 |
| 9 | การจัดการและบำ    | ารุงรักษา                      | 67 |
|   | หน้าข้อมูล        | · ·                            |    |
|   | HP Toolbo         | xFX                            |    |
|   |                   | ជាត HP ToolboxFX               |    |
|   |                   | สถานะ                          |    |
|   |                   | ล็อกแสดงบันทึกการทำงาน         |    |
|   |                   | การแจ้งข้อมูล                  |    |
|   |                   | ดั้งค่าการแจ้งข้อมูลสถานะ      |    |
|   |                   | ดั้งค่าการแจ้งข้อมูลด้วยอีเมล์ | 71 |
|   |                   | ข้อมูลผลิตภัณฑ์                |    |
|   |                   | ตั้งค่ารหัสผ่าน                |    |
|   |                   | ความช่วยเหลือ                  | 72 |
|   |                   | การตั้งค่าระบบ                 |    |
|   |                   | ข้อมูลเกี่ยวกับอุปกรณ์         | 73 |
|   |                   | Paper setup (การตั้งค่ากระดาษ) | 74 |
|   |                   | คุณภาพการพิมพ์                 | 75 |
|   |                   | ความเข้มในการพิมพ์             | 75 |
|   |                   | ประเภทกระดาษ                   | 75 |
|   |                   | โหมดการพิมพ์เพิ่มเดิม          | 75 |
|   |                   | การตั้งค่าระบบ                 | 75 |
|   |                   | บันทึก/เรียกคืนการตั้งค่า      | 75 |
|   |                   | ความปลอดภัยผลิตภัณฑ์           |    |
|   |                   | การตั้งค่าการพิมพ์             |    |
|   |                   | ขณะพิมพ์                       |    |
|   |                   | PCL5                           |    |
|   |                   | PostScript                     |    |
|   |                   | การตั้งค่าเครือข่าย            |    |
|   |                   | ชื่อวัสดุสิ้นเปลือง            |    |
|   |                   | ลิงค์อื่นๆ                     |    |
|   | เว็บเซิร์ฟเวอร์ใน | เตัว                           |    |
|   |                   | ดูเว็บเซิร์ฟเวอร์ในตัวของ HP   |    |
|   |                   | ส่วนของเซิร์ฟเวอร์ที่ให้มาด้วย |    |

| การจัดการอุปกรณ์สิ้นเปลือง                              |  |
|---------------------------------------------------------|--|
| อายุของอุปกรณ์สิ้นเปลือง                                |  |
| การจัดเก็บตลับหมึกพิมพ์                                 |  |
| นโยบายของ HP เกี่ยวกับตลับหมึกพิมพ์ที่ไม่ใช่ของ HP      |  |
| ศูนย์ฮอตไลน์แจ้งเรื่อง HP ของปลอมและเว็บไซต์            |  |
| พิมพ์เมื่อตลับหมึกถึงกำหนดอายุการใช้งานที่ประมาณไว้แล้ว |  |
| การเปลี่ยนตลับหมึกพิมพ์                                 |  |
| หน่วยความจำและแบบอักษร DIMM                             |  |
| หน่วยความจำของเครื่องพิมพ์                              |  |
| การติดตั้ง DIMM สำหรับหน่วยความจำและแบบอักษร            |  |
| การเปิดใช้หน่วยความจำ                                   |  |
| การใช้หน่วยความจำใน Windows                             |  |
| ตรวจสอบการติดตั้ง DIMM                                  |  |
| การทำความสะอาดเครื่องพิมพ์                              |  |
| อัปเดดเพิร์มแวร์                                        |  |
|                                                         |  |

| 10 | การแก้ปัญหา                                                                       | 93  |
|----|-----------------------------------------------------------------------------------|-----|
|    | รายการตรวจสอบสำหรับการแก้ไขปัญหาเบื้องด้น                                         | 94  |
|    | ปัจจัยที่มีผลต่อประสิทธิภาพของเครื่องพิมพ์                                        | 94  |
|    | แปลข้อความบนแผงควบคุมและการแจ้งข้อมูลสถานะ                                        | 95  |
|    | เรียกคืนการตั้งค่าจากโรงงาน                                                       | 101 |
|    | แก้ปัญหากระดาษติด                                                                 | 102 |
|    | สาเหตุทั่วไปของปัญหากระดาษติด                                                     | 102 |
|    | ตำแหน่งที่กระดาษติด                                                               | 103 |
|    | เปลี่ยนการตั้งค่าการแก้ไขกระดาษติด                                                | 103 |
|    | การแก้ปัญหากระดาษติดในฝาด้านขวา                                                   | 103 |
|    | การแก้ปัญหากระดาษดิดในบริเวณถาดกระดาษออก                                          | 107 |
|    | การแก้ปัญหากระดาษติดในถาด 1                                                       | 108 |
|    | การแก้ปัญหากระดาษดิดในถาด <b>2</b>                                                | 110 |
|    | การแก้ปัญหากระดาษติดในถาดกระดาษเสริม 500 แผ่นและวัสดุพิมพ์ที่มีน้ำหนักมาก (ถาด 3) | 111 |
|    | การแก้ปัญหากระดาษติดออกในฝาปิดด้านขวาล่าง (ถาด 3)                                 | 111 |
|    | แก้ปัญหาคุณภาพของภาพ                                                              | 113 |
|    | ระบุและแก้ไขข้อบกพร่องในการพิมพ์                                                  | 113 |
|    | รายการตรวจสอบคุณภาพการพิมพ์                                                       | 113 |
|    | ปัญหาคุณภาพการพิมพ์โดยทั่วไป                                                      | 114 |
|    | การแก้ปัญหาที่เกิดกับเอกสารสี                                                     | 117 |
|    | การใช้ HP ToolboxFX เพื่อแก้ไขปัญหาคุณภาพการพิมพ์                                 | 119 |
|    | การเพิ่มและการปรับปรุงคุณภาพการพิมพ์                                              | 120 |
|    | การปรับเทียบเครื่องพิมพ์                                                          | 120 |
|    | การแก้ปัญหาประสิทธิภาพการทำงาน                                                    | 121 |

| ปัญหาที่เกี่ยวกับซอฟต์แวร์เครื่องพิมพ์ | 122 |
|----------------------------------------|-----|
| ้ารแก้ไขปัญหา Windows โดยทั่วไป        | 123 |
| ปัญหาบนเครื่อง Macintosh               | 124 |
| แก้ไขบัญหากับ Mac OS X                 | 124 |

| ภาคผนวก A | วัสดุสิ้นเปลืองและอุปกรณ์เสริม              | 127 |
|-----------|---------------------------------------------|-----|
| สั่งซื้อ  | อขึ้นส่วน อุปกรณ์เสริม และอุปกรณ์สิ้นเปลือง | 128 |

| ภาคผนวก B การบริการและการสนับสนุน                                              |  |
|--------------------------------------------------------------------------------|--|
| ประกาศการรับประกันแบบจำกัดของ <b>HP</b>                                        |  |
| สหราชอาณาจักร, ไอร์แลนด์ และมอลตา                                              |  |
| ออสเตรีย, เบลเยียม, เยอรมนี และลักเซมเบิร์ก                                    |  |
| เบลเยียม, ฝรั่งเศส และลักเซมเบิร์ก                                             |  |
| อิตาลี                                                                         |  |
| สเปน                                                                           |  |
| เดนมาร์ก                                                                       |  |
| นอร์เวย์                                                                       |  |
| สวีเดน                                                                         |  |
| โปรตุเกส                                                                       |  |
| กรีซและไซปรัส                                                                  |  |
| ฮังการี                                                                        |  |
| สาธารณรัฐเซ็ก                                                                  |  |
| สโลวาเกีย                                                                      |  |
| โปแลนด์                                                                        |  |
| บัลแกเรีย                                                                      |  |
| โรมาเนีย                                                                       |  |
| เบลเยียมและเนเธอร์แลนด์                                                        |  |
| ฟินแลนด์                                                                       |  |
| สโลวีเนีย                                                                      |  |
| โครเอเซีย                                                                      |  |
| ลัตเวีย                                                                        |  |
| ลิทัวเนีย                                                                      |  |
| เอสโตเนีย                                                                      |  |
| รัสเซีย                                                                        |  |
| การรับประกันการคุ้มครองของ HP: การรับประกันอย่างจำกัดสำหรับตลับผงหมึก LaserJet |  |
| นโยบายของ HP เกี่ยวกับอุปกรณ์สิ้นเปลืองที่ไม่ใช่ของ HP                         |  |
| เว็บไซต์ต่อต้านสินค้าปลอมของ HP                                                |  |
| ข้อมูลที่เก็บบนตลับผงหมึก                                                      |  |
| ข้อตกลงการอนุญาตให้ใช้สิทธิ์สำหรับผู้ใช้ขั้นสุดท้าย                            |  |

| OpenSSL                                     | . 149 |
|---------------------------------------------|-------|
| บริการรับประกันโดยให้ลูกค้าซ่อมแซมด้วยตนเอง | .150  |
| การสนับสนุนลูกค้า                           | . 151 |

| <mark>ภาคผนว</mark> ก | า C ข้อกำหนด                                                | 153 |
|-----------------------|-------------------------------------------------------------|-----|
|                       | ข้อกำหนดภายนอก                                              | 154 |
|                       | การสิ้นเปลืองพลังงาน ข้อกำหนดทางไฟฟ้า และการก่อให้เกิดเสียง | 154 |
|                       | คุณลักษณะด้านสภาพแวดล้อม                                    | 154 |

## 

|                 | · · · · · · · · · · · · · · · · · · ·                                                            | 156           |
|-----------------|--------------------------------------------------------------------------------------------------|---------------|
|                 | การสนเบลองพลงงาน                                                                                 |               |
|                 | การใช้ผงหมึก                                                                                     |               |
|                 | การใช้กระดาษ                                                                                     |               |
|                 | พลาสติก                                                                                          | 157           |
|                 | อุปกรณ์สิ้นเปลืองของ HP LaserJet                                                                 | 157           |
|                 | กระดาษ                                                                                           |               |
|                 | ข้อจำกัดของวัสดุ                                                                                 | 157           |
|                 | การกำจัดอุปกรณ์ที่ไม่ใช้แล้วโดยผู้ใช้ (ยุโรปและอินเดีย)                                          | 157           |
|                 | การรีไซเดิลฮาร์ดแวร์อิเล็กทรอนิกส์                                                               | 157           |
|                 | ข้อมูลการรีไซเคิลฮาร์ดแวร์ของบราซิล                                                              | 158           |
|                 | สารเคมี                                                                                          | 158           |
|                 | ข้อมูลพลังงานผลิตภัณฑ์ตาม European Union Commission Regulation 1275/2008 (กฎระเบียบ:             | ของสหภาพยุโรป |
|                 | ລຸບັນທີ່ 1275/2008)                                                                              |               |
|                 | ประกาศการจำกัดการใช้สารอันตราย (อินเดีย)                                                         |               |
|                 | ประกาศข้อจำกัดเกี่ยวกับสารอันตราย (ตุรกี)                                                        | 158           |
|                 | ประกาศการจำกัดการใช้สารอันตราย (ยูเครน)                                                          |               |
|                 | ตารางสสาร (จีน)                                                                                  | 159           |
|                 | ข้อมูลสำหรับผู้ใช้เกี่ยวกับ SEPA Ecolabel (ประเทศจีน)                                            | 159           |
|                 | ข้อกำหนดในการปรับใช้เครื่องหมายการใช้พลังงานของจีนสำหรับเครื่องพิมพ์ โทรสาร และเครื่องถ่ายเอกสาร |               |
|                 | เอกสารข้อมูลเกี่ยวกับความปลอดภัยของวัสดุ (MSDS)                                                  |               |
|                 | ЕРЕАТ                                                                                            |               |
|                 | สำหรับข้อมูลเพิ่มเดิม                                                                            |               |
| ประกาศเพื่อควา  | ามเข้าใจที่ตรงกัน                                                                                |               |
|                 | Declaration of conformity                                                                        |               |
| ประกาศเกี่ยวกับ | บความปลอดภัย                                                                                     |               |
|                 | ข้อกำหนดของ FCC                                                                                  |               |
|                 | แคนาดา - คำประกาศด้านการปฏิบัติตามมาตรฐาน ICES-003 ของประเทศแคนาดาในภาคอุตสาหกรรม                | 163           |

|       | ประกาศ VCCI (ญี่ปุ่น)                                           | . 163 |
|-------|-----------------------------------------------------------------|-------|
|       | ประกาศ EMC (เกาหลี)                                             | . 163 |
|       | ประกาศ EMC (จีน)                                                | . 163 |
|       | คำประกาศ EMI (ได้หวัน)                                          | . 164 |
|       | คำแนะนำเกี่ยวกับลายไฟ                                           | . 164 |
|       | ประกาศเกี่ยวกับลายไฟ (ญี่ปุ่น)                                  | . 164 |
|       | ความปลอดภัยในการใช้แสงเลเซอร์                                   | . 164 |
|       | ประกาศเรื่องเลเซอร์ของประเทศฟินแลนด์                            | . 164 |
|       | ประกาศ GS (เยอรมนี)                                             | . 166 |
|       | การปฏิบัติตามข้อบังคับของยูเรเซีย (เบลารุส, คาซัคสถาน, รัสเซีย) | . 166 |
|       |                                                                 |       |
| ดัชนี |                                                                 | . 167 |

# 1 ข้อมูลพื้นฐานเกี่ยวกับผลิตภัณฑ์

- <u>การเปรียบเทียบผลิตภัณฑ์</u>
- คุณลักษณะทางสิ่งแวดล้อม
- คุณลักษณะของผลิตภัณฑ์
- <u>มุมมองของผลิตภัณฑ์</u>

### การเปรียบเทียบผลิตภัณฑ์

#### รุ่นทั่วไป

- พิมพ์ได้สูงสุด 20 หน้าต่อนาที (ppm) บนกระดาษขนาด Letter และบนกระดาษขนาด A4
- ถาดเอนกประสงค์บรรจุกระดาษ 100 แผ่น (ถาด 1) และถาดป้อนกระดาษ 250 แผ่น (ถาด 2)
- ถาดป้อนกระดาษเสริม 500 แผ่น (ถาด 3)
- พอร์ด Hi-Speed Universal Serial Bus (USB) 2.0

#### รุ่นเครือข่าย

- พิมพ์ได้สูงสุด 20 ppm บนกระดาษขนาด Letter และบนกระดาษขนาด A4
- ถาดเอนกประสงค์บรรจุกระดาษ 100 แผ่น (ถาด 1) และถาดป้อนกระดาษ 250 แผ่น (ถาด 2)
- ถาดป้อนกระดาษเสริม 500 แผ่น (ถาด 3)
- พอร์ด Hi-Speed Universal Serial Bus (USB) 2.0
- พอร์ตระบบเครือข่าย 10/100 Base-T ในตัวพร้อม IPv4/IPv6

#### โหมดพิมพ์สองด้าน

- พิมพ์ได้สูงสุด 20 ppm บนกระดาษขนาด Letter และบนกระดาษขนาด A4
- ถาดเอนกประสงค์บรรจุกระดาษ 100 แผ่น (ถาด 1) และถาดป้อนกระดาษ 250 แผ่น (ถาด 2)
- ถาดป้อนกระดาษเสริม 500 แผ่น (ถาด 3)
- พอร์ด Hi-Speed Universal Serial Bus (USB) 2.0
- พอร์ตระบบเครือข่าย 10/100 Base-T ในตัวพร้อม IPv4/IPv6
- อุปกรณ์สำหรับพิมพ์สองด้านอัตโนมัติ

## คุณลักษณะทางสิ่งแวดล้อม

| พิมพ์สองด้าน          | ประหยัดกระดาษโดยใช้การพิมพ์สองด้านเป็นการตั้งค่าการพิมพ์เริ่มต้น                                                                                                    |  |  |
|-----------------------|----------------------------------------------------------------------------------------------------|--|--|
| การรีไซเคิล           | ลดปรีมาณขยะโดยใช้กระดาษรีไซเดิล                                                                                                    |  |  |
|                       | รีไซเดิลดลับหมึกพิมพ์โดยใช้กระบวนการส่งคืนของ HP Planet Partners                                                                                                    |  |  |
|                       | สำหรับข้อมูลเพิ่มเดิมเกี่ยวกับการรีไซเดิล โปรดเข้าไปที่ <u>www.hp.com/recycle</u>                                                                                                    |  |  |
| การประหยัดพลังงาน     | ประหยัดพลังงานโดยเริ่มใช้โหมดพักเครื่องสำหรับเครื่องพิมพ์                                                                                                    |  |  |
| HP Smart Web Printing | ใช้ HP Smart Web Printing เพื่อเลือก จัดเก็บ และจัดเรียงข้อความและกราฟิกจากหลายเว็บเพจ แล้วแก้ไขและพิมฟ์ได้ตรงตามที่เห็นบนหน้าจอ<br>ให้การควบคุมที่คุณต้องการสำหรับการพิมพ์ข้อมูลสำคัญ พร้อมกับลดปริมาณขยะด้วย |  |  |
| การจัดเก็บงาน         | ใช้คุณลักษณะที่จัดเก็บงานเพื่อจัดการงานพิมพ์ เมื่อใช้ที่จัดเก็บงาน คุณจะเปิดใช้งานการพิมพ์ขณะอยู่ที่เครื่องพิมพ์ที่ใช้งานร่วมกัน ซึ่งช่วยลดการสูญเสียงาน<br>พิมพ์ที่จะด้องมีการพิมพ์ใหม่                       |  |  |

## คุณลักษณะของผลิตภัณฑ์

| การพิมพ์ • พิมพ์ได้สูงสุด 20 หน้าต่อนาที (ppm) บนกระดาษขนาด Letter และบนกระดาษขนาด A4  |                                                                              |                                                                                                    |  |  |
|----------------------------------------------------------------------------------------|------------------------------------------------------------------------------|----------------------------------------------------------------------------------------------------|--|--|
|                                                                                        | •                                                                            | พิมพ์ที่ความละเอียด 600 x 600 จุดด่อนิ้ว (dpi) พร้อมข้อความและกราฟิก Image REt 3600                                                                                                    |  |  |
|                                                                                        | •                                                                            | การดั้งค่าแบบปรับเปลี่ยนได้เพื่อเพิ่มคุณภาพการพิมพ์ให้ดียิ่งขึ้น                                                                                                    |  |  |
|                                                                                        | •                                                                            | มีการพิมพ์สองด้านอัตโนมัติ (รุ่นที่มีการพิมพ์สองด้านเท่านั้น)                                                                                                    |  |  |
| หน่วยความจำ                                                                            | •                                                                            | หน่วยความจำ Random access memory (RAM) 192 เมกะไบด์ (MB)                                                                                                    |  |  |
| ระบบปฏิบัติการที่สนับสนุน                                                              | •                                                                            | Windows Vista (Starter Edition, 32 ນິດ ແລະ 64 ນິດ)                                                                                                    |  |  |
|                                                                                        | •                                                                            | Windows Vista Server 2008 (32 ນິຈ)                                                                                                    |  |  |
|                                                                                        | •                                                                            | Windows XP (32 ນິຈ, Service Pack 2)                                                                                                    |  |  |
|                                                                                        | •                                                                            | Windows XP (64 ນິສ, Service Pack 1)                                                                                                    |  |  |
|                                                                                        | •                                                                            | Windows Server 2003 (Service Pack 1)                                                                                                    |  |  |
|                                                                                        | •                                                                            | Windows 2000 (Service Pack 4)                                                                                                    |  |  |
|                                                                                        | •                                                                            | Mac OS X v10.3, v10.4, v10.5 ແສະ v10.6                                                                                                    |  |  |
| การจัดการกระดาษ                                                                        | ถาด 1 (ถาดเอนกประสงค์) สามารถบรรจุกระดาษได้ถึง 100 แผ่น หรือซองจดหมาย 10 ซอง |                                                                                                    |  |  |
|                                                                                        | •                                                                            | ถาด 2 สามารถจุกระดาษได้สูงสุด 250 แผ่น                                                                                                    |  |  |
|                                                                                        | •                                                                            | ถาดเสริม 3 สามารถจุกระดาษได้ถึง 500 แผ่น                                                                                                    |  |  |
|                                                                                        | •                                                                            | ถาดกระดาษออกบรรจุกระดาษได้ถึง <b>250</b> แผ่น                                                                                                    |  |  |
| คุณสมบัติของไดรเวอร์<br>เครื่องพิมพ์                                                   | •                                                                            | lmageREt 3600 ได้รับการพัฒนาให้ดีขึ้นสำหรับเครื่องพิมพ์นี้ โดยการปรับปรุงครั้งนี้ได้ไข้เทคโนโลยีการเกลี่ยขอบ ซึ่งให้การควบคุมการลง<br>จุดสีได้ดีขึ้น และการควบคุมความแม่นบำของการกระจายสีของจุดลีดีขึ้น เทคโนโลยีใหม่นี้จะช่วยให้การพิมพ์มีคุณภาพดีขึ้นพร้อมลีที่เรียบเนียน |  |  |
| การเชื่อมต่ออินเตอร์เฟซ                                                                | •                                                                            | រើพอร์ด Hi-Speed USB 2.0                                                                                                    |  |  |
|                                                                                        | •                                                                            | พอร์ตระบบเครือข่าย 10/100 Base-T ในตัวพร้อม IPv4/IPv6 (เฉพาะรุ่นเครือข่าย)                                                                                                    |  |  |
| คุณสมบัติด้านสิ่งแวดล้อม                                                               | •                                                                            | หากต้องการทราบสถานะการได้รับ Energy Star <sup>®</sup> สำหรับผลิตภัณฑ์นี้ โปรดดูเอกสารข้อมูลผลิตภัณฑ์หรือข้อกำหนด                                                                                                    |  |  |
| การพิมพ์แบบประหยัด                                                                     | •                                                                            | การพิมพ์แบบ N-up (การพิมพ์มากกว่าหนึ่งหน้าในแผ่นเดียว)                                                                                                    |  |  |
|                                                                                        | •                                                                            | ไดรเวอร์เครื่องพิมพ์มีตัวเลือกสำหรับพิมพ์สองด้านด้วยดนเอง                                                                                                    |  |  |
| อุปกรณ์สิ้นเปลือง                                                                      | •                                                                            | ดลับหมึกพิมพ์ใช้ผงหมึก HP ColorSphere โปรดดูข้อมูลเกี่ยวกับจำนวนหน้าที่ดลับหมึกพิมพ์สามารถพิมพ์ได้ที่ <u>www.hp.com/go/</u><br><u>pageyield</u> จำนวนหน้าที่พิมพ์ได้จริงขึ้นอยู่กับการใช้งานเฉพาะ                                                                           |  |  |
| <b>ความสามารถในการเข้าใช้</b> • ดู่มือผู้ใช้แบบออนไลน์ใช้กับโปรแกรมอำนหน้าจอข้อความได้ |                                                                              | ดู่มือผู้ใช้แบบออนไลน์ใช้กับโปรแกรมอ่านหน้าจอข้อความได้                                                                                                    |  |  |
| งาน                                                                                    | •                                                                            | ดิดตั้งและใส่ตลับหมึกพิมพ์ได้ด้วยมือข้างเดียว                                                                                                    |  |  |
|                                                                                        | •                                                                            | เปิดช่องเปิดและฝาทั้งหมดได้ด้วยมือเดียว                                                                                                    |  |  |

## มุมมองของผลิตภัณฑ์

### ภาพด้านหน้าและด้านข้าง

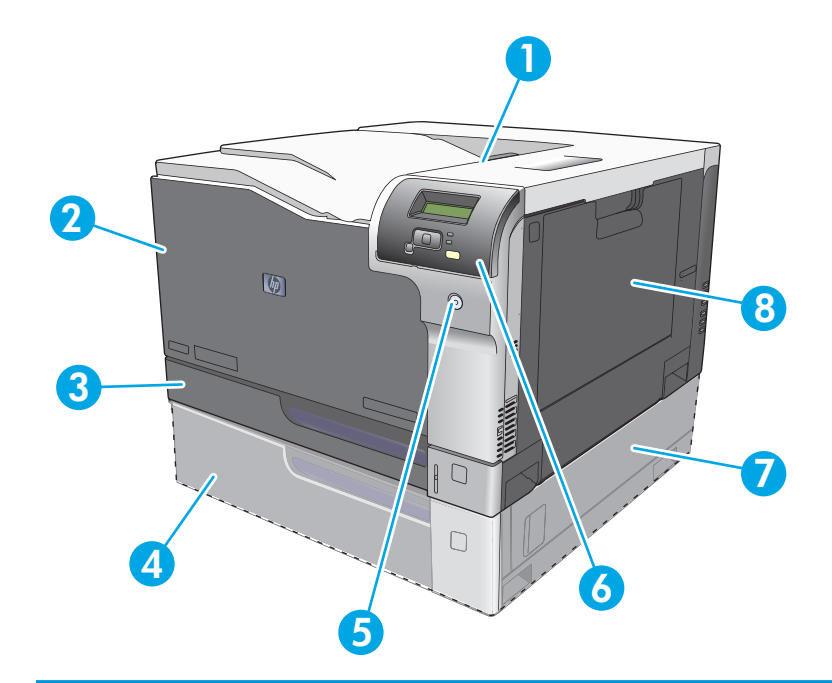

- 1 ถาดกระดาษออก (รองรับกระดาษขนาดมาตรฐาน 250 แผ่น)
- 2 ฝาด้านหน้า (สามารถเข้าถึงดลับหมึกพิมพ์ได้)
- 3 ถาด 2 (รองรับกระดาษขนาดมาตรฐาน 250 แผ่น และเป็นทางเข้าถึงกระดาษดิด)
- 4 ถาดเสริม 3 (รองรับกระดาษขนาดมาตรฐาน 500 แผ่น)
- 5 ปุ่มเปิด/ปิดเครื่อง
- 6 แผงควบคุม
- 7 ช่องเข้าสู่บริเวณที่กระดาษดิดของถาดเสริม 3
- 8 ถาด 1 (ถาดเอนกประสงค์–รองรับกระดาษขนาดมาตรฐาน 100 แผ่น)

#### ภาพด้านหลัง

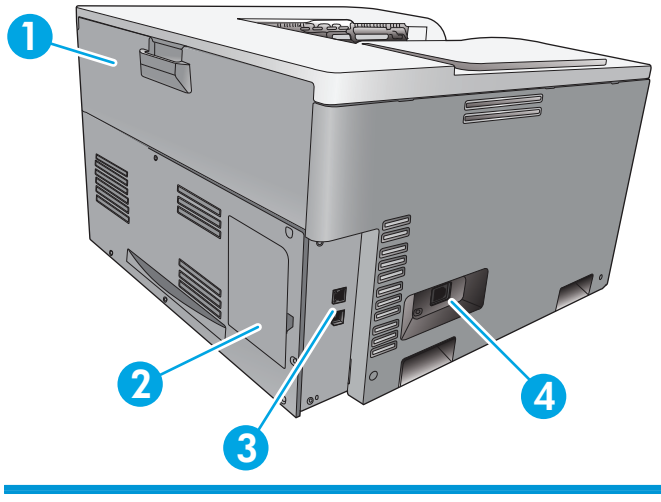

 1
 ฝาด้านหลัง (สำหรับเข้าถึงถังทั้งผงหมึก)

 2
 ฝา DIMM (สำหรับเพิ่มหน่วยความจำ–มีช่องเสียบ DIMM เสริมช่องเดียว)

 3
 พอร์ต USB 2.0 ความเร็วสูงและพอร์ตเครือข่าย (เฉพาะรุ่นเครือข่าย)

 4
 จุดเชื่อมต่อสายไฟ

#### หมายเลขรุ่นและหมายเลขผลิตภัณฑ์

หมายเลขรุ่นและหมายเลขผลิตภัณฑ์อยู่ในฉลากที่ติดอยู่ด้านซ้ายของเครื่องพิมพ์

ในป้ายจะมีข้อมูลเกี่ยวกับประเทศ/พื้นที่ที่ผลิตและระดับรุ่น วันที่ผลิต รหัสผลิต และหมายเลขที่ผลิตของเครื่องพิมพ์ และมีข้อมูลขนาดกำลังจ่ายไฟและข้อบังคับในการใช้ งานด้วย

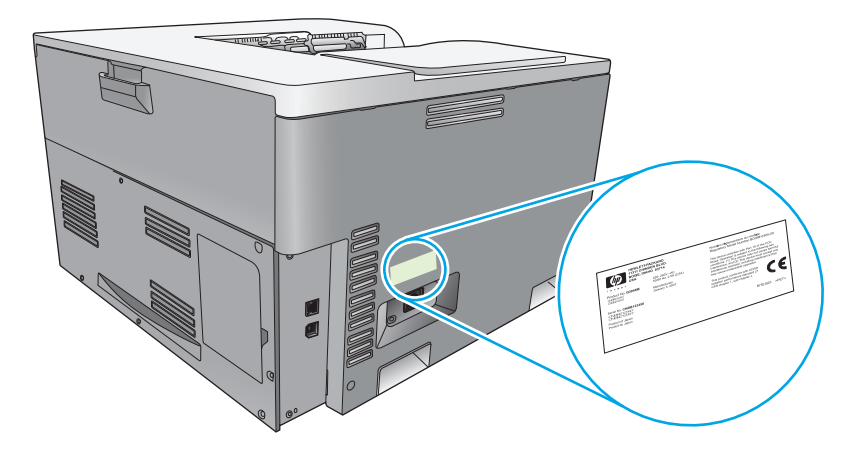

## 2 แผงควบคุม

- <u>เค้าโครงแผงควบคุม</u>
- <u>เมนูแผงควบคุม</u>

## เค้าโครงแผงควบคุม

เครื่องพิมพ์มีรายการต่อไปนี้บนแผงควบคุม

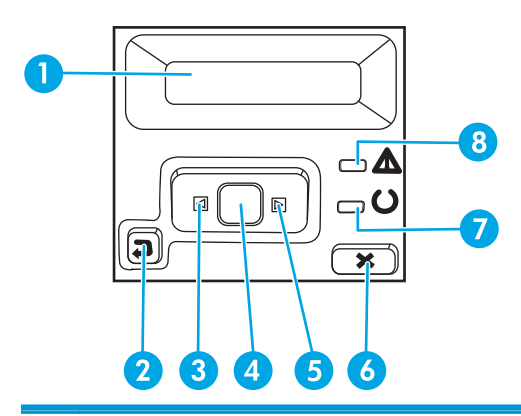

- 1 **หน้ำจอแผงควบคุม:** หน้าจอจะให้ข้อมูลเกี่ยวกับเครื่องพิมพ์ ใช้เมนูบนหน้าจอเพื่อกำหนดการตั้งค่าเครื่องพิมพ์
- 2 ปุ่มลูกศรย้อนกลับ ᠫ:ใช้ปุ่มนี้เพื่อดำเนินการต่อไปนี้
  - ออกจากเมนูของแผงควบคุม
  - เลื่อนย้อนกลับไปที่เมนูก่อนหน้าในรายการเมนูย่อย
  - เลื่อนย้อนกลับไปที่รายการเมนูก่อนหน้าในรายการเมนูย่อย (โดยไม่บันทึกการเปลี่ยนแปลงในรายการเมนู)
- 3 ปุ่มลูกศรช้าย 🛋: ใช้ปุ่มนี้เพื่อเลื่อนดูเมนูหรือลดค่าที่ปรากฏขึ้นบนหน้าจอ
- 4 ปุ่ม OK : กดปุ่ม OK เพื่อดำเนินการต่อไปนี้:
  - เปิดเมนูของแผงควบคุม
  - เปิดเมนูย่อยที่แสดงในหน้าจอแผงควบคุม
  - เลือกรายการเมนู
  - แก้ไขข้อผิดพลาดบางอย่าง
  - เริ่มงานพิมพ์โดยตอบสนองพรอมต์ของแผงควบคุม (ตัวอย่างเช่น เมื่อข้อความ **[OK] to print** ([OK] เพื่อพิมพ์) ปรากฏในหน้าจอแผงควบคุม
- 5 ปุ่มลูกศรขวา ▶:ใช้ปุ่มนี้เพื่อเลื่อนดูเมนูหรือเพิ่มค่าที่ปรากฏขึ้นบนหน้าจอ
- 6 ปุ่มยกเลิก 😹: กดปุ่มนี้เพื่อยกเลิกงานพิมพ์เมื่อไฟสัญญาณโปรดพิจารณากะพริบ หรือเพื่อออกจากเมนูของแผงควบคุม
- 7 ไฟสัญญาณ พร้อม (สีเขียว): ไฟสัญญาณ พร้อม จะสว่างเมื่อเครื่องพร้อมที่จะพิมพ์งาน และจะกะพริบเมื่อเครื่องพิมพ์ได้รับข้อมูลพิมพ์
- 8 ไฟสัญญาณ โปรดพิจารณา (สีอำพัน): ไฟสัญญาณ โปรดพิจารณา จะกะพริบเมื่อเครื่องพิมพ์ต้องการให้ผู้ใช้ตรวจสอบ

### **เมนูแผงควบคุม** การใช้เมนู

- 1. กดปุ่ม OK เพื่อเปิดเมนู
- 2. กดปุ่มลูกศรช้าย < หรือลูกศรขวา 🕨 เพื่อเลื่อนดูรายการต่างๆ
- 3. กดปุ่ม OK เพื่อเลือกตัวเลือกที่เหมาะสม เครื่องหมายดอกจัน (\*) จะปรากฏถัดจากการเลือกที่ใช้อยู่
- 4. กดปุ่มย้อนกลับ ち เพื่อเลื่อนกลับไปที่เมนูย่อย
- 5. กดปุ่มยกเลิก 区 เพื่อออกจากเมนูโดยไม่บันทึกการเปลี่ยนแปลงใดๆ

ต่อไปนี้เป็นคำอธิบายตัวเลือกต่างๆ ในเมนูหลักแต่ละเมนู:

- <u>เมนูรายงาน ในหน้า 9</u>
- <u>เมนูการตั้งค่าระบบ ในหน้า 11</u>
- <u>เมนูค่าคอนฟีเกอเรชันเครือข่าย ในหน้า 15</u>
- <u>เมนูบริการ ในหน้า 14</u>

#### เมนูรายงาน

ใช้เมนู **วิายงาน** เพื่อพิมพ์รายงานที่แสดงข้อมูลเกี่ยวกับเครื่องพิมพ์

| รายการในเมนู              | คำอธิบาย                                                                                                    |  |  |  |
|---------------------------|----------------------------------------------------------------------------------------------------|--|--|--|
| หน้าตัวอย่าง              | พิมพ์หน้าสีที่จะแสดงอุณภาพของงานพิมพ์                                                                                                    |  |  |  |
| โครงสร้างเมนู             | พิมพ์แผนผังเค้าโครงเมนูของแผงควบคุม                                                                                                    |  |  |  |
| รายงานการกำหนดค่า         | พิมพ์รายการการตั้งค่าทั้งหมดของเครื่อง รวมทั้งข้อมูลเครือข่ายเมื่อเครื่องเชื่อมต่อกับเครือข่าย                                                                               |  |  |  |
| สถานะอุปกรณ์สิ้นเปลือง    | พิมพ์สถานะของตลับหมึกพิมพ์แต่ละตลับ รวมทั้งข้อมูลต่อไปนี้                                                                                                    |  |  |  |
|                           | <ul> <li>จำนวนหน้าที่เหลือโดยประมาณ</li> </ul>                                                                                                    |  |  |  |
|                           | <ul> <li>เปอร์เซ็นด์อายุการใช้งานคงเหลือของตลับหมึกพิมพ์แต่ละสีโดยประมาณ</li> </ul>                                                                                          |  |  |  |
|                           | <ul> <li>หมายเลขชิ้นส่วน</li> </ul>                                                                                                    |  |  |  |
|                           | <ul> <li>จำนวนหน้าที่พิมพ์ไปแล้วโดยประมาณ</li> </ul>                                                                                                    |  |  |  |
| สรุปเครือข่าย             | พิมพ์รายการการตั้งค่าเครือข่ายทั้งหมดของเครื่อง (เฉพาะรุ่นเครือข่าย)                                                                                                    |  |  |  |
| หน้าแสดงการใช้            | พิมพ์หน้าที่แสดงหน้า PCL, หน้า PCL 6, หน้า HP postscript level 3 emulation, หน้าที่กระดาษติดหรือดึงกระดาษผิดในเครื่องพิมพ์,<br>หน้าสีเดียว (ขาวดำ) หรือสี และรายงานจำนวนหน้า |  |  |  |
| รายการแบบอักษร <b>PCL</b> | พิมพ์รายการแบบอักษร PCL ทั้งหมดที่ติดตั้งไว้แล้ว                                                                                                    |  |  |  |
| รายการแบบอักษร <b>PS</b>  | พิมพ์รายการแบบอักษร PostScript (PS) ทั้งหมดที่ติดตั้งไว้แล้ว                                                                                                    |  |  |  |
| รายการแบบอักษร PCL 6      | พิมพ์รายการแบบอักษร <b>PCL6</b> ทั้งหมดที่ติดดั้งไว้แล้ว                                                                                                    |  |  |  |

| รายการในเมนู คำอธิบาย |                                                                       |  |
|-----------------------|-----------------------------------------------------------------------|--|
| บันทึกการใช้สี        | พิมพ์รายงานแสดงชื่อผู้ใช้ ชื่อแอปพลิเคชัน และข้อมูลการใช้สีในแต่ละงาน |  |
| หน้าบริการ            | พิมพ์รายงานบริการ                                                     |  |
| หน้าการวินิจฉัย       | พิมพ์หน้าการปรับเทียบและวินิจฉัยสี                                    |  |

### เมนูการตั้งค่าระบบ

ใช้เมนูนี้เพื่อกำหนดการตั้งค่าทั่วไปของเครื่องพิมพ์ เมนู **การตั้งค่าระบบ** มีหลายเมนูย่อย ตารางต่อไปนี้จะมีคำอธิบายเมนูย่อยเหล่านี้

| รายการในเมนู     | รายการในเมนูย่อย                   | รายการในเมนูย่อย                                                                                                    | คำอธิบาย                                                                                                    |
|------------------|------------------------------------|----------------------------------------------------------------------------------------------------|----------------------------------------------------------------------------------------------------|
| ภาษา             |                                    |                                                                                                    | เลือกภาษาสำหรับข้อความที่ปรากฏบนหน้าจอของแผงควบคุมและ<br>รายงานเครื่องพิมพ์                                                                                     |
| การตั้งค่ากระดาษ | ขนาดกระดาษเริ่มต้น                 | Letter                                                                                                    | เลือกขนาดสำหรับการพิมพ์รายงานภายในหรืองานพิมพ์อื่นใดที่ไม่ได้                                                                                                   |
|                  |                                    | A4                                                                                                    | ระบุขนาด                                                                                                    |
|                  |                                    | Legal                                                                                                    |                                                                                                    |
|                  |                                    | A3                                                                                                    |                                                                                                    |
|                  |                                    | 11x17                                                                                                    |                                                                                                    |
|                  | ประเภทกระดาษที่เป็นค่า<br>เริ่มด้น | ประเภทวัสดุพิมพ์ที่ใช้ได้จะปรากฏขึ้น                                                                                                    | เลือกประเภทวัสดุพิมพ์สำหรับการพิมพ์รายงานภายในหรืองานพิมพ์<br>อื่นใดที่ไม่ได้ระบุประเภท                                                                         |
|                  | ถาด <b>1</b>                       | ขนาดกระดาษ                                                                                                    | ให้เลือกขนาดและชนิดกระดาษที่เป็นค่าเริ่มต้นสำหรับถาด 1 จาก                                                                                                    |
|                  |                                    | ประเภทกระดาษ                                                                                                    | รายการขนาดและชนิดกระดาษที่มีอยู่                                                                                                    |
|                  | ถาด 2                              | ขนาดกระดาษ                                                                                                    | เลือกขนาดและชนิดกระดาษที่เป็นค่าเริ่มต้นสำหรับถาด 2 จาก                                                                                                    |
|                  |                                    | ประเภทกระดาษ                                                                                                    | รายการขนาดและชนิดกระดาษที่มีอยู่                                                                                                    |
|                  | ถาด <b>3</b>                       | ขนาดกระดาษ                                                                                                    | หากติดตั้งถาดเสริม 3 ให้เลือกขนาดและชนิดกระดาษที่เป็นค่าเริ่ม                                                                                                   |
|                  |                                    | ประเภทกระดาษ                                                                                                    | ดนสาหรบถาด 3 จากรายการขนาดและชนดกระดาษทมอยู                                                                                                    |
|                  | การดำเนินการเมื่อ                  | รอตลอดไป เลือกวิธีการทำงานของเครื่องพิมพ์แ<br>หรือประเภทกระดาษที่ไม่มีอยู่หรือเ<br>แทนที่<br>เลือกตัวเลือก รอตลอดไป เ<br>ยกเลิก จะไส่กระดาษที่ถูกต้อง และกดบุ่ม | เลือกวิธีการทำงานของเครื่องพิมพ์เมื่องานพิมพ์นั้นต้องการใช้ขนาด                                                                                                 |
|                  | 113201 <b>1</b> 411110             |                                                                                                    | หรือประเภทกระดาษที่ไม่มีอยู่หรือเมื่อไม่มีกระดาษในถาดที่ระบุ<br>พ                                                                                               |
|                  |                                    |                                                                                                    | เลือกดัวเลือก <b>รอตลอดไป</b> เพื่อให้เครื่องพิมพ์รอจนกว่าคุณ<br>จะใส่กระดาษที่ถูกด้อง และกดปุ่ม OK ค่านี้เป็นค่าเริ่มต้น                                       |
|                  |                                    |                                                                                                    | เลือกตัวเลือก <b>แทนที่</b> เพื่อพิมพ์บนขนาดหรือชนิดกระดาษอื่น<br>หลังจากพ้นระยะเวลาที่ระบุ                                                                     |
|                  |                                    |                                                                                                    | เลือกตัวเลือก <b>ยกเลิก</b> เพื่อยกเลิกงานพิมพ์โดยอัดโนมัติหลังจาก<br>ที่พ้นระยะเวลาที่ระบุ                                                                     |
|                  |                                    |                                                                                                    | หากคุณเลือกดัวเลือก <b>แทนที่</b> หรือ <b>ยกเลิก</b> แผง<br>ควบดุมจะแสดงข้อความให้คุณระบุจำนวนวินาทีที่ต้องการให้เครื่อง<br>รอ ใช้ปุ่มลูกครเพื่อเพิ่มหรือลดเวลา |

| รายการในเมนู    | รายการในเมนูย่อย    | รายการในเมนูย่อย                 | คำอธิบาย                                                                                                    |
|-----------------|---------------------|----------------------------------|----------------------------------------------------------------------------------------------------|
| คุณภาพการพิมพ์  | ให้พิมพ์สี          | ใช่<br>ไม่                       | เลือกตัวเลือก <b>ใช่</b> เพื่อให้งานพิมพ์เป็นสีเดียว (ขาวดำ) หรือสี โดย<br>ขึ้นอยู่กับงาน ค่านี้เป็นค่าเริ่มด้น<br>เลือกตัวเลือก <b>ไม่</b> เพื่อปัดการพิมพ์สี งานทั้งหมดจะพิมพ์เป็นสี |
|                 |                     |                                  | เดียว (ขาวดำ) หน้าภายในบางหน้าจะยังคงพิมพ์เป็นสี                                                                                                    |
|                 | การปรับเทียบมาตรฐาน | ปรับเทียบเดี๋ยวนี้               | <b>ปรับเทียบเดี๋ยวนี้:</b> กำหนดให้เครื่องพิมพ์ทำการปรับ                                                                                                    |
|                 | ของสี               | การปรับเทียบเมื่อเปิด<br>เครื่อง | เทียบทันที หากเครื่องพิมพ์กำลังประมวลผลงานพิมพ์อยู่ เครื่องจะ<br>ทำการปรับเทียบหลังจากพิมพ์งานเสร็จแล้ว หากมีข้อความแสดงข้อ<br>ผิดพลาดปรากฏขึ้น คุณต้องแก้ไขข้อผิดพลาดก่อน             |
|                 |                     |                                  | การปรับเทียบเมื่อเปิดเครื่อง: <sub>เลือกว่าต้องการให้<br/>เครื่องปรับเทียบค่าเมื่อใดหลังจากคุณเปิดเครื่อง การตั้งค่าเริ่มต้น<br/>ได้แก่ตัวเลือก <b>15 นาที</b></sub>                   |
|                 | ปรับการวางตำแหน่ง   | พิมพ์หน้าทดสอบ                   | พิมพ์หน้าทดสอบ: พิมพ์หน้าทดสอบที่ทดสอบการจัด<br>แนวการพิมพ์ของผลิดภัณฑ์                                                                                                    |
|                 |                     | ปรับถาด <x></x>                  | <b>ปรับถาด <x>:</x></b> ปรับการจัดแนวของถาดที่ระบุ                                                                                                    |
| ระยะเวลาประหยัด | หน่วงเวลาพักเครื่อง | ปิด                              | ดั้งค่าระยะเวลาที่เครื่องพิมพ์จะว่างอยู่ก่อนที่จะเข้าสู่โหมด                                                                                                    |
| พลังงาน         |                     | 1 นาที                           | PowerSave (ประหยัดพลังงาน) เครื่องพิมพ์จะออกจากโหมด<br>PowerSave (ประหยัดพลังงาน) โดยอัดโนมัติเมื่อคุณส่งงาน                                                                           |
|                 |                     | 15 นาที                          | พิมพ์ หรือกดปุ่มบนแผงควบคุม                                                                                                    |
|                 |                     | <b>30</b> นาที                   | การตั้งค่าเริ่มต้นได้แก่ตัวเลือก <b>15 นาที</b> ่                                                                                                    |
|                 |                     | 1 ชั่วโมง                        |                                                                                                    |
|                 |                     | 2 ชั่วโมง                        |                                                                                                    |
|                 | ดีเลย์ปิดอัตโนมัติ  | ไม่เคย                           | เลือกตัวเลือกระยะเวลาตัวเลือกใดตัวเลือกหนึ่งเพื่อตั้งค่าจำนวน                                                                                                    |
|                 |                     | 1 ชั่วโมง                        | เวลาที่ไม่ทำงานที่ผลิตภัณฑ์จะรอก่อนที่จะปิดเครื่องเพื่อประหยัด<br>พลังงาน                                                                                                    |
|                 |                     | 2 ชั่วโมง                        | เลือกตัวเลือก <b>ไม่ต้อง</b> เพื่อป้องกันไม่ให้ผลิตภัณฑ์ปิดเครื่องเมื่อ                                                                                                    |
|                 |                     | 4 ชั่วโมง                        | พ้นจำนวนเวลาที่กำหนด ค่านี้เป็นค่าเริ่มต้น                                                                                                    |
|                 |                     | <b>8</b> ชั่วโมง                 |                                                                                                    |
|                 |                     | 24 ชั่วโมง                       |                                                                                                    |

| รายการในเมนู         | รายการในเมนูย่อย           | รายการในเมนูย่อย               | ดำอธิบาย                                                                                                    |
|----------------------|----------------------------|--------------------------------|----------------------------------------------------------------------------------------------------|
| <b>ระดับต่ำมา</b> ก  | ตลับหมึกพิมพ์สีดำ          | หยุด<br>พรอมต์<br>ดำเนินการต่อ | หยุด: หากเครื่องพิมพ์พบว่าตลับหมึกสีดำหมดอายุการใช้งานที่<br>ประมาณไว้แล้ว เครื่องจะหยุดพิมพ์ อุปกรณ์สิ้นเปลืองอาจจะยังให้<br>ดุณภาพการพิมพ์ที่ยอมวับได้ ในการพิมพ์ต่อไป ให้เปลี่ยนอุปกรณ์<br>สิ้นเปลืองหรือกำหนดการตั้งค่าเครื่องพิมพ์ใหม่<br>พรอมด์: หากเครื่องพิมพ์พบว่าตลับหมึกพิมพ์สีดำหมดอายุการ<br>ใช้งานที่ประมาณไว้แล้ว ให้เลือกการตั้งค่านี้เพื่อแจ้งแผงควบคุมให้<br>พิมพ์ต่อไป อุปกรณ์สิ้นเปลืองไม่จำเป็นต้องได้รับการเปลี่ยน เว้นแต่<br>ดุณภาพการพิมพ์ไม่สามารถยอมรับได้อีกต่อไป เมื่ออุปกรณ์สิ้น<br>เปลืองของ HP หมดอายุการใช้งานที่ประมาณไว้ การรับประกันการ<br>ดุ้มครองของ HP ในอุปกรณ์สิ้นเปลืองนั้นจะสิ้นสุดลง ค่านี้เป็นค่า<br>เริ่มต้น |
| ระดับต่ำมาก          | ตลับหมึกสี                 | นยุด                           | หมดอายุการเชงานทประมาณเวแลว เหเลอกการดงคานเพอพมพ<br>ต่อไปจนกว่าคุณภาพการพิมพ์จะลดลง<br>พยด: นากเอรื่อเพิมพ์พบว่าออัมพรีกรบออายการใช้บายที่                                                                                                    |
| ວະ <b>ດ</b> ບຕາມາກ   | ตลบหมกล                    | หยุด<br>พรอมต์<br>ดำเนินการต่อ | Ή <b>ΕĮ ดิ!:</b> หากเครืองพิมพัพบว่าดลับหมีกหมดอายุการไข้งานที<br>ประมาณไว้แล้ว เครื่องจะหยุดพิมพ์ อุปกรณ์สิ้นเปลืองอาจจะยังไห้<br>ดุณภาพการพิมพ์ที่ยอมรับได้ ในการพิมพ์ต่อไป ให้เปลี่ยนอุปกรณ์<br>สิ้นเปลืองหรือกำหนดการตั้งค่าเครื่องพิมพ์ใหม่                                                                                                    |
|                      |                            | พิมพ์สีดำ                      | พรอมต์้: หากเครื่องพิมพ์พบว่าตลับหมึกพิมพ์สีหมดอายุการใช้<br>งานที่ประมาณไว้แล้ว ให้เลือกการดั้งค่านี้เพื่อแจ้งแผงควบคุมให้<br>พิมพ์ต่อไป อุปกรณ์สิ้นเปลืองไม่จำเป็นต้องได้รับการเปลี่ยน เว้นแต่<br>คุณภาพการพิมพ์ไม่สามารถยอมรับได้อีกต่อไป เมื่ออุปกรณ์สิ้น<br>เปลืองของ HP หมดอายุการใช้งานที่ประมาณไว้ การรับประกันการ<br>คุ้มครองของ HP ในอุปกรณ์สิ้นเปลืองนั้นจะสิ้นสุดลง ค่านี้เป็นค่า<br>เริ่มต้น                                                                                                    |
|                      |                            |                                | <b>ดำเนินการต่อ:</b> หากเครื่องพิมพ์พบว่าดลับหมึกพิมพ์สีหมด<br>อายุการใช้งานที่ประมาณไว้แล้ว ให้เลือกการตั้งค่านี้เพื่อพิมพ์ต่อไป<br>จนกว่าคุณภาพการพิมพ์จะลดลง                                                                                                    |
|                      |                            |                                | พิมพ์สีดำ: หากเครื่องพิมพ์พบว่าตลับหมึกพิมพ์สีหมดอายุการ<br>ใช้งานที่ประมาณไว้แล้ว ให้เลือกการตั้งค่านี้เพื่อพิมพ์ต่อไปโดยใช้สี<br>ดำอย่างเดียว                                                                                                    |
| ขั้นต่ำที่ผู้ใช้ระบุ | สีดำ<br>สีน้ำเงิน<br>สีแดง | (1-100)                        | เกณฑ์เปอร์เซ็นด์ที่ผู้ไข้ทำหนดว่าเมื่อใดเครื่องพิมพ์จะเริ่มรายงานว่า<br>อายุการใช้งานของดลับหมึกพิมพ์เหลือน้อย ข้อความจะปรากฏขึ้นที่<br>หน้าจอแผงควบคุม                                                                                                    |
|                      | สีเหลือง                   |                                |                                                                                                    |
| แบบอักษร COURIER     | ปกดิ                       |                                | เลือกเวอร์ชันของแบบอักษร Courier                                                                                                    |
|                      | เข้ม                       |                                | ตัวเลือก <b>เขี้ม</b> เป็นแบบอักษร Courier ภายในที่มีอยู่ใน<br>เครื่องพิมพ์ HP LaserJet Series III และรุ่นเก่ากว่า                                                                                                    |

### เมนูบริการ

ใช้เมนูนี้เพื่อเรียกคืนค่าเริ่มต้น ทำความสะอาดเครื่องพิมพ์ และใช้งานโหมดพิเศษที่มีผลต่อคุณภาพงานพิมพ์

| รายการในเมนู        | รายการเมนูย่อย | คำอธิบาย                                                                                                    |
|---------------------|----------------|----------------------------------------------------------------------------------------------------|
| หน้าการทำความสะอาด  |                | ใช้ตัวเลือกนี้เพื่อทำความสะอาดเครื่องพิมพ์หากคุณพบรอยผงหมึก หรือรอยเปื้อนใดๆ ในงานพิมพ์<br>กระบวนการทำความสะอาดจะขจัดฝุ่นผงและคราบผงหมึกส่วนเกินออกจากทางเดินของกระดาษ                                                                                                    |
|                     |                | เมื่อคุณเลือกตัวเลือกนี้ เครื่องพิมพ์จะแสดงข้อความให้คุณใส่กระดาษธรรมดาในถาด 1 แล้วกดปุ่ม<br>OK เพื่อเริ่มกระบวนการทำความสะอาด รอจนกว่ากระบวนการนี้เสร็จสมบูรณ์ นำหน้าที่พิมพ์แล้วทิ้งไป                                                                                                    |
| โหมดการทำความสะอาด  |                | ใช้ตัวเลือกนี้เพื่อทำความสะอาดกระจกของเครื่องสแกนด้านล่าง                                                                                                    |
| ความเร็ว <b>USB</b> | สูง<br>เต็ม    | ดั้งค่าความเร็ว USB เป็น <b>สูง</b> หรือ <b>เต็็ม</b> เมื่อต้องการให้เครื่องพิมพ์ทำงานด้วยความเร็วสูงโดย<br>ปกติ เครื่องพิมพ์นั้นต้องเปิดใช้ความเร็วสูงไว้ และด้องเชื่อมต่อกับตัวควบคุมโฮสต์ EHCI ซึ่งทำงาน<br>ด้วยความเร็วสูงด้วย รายการเมนูนี้ไม่มีผลต่อความเร็วการทำงานของเครื่องพิมพ์ในขณะนี้ |
|                     |                | ค่าที่ระบบตั้งไว้คือ <b>สูง</b>                                                                                                    |
| กระดาษมัวนน้อยลง    | ปิด            | หากงานพิมพ์มักจะม้วนงอเสมอๆ ให้ใช้ตัวเลือกนี้เพื่อตั้งต่าเครื่องพิมพ์เป็นโหมดที่ลดการม้วนงอ                                                                                                    |
|                     | เปิด           | ค่าที่ระบบตั้งไว้คือ <b>ปิด</b>                                                                                                    |
| พิมพ์เก็บถาวร       | ปิด            | หากคุณกำลังพิมพ์หน้าที่จะจัดเก็บเป็นเวลานาน ให้ไช้ดัวเลือกนี้เพื่อตั้งค่าเครื่องพิมพ์เป็นโหมดที่ลดรอย                                                                                                    |
|                     | เปิด           | เปือนและฝุ่นละอองของผงหมึก                                                                                                    |
|                     | 0.1            | את פאנזנאתתזנאו                                                                                                    |
| เรียกคืนค่าเริ่มต้น | ไช่            | ตั้งค่าที่กำหนดเองทั้งหมดกลับเป็นค่าเริ่มต้นจากโรงงาน                                                                                                    |
|                     | ไม่            |                                                                                                    |

### เมนูค่าคอนฟิเกอเรชันเครือข่าย

#### ใช้เมนูนี้เพื่อกำหนดการตั้งค่าคอนฟิกของเครือข่าย

#### **หมายเหตุ:** เมนูนี้จะปรากฏเฉพาะรุ่นเครือข่ายเท่านั้น

| รายการในเมนู             | รายการในเมนูย่อย                                                            | คำอธิบาย                                                                                                    |
|--------------------------|-----------------------------------------------------------------------------|----------------------------------------------------------------------------------------------------|
| ด่าดอนฟิกเกอเรชัน TCP/IP | อัตโนมัติ<br>ด้วยตนเอง                                                      | เลือกตัวเลือก <b>อัตโนมัติ</b> เพื่อตั้งค่าคอนพึกการตั้งค่า TCP/IP ทั้งหมดโดย<br>อัตโนมัติ<br>เลือกตัวเลือก <b>ด้วยตนเอง</b> เพื่อกำหนดค่า IP แอดเตรส, ซับเน็ตมาสก์ และ<br>เกตเวย์เริ่มต้นด้วยตนเอง<br>ค่าที่ระบบตั้งไว้คือ <b>อัตโนมัติ</b>                 |
| ครอสโอเวอร์อัตโนมัติ     | เปิด<br>ปิด                                                                 | รายการนี้จะไข้เมื่อคุณเชื่อมต่อเครื่องพิมพ์กับคอมพิวเตอร์ส่วนบุคคลโดยตรงด้วยสาย<br>เคเบิลอีเธอร์เน็ต (คุณอาจต้องตั้งคำนี้เป็น <b>เปิด</b> หรือ <b>ปิด</b> ขึ้นอยู่กับคอมพิวเตอร์ที่<br>ไซ้)<br>การตั้งค่าเริ่มต้นได้แก่ตัวเลือก <b>เปิด</b>                  |
| บริการของเครือข่าย       | IPv4<br>IPv6                                                                | รายการนี้ใช้โดยผู้ดูแลระบบเครือข่ายเพื่อจำกัดบริการของเครือข่ายที่เครื่องพิมพ์นี้<br>สามารถไช้ได้<br><b>เปิด</b><br>การตั้งค่าเริ่มต้นสำหรับรายการทั้งหมดได้แก่ <b>เปิด</b>                                                                                  |
| แสดง IP แอดเดรส          | ไม่<br>ใช่                                                                  | ไม่: IP แอดเดรสของเครื่องพิมพ์จะไม่ปรากฏบนหน้าจอแผงควบคุม<br>ใช่: IP แอดเดรสของผลิดภัณฑ์จะปรากฏบนหน้าจอแผงควบคุมสลับระหว่างข้อมูล<br>ของอุปกรณ์สิ้นเปลืองและ IP แอดเดรสของผลิดภัณฑ์ IP แอดเดรสจะไม่ปรากฏหากมี<br>สภาวะข้อผิดพลาด<br>ค่าที่ระบบตั้งไว้คือ ไม่ |
| ความเร็วลิงค์            | อัตโนมัติ (ค่าเริ่มต้น)<br>10T Full<br>10T Half<br>100TX Full<br>100TX Half | ตั้งก่าความเร็วลิงค์ด้วยตนเองตามต้องการ<br>หลังจากที่ตั้งความเร็วลิงค์แล้ว เครื่องพิมพ์จะวีสตาร์ทโดยอัตมัติ                                                                                                    |
| เรียกคืนค่าเริ่มต้น      |                                                                             | กดปุ่ม OK เพื่อคืนค่าการตั้งค่าคอนฟีเกอเรชันของเครือข่ายให้เป็นค่าเริ่มต้น                                                                                                    |

## 3 ซอฟต์แวร์สำหรับ Windows

- <u>ระบบปฏิบัติการ Windows ที่สนับสนุน</u>
- <u>ไดรเวอร์เครื่องพิมพ์ที่สนับสนุนสำหรับ Windows</u>
- <u>HP Universal Print Driver (UPD)</u>
- <u>ลำดับความสำคัญของค่าการพิมพ์</u>
- การเปลี่ยนแปลงการตั้งค่าไดรเวอร์เครื่องพิมพ์สำหรับ Windows
- <u>การติดตั้งซอฟต์แวร์ Windows</u>
- ยูทิลิดี้ที่สนับสนุน

### ระบบปฏิบัติการ Windows ที่สนับสนุน

เครื่องพิมพ์สนับสนุนระบบปฏิบัติการ Windows ต่อไปนี้:

- Windows Vista (Starter Edition, 32 ນິດ ແລະ 64 ນິດ)
- Windows Vista Server 2008 (32 ນິສ)
- Windows XP (32 ນິສ, Service Pack 2)
- Windows XP (64 ນິດ, Service Pack 1)
- Windows Server 2003 (Service Pack 1)
- Windows 2000 (Service Pack 4)

### ไดรเวอร์เครื่องพิมพ์ที่สนับสนุนสำหรับ Windows

- PCL 6 (ในแผ่นซีดีซอฟต์แวร์)
- PCL 5 universal printer driver (HP UPD) (มีบนเว็บไซด์)
- HP postscript level 3 emulation universal printer driver (มีบนเว็บไซต์)

ไดรเวอร์เครื่องพิมพ์จะมีความช่วยเหลือแบบออนไลน์ ซึ่งให้คำแนะนำเกี่ยวกับการสั่งพิมพ์ทั่วไป รวมทั้งให้คำอธิบายเกี่ยวกับปุ่ม, กล่องดัวเลือก และรายการแบบดรอปดา วน์ที่อยู่ในไดรเวอร์เครื่องพิมพ์

มายเหตุ: PCL 5 และ HP postscript level 3 emulation universal printer drivers ที่สนับสนุนผลิตภัณฑ์นี้เป็นเวอร์ชันของ HP Universal Print Driver (UPD) สำหรับ Windows โดยจะติดตั้งและทำงานในลักษณะเดียวกับเวอร์ชันก่อนหน้าของไดรเวอร์ดังกล่าว และไม่จำเป็น ต้องมีการกำหนดค่าคอนฟีเกอเวชันพิเศษใดๆ สำหรับข้อมูลเพิ่มเดิมเกี่ยวกับ UPD โปรดดู <u>www.hp.com/go/upd</u>

#### **HP Universal Print Driver (UPD)**

HP Universal Print Driver (UPD) สำหรับ Windows เป็นใดรเวอร์ที่ทำให้คุณสามารถเข้าใช้เครื่องพิมพ์ HP LaserJet ทุกรุ่นได้อย่างรวดเร็วจากทุก ที่โดยไม่ต้องดาวน์โหลดไดรเวอร์อื่นอีก ไดรเวอร์ดังกล่าวสร้างขึ้นจากเทคโนโลยีใดรเวอร์การพิมพ์ที่ได้รับการยอมรับของ HP และได้รับการทดสอบอย่างถี่ถ้วนและใช้งาน กับโปรแกรมซอฟต์แวร์มากมาย ไดรเวอร์นี้เป็นโซลูชันที่ทรงประสิทธิภาพที่ทำงานได้อย่างสม่ำเสมอตลอดเวลา มี UPD สองแบบที่ใช้ได้สำหรับผลิตภัณฑ์นี้:

- PCL 5 UPD
- HP postscript level 3 emulation UPD

HP UPD สื่อสารโดยตรงกับเครื่องพิมพ์ HP รวบรวมข้อมูลการกำหนดค่า จากนั้นปรับอินเตอร์เฟซผู้ใช้ให้เหมาะสมในการแสดงคุณสมบัติเฉพาะที่มีให้ใช้งานของ เครื่องพิมพ์ ไดรเวอร์จะเปิดใช้งานคุณสมบัติต่างๆ ของเครื่องพิมพ์ที่มีอยู่โดยอัตโนมัติ เช่น การพิมพ์สองหน้าและการเย็บกระดาษ คุณจึงไม่จำเป็นต้องเปิดใช้งานคุณสมบัติ เหล่านั้นเอง

สำหรับข้อมูลเพิ่มเติม โปรดเข้าไปที่ <u>www.hp.com/go/upd</u>

### ลำดับความสำคัญของค่าการพิมพ์

การเปลี่ยนแปลงการตั้งค่าการพิมพ์จะมีลำดับความสำคัญต่างกันขึ้นอยู่กับจุดที่คุณทำการเปลี่ยนค่า

[<sup>???</sup>] **หมายเหตุ:** ชื่อคำสั่งและชื่อกล่องโต้ตอบอาจแตกต่างกันไปขึ้นอยู่กับโปรแกรมซอฟต์แวร์ที่คุณใช้

- กล่องโต้ตอบการตั้งค่าหน้ากระดาษ คลิก การตั้งค่าหน้ากระดาษ หรือคำสั่งที่เหมือนกันในเมนู File ของโปรแกรมที่อุณใช้ งานเพื่อเปิดกล่องโด้ตอบ การเปลี่ยนการตั้งค่าที่นี่จะแทนที่การตั้งค่าที่เปลี่ยนแปลงจากที่อื่นๆ
- กล่องโต้ตอบการพิมพ์: คลิก Print, Print Setup หรือคำสั่งที่เหมือนกันในเมนู File ของโปรแกรมที่คุณใช้งานเพื่อเปิดกล่องโด้ตอบนี้ การ ดั้งค่าที่เปลี่ยนไว้ในกล่องโด้ตอบ Print จะมีความสำคัญน้อยกว่า และจะ ไม่ แทนที่การเปลี่ยนแปลงที่ทำไว้ในกล่องโด้ตอบ Page Setup
- กล่องโต้ตอบคุณสมบัติเครื่องพิมพ์ (ไดรเวอร์เครื่องพิมพ์) ลลิก Properties ในกล่องได้ตอบ Print เพื่อเปิดไดรเวอร์ เครื่องพิมพ์ ค่าที่เปลี่ยนในกล่องโต้ตอบ คุณสมบัติเครื่องพิมพ์ จะไม่ไปแทนที่ค่าที่กำหนดไว้ที่อื่นในซอฟด์แวร์ที่ใช้พิมพ์
- ค่าเริ่มต้นของไดรเวอร์เครื่องพิมพ์: ค่าเริ่มต้นของไดรเวอร์เครื่องพิมพ์เป็นค่าที่จะใช้ในงานพิมพ์ทั้งหมด *เว้นแต่* ค่านั้นจะถูกเปลี่ยนใน กล่องโด้ตอบ การตั้งค่าหน้ากระดาษ, การพิมพ์ หรือ คุณสมบัติเครื่องพิมพ์
- การตั้งค่าที่แผงควบคุมของเครื่องพิมพ์: การตั้งก่าที่เปลี่ยนแปลงไว้ในแผงควบคุมเครื่องพิมพ์จะมีความสำคัญน้อยกว่าการเปลี่ยนแปลง ในที่อื่นๆ

### การเปลี่ยนแปลงการตั้งค่าไดรเวอร์เครื่องพิมพ์สำหรับ Windows

| การเปลี่ยนการตั้งค่างานพิมพ์ที่ต้องการ<br>พิมพ์ทั้งหมดจนกว่าจะปิดโปรแกรม<br>ซอฟต์แวร์ |                                                                               | การเปลี่ยนการตั้งค่าเริ่มต้นสำหรับงาน<br>พิมพ์ทั้งหมด |                                                                                                    | การเปลี่ยนการกำหนดค่าของเครื่อง |                                                                                                    |
|---------------------------------------------------------------------------------------|-------------------------------------------------------------------------------|-------------------------------------------------------|----------------------------------------------------------------------------------------------------|---------------------------------|----------------------------------------------------------------------------------------------------|
| 1.                                                                                    | ในเมนู File (ไฟล์) ของโปรแกรมซอฟต์แวร์ ให้คลิก<br>Print (พิมพ์)               | 1.                                                    | Windows XP, Windows Server 2003<br>และ Windows Server 2008 (ใช้มุม<br>มองเมม Start เริ่มต้อง - Start | 1.                              | Windows XP, Windows Server 2003<br>และ Windows Server 2008 (ใช้มุม<br>มองเมม Start เริ่มต้นโคล Start |
| 2.                                                                                    | เลือกไดรเวอร์และคลิก Properties (คุณสมบัติ) หรือ<br>Preferences (กำหนดลักษณะ) |                                                       | มอบเมญ Start เวมที่เค่. คลก Start<br>(เริ่ม) แล้วคลิก Printers and Faxes<br>(เครื่องพิมพ์และโทรสาร)  |                                 | มองเมหู Start เวมงาห), คลก Start<br>(เริ่ม) แล้วคลิก Printers and Faxes<br>(เครื่องพิมพ์และโทรสาร)   |
| ขั้นดอ<br>ส่วนให                                                                      | นอาจแตกต่างกัน แต่กระบวนการนี้เป็นกระบวนการที่ใช้เป็น<br>หมู่                 |                                                       | -หรือ-                                                                                               |                                 | -หรือ-                                                                                               |
|                                                                                       | -                                                                             |                                                       | Windows 2000, Windows XP,                                                                            |                                 | Windows 2000, Windows XP,                                                                            |
|                                                                                       |                                                                               |                                                       | Windows Server 2003 และ Windows<br>Server 2008 (ใช้มุมมองเมนู Classic                                |                                 | Windows Server 2003 และ Windows<br>Server 2008 (ใช้มุมมองเมนู Classic                                |
|                                                                                       |                                                                               |                                                       | Start): คลิก Start (ເรິ່ມ) คลิก Settings (การ                                                        |                                 | Start): คลิก Start (ເรິ່ມ) คลิก Settings (การ                                                        |
|                                                                                       |                                                                               |                                                       | ตั้งค่า) แล้วคลิก Printers (เครื่องพิมพ์)                                                            |                                 | ตั้งค่า) แล้วคลิก <b>Printers (</b> เครื่องพิมพ์)                                                    |
|                                                                                       |                                                                               |                                                       | -หรือ-                                                                                               |                                 | -หรือ-                                                                                               |
|                                                                                       |                                                                               |                                                       | Windows Vista: ຄລີກ Start (ເรິ່ມ) ຄລີກ                                                               |                                 | Windows Vista: ຄລີກ Start (ເງິ່ມ) ຄລີກ                                                               |
|                                                                                       |                                                                               |                                                       | Control Panel (แผงควบคุม) จากนั้นในประเภท                                                            |                                 | Control Panel (แผงควบคุม) จากนั้นในประเภท                                                            |
|                                                                                       |                                                                               |                                                       | ของ Hardware and Sound (ฮาร์ดแวร์และ                                                                 |                                 |                                                                                                    |
|                                                                                       |                                                                               |                                                       | เสียง) ให้คลิก <b>Printer (</b> เครื่องพิมพ์)                                                        |                                 |                                                                                                    |
|                                                                                       |                                                                               | 2.                                                    | คลิกขวาที่ไอคอนไดรเวอร์ และเลือก <b>Printing</b>                                                     |                                 |                                                                                                    |

Preferences (กำหนดลักษณะการพิมพ์)

| การเปลี่ยนการตั้งค่างานพิมพ์ที่ต้องการ<br>พิมพ์ทั้งหมดจนกว่าจะปิดโปรแกรม<br>ซอฟต์แวร์ | การเปลี่ยนการตั้งค่าเริ่มต้นสำหรับงาน<br>พิมพ์ทั้งหมด | การ | เปลี่ยนการกำหนดค่าของเครื่อง                                                  |
|---------------------------------------------------------------------------------------|-------------------------------------------------------|-----|-------------------------------------------------------------------------------|
|                                                                                       |                                                       |     | ของ Hardware and Sound (ฮาร์ดแวร์และ<br>เสียง) ให้คลิก Printer (เครื่องพิมพ์) |
|                                                                                       |                                                       | 2.  | คลิกขวาที่ไอคอนไตรเวอร์ และเลือก <b>Properties</b><br>(ดุณสมบัติ)             |
|                                                                                       |                                                       | 3.  | ຄລิกที่แถบ Device Settings (การตั้งค่าอุปกรณ์)                                |

## การติดตั้งซอฟต์แวร์ Windows

### ประเภทการติดตั้งซอฟต์แวร์สำหรับ Windows

โปรแกรมติดตั้งซอฟต์แวร์จะระบุเวลาเชื่อมต่อผลิตภัณฑ์เข้ากับคอมพิวเตอร์หรือเครือข่ายแก่คุณ เมื่อเชื่อมต่อผลิตภัณฑ์แล้ว โปรแกรมติดตั้งจะมีตัวเลือกเสร็จสิ้นการติด ตั้งโดยไม่ติดตั้งซอฟต์แวร์ที่แนะนำทั้งหมดแก่คุณ

ระบบปฏิบัติการต่อไปนี้สนับสนุนการติดดั้งซอฟด์แวร์ที่แนะนำ "ทั้งหมด"

- Windows Vista รุ่น 32 บิต
- Windows Vista รุ่น 64 บิด
- Windows XP, Service Pack 2

ระบบปฏิบัติการต่อไปนี้สนับสนุนการติดตั้งซอฟต์แวร์ "ที่น้อยที่สุด" ซึ่งไม่ได้รวมอยู่ในซอฟต์แวร์ที่แนะนำ

- Windows Vista Starter Edition
- Windows Vista รุ่น 32 บิต
- Windows Vista รุ่น 64 บิด
- Windows Vista Server 2008, 32 ນິຈ
- Windows XP, Service Pack 2
- Windows XP ງຸ່າມ 64 ນິສ, Service Pack 1
- Windows Server 2003, Service Pack 1
- Windows 2000, Service Pack 4

#### การลบซอฟต์แวร์สำหรับ Windows

- 1. คลิก เริ่มต้น แล้วคลิก ทุกโปรแกรม
- 2. คลิก HP แล้วคลิก HP Color LaserJet CP5225 Series เครื่องพิมพ์
- 3. คลิก ยกเลิกการติดตั้ง และทำตามคำแนะนำบนหน้าจอเพื่อลบซอฟต์แวร์

## ยูทิลิตี้ที่สนับสนุน

#### **HP Web Jetadmin**

HP Web Jetadmin คือเครื่องมือการจัดการผ่านเบราเซอร์สำหรับเครื่องพิมพ์ที่เชื่อมต่อกับ HP Jetdirect ภายในอินทราเน็ตของคุณ และควรติดตั้งไว้ใน คอมพิวเตอร์ของผู้ดูแลเครือข่ายเท่านั้น

ในการดาวน์โหลดเวอร์ชันล่าสุดของ HP Web Jetadmin และระบบโฮสต์ที่สนับสนุน ให้ไปที่ <u>www.hp.com/go/webjetadmin</u>

เมื่อติดตั้งไว้ในเซิร์ฟเวอร์โฮสต์ ไคลเอนต์ Windows สามารถเข้าใช้งาน HP Web Jetadmin ได้โดยใช้เว็บเบราเซอร์ที่ใช้ Java ได้ซึ่งได้รับการสนับสนุน (เช่น Microsoft Internet Explorer หรือ Netscape Navigator) โดยไปที่โฮสต์ HP Web Jetadmin

### เว็บเซิร์ฟเวอร์ในตัว

เครื่องพิมพ์นี้มีเว็บเซิร์ฟเวอร์ในตัว ซึ่งจะให้การเข้าใช้งานข้อมูลเกี่ยวกับการทำงานของเครื่องพิมพ์ที่เชื่อมต่อเครือข่ายและเครือข่าย ข้อมูลนี้จะปรากฏในเว็บเบราเซอร์ เช่น Microsoft Internet Explorer, Netscape Navigator, Apple Safari หรือ Firefox

เว็บเซิร์ฟเวอร์ในตัวจะอยู่ในเครื่องพิมพ์ ไม่ได้ติดตั้งไว้ที่เซิร์ฟเวอร์ของเครือข่าย

เว็บเซิร์ฟเวอร์ในตัวจะให้อินเตอร์เฟซสำหรับเครื่องพิมพ์ ซึ่งผู้ที่มีคอมพิวเตอร์ที่เชื่อมต่อกับเครือข่ายและเว็บเบราเซอร์มาตรฐาน สามารถใช้ได้ ไม่จำเป็นต้องติดตั้งหรือ กำหนดค่าซอฟต์แวร์พิเศษ แต่คุณต้องมีเว็บเบราเซอร์ที่สนับสนุนการใช้งานอยู่ในเครื่องคอมพิวเตอร์ของคุณ ในการเข้าใช้เว็บเซิร์ฟเวอร์ในตัว พิมพ์ IP แอดเดรส สำหรับ เครื่องพิมพ์ในช่องแอดเดรสของเบราเซอร์ (หากต้องการทราบ IP address ให้สั่งพิมพ์หน้าการกำหนดค่า สำหรับข้อมูลเพิ่มเติมเกี่ยวกับการพิมพ์หน้าแสดงค่าคอนฟิก โปรดดูที่ <u>หน้าข้อมูล ในหน้า 68</u>)

้สำหรับคำอธิบายเกี่ยวกับคุณสมบัติและฟังก์ชันของเว็บเซิร์ฟเวอร์แบบครบถ้วน โปรดดูที่ <u>เว็บเซิร์ฟเวอร์ในตัว ในหน้า 78</u>

#### **HP ToolboxFX**

ซอฟต์แวร์ HP ToolboxFX คือโปรแกรมที่คุณสามารถใช้สำหรับงานต่อไปนี้

- ตรวจสอบสถานะเครื่องพิมพ์
- ตรวจสอบสถานะอุปกรณ์สิ้นเปลืองและร้านค้าทางออนไลน์สำหรับอุปกรณ์สิ้นเปลือง
- ตั้งค่าการแจ้งเตือน
- ดูรายงานการใช้เครื่องพิมพ์
- ดูเอกสารของเครื่องพิมพ์
- เข้าใช้เครื่องมือการแก้ไขปัญหาและการบำรุงรักษา

HP ToolboxFX สนับสนุนการติดตั้ง USB และเครือข่ายโดยตรง คุณไม่ต้องเข้าใช้งานอินเทอร์เน็ตเพื่อเปิดและใช้ HP ToolboxFX. HP ToolboxFX มี เฉพาะการติดดั้งที่แนะนำต่อไปนี้เท่านั้น

พมายเหตุ: HP ToolboxFX ไม่สนับสนุนระบบปฏิบัติการ Windows 2000, Windows Server 2003 หรือ Macintosh ในการใช้ HP ToolboxFX คุณต้องติดตั้งโปรโตคอล TCP/IP บนคอมพิวเตอร์ของคุณ

| ระบบปฏิบัติการที่สนับสนุน | • | Microsoft Windows XP, Service Pack 2 (Home une<br>Professional edition) |
|---------------------------|---|-------------------------------------------------------------------------|
|                           | • | Microsoft Windows Vista™                                                |

สำหรับข้อมูลเพิ่มเดิมเกี่ยวกับการใช้ซอฟด์แวร์ HP ToolboxFX โปรดดู <u>เปิด HP ToolboxFX ในหน้า 69</u>

### ส่วนประกอบและยูทิลิตีอื่นๆ ของ Windows

- โปรแกรมติดตั้งซอฟต์แวร์ ติดตั้งระบบการพิมพ์โดยอัตโนมัติ
- การลงทะเบียนทางเว็บออนไลน์
- Print Quality Optimizer Video
- HP Basic Color Match (มีบนเว็บไซต์)
- HP Easy Printer Care (มีบนเว็บไซต์)
- Web Printsmart (มีบนเว็บไซต์)
- HP SureSupply
- HP Print View Software (มีบนเว็บไซต์)
# 4 การใช้เครื่องพิมพ์กับเครื่อง Macintosh

- <u>ซอฟต์แวร์สำหรับ Macintosh</u>
- <u>ใช้คุณสมบัติต่างๆ ในไดรเวอร์เครื่องพิมพ์ของ Macintosh</u>

## ซอฟต์แวร์สำหรับ Macintosh

## ระบบปฏิบัติการที่สนับสนุนสำหรับ Macintosh

เครื่องพิมพ์สนับสนุนระบบปฏิบัติการ Macintosh ต่อไปนี้

• Mac OS X v10.3, v10.4, v10.5 ແລະ v10.6

🗒 หมายเหตุ: สำหรับ Mac OS X v10.4 และรุ่นที่สูงกว่า จะรองรับ PPC และ Intel Core Processor Mac

## ไดรเวอร์เครื่องพิมพ์ที่สนับสนุนสำหรับ Macintosh

โปรแกรมติดตั้งของ HP ประกอบด้วยไฟล์ PostScript<sup>®</sup> Printer Description (PPD) และ Printer Dialog Extensions (PDEs) สำหรับใช้ งานกับคอมพิวเตอร์ Macintosh

### การลบซอฟต์แวร์ออกจากระบบปฏิบัติการ Macintosh

คุณต้องมีสิทธิ์ของผู้ดูแลระบบจึงจะลบซอฟต์แวร์ได้

#### Mac OS X V10.3 ແລະ V10.4

เบราส์ไปที่โฟลเดอร์ต่อไปนี้

Library/Printers/PPDs/Contents/Resources

- 2. เปิดโฟลเดอร์ <lang>.lproj โดย <lang> คือรหัสภาษาสองตัวอักษร
- ลบไฟล์ .GZ สำหรับเครื่องพิมพ์นี้
- ทำซ้ำขั้นตอนที่ 2 และ 3 สำหรับแต่ละโฟลเดอร์ภาษา

#### Mac OS X V10.5

เบราส์ไปที่โฟลเดอร์ต่อไปนี้

Library/Printers/PPDs/Contents/Resources

ลบไฟล์ .GZ สำหรับเครื่องพิมพ์นี้

## ลำดับความสำคัญสำหรับการตั้งค่าการพิมพ์สำหรับ Macintosh

การเปลี่ยนแปลงการตั้งค่าการพิมพ์จะมีลำดับความสำคัญต่างกันขึ้นอยู่กับจุดที่คุณทำการเปลี่ยนค่า

ที่มี หมายเหตุ: ชื่อคำสั่งและชื่อกล่องโด้ตอบอาจแตกต่างกันไปขึ้นอยู่กับโปรแกรมซอฟต์แวร์ที่คุณใช้

- กล่องโต้ตอบการตั้งค่าหน้ากระดาษ: คลิก Page Setup (การตั้งค่าหน้ากระดาษ) หรือคำสั่งที่คล้ายกันในเมนู File (ไฟล์) ของ โปรแกรมที่คุณใช้งานอยู่เพื่อเปิดกล่องโด้ตอบนี้ การตั้งค่าที่ถูกเปลี่ยนแปลงที่นี่อาจลบล้างการตั้งค่าที่เปลี่ยนแปลงที่อื่น
- กล่องโต้ตอบการพิมพ์: คลิก Print, Print Setup หรือคำสั่งที่เหมือนกันในเมนู File ของโปรแกรมที่คุณใช้งานเพื่อเปิดกล่องโด้ตอบนี้ การ ดั้งค่าที่เปลี่ยนไว้ในกล่องโด้ตอบ Print จะมีความสำคัญน้อยกว่า และจะ ไม่ แทนที่การเปลี่ยนแปลงที่ทำไว้ในกล่องโด้ตอบ Page Setup

- ค่าเริ่มต้นของไดรเวอร์เครื่องพิมพ์: ค่าเริ่มต้นของไดรเวอร์เครื่องพิมพ์เป็นค่าที่จะใช้ในงานพิมพ์ทั้งหมด *เว้นแต่* ค่านั้นจะถูกเปลี่ยนใน กล่องโต้ตอบ การตั้งค่าหน้ากระดาษ, การพิมพ์ หรือ คุณสมบัติเครื่องพิมพ์
- การตั้งค่าที่แผงควบคุมของเครื่องพิมพ์: การตั้งค่าที่เปลี่ยนแปลงไว้ในแผงควบคุมเครื่องพิมพ์จะมีความสำคัญน้อยกว่าการเปลี่ยนแปลง ในที่อื่นๆ

## การเปลี่ยนแปลงการตั้งค่าไดรเวอร์เครื่องพิมพ์สำหรับ Macintosh

| การเปลี่ยนการตั้งค่างานพิมพ์ที่ต้องการ<br>พิมพ์ทั้งหมดจนกว่าจะปิดโปรแกรม<br>ซอฟต์แวร์ |                                           | กา<br>พิม        | การเปลี่ยนการตั้งค่าเริ่มต้นสำหรับงาน<br>พิมพ์ทั้งหมด                                                                                                    |          | การเปลี่ยนการกำหนดค่าของเครื่อง                                                                         |  |  |
|---------------------------------------------------------------------------------------|-------------------------------------------|------------------|----------------------------------------------------------------------------------------------------|----------|----------------------------------------------------------------------------------------------------|--|--|
| 1.                                                                                    | ในเมนู File (ไฟล์) คลิก Print (พิมพ์)     | 1.               | ในเมนู File (ไฟล์) คลิก Print (พิมพ์)                                                                                                    | Ma       | c OS X v10.3 หรือ Mac OS X v10.4                                                                        |  |  |
| 2.                                                                                    | การเปลี่ยนแปลงค่าที่คุณต้องการในเมนูต่างๆ | 2.<br>3.         | การเปลี่ยนแปลงคำที่คุณต้องการในเมนูต่างๆ<br>ในเมนู Presets (ค่าล่วงหน้า) ให้คลิก Save as                                                                                                    | 1.       | ຈາກເມນູ Apple ໃห້ຄລິກ System<br>Preferences (ກາรตั้งค่าระบบ) ແລະ Print &<br>Fax (พิมพ์และโทรสาร)        |  |  |
|                                                                                       |                                           | ค่าเห<br>เมื่อด่ | (บนทึกเปน) และพิมพชอทตองการดงเปนคาลวงหนา<br>ล่านี้จะได้รับการบันทึกไว้ในเมนู Presets (ค่าล่วงหน้า)<br>ร้องการใช้ค่าไหม่นี้ คุณต้องเลือกตัวเลือกค่าล่วงหน้าที่บันทึกไว้<br>อันก้องเปิดโปะบอายและชิมพ์เอย | 2.<br>3. | คลิก Printer Setup (การตั้งค่าเครื่องพิมพ์)<br>คลิกเมนู Installable Options (ตัวเลือกที่ติดตั้ง<br>ๆ.ะ) |  |  |
|                                                                                       |                                           | 1,1141           | างมน์ให้เกิดเกิดของการเกิดของการเกิดเราะ                                                                                                    | Ma       | <br>c OS X v10.5 หรือ Mac OS X v10.6                                                                    |  |  |
|                                                                                       |                                           |                  |                                                                                                    | 1.       | ຈາກເມນູ Apple ໃห້ຄສິກ System<br>Preferences (ກາງຕັ້ງຄຳກະບນ) ແລະ Print &<br>Fax (ທີມທ໌ແລະໂກງສາງ)         |  |  |
|                                                                                       |                                           |                  |                                                                                                    | 2.       | คลิก <b>Options &amp; Supplies (</b> ตัวเลือกและอุปกรณ์<br>สิ้นเปลือง)                                  |  |  |
|                                                                                       |                                           |                  |                                                                                                    | 3.       | คลิกเมนู <b>Driver (</b> ไดรเวอร์)                                                                      |  |  |
|                                                                                       |                                           |                  |                                                                                                    | 4.       | เลือกไดรเวอร์จากรายการ และกำหนดค่าตัวเลือกที่ติดตั้ง                                                    |  |  |

## สนับสนุนยูทิลิตี้ต่างๆ ของ Macintosh

#### ดูเว็บเซิร์ฟเวอร์ในตัวโดยใช้ Macintosh

Embedded Web server (EWS) เข้าใช้งานได้โดยคลิกปุ่ม **Utility** (ยูทิลิตี้) เมื่อดูคิวการพิมพ์ ซึ่งจะเป็นการเปิดเว็บเบราเซอร์ เช่น Safari ที่ให้ผู้ใช้เข้า ใช้งาน EWS ได้ และยังสามารถเข้าใช้งาน EWS โดยตรงได้โดยการพิมพ์ IP แอดเดรสของระบบเครือข่ายหรือชื่อ DNS ของเครื่องพิมพ์ในเว็บเบราเซอร์

ซอฟต์แวร์ HP USB EWS Gateway ที่ติดตั้งโดยอัตโนมัติ ช่วยให้เว็บเบราเซอร์เข้าใช้งานเครื่องพิมพ์ได้ หากเครื่องพิมพ์เชื่อมต่อโดยใช้สายเคเบิล USB คลิกปุ่ม **ยูทิลิตี้** เมื่อใช้การเชื่อมต่อ USB เพื่อเข้าใช้งาน EWS ผ่านทางเว็บเบราเซอร์

ใช้ EWS เพื่อดำเนินการต่อไปนี้:

- ดูสถานะเครื่องพิมพ์และเปลี่ยนการตั้งค่าเครื่องพิมพ์
- ดูและเปลี่ยนการตั้งค่าเครือข่ายของเครื่องพิมพ์

- พิมพ์หน้าข้อมูลของเครื่องพิมพ์
- ดูล็อกแสดงบันทึกการทำงานของเครื่องพิมพ์

# ใช้คุณสมบัติต่างๆ ในไดรเวอร์เครื่องพิมพ์ของ Macintosh

## การสร้างและใช้ค่าล่วงหน้าสำหรับการพิมพ์ใน Macintosh

ใช้ค่าล่วงหน้าสำหรับการพิมพ์เพื่อบันทึกการตั้งค่าไดรเวอร์เครื่องพิมพ์ปัจจุบันสำหรับกลับมาเรียกใช้การตั้งค่านั้นใหม่ได้

#### สร้างค่าล่วงหน้าสำหรับการพิมพ์

- 1. ในเมนู File (ไฟล์) คลิก Print (พิมพ์)
- เลือกไดรเวอร์
- เลือกการตั้งค่าการพิมพ์
- 4. ใช่อง Presets (ค่าล่วงหน้า) ให้คลิก Save As... (บันทึกเป็น) และพิมพ์ชื่อที่ต้องการตั้งเป็นค่าล่วงหน้า
- 5. คลิก **OK (**ตกลง)

#### ใช้ค่าล่วงหน้าสำหรับพิมพ์

- 1. ในเมนู File (ไฟล์) คลิก Print (พิมพ์)
- 2. เลือกไดรเวอร์
- 3. ในช่อง Presets (ค่าล่วงหน้า) ให้เลือกค่าล่วงหน้าสำหรับการพิมพ์ที่คุณต้องการใช้

📸 หมายเหตุ: หากต้องการใช้การตั้งค่าเริ่มต้นของไดรเวอร์เครื่องพิมพ์ ให้เลือก Standard (มาตรฐาน)

## การปรับขนาดเอกสารหรือการพิมพ์ลงในขนาดกระดาษที่กำหนดเอง

คุณสามารถปรับขนาดเอกสารให้พอดีกับขนาดกระดาษที่แตกต่างกันได้

- 1. ในเมนู File (ไฟล์) คลิก Print (พิมพ์)
- 2. เปิดเมนู Paper Handling (การจัดการกระดาษ)
- 3. ในส่วนของ Destination Paper Size (ขนาดกระดาษปลายทาง) ให้เลือก Scale to fit paper size (ปรับให้พอดีกับขนาดกระดาษ) แล้ว เลือกขนาดจากรายการแบบดรอปดาวน์
- 4. หากดุณต้องการใช้กระดาษที่มีขนาดเล็กกว่าเอกสารเท่านั้น ให้เลือก Scale down only (ปรับลดขนาดเท่านั้น)

### การพิมพ์หน้าปก

ท่านสามารถพิมพ์ใบปะหน้าพร้อมข้อความสำหรับเอกสารของท่านได้ตามต้องการ (เช่น "ความลับ")

- 1. ในเมนู File (ไฟล์) คลิก Print (พิมพ์)
- เลือกไดรเวอร์

- 3. เปิดเมนู Cover Page (ใบปะหน้า) แล้วเลือกว่าจะพิมพ์ใบปะหน้า Before Document (ก่อนเอกสาร) หรือ After Document (หลังเอกสาร)
- 4. ในเมนู Cover Page Type (ประเภทใบปะหน้า) ให้เลือกข้อความที่คุณต้องการพิมพ์บนใบปะหน้า

🎬 หมายเหตุ: หากต้องการพิมพ์ใบปะหน้าแบบไม่มีข้อความใดๆ ให้ตั้งค่า Cover Page Type (ประเภทใบปะหน้า) เป็น Standard (มาตรฐาน)

## การใช้ลายน้ำ

ลายน้ำคือข้อความที่พิมพ์เป็นพื้นหลังในแต่ละหน้าของเอกสารเพื่อเป็นข้อสังเกต เช่น "ความลับ"

- 1. ในเมนู File (ไฟล์) คลิก Print (พิมพ์)
- 2. เปิดเมนู Watermarks (ลายน้ำ)
- ถัดจาก Mode (โหมด) ให้เลือกประเภทของลายน้ำที่จะใช้ เลือก Watermark (ลายน้ำ) เพื่อพิมพ์ข้อความกึ่งโปร่งแสง เลือก Overlay (โอเวอร์เลย์) เพื่อพิมพ์ข้อความที่ไม่โปร่งแสง
- 4. ถัดจาก Pages (หน้า) ให้เลือกว่าจะพิมพ์ลายน้ำลงในทุกหน้าหรือเฉพาะหน้าแรกเท่านั้น
- 5. ถัดจาก Text (ข้อความ) ให้เลือกข้อความมาตรฐานหนึ่งข้อความ หรือเลือก Custom (กำหนดเอง) แล้วพิมพ์ข้อความใหม่ลงในช่อง
- 6. เลือกตัวเลือกต่างๆ ให้กับการตั้งค่าที่เหลือ

### การพิมพ์แบบหลายหน้าในหน้าเดียวใน Macintosh

ท่านสามารถพิมพ์แบบหลายหน้าในหน้าเดียวได้ คุณสมบัตินี้ช่วยประหยัดค่าใช้จ่ายในการพิมพ์แบบร่าง

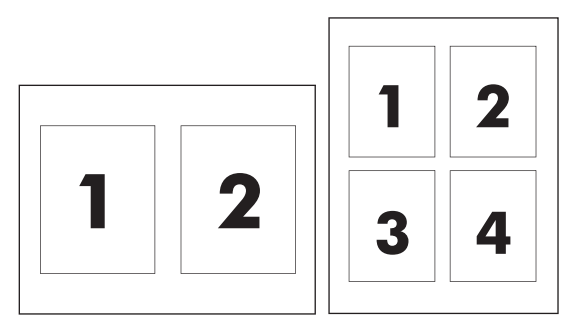

- 1. ในเมนู File (ไฟล์) คลิก Print (พิมพ์)
- เลือกไดรเวอร์
- 3. เปิดเมนู Layout (รูปแบบ)
- 4. ถัดจากหน้า Pages per Sheet (จำนวนหน้าต่อแผ่น) ให้เลือกจำนวนหน้าที่ท่านต้องการพิมพ์ในแต่ละหน้า (1, 2, 4, 6, 9, หรือ 16)
- 5. ถัดจากหน้า Layout Direction (การจัดรูปแบบ) เพื่อเลือกลำดับและการจัดวางหน้าต่างๆ ลงในหน้ากระดาษ
- 6. ถัดจากหน้า Borders (ขอบ) ให้เลือกประเภทของขอบที่จะพิมพ์ให้กับแต่ละหน้า

## การพิมพ์ทั้งสองด้านของกระดาษ (การพิมพ์สองด้าน)

🖄 ข้อควรระวัง: เพื่อหลีกเลี่ยงปัญหากระดาษติด โปรดอย่าใส่กระดาษที่หนักกว่า 105 g/m² (กระดาษบอนด์ 28 ปอนด์) สำหรับการพิมพ์สองด้านอัตโนมัติ

#### ใช้การพิมพ์สองด้านอัตโนมัติ

- 1. ใส่กระดาษลงในถาดป้อนกระดาษให้เพียงพอสำหรับงานพิมพ์ หากท่านป้อนกระดาษชนิดพิเศษ เช่น กระดาษหัวจดหมาย ให้ป้อนกระดาษโดยใช้วิธีดังต่อไปนี้
  - สำหรับถาด 1 ให้ป้อนกระดาษหัวจดหมายโดยหงายด้านที่จะพิมพ์ขึ้นและป้อนท้ายกระดาษเข้าในเครื่องพิมพ์ก่อน
  - สำหรับถาดอื่นๆ ให้ป้อนกระดาษหัวจดหมายโดยคว่ำหน้าที่ต้องการพิมพ์ และป้อนหัวกระดาษเข้าไปในเครื่องพิมพ์ก่อน
- 2. ในเมนู File (ไฟล์) คลิก Print (พิมพ์)
- 3. เปิดเมนู Layout (รูปแบบ)
- 4. ถัดจาก Two-Sided (สองหน้า) ให้เลือกว่าต้องการ Long-Edge Binding (เย็บเล่มตามแนวยาว) หรือ Short-Edge Binding (เย็บเล่ม ดามแนวสั้น)
- 5. คลิก Print (พิมพ์)

#### การพิมพ์งานสองด้านด้วยตนเอง

- 1. ใส่กระดาษลงในถาดป้อนกระดาษให้เพียงพอสำหรับงานพิมพ์ หากท่านป้อนกระดาษชนิดพิเศษ เช่น กระดาษหัวจดหมาย ให้ป้อนกระดาษโดยใช้วิธีดังต่อไปนี้
  - สำหรับถาด 1 ให้ป้อนกระดาษหัวจดหมายโดยหงายด้านที่จะพิมพ์ขึ้นและป้อนท้ายกระดาษเข้าในเครื่องพิมพ์ก่อน
  - สำหรับถาดอื่นๆ ให้ป้อนกระดาษหัวจดหมายโดยคว่ำหน้าที่ต้องการพิมพ์ และป้อนหัวกระดาษเข้าไปในเครื่องพิมพ์ก่อน
- 2. ในเมนู File (ไฟล์) คลิก Print (พิมพ์)
- 3. ในเมนู Finishing (ตกแต่ง) ให้เลือก Manually Print on 2nd Side (พิมพ์บนกระดาษด้านที่สองด้วยตนเอง)
- 4. คลิก Print (พิมพ์) ให้ปฏิบัติตามคำแนะนำในหน้าต่างแบบป๊อปอัปที่ปรากฏขึ้นก่อนป้อนกระดาษที่พิมพ์แล้วกลับเข้าไปในถาด 1 เพื่อพิมพ์หน้าที่สอง
- ไปที่เครื่องพิมพ์และหยิบกระดาษเปล่าที่อยู่ในถาด 1 ออก
- ใส่ปีกกระดาษที่พิมพ์แล้ว โดยให้ด้านที่พิมพ์แล้วหงายขึ้น และขอบด้านล่างหันเข้าไปในเครื่องพิมพ์ในถาด 1 คุณ ตื้อง พิมพ์ด้านที่สองจากถาด 1
- 7. หากมีข้อความปรากฏขึ้น กดปุ่มบนแผงควบคุมที่เหมาะสมเพื่อดำเนินการต่อ

## การตั้งค่าตัวเลือกสี

คุณสามารถใช้เมนูป๊อปอัป **Color Options (**ตัวเลือกสี) เพื่อควบคุมการอ่านค่าสีและการพิมพ์จากโปรแกรมซอฟต์แวร์ได้

- 1. คลิก Show Advanced Options (แสดงตัวเลือกขั้นสูง)
- 2. ปรับค่าต่างๆ ในแต่ละส่วนให้กับข้อความ กราฟิก และภาพถ่าย

## ใช้เมนูบริการ

หากเครื่องพิมพ์เชื่อมต่อกับเครือข่าย ให้ใช้เมนู Services (การบริการ) เพื่อรับข้อมูลเครื่องพิมพ์และสถานะของอุปกรณ์สิ้นเปลือง

- 1. ในเมนู File (ไฟล์) คลิก Print (พิมพ์)
- 2. เปิดเมนู Services (การบริการ)

# 5 การเชื่อมต่อ

- <u>ระบบปฏิบัติการของเครือข่ายที่สนับสนุน</u>
- <u>การเชื่อมต่อ USB</u>
- <u>โปรโตคอลเครือข่ายที่ใช้ได้</u>
- <u>การกำหนดค่าเครื่องพิมพ์บนเครือข่าย</u>

## ระบบปฏิบัติการของเครือข่ายที่สนับสนุน

ระบบปฏิบัติการต่อไปนี้สามารถทำงานกับการพิมพ์ในเครือข่าย:

- Windows Vista (Starter Edition, 32 ນິດ ແລະ 64 ນິດ)
- Windows Vista Server 2008 (32 ນິສ)
- Windows XP (32 ນິສ, Service Pack 2)
- Windows XP (64 ນິສ, Service Pack 1)
- Windows Server 2003 (Service Pack 1)
- Windows 2000 (Service Pack 4)
- Mac OS X v10.3, v10.4, v10.5 ແລະ v10.6

หมายเหตุ: ระบบปฏิบัติการบางอย่างเท่านั้นที่สนับสนุนการติดตั้งซอฟต์แวร์ทั้งหมด โปรดดูที่ ระบบปฏิบัติการ Windows ที่สนับสนุน ในหน้า 18 และ ระบบ ปฏิบัติการที่สนับสนุนสำหรับ Macintosh ในหน้า 26

## การปฏิเสธความรับผิดชอบการใช้งานเครื่องพิมพ์ร่วมกัน

HP ไม่สนับสนุนการเชื่อมต่อระบบเครือข่ายแบบ Peer-to-Peer เนื่องคุณลักษณะนี้เป็นฟังก์ชันของระบบปฏิบัติการ Microsoft ไม่ใช่ไดรเวอร์ของเครื่องพิมพ์ HP โปรดเข้าสู่ Microsoft ที่ <u>www.microsoft.com</u>

# การเชื่อมต่อ **USB**

🗒 หมายเหตุ: ห้าม เชื่อมต่อสาย USB ก่อนติดดั้งซอฟต์แวร์ โปรแกรมการติดตั้งจะแจ้งให้ทราบว่าควรเชื่อมต่อสาย USB ในขั้นตอนใด

ผลิตภัณฑ์นี้สนับสนุนการเชื่อมต่อด้วย USB 2.0 คุณต้องใช้สายเคเบิล USB ชนิด A-ถึง-B สำหรับงานพิมพ์

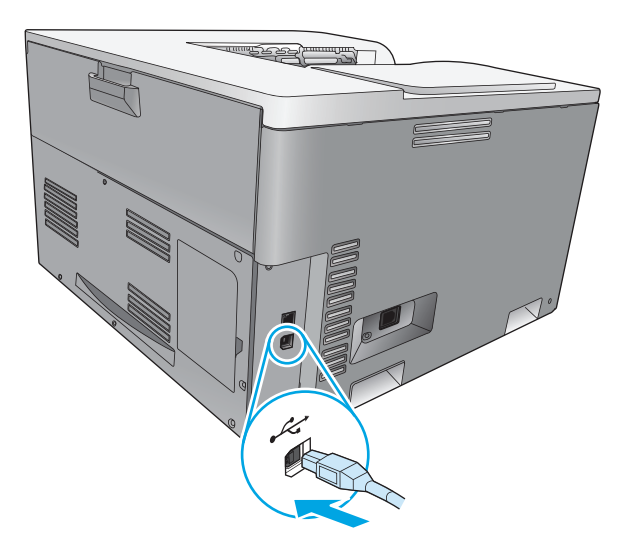

# โปรโตคอลเครือข่ายที่ใช้ได้

เครื่องพิมพ์สนับสนุนโปรโตคอลเครือข่าย TCP/IP ซึ่งเป็นโปรโตคอลเครือข่ายที่ได้รับการยอมรับและใช้กันอย่างกว้างขวางที่สุด บริการผ่านระบบเครือข่ายหลายบริการใช้ โปรโตคอลนี้ และเครื่องพิมพ์นี้สนับสนุน IPv4 และ IPv6 ด้วย ตารางต่อไปนี้แสดงรายการบริการผ่านระบบเครือข่าย/โปรโตคอลที่ได้รับการสนับสนุนในเครื่องพิมพ์

#### ตาราง 5-1 การพิมพ์

| ชื่อบริการ                | คำอธิบาย                                       |
|---------------------------|------------------------------------------------|
| port 9100 (โหมดตรง)       | บริการพิมพ์                                    |
| Line printer daemon (LPD) | บริการพิมพ์                                    |
| ws-print                  | โซดูชันการพิมพ์แบบ Plug-and-Play ของ Microsoft |

#### ตาราง 5-2 การค้นหาเครื่องพิมพ์บนเครือข่าย

| ชื่อบริการ                                           | คำอธิบาย                                                                                                    |
|------------------------------------------------------|----------------------------------------------------------------------------------------------------|
| SLP (Service Location Protocol)                      | โปรโตคอลการตรวจหาอุปกรณ์ ใช้ในการค้นหาและกำหนดค่าคอนฟีเกอเรชันของอุปกรณ์ในเครือข่าย<br>ใช้โดยโปรแกรมซอฟต์แวร์ <b>Microsoft</b> เป็นหลัก |
| Bonjour (ที่รู้จักกันในว่า "Rendezvous" หรือ "mDNS") | โปรโดคอลการตรวจหาอุปกรณ์ ใช้ในการค้นหาและกำหนดค่าคอนพีเกอเรชันของอุปกรณ์ในเครือข่าย<br>ใช้โดยแอปพลิเคชันของ Apple Macintosh เป็นหลัก    |
| ws-discovery                                         | ใช้โดยโปรแกรมซอฟต์แวร์ <b>Microsoft</b>                                                                                                 |

#### ตาราง 5-3 ข้อความและการจัดการ

| ชื่อบริการ                                | คำอธิบาย                                                                                                    |
|-------------------------------------------|----------------------------------------------------------------------------------------------------|
| HTTP (hypertext transfer protocol)        | ช่วยให้เว็บเบราเซอร์สามารถสื่อสารกับเว็บเซิร์ฟเวอร์ในดัว                                                                 |
| SNMP (Simple Network Management Protocol) | ใช้โดยโปรแกรมเครือข่ายสำหรับการจัดการผลิตภัณฑ์ สนับสนุนวัตถุ SNMP V1 และ MIB-II<br>(Management Information Base) มาตรฐาน |

#### ตาราง 5-4 การใช้ IP แอดเดรส

| ชื่อบริการ                                                | คำอธิบาย                                                                                                    |
|-----------------------------------------------------------|----------------------------------------------------------------------------------------------------|
| DHCP (Dynamic Host Configuration Protocol): IPv4 une IPv6 | สำหรับการกำหนด IP แอดเดรสโดยอัดโนมัติ เซิร์ฟเวอร์ DHCP มีผลิดภัณฑ์ที่มี IP แอดเดรส โดย<br>ปกติแล้ว ผู้ใช้ไม่จำเป็นต้องคำเนินการ เพื่อให้เครื่องพิมพ์รับค่า IP แอดเดรสจากเซิร์ฟเวอร์ DHCP                                                             |
| BOOTP (Bootstrap Protocol)                                | สำหรับการกำหนด IP แอดเดรสโดยอัดโนมัติ เซิร์ฟเวอร์ BOOTP จะระบุ IP แอดเดรสให้กับ<br>เครื่องพิมพ์ ผู้ดูแลระบบต้องระบุแอดเดรสฮาร์ดแวร์ MAC ของเครื่องพิมพ์ในไฟล์ HOSTS ของ<br>เซิร์ฟเวอร์ BOOTP เพื่อให้เครื่องพิมพ์รับค่า IP แอดเดรสจากเซิร์ฟเวอร์นั้น |
| IP อัดโนมัติ                                              | สำหรับการกำหนด IP แอดเดรสโดยอัดโนมัติ หากไม่มีทั้งเซิร์ฟเวอร์ DHCP หรือเซิร์ฟเวอร์<br>BOOTP บริการนี้จะอนุญาตให้เครื่องพิมพ์สร้าง IP แอดเดรสเฉพาะขึ้นมา                                                                                              |
|                                                           | เมื่อกำหนดแอดเดรส IP ด้วยดัวเอง คุณสามารถระบุ IP แอดเดรส, ซับเน็ดมาสก์ และเกตเวย์<br>แอดเดรสด้วยดัวเอง                                                                                                    |

## การกำหนดค่าเครื่องพิมพ์บนเครือข่าย

ในการกำหนดค่าพารามิเตอร์เครือข่ายบนเครื่อง ใช้แผงควบคุมของเครื่อง หรือเว็บเซิร์ฟเวอร์ในตัว สำหรับระบบปฏิบัติการ Windows ให้ใช้ซอฟต์แวร์ HP ToolboxFX สำหรับ Mac OS X ให้ไช้บุ้ม **Utility (**ยูทิลิตี**)** 

## การตั้งค่าเครื่องพิมพ์ในเครือข่าย

HP ขอแนะนำให้ คุณใช้ตัวติดตั้งซอฟต์แวร์ของ HP ในแผ่นซีดีรอมที่มาพร้อมผลิตภัณฑ์ เพื่อตั้งค่าไดรเวอร์เครื่องพิมพ์สำหรับเครือข่าย

[\*\*\*\* หมายเหตุ: สำหรับบระบบปฏิบัติการ Windows คุณ *ติ้อง* ต่อเครื่องพิมพ์เข้ากับเครือข่ายก่อนเริ่มการติดตั้งซอฟต์แวร์

เครื่องพิมพ์นี้สนับสนุนการเชื่อมต่อเครือข่าย 10/100 Base-T เสียบสายเคเบิลเครือข่ายกับเครื่องพิมพ์และการเชื่อมต่อเครือข่ายของคุณ

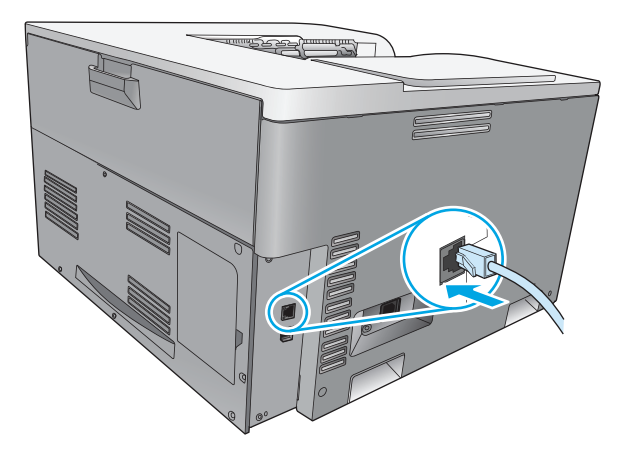

## ดูการตั้งค่า

#### รายงานสรุปเครือข่าย

รายงานสรุปเครือข่ายจะแสดงการตั้งค่าปัจจุบัน และคุณสมบัติของการ์ดเครือข่ายของเครื่องพิมพ์ ในการพิมพ์รายงานสรุปเครือข่ายจากเครื่องพิมพ์ ให้ทำตามขั้นตอนต่อไป นี้

- 1. บนแผงควบคุม ให้กดปุ่ม OK
- 2. ใช้ปุ่มลูกศรเพื่อเลือกเมนู **ว่ายงาน** แล้วกดปุ่ม <mark>OK</mark>
- 3. ใช้ปุ่มลูกศรเพื่อเลือกตัวเลือก สรุปเครือข่าย แล้วกดปุ่ม OK

#### หน้าแสดงค่าคอนฟิก

หน้าการกำหนดค่าจะแสดงการตั้งค่าปัจจุบัน และคุณสมบัติของเครื่องพิมพ์ ในการพิมพ์หน้าการกำหนดค่าจากเครื่องพิมพ์ ให้ทำตามขั้นตอนใดขั้นตอนหนึ่งต่อไปนี้

#### ใช้ปุ่มบนแผงควบคุม

🔺 🛛 ที่แผงควบคุม ให้กดปุ่มย้อนกลับค้างไว้ 🛨 และกดปุ่มยกเลิก 💓 พร้อมกัน

#### การใช้เมนูของแผงควบคุม

- 1. บนแผงควบคุม ให้กดปุ่ม OK
- 2. ใช้ปุ่มลูกศรเพื่อเลือกเมนู วายงาน แล้วกดปุ่ม OK
- 3. ใช้ปุ่มลูกศรเพื่อเลือก **รายงานการกำหนดค่า** แล้วกดปุ่ม OK

#### TCP/IP

TCP/IP (Transmission Control Protocol/Internet Protocol) มีลักษณะการทำงานเหมือนกับภาษาทั่วไปที่ผู้คนใช้ในการติดต่อสื่อสารระหว่าง กัน เพียงแต่ TCP/IP เป็นชุดโปรโตคอลที่ได้รับการออกแบบมาเพื่อกำหนดวิธีการติดต่อสื่อสารระหว่างคอมพิวเตอร์และอุปกรณ์อื่นๆ ผ่านทางระบบเครือข่าย

#### IP แอดเดรส

เครื่องพิมพ์ทุกเครื่องบน IP แอดเดรสต้องมี IP แอดเดรสที่ไม่ซ้ำกัน ผู้ใช้สามารถตั้งค่าแอดเดรสนี้ได้ด้วยตัวเอง หรือขอรับได้โดยอัตโนมัติ ขึ้นอยู่กับบริการที่มีของเครือ ข่าย

ที่อยู่ IPv4 จะมีข้อมูลจำนวนสี่ไบต์ โดยแบ่งออกเป็นส่วนๆ แต่ละส่วนจะมีข้อมูลหนึ่งไบต์ IP แอดเดรสมีรูปแบบต่อไปนี้

xxx.xxx.xxx.xxx

มายเหตุ: ในการระบุ IP แอดเดรส โปรดขอคำแนะนำจากผู้ดูแล IP แอดเดรสทุกครั้ง การตั้งค่าแอดเดรสที่ไม่ถูกต้องอาจเป็นการยกเลิกการทำงานของอุปกรณ์ อื่นบนเครือข่าย หรือเป็นอุปสรรคต่อการติดต่อสื่อสาร

#### การกำหนดค่าพารามิเตอร์ IP

คุณสามารถกำหนดค่าพารามิเตอร์ IP ได้ด้วยตนเอง หรืออาจดาวน์โหลดค่าโดยอัตโนมัติได้โดยใช้ DHCP หรือ BOOTP ทุกครั้งที่เปิดเครื่องพิมพ์

เมื่อเปิดเครื่อง เครื่องพิมพ์ใหม่ที่ไม่สามารถเรียก IP แอดเดรสที่ถูกต้องจากเครือข่ายได้ จะระบุ IP แอดเดรสที่เป็นค่าเริ่มด้นให้โดยอัตโนมัติ บนเครือข่ายส่วนตัวที่มีขนาด เล็ก จะกำหนด IP แอดเดรสเฉพาะที่อยู่ในช่วง 169.254.1.0 ถึง 169.254.254.255 รายการ IP แอดเดรสสำหรับเครื่องพิมพ์แสดงอยู่ในหน้ากำหนดค่าและ รายงานเครือข่ายของเครื่องพิมพ์ โปรดดู เม<u>นแผงควบคุม ในหน้า 9</u>

#### **Dynamic Host Configuration Protocol (DHCP)**

DHCP ช่วยให้กลุ่มอุปกรณ์สามารถใช้ชุด IP แอดเดรสที่ดูแลรักษาโดยเซิร์ฟเวอร์ DHCP เครื่องพิมพ์จะส่งคำขอไปยังเซิร์ฟเวอร์ และหากมี IP แอดเดรสที่ใช้ได้อยู่ เซิร์ฟเวอร์จะกำหนด IP แอดเดรสนั้นให้กับเครื่องพิมพ์

#### BOOTP

BOOTP คือ Bootstrap Protocol ที่ใช้ดาวน์โหลดพารามิเตอร์การกำหนดค่าและข้อมูลโฮสต์จากเซิร์ฟเวอร์เครือข่าย

เครื่องพิมพ์จะกระจายกลุ่มคำขอเริ่มทำงานที่มีแอดเดรสฮาร์ดแวร์ของเครื่องพิมพ์ เซิร์ฟเวอร์จะตอบรับด้วยกลุ่มการตอบกลับการเริ่มทำงานที่มีข้อมูลที่จำเป็นสำหรับ เครื่องพิมพ์ในการกำหนดค่า

#### ซับเน็ต

เมื่อแอดเดรสของเครือข่าย IP สำหรับคลาสเครือข่ายเฉพาะถูกกำหนดให้กับองค์กร การจัดแบ่งใด ๆ สำหรับเครือข่ายมากกว่าหนึ่งเครือข่ายที่จะปรากฏในตำแหน่งนั้นจะไม่ ปรากฏ ผู้ดูแลระบบเครือข่ายท้องถิ่นใช้ชับเน็ตเพื่อพาร์ดิชั่นเครือข่ายเป็นเครือข่ายย่อยหลาย ๆ เครือข่าย การแยกเครือข่ายเป็นชับเน็ตจะช่วยปรับปรุงด้านสมรรถนะ และ ช่วยให้ใช้เนื้อที่แอดเดรสเครือข่ายที่มีจำกัดให้ได้ดียิ่งขึ้น

#### ซับเน็ตมาสก์

ซับเน็ตมาสก์ คือ กลไกที่นำมาใช้เพื่อแบ่งเครือข่าย IP เดี่ยวเป็นเครือข่ายย่อยที่แตกต่างกันหลาย ๆ เครือข่าย สำหรับคลาสเครือข่ายที่ให้ ส่วนของ IP แอดเดรสที่ปกติ ควรนำมาใช้เพื่อระบุถึงโหนดที่ใช้ จะทำหน้าที่ระบุถึงเครือข่ายย่อยแทน มีการจัดเตรียมซับเน็ตมาสก์ไว้ให้ IP แอดเดรสแต่ละแอดเดรส เพื่อระบุถึงส่วนที่นำมาใช้สำหรับ เครือข่ายย่อย และส่วนที่นำมาใช้เพื่อระบุถึงโหนด

#### เกตเวย์

เกดเวย์ (เราเตอร์) นำมาใช้เพื่อเชื่อมต่อเครือข่ายเข้าด้วยกัน เกดเวย์คืออุปกรณ์ที่ทำหน้าที่เป็นตัวแปลระหว่างระบบต่าง ๆ ที่ไม่ได้ใช้โปรโตคอลการสื่อสาร การจัดรูปแบบ ข้อมูล โครงการ ภาษา หรือสถาปัตยกรรมเดียวกัน เกตเวย์จะบรรจุแพ็คเก็ดข้อมูลอีกครั้ง และเปลี่ยนชินแท็กซ์เพื่อให้ตรงกับที่อยู่ในระบบปลายทาง เมื่อเครือข่ายถูกแบ่ง ออกเป็นซับเน็ต จำเป็นต้องใช้เกตเวย์เพื่อเชื่อมต่อระหว่างซับเน็ดต่าง ๆ

#### เกตเวย์เริ่มต้น

เกตเวย์ที่เป็นค่าเริ่มต้นคือ IP แอดเดรสของเกตเวย์หรือเราเตอร์ที่ย้ายแพ็คเก็ตระหว่างเครือข่าย

หากมีเกตเวย์หรือรูตเตอร์เป็นจำนวนมาก เกตเวย์เริ่มด้นมักจะเป็นแอดเดรสของเกตเวย์หรือรูตเตอร์อันแรกหรือที่ใกล้เคียงที่สุด หากไม่มีเกตเวย์หรือรูตเตอร์อยู่เลย เกตเวย์เริ่มต้นมักสันนิษฐานว่าคือ IP แอดเดรสของโหนดเครือข่าย (เช่น เวิร์คสเตชั่นหรือเครื่องพิมพ์)

#### IP แอดเดรส

คุณสามารถกำหนดค่าคอนฟิก IP แอดเดรสด้วยด้วเองหรือกำหนดแบบอัตโนมัติผ่าน DHCP, BootP หรือ Auto IP

🛱 หมายเหตุ: ในการระบุ IP แอดเดรส โปรดขอคำแนะนำจากผู้ดูแล IP แอดเดรสทุกครั้ง การตั้งค่าแอดเดรสที่ไม่ถูกต้องอาจเป็นการยกเลิกการทำงานของอุปกรณ์ อื่นบนเครือข่าย หรือเป็นอุปสรรคด่อการติดต่อสื่อสาร

#### ค่าคอนฟิเกอเรชันที่ตั้งด้วยตนเอง

- 1. บนแผงควบคุม ให้กดปุ่ม OK
- 2. ใช้ปุ่มลูกศรเพื่อเลือกเมนู ค่าคอนฟิเกอเรชันเครือข่าย แล้วกดปุ่ม OK
- 3. ใช้ปุ่มลูกศรเพื่อเลือกเมนู ค่าคอนฟิกเกอเรชัน TCP/IP แล้วกดปุ่ม OK
- 4. ใช้ปุ่มลูกศรเพื่อเลือกตัวเลือก **ด้วยตนเอง** แล้วกดปุ่ม OK
- กดปุ่มลูกศรขวา ▶ เพื่อเพิ่มค่าสำหรับส่วนแรกของ IP แอดเดรส กดปุ่มลูกศรช้าย ◄ เพื่อลดค่า เมื่อค่าถูกต้องแล้ว กดปุ่ม OK ทำตามขั้นตอนนี้ซ้ำสำหรับอีก สามส่วนของ IP แอดเดรส
- 6. หากที่อยู่ถูกต้อง ใช้ปุ่มลูกศรเพื่อเลือกตัวเลือก ใช่ แล้วกดปุ่ม OK เลือกซับเน็ตมาสก์และทำช้ำขั้นตอนที่ 5 สำหรับการตั้งค่าเกตเวย์ที่เป็นค่าเริ่มต้น

#### -หรือ-

หาก IP แอดเดรสไม่ถูกต้อง ให้ใช้ปุ่มลูกศรเพื่อเลือกตัวเลือก **ไม่** แล้วกดปุ่ม OK ทำขั้นตอนที่ 5 ซ้ำเพื่อป้อน IP แอดเดรสที่ถูกต้อง แล้วเลือกซับเน็ตมาสก์และ ทำขั้นตอนที่ 5 ซ้ำสำหรับการตั้งค่าเกตเวย์ที่เป็นค่าเริ่มต้น

#### ค่าคอนฟิเกอเรชันแบบอัตโนมัติ

🗒 หมายเหตุ: ดัวเลือก อัตโนมัติ เป็นการตั้งค่า ค่าคอนฟิเกอเรชันเครือข่าย ค่าคอนฟิกเกอเรชัน TCP/IP เริ่มต้น

- 1. บนแผงควบคุม ให้กดปุ่ม OK
- 2. ใช้ปุ่มลูกศรเพื่อเลือกเมนู ค่าคอนฟิเกอเรชันเครือข่าย แล้วกดปุ่ม OK
- 3. ใช้ปุ่มลูกศรเพื่อเลือกเมนู ค่าคอนฟิกเกอเรชัน TCP/IP แล้วกดปุ่ม OK
- 4. ใช้ปุ่มลูกศรเพื่อเลือกตัวเลือก อัตโหมัติ แล้วกดปุ่ม OK

อาจใช้เวลาหลายนาทีเพื่อทำให้ IP แอดเดรสแบบอัตโนมัติพร้อมสำหรับการนำมาใช้

มายเหตุ: ในการปิดหรือเปิดการทำงานของโหมด IP อัตโนมัติ (เช่น BOOTP, DHCP หรือ AutoIP) ให้ไข้เว็บเซิร์ฟเวอร์ในด้ว หรือ HP ToolboxFX

#### แสดงหรือซ่อน IP แอดเดรสบนแผงควบคุม

#### 🗒 หมายเหตุ: เมื่อการตั้งค่า แสดง IP แอดเดรส เป็น เปิด IP แอดเดรสจะปรากฏบนหน้าจอแผงควบคุม

- 1. บนแผงควบคุม ให้กดปุ่ม OK
- 2. ใช้ปุ่มลูกศรเพื่อเลือกเมนู ค่าคอนฟิเกอเรชันเครือข่าย แล้วกดปุ่ม OK
- 3. ใช้ปุ่มลูกศรเพื่อเลือกเมนู **แสดง IP แอดเดรส** แล้วกดปุ่ม OK
- 4. ใช้ปุ่มลูกศรเพื่อเลือกตัวเลือก **ใช่** หรือ **ไม่** แล้วกดปุ่ม OK

#### การตั้งค่าครอสโอเวอร์อัตโนมัติ

- 1. บนแผงควบคุม ให้กดปุ่ม OK
- 2. ใช้ปุ่มลูกศรเพื่อเลือกเมนู ค่าคอนฟิเกอเรชันเครือข่าย แล้วกดปุ่ม OK
- 3. ใช้ปุ่มลูกศรเพื่อเลือกเมนู ครอสโอเวอร์อัตโหมัติ แล้วกดปุ่ม OK
- 4. ใช้ปุ่มลูกศรเพื่อเลือกตัวเลือก เปิด หรือ ปิด แล้วกดปุ่ม OK

#### การตั้งค่าบริการของเครือข่าย

- 1. บนแผงควบคุม ให้กดปุ่ม OK
- 2. ใช้ปุ่มลูกศรเพื่อเลือกเมนู ค่าคอนฟิเกอเรชันเครือข่าย แล้วกดปุ่ม OK
- 3. ใช้ปุ่มลูกศรเพื่อเลือกเมนู บริการของเครือข่าย แล้วกดปุ่ม OK
- 4. ใช้ปุ่มลูกศรเพื่อเลือกเมนู IPv4 หรือ IPv6 แล้วกดปุ่ม OK
- 5. ใช้ปุ่มลูกศรเพื่อเลือกตัวเลือก **เปิด** หรือ **ปิด** แล้วกดปุ่ม OK

การเลือกตัวเลือก **ปิด** จะปิดการเชื่อมต่อเครื่อข่าย IPv4/IPv6 ของเครื่องพิมพ์

### ตั้งค่าความเร็วลิงค์

- 1. บนแผงควบคุม ให้กดปุ่ม OK
- 2. ใช้ปุ่มลูกศรเพื่อเลือกเมนู ค่าคอนฟิเกอเรชันเครือข่าย แล้วกดปุ่ม OK
- 3. ใช้ปุ่มลูกศรเพื่อเลือกเมนู ความเร็วลิงค์ แล้วกดปุ่ม OK
- 4. ใช้ปุ่มลูกศรเพื่อเลือกตัวเลือกความเร็วลิงค์อันใดอันหนึ่ง แล้วกดปุ่ม OK

## เรียกคืนค่าเริ่มต้น (การตั้งค่าเครือข่าย)

- 1. บนแผงควบคุม ให้กดปุ่ม OK
- 2. ใช้ปุ่มลูกศรเพื่อเลือกเมนู ค่าคอนฟิเกอเรชันเครือข่าย แล้วกดปุ่ม OK
- 3. ใช้ปุ่มลูกศรเพื่อเลือกเมนู **เรียกคืนค่าเริ่มต้น** แล้วกดปุ่ม OK
- 4. กดปุ่ม OK เพื่อเรียกคืนการตั้งค่าเครือข่ายเริ่มต้น กดปุ่มยกเลิก 📧 เพื่อออกจากเมนูโดยไม่เรียกคืนการตั้งค่าเครือข่ายเริ่มต้น

# 6 กระดาษและวัสดุพิมพ์

- <u>การทำความเข้าใจเรื่องกระดาษและการใช้วัสดุพิมพ์</u>
- <u>กระดาษและขนาดกระดาษที่ใช้ได้</u>
- ประเภทกระดาษที่รองรับและความจุของถาด
- <u>ขนาดกระดาษที่สามารถใช้ได้กับการพิมพ์สองด้าน</u>
- <u>ข้อกำหนดเกี่ยวกับกระดาษพิเศษหรือวัสดุพิมพ์</u>
- <u>การใส่กระดาษลงในถาด</u>

## การทำความเข้าใจเรื่องกระดาษและการใช้วัสดุพิมพ์

ผลิตภัณฑ์นี้สนับสนุนกระดาษและวัสดุพิมพ์หลายชนิด ตรงตามข้อกำหนดที่ปรากฏในคู่มือผู้ใช้นี้ กระดาษหรือวัสดุพิมพ์ที่ไม่ตรงตามข้อกำหนดอาจทำให้เกิดปัญหาต่อไปนี้:

- งานพิมพ์มีคุณภาพต่ำ
- กระดาษติดมากขึ้น
- ผลิตภัณฑ์สึกหรอเร็วกว่ากำหนด ทำให้ต้องมีการซ่อมบำรุง

เพื่อให้ได้ผลลัพธ์การพิมพ์ที่ดีที่สุด โปรดใช้กระดาษและวัสดุพิมพ์ของ HP ที่ออกแบบมาเพื่อใช้กับเครื่องพิมพ์เลเซอร์หรือใช้งานอเนกประสงค์ อย่าใช้กระดาษหรือวัสดุพิมพ์ ที่ออกแบบมาสำหรับเครื่องพิมพ์อิงค์เจ็ด HP Company ไม่ขอแนะนำให้ไช้วัสดุพิมพ์ของบริษัทอื่นเนื่องจาก HP ไม่สามารถควบคุมคุณภาพได้

อาจเป็นไปได้ที่ถึงแม้กระดาษที่ใช้จะตรงตามคำแนะนำในคู่มือผู้ใช้นี้แล้ว แต่ก็ยังไม่ให้ผลลัพธ์ที่น่าพอใจ ซึ่งอาจเกิดจากการจัดการที่ไม่เหมาะสม อุณหภูมิและ/หรือระดับ ความชื้นที่ใช้ไม่ได้ หรือตัวแปรอื่นๆ ที่ HP ไม่อาจควบคุมได้

🔬 ข้อควรระวัง: การใช้กระดาษหรือวัสดุพิมพ์ที่ไม่ตรงตามข้อกำหนดของ HP อาจก่อให้เกิดบัญหาของเครื่องพิมพ์ ซึ่งทำให้ต้องซ่อมแซมเครื่อง การซ่อมแซมนี้ไม่ อยู่ในการรับประกันและข้อตกลงการบริการของ HP

# กระดาษและขนาดกระดาษที่ใช้ได้

เครื่องพิมพ์นี้สนับสนุนขนาดกระดาษที่หลากหลาย และสามารถใช้ได้กับสื่อประเภทต่างๆ

🞢 หมายเหตุ: เพื่อผลลัพธ์การพิมพ์ที่ดีที่สุด ให้เลือกขนาดและประเภทกระดาษในไดรเวอร์พิมพ์ของคุณก่อนพิมพ์

ตาราง 6-1 กระดาษและขนาดกระดาษที่ใช้ได้

| ขนาด                 | ขนาด                               | ถาด <b>1</b> | ถาด <b>2</b> | ถาดเสริม 3   |
|----------------------|------------------------------------|--------------|--------------|--------------|
| Letter               | 216 x 279 ມນ. (8.5 x 11 ນິ້ວ)      | $\checkmark$ | $\checkmark$ | $\checkmark$ |
| Legal                | 216 x 356 ມນ. (8.5 x 14 ນິ້າ)      | $\checkmark$ | $\checkmark$ | $\checkmark$ |
| A4                   | 210 x 297 ມມ. (8.27 x 11.69 ນັ້ງ)  | $\checkmark$ | $\checkmark$ | $\checkmark$ |
| Executive            | 184 x 267 ມນ. (7.25 x 10.5 ນັ້ວ)   | $\checkmark$ | $\checkmark$ | $\checkmark$ |
| A3                   | 297 x 420 ມນ. (11.69 x 16.54 ນິ້າ) | $\checkmark$ | $\checkmark$ | $\checkmark$ |
| A5                   | 148 x 210 ມນ. (5.83 x 8.27 ນັ້ວ)   | $\checkmark$ | $\checkmark$ |              |
| A6                   | 105 x 148 ມນ. (4.13 x 5.83         | $\checkmark$ |              |              |
| B4 (JIS)             | 257 x 364 ມ (10.12 x 14.33 ນີ້າ)   | $\checkmark$ | $\checkmark$ | $\checkmark$ |
| B5 (JIS)             | 182 x 257 ມມ. (7.17 x 10.12 ນັ້າ)  | $\checkmark$ | $\checkmark$ | $\checkmark$ |
| 8k                   | 270 x 390 ມມ. (10.6 x 15.4 ນັ້ວ)   |              |              |              |
|                      | 260 x 368 ມມ. (10.2 x 14.5 ນິ້າ)   | $\checkmark$ | $\checkmark$ | $\checkmark$ |
|                      | 273 x 394 ມມ. (10.75 x 15.5 ນັ້ວ)  |              |              |              |
| 16K                  | 184 x 260 มม. (7.24 x 10.23 นิ้ว)  |              |              |              |
|                      | 195 x 270 (7.68 x 10.62 ນັ້ວ)      | $\checkmark$ | $\checkmark$ |              |
|                      | 197 x 273 ມມ. (7.75 x 10.75 ນັ້ວ)  |              |              |              |
| 8.5 x 13 (Folio)     | 216 x 330 ມນ. (8.5 x 13 ນີ້າ)      | $\checkmark$ | $\checkmark$ | $\checkmark$ |
| บัตรดัชนี            | 76 x 127 มม. (3 x 5 นิ้ว)          |              |              |              |
|                      | 107 x 152 มม. (4 x 6 นั้ว)         | $\checkmark$ |              |              |
|                      | 127 x 203 มม. (5 x 8 นิ้ว)         |              |              |              |
| 10 x 15 ซม.          | 100 x 150 ມມ. (3.9 x 5.9 ນິ້າ)     | $\checkmark$ |              |              |
| 11 x 17<br>(Tabloid) | 279 x 432 ມມ. (11 x 17 ນັ້ວ)       | $\checkmark$ | $\checkmark$ | $\checkmark$ |
| 12 x 18 (Arch B)     | 305 x 457 มม. (12 x 18 นิ้ว)       | $\checkmark$ |              |              |

| ขนาด     | ขนาด                                     | ถาด <b>1</b> | ถาด <b>2</b> | ถาดเสริม <b>3</b> |
|----------|------------------------------------------|--------------|--------------|-------------------|
| RA3      | 305 x 430 ມມ. (12 x 16.9 ນີ້າ)           | $\checkmark$ |              |                   |
| SRA3     | 320 x 450 געג (12.6 x 17.7 นิ้ว)         | $\checkmark$ |              |                   |
| กำหนดเอง | ต่ำสุด: 76 x 127 มม. (3 x 5 นิ้ว)        | $\checkmark$ |              |                   |
|          | สูงสุด: 320 x 470 มม. (12.6 x 18.5 นิ้ว) |              |              |                   |
|          | ต่ำสุด: 148 x 182 มม. (5.8 x 7.1 นิ้ว)   |              | $\checkmark$ |                   |
|          | สูงสุด: 297 x 432 มม. (11.7 x 17 นิ้ว)   |              |              |                   |
|          | ต่ำสุด: 210 x 148 มม. (8.3 x 5.8 นิ้ว)   |              |              | $\checkmark$      |
|          | สูงสุด: 297 x 432 มม. (11.7 x 17 นิ้ว)   |              |              |                   |

#### ตาราง 6-1 กระดาษและขนาดกระดาษที่ใช้ได้ (ต่อ)

1 ขนาดนี้ไม่ได้แสดงในไดรเวอร์เครื่องพิมพ์หรือเพิร์มแวร์ผลิดภัณฑ์ แต่ได้รับการสนับสนุนเป็นขนาดที่กำหนดเอง

#### ตาราง 6-2 ซองจดหมายและโปสการ์ดที่ใช้ได้

| ขนาด                  | ขนาด                             | ถาด <b>1</b> | ถาด <b>2</b> |
|-----------------------|----------------------------------|--------------|--------------|
| ซองจดหมาย #10         | 105 x 241 ມນ. (4.13 x 9.49 ນັ້ງ) | $\checkmark$ |              |
| ซองจดหมาย DL          | 110 x 220 ມນ. (4.33 x 8.66 ນິ້າ) | $\checkmark$ |              |
| ซองจดหมาย <b>C5</b>   | 162 x 229 ມນ. (6.93 x 9.84 ນັ້ງ) | $\checkmark$ |              |
| ซองจดหมาย <b>B5</b>   | 176 x 250 ມນ. (6.7 x 9.8 ນີ້າ)   | $\checkmark$ |              |
| ซองจดหมาย Monarch     | 98 x 191 มม. (3.9 x 7.5 นิ้ว)    | $\checkmark$ |              |
| โปสการ์ด <b>(JIS)</b> | 100 x 148 ມນ. (3.94 x 5.83 ນິ້າ) | $\checkmark$ |              |
| Double Postcard       | 148 x 200 มม. (5.83 x 7.87 นิ้ว) | $\checkmark$ | $\checkmark$ |

# ประเภทกระดาษที่รองรับและความจุของถาด

| пласте зланка изведиение<br>пласте зланка изведиение<br>пласте за изведиение<br>пласте зланка изведиение<br>пласте за изведиение<br>пласте за изведиение пласте и<br>пласте за изведиение планка<br>пласте за изведиение планка<br>пласте за изведиение<br>пласте за изведиение планка<br>пласте за изведиение планка<br>пласте за изведиение планка<br>пласте за изведиение изведиение<br>пласте за изведиение<br>пласте за изведиен | ประเภทกระดาษ                  | ขนาด¹                                                                                                    | น้ำหนัก                                                                                                    | ขนาดบรรจุ²                                                                                                    | แนวกระดาษ                                                                                                    |
|----------------------------------------------------------------------------------------------------|-------------------------------|----------------------------------------------------------------------------------------------------|----------------------------------------------------------------------------------------------------|----------------------------------------------------------------------------------------------------|----------------------------------------------------------------------------------------------------|
| กระดาษหมา เหมือนกระดาษทั่วไป ถาด 1: ดูงสุด 220 g/m <sup>2</sup><br>(58 ปอนต์)<br>กาด 2 และ 3: ดูงสุด 120 g/m <sup>2</sup><br>(32 ปอนต์)<br>การ 2 และ 3: ดูงสุด 120 g/m <sup>2</sup><br>(32 ปอนต์)<br>การ 3 ความดูงที่สุดของกระดาษหนึ่งปีก<br>ร1 มม. (2 ถึง)<br>การ 1: ดูงสุด 220 g/m <sup>2</sup><br>(58 ปอนต์)<br>การ 3 ความดูงที่สุดของกระดาษหนึ่งปีก<br>การ 2 และ 3: ตุงสุด 120 g/m <sup>2</sup><br>(58 ปอนต์)<br>การ 2 และ 3: สูงสุด 120 g/m <sup>2</sup><br>(32 ปอนต์)<br>การ 2 และ 3: สูงสุด 120 g/m <sup>2</sup><br>(32 ปอนต์)<br>การ 2 และ 3: สูงสุด 120 g/m <sup>2</sup><br>(32 ปอนต์)<br>การ 2 และ 3: สูงสุด 120 g/m <sup>2</sup><br>(32 ปอนต์)<br>การ 2 และ 3: สูงสุด 120 g/m <sup>2</sup><br>(32 ปอนต์)<br>การ 2 และ 3: สูงสุด 120 g/m <sup>2</sup><br>(32 ปอนต์)<br>การ 2 และ 3: สูงสุด 120 g/m <sup>2</sup><br>(32 ปอนต์)<br>การ 2 และ 3: สูงสุด 120 g/m <sup>2</sup><br>(32 ปอนต์)<br>การ 3 ความดูงที่สุดของกระดาษหนึ่งปีก<br>การ 2 และ 3: หงายด้านที่ดิมพ์ลังและได้ของการ<br>การ 1: คว่าด้านที่พื้มพ์ลงและได้ของการ<br>การ 2 และ 3: หงายด้านที่พิมพ์สมพ์ลงและได้ของการ<br>การ 2 และ 3: หงายด้านที่พิมพ์สมพ์ลงและได้ของการ<br>การ 2 และ 3: หงายด้านที่พิมพ์ลงและได้ของการ<br>การ 2 และ 3: สูงสุด 160 g/m <sup>2</sup><br>(43 ปอนต์)<br>การ 3 ความดูงที่สุดของการกาษหนึ่งปีก<br>การ 2 และ 3: หงายด้านที่พิมพ์ลงและได้ของการ<br>การ 2 และ 3: หงายด้านที่พิมพ์สมพ์ลงและได้ของการ<br>การ 2 และ 3: หงายด้านที่พิมพ์สมพ์ลงและได้ของการ<br>การ 2 และ 3: หงายด้านที่พิมพ์สมพ์สมพร์มาย<br>การ 2 และ 3: หงายด้านที่พิมพ์สมพร์ลงเลาค<br>การ 2 และ 3: หงายด้านที่พิมพ์สมพร์ลงเลาค<br>การ 2 และ 3: หงายด้านที่พิมพ์สมพร์การ<br>การ 2 และ 3: หงายด้านที่พิมพ์สมพร์ลงเลาค<br>การ 2 และ 3: หงายด้านที่พิมพ์สมพร์ลงเลาค                                                                                                    | กระดาษ รวมทั้งประเภทต่อไปนี้  | <ul> <li>ความหนาส่ำสุดของถาด 1:</li> <li>76 x 127 มม. (3 x 5 นิ้ว)</li> <li>ความหนาสูงสุดของถาด 1:</li> <li>320 x 470 มม.</li> <li>(12.6 x 18.5 นิ้ว)</li> <li>ความหนาส่ำสุดของถาด 2: 148 x</li> <li>182 มม. (5.8 x 7.1 นิ้ว)</li> <li>ความหนาส่ำสุดของถาด 3: 210 x</li> <li>148 มม. (8.3 x 5.8 นิ้ว)</li> <li>ความหนาสูงสุดของถาด 2 หรือถาด 3:</li> <li>297 x 432 มม. (11.7 x 17 นิ้ว)</li> </ul> | 60 ถึง 105 g/m <sup>2</sup><br>(16 ถึง 28 ปอนด์)                                                           | ถาด 1: ไม่เกิน 100 แผ่น<br>ถาด 2 สูงสุด 250 แผ่นสำหรับ 75 g/<br>m² (กระดาษบอนด์ 20 ปอนด์)<br>ถาด 3 สูงสุด 500 แผ่นสำหรับ 75 g/<br>m² (กระดาษบอนด์ 20 ปอนด์) | ถาด 1: คว่ำด้านที่พิมพ์ลงและให้ขอบด้าน<br>บนอยู่ด้านหลังของถาด<br>ถาด 2 และ 3: หงายด้านที่พิมพ์ขึ้นและให้<br>ขอบด้านบนอยู่ด้านหลังของถาด |
| กระดาษ Cover เหมือนกระดาษทั่วไป ถาด 1: สูงสุด 220 g/m <sup>2</sup> ถาด 1: สูงสุด 10 มม. (0.4 นิ้ว) ถาด 1: คร่าด้านที่พิมพ์ลงและไห้ของ<br>(58 ปอนด์) ถาด 2 และ 3: สูงสุด 120 g/m <sup>2</sup> (25 มม. (0.98 นิ้ว) ถาด 2 และ 3: พงายด้านที่พิมพ์สังและไห้ของ<br>(32 ปอนด์) ถาด 3 ความสูงที่สุดของกระดาษหนึ่งปีก<br>กระดาษผิวมัน เหมือนกระดาษทั่วไป ถาด 1: สูงสุด 220 g/m <sup>2</sup> ถาด 1: สูงสุด 10 มม. (0.4 นิ้ว) ถาด 1: คร่าด้านที่พิมพ์ลงและไห้ของ<br>กระดาษผิวมัน เหมือนกระดาษทั่วไป ถาด 1: สูงสุด 220 g/m <sup>2</sup> ถาด 1: สูงสุด 10 มม. (0.4 นิ้ว) ถาด 1: คร่าด้านที่พิมพ์ลงและไห้ของ<br>กระดาษผิวมัน เหมือนกระดาษทั่วไป ถาด 1: สูงสุด 220 g/m <sup>2</sup> ถาด 1: สูงสุด 10 มม. (0.4 นิ้ว) ถาด 1: คร่าด้านที่พิมพ์ลงและไห้ของ<br>กระดาษมาพถ่าย ถาด 2 และ 3: สูงสุด 160 g/m <sup>2</sup> 25 มม. (0.98 นิ้ว) ถาด 1: คร่าด้านที่พิมพ์ลงและไพ้ของ<br>ถาด 2 และ 3: สูงสุด 160 g/m <sup>2</sup> 25 มม. (0.98 นิ้ว) ถาด 2 และ 3: หงายด้านที่พิมพ์ขึ้น<br>ขอบด้านบนอยู่ด้านหลังของถาด<br>ถาด 2 และ 3: สูงสุด 160 g/m <sup>2</sup> (25 มม. (0.98 นิ้ว) ถาด 2 และ 3: หงายด้านที่พิมพ์ขึ้น<br>ขอบต้านบนอยู่ด้านหลังของถาด<br>ถาด 3 ความสูงที่สุดของกระดาษหนึ่งปีก<br>ถาด 3 ความสูงที่สุดของกระดาษหนึ่งปีก<br>ถาด 2 และ 3: หงายด้านที่พิมพ์ขึ้น<br>ขอบต้านบนอยู่ด้านหลังของถาด<br>ถาด 3 ความสูงที่สุดของกระดาษหนึ่งปีก<br>ถาด 2 และ 3: พงายด้านที่พิมพ์ขึ้น<br>ขอบต้านบนอยู่ด้านหลังของถาด<br>ถาด 3 ความสูงที่สุดของกระดาษหนึ่งปีก<br>ถาด 4 ถาด 2 และ 3: พงายด้านที่พิมพ์ขึ้น<br>ขอบต้านบนอยู่ด้านหลังของถาด<br>ถาด 4 ถาด 3 ความสูงที่สุดของกระดาษหนึ่งปีก<br>ถาด 4 ถาด 4 กรอ 2 และ 3: พายด้านที่พิมพ์ขึ้น<br>ขอบต้านบนอยู่ด้านหลังของถาด<br>ถาด 4 ถาด 3 ความสูงที่สุดของกระดาษหนึ่งปีก<br>ถาด 4 ถาด 4 กรอ 2 และ 3: พายด้านที่พิมพ์ขึ้น<br>ขอบต้านบนอยู่ด้านที่พิมพ์จายดาด<br>ถาด 5 กาม 5 กาม (0.4 นิ้ว) ครามหน่ายาด้านที่พิมพ์ขึ้น<br>กาด 5 กาม (0.4 นิ้ว) ครามหน่ายุงหลังของถาด<br>ถาด 5 กาม (0.4 นิ้ว) ครามหน่ายุงหลังของถาด<br>กาด 5 กาม (0.4 นิ้ว) ครามหน่ายุงหลังของถาด<br>กาด 5 กาม (0.4 นิ้ว) ครามหน่ายุงหลังของถาด<br>กาด 5 กาม (0.4 นิ้ว) ครามหน่ายุงหลังของถาด<br>กาด 5 กาม (0.4 นิ้ว) ครามหน่ายุงหลังของถาด<br>กาด 5 กาม (0.4 นิ้ว) ครามหน่ายุงหลังของถาด<br>กาม (0.4 นิ้ว) ครามหน่ายุงหน่ายุงหลังของถาด<br>ครามหน่ายุงหน่ายุงหน่ายุงหน่ายุงหน่งของที่หน่ายายานที่หน่ายางท                                                                                         | กระดาษทนา                     | เหมือนกระดาษทั่วไป                                                                                                    | ถาด 1: สูงสุด 220 g/m²<br>(58 ปอนด์)<br>ถาด 2 และ 3: สูงสุด 120 g/m²<br>(32 ปอนด์)                         | ถาด 1: สูงสุด 10 มม. (0.4 นิ้ว)<br>ถาด 2 ความสูงที่สุดของกระดาษหนึ่งปึก<br>25 มม. (0.98 นิ้ว)<br>ถาด 3 ความสูงที่สุดของกระดาษหนึ่งปึก<br>51 มม. (2 นิ้ว)    | ถาด 1: คว่ำด้านที่พิมพ์ลงและให้ขอบต้าน<br>บนอยู่ด้านหลังของถาด<br>ถาด 2 และ 3: หงายด้านที่พิมพ์ขึ้นและให้<br>ขอบด้านบนอยู่ด้านหลังของถาด |
| กระดาษผิวมัน เหมือนกระดาษทั่วไป ถาด 1: สูงสุด 220 g/m <sup>2</sup> ถาด 1: สูงสุด 10 มม. (0.4 นิ้ว) ถาด 1: คว่ำด้านที่พิมพ์ลงและไห้ขอบ<br>(58 ปอนด์) เกระดาษภาพถ่าย เกาด 2 และ 3: สูงสุด 160 g/m <sup>2</sup> 25 มม. (0.98 นิ้ว) ถาด 2 และ 3: หงายด้านที่พิมพ์อันและได้ของถาด<br>ถาด 2 และ 3: สูงสุด 160 g/m <sup>2</sup> 25 มม. (0.98 นิ้ว) ถาด 2 และ 3: หงายด้านที่พิมพ์อันเ<br>(43 ปอนด์) ถาด 3 ความสูงที่สุดของกระดาษหนึ่งปีก<br>ธาด 3 ความสูงที่สุดของกระดาษหนึ่งปีก<br>ธาม 3 ความสูงที่สุดของกระดาษหนึ่งปีก<br>ธาม 2 และ 3: หงายด้านทนอยู่ด้านหลังของถาด<br>ถาด 3 ความสูงที่สุดของกระดาษหนึ่งปีก<br>ธาม 2 และ 3 และ 1 และ 3 และ 1 และ 3 และ 1 และ 3 และ 1 และ 3 และ 1 และ 1 แล                                                                                                    | กระตาษ <b>Cover</b>           | เหมือนกระดาษทั่วไป                                                                                                    | ถาด 1: สูงสุด 220 g/m <sup>2</sup><br>(58 ปอนด์)<br>ถาด 2 และ 3: สูงสุด 120 g/m <sup>2</sup><br>(32 ปอนด์) | ถาด 1: สูงสุด 10 มม. (0.4 นิ้ว)<br>ถาด 2 ความสูงที่สุดของกระดาษหนึ่งปีก<br>25 มม. (0.98 นิ้ว)<br>ถาด 3 ความสูงที่สุดของกระดาษหนึ่งปีก<br>51 มม. (2 นิ้ว)    | ถาด 1: คว่ำด้านที่พิมพ์ลงและให้ขอบต้าน<br>บนอยู่ด้านหลังของถาด<br>ถาด 2 และ 3: หงายด้านที่พิมพ์ขึ้นและให้<br>ขอบด้านบนอยู่ด้านหลังของถาด |
| แผ่นไส กระดาษ A4 หรือ Letter ความหนา: 0.12 ถึง 0.13 มม. (4.7 ธาต 1: สงสต 10 มม. (0.4 นิ้ว) คว่าด้านที่พิมพ์ลงและให้ของเด้านทน                                                                                                    | กระดาษผิวมัน<br>กระดาษภาพถ่าย | เหมือนกระดาษทั่วไป                                                                                                    | ถาด 1: สูงสุด 220 g/m <sup>2</sup><br>(58 ปอนต์)<br>ถาด 2 และ 3: สูงสุด 160 g/m <sup>2</sup><br>(43 ปอนต์) | ถาด 1: สูงสุด 10 มม. (0.4 นิ้ว)<br>ถาด 2 ความสูงที่สุดของกระดาษหนึ่งปีก<br>25 มม. (0.98 นิ้ว)<br>ถาด 3 ความสูงที่สุดของกระดาษหนึ่งปีก<br>51 มม. (2 นิ้ว)    | ถาด 1: คว่ำด้านที่พิมพ์ลงและให้ขอบด้าน<br>บนอยู่ด้านหลังของถาด<br>ถาด 2 และ 3: หงายด้านที่พิมพ์ขึ้นและให้<br>ขอบด้านบนอยู่ด้านหลังของถาด |
| - 5.1 มิล) ด้านหลังของถาด<br>- 5.1 มิล) กระดาษ A4 หรือ Letter ความหนา: ไม่เกิน 0.23 มม. (9 มิล) ถาด 1: สูงสุด 10 มม. (0.4 นิ้ว) คว่าด้านที่พิมพ์ลงและให้ขอบด้านบน                                                                                                    | แผ่นใส<br>ฉลาก <sup>3</sup>   | กระดาษ A4 หรือ Letter<br>กระดาษ A4 หรือ Letter                                                                                                    | ความหนา: 0.12 ถึง 0.13 มม. (4.7<br>- 5.1 มิล)<br>ความหนา: ไม่เกิน 0.23 มม. (9 มิล)                         | ถาด 1: สูงสุด 10 มม. (0.4 นิ้ว)<br>ถาด 1: สูงสุด 10 มม. (0.4 นิ้ว)                                                                                          | คว่ำด้านที่พิมพ์ลงและให้ขอบด้านบนอยู่<br>ด้านหลังของถาด<br>คว่ำด้านที่พิมพ์ลงและให้ขอบด้านบนอยู่                                         |

| ประเภทกระดาษ          | ขนา | າດ1                  | น้ำหนัก                   | ขนาดบรรจุ²                      | แนวกระดาษ                                               |
|-----------------------|-----|----------------------|---------------------------|---------------------------------|---------------------------------------------------------|
| ชองจดหมาย             | •   | COM 10               | สูงสุด 90 g/m² (24 ปอนด์) | ถาด 1: ไม่เกิน 10 ชอง           | คว่่าด้านที่พิมพ์ลงและให้ด้านดรา                        |
|                       | •   | MONARCH              |                           |                                 | ไปรษณียากรอยู่ด้านหลังของถาด                            |
|                       | •   | DL                   |                           |                                 |                                                         |
|                       | •   | C5                   |                           |                                 |                                                         |
|                       | •   | B5                   |                           |                                 |                                                         |
| โปสการ์ดหรือบัดรดัชนี | 100 | x 148 ມມ. (3.9 x 5.8 |                           | ถาด 1: สูงสุด 10 มม. (0.4 นิ้ว) | คว่ำด้านที่พิมพ์ลงและให้ขอบด้านบนอยู่<br>ด้านหลังของถาด |

1 เครื่องพิมพ์สามารถรองรับสื่อสำหรับพิมพ์ได้หลากหลายรูปแบบ ทั้งขนาดมาตรฐานและขนาดที่กำหนดเอง โปรดตรวจสอบไครเวอร์เครื่องพิมพ์เกี่ยวกับขนาดที่นำมาใช้ได้

- <sup>2</sup> ขนาดบรรจุอาจต่างกันไปตามน้ำหนักและความหนาของสื่อที่ใช้พิมพ์ และเงื่อนไขทางสภาพแวดล้อม
- <sup>3</sup> ความเรียบ**: 100 250 (เ**ซฟฟิลด์**)**

# ขนาดกระดาษที่สามารถใช้ได้กับการพิมพ์สองด้าน

- ด่ำสุด: 148 x 182 มม. (5.8 x 7.1 นิ้ว)
- สูงสุด: 320 x 450 มม. (12.6 x 18 นิ้ว)

หมายเหตุ: สำหรับการพิมพ์สองด้านอัตโนมัติ โปรดอย่าใส่กระดาษที่หนักกว่า 105 g/m<sup>2</sup> (กระดาษบอนด์ 28 ปอนด์) ใช้การพิมพ์สองด้านด้วยตัวเองสำหรับ พิมพ์บนกระดาษที่มีน้ำหนักมาก สำหรับข้อมูลเกี่ยวกับการพิมพ์สองด้านด้วยตัวเอง โปรดดู <u>ตั้งค่าตัวเลือกการตกแต่งเอกสาร ในหน้า 56</u> สำหรับ Windows หรือ <u>การพิมพ์งานสองด้านด้วยตนเอง ในหน้า 31</u> สำหรับ Mac

# ข้อกำหนดเกี่ยวกับกระดาษพิเศษหรือวัสดุพิมพ์

เครื่องพิมพ์นี้สนับสนุนการพิมพ์บนกระดาษพิเศษ ใช้คำแนะนำต่อไปนี้เพื่อให้ได้ผลลัพธ์ที่พึงพอใจ เมื่อใช้กระดาษพิเศษหรือวัสดุพิมพ์พิเศษ ให้ตรวจสอบให้แน่ใจว่าได้ตั้งค่า ประเภท และขนาดในไดรเวอร์เครื่องพิมพ์เพื่อให้ได้ผลลัพธ์ที่ดีที่สุด

2 ข้อควรระวัง: เครื่องพิมพ์ HP LaserJet ใช้ฟิวเซอร์ทำหน้าที่ยึดอนุภาคของผงหมึกแห้งบนกระดาษเป็นจุดที่มีความแม่นยำมาก HP Laser Paper ได้ รับการออกแบบมาให้ทนต่อความร้อนสูง การใช้กระดาษอิงค์เจ็ตอาจทำให้เครื่องพิมพ์เกิดความเสียหายได้

| ชนิดวัสดุพิมพ์                                   | ควร                                                                                                    | ไม่ควร                                                                                                    |
|--------------------------------------------------|----------------------------------------------------------------------------------------------------|----------------------------------------------------------------------------------------------------|
| ชองจดหมาย                                        | <ul> <li>วางจดหมายให้เรียบเสมอกัน</li> <li>ใช้ชองออหมายที่รอยต่อของชองยาวไปอนถึงบบของชอง</li> </ul>                                                            | <ul> <li>ห้ามไข้ชองจดหมายที่ย่น มีรอยแหว่ง ดิดกัน หรือความ<br/>เสียหายอื่นๆ</li> </ul>                                                                                                    |
|                                                  | จดหมาย<br>ใช้แกงเการซื่ออกออกได้ที่ย่างการองบัติให้ใช้กับ                                                                                                    | <ul> <li>ห้ามใช้ชองจดหมายที่มีที่หนีบ แถบสำหรับดึง ช่อง หรือ<br/>ชองที่บุรองและเคลือบ</li> </ul>                                                                                                    |
|                                                  | เครื่องพิมพ์เลเซอร์                                                                                                    | <ul> <li>ห้ามใช้แถบกาวในตัวหรือวัสดุสังเคราะห์อื่น</li> </ul>                                                                                                    |
| ฉลาก                                             | <ul> <li>ใช้เฉพาะฉลากที่ด้านหลังไม่มีสิ่งใดดิดอยู่เท่านั้น</li> </ul>                                                                                          | <ul> <li>ห้ามใช้ฉลากที่ย่นหรือเป็นฟอง หรือชำรุดเสียหาย</li> </ul>                                                                                                    |
|                                                  | • ใช้ฉลากที่เรียบแบน                                                                                                    | <ul> <li>ห้ามพิมพ์ลงบางส่วนของฉลาก</li> </ul>                                                                                                    |
|                                                  | • ใช้ฉลากทั้งแผ่น                                                                                                    |                                                                                                    |
| แผ่นใส                                           | <ul> <li>ใช้เฉพาะแผ่นใสที่ได้รับอนุมัติให้ใช้กับเครื่องพิมพ์เลเซอร์<br/>เท่านั้น</li> </ul>                                                                    | <ul> <li>ห้ามใช้วัสดุพิมพ์ประเภทแผ่นใสที่ไม่ได้รับอนุมัติให้ไช้กับ<br/>เครื่องพิมพ์เลเซอร์</li> </ul>                                                                                                |
|                                                  | <ul> <li>วางแผ่นใสบนพื้นผิวที่เรียบหลังจากนำออกจากเครื่องพิมพ์</li> </ul>                                                                                      |                                                                                                    |
| แบบฟอร์มที่มีหัวจดหมายและที่มีการพิมพ์มาก่อนแล้ว | <ul> <li>ใช้เฉพาะกระดาษหัวจดหมายหรือแบบฟอร์มที่อนุมัติให้ใช้<br/>กับเครื่องพิมพ์เลเซอร์เท่านั้น</li> </ul>                                                     | <ul> <li>ห้ามใช้กระดาษหัวจดหมายที่ยกขึ้นหรือเป็นโลหะ</li> </ul>                                                                                                    |
| กระดาษหนา                                        | <ul> <li>ใช้เฉพาะกระดาษหนาที่ได้รับอนุมัติให้ใช้กับเครื่องพิมพ์<br/>เลเซอร์ และตรงดามข้อกำหนดรายละเอียดเรื่องน้ำหนัก<br/>สำหรับผลิตภัณฑ์นี้เท่านั้น</li> </ul> | <ul> <li>ห้ามใช้กระดาษที่หนักกว่าที่ระบุไว้ในข้อกำหนดราย<br/>ละเอียดที่แนะนำของสื่อสำหรับผลิดภัณฑ์นี้ เว้นแต่<br/>กระดาษนั้นจะเป็นกระดาษของ HP ที่ได้รับอนุมัติให้ใช้กับ<br/>ผลิดภัณฑ์นี้</li> </ul> |
| กระดาษผิวมันหรือกระดาษเคลือบ                     | <ul> <li>ใช้เฉพาะกระดาษผิวมันหรือกระดาษเคลือบที่ได้รับอนุมัติ<br/>ให้ใช้กับเครื่องพิมพ์เลเซอร์เท่านั้น</li> </ul>                                              | <ul> <li>ห้ามใช้กระดาษผิวมันหรือกระดาษเคลือบที่ออกแบบมาให้</li> <li>ใช้กับผลิตภัณฑ์แบบอิงค์เจ็ด</li> </ul>                                                                                           |

# การใส่กระดาษลงในถาด

#### ใส่ถาด **1**

**1.** เปิดถาด **1** 

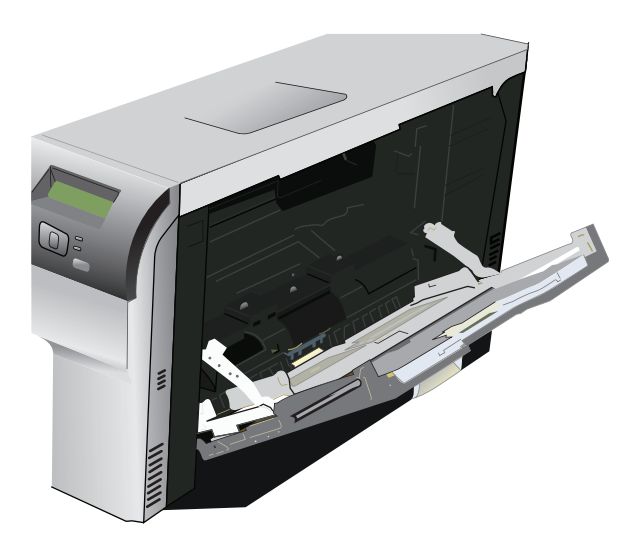

2. หากใส่กระดาษที่มีขนาดยาว ให้ดึงที่รองรับกระดาษของถาดออกมา

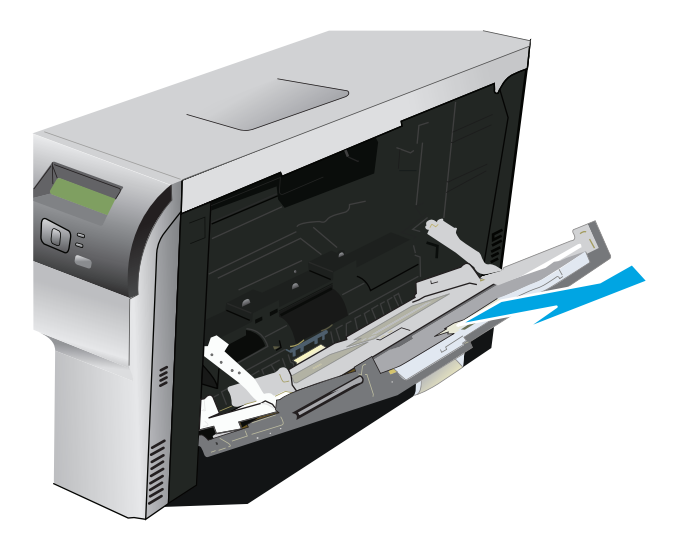

3. ขยายตัวกั้นกระดาษออกมาจนสุด (ภาพประกอบ 1) แล้วใส่ปีกกระดาษเข้าไปในถาด 1 (ภาพประกอบ 2) ปรับตัวกั้นกระดาษให้พอดีกับขนาดกระดาษ

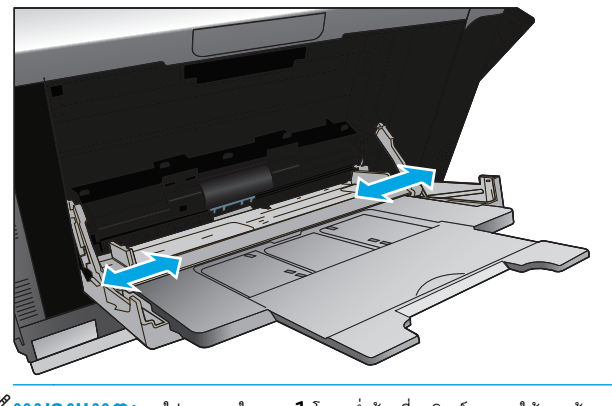

📸 หมายเหตุ: ใส่กระดาษในถาด 1 โดยคว่ำด้านที่จะพิมพ์ลง และให้ขอบด้านบน (กระดาษที่หมุน) หรือขอบด้านขวาหันเข้าหาเครื่องพิมพ์

#### ใส่ถาด 2 หรือ 3

1. ดึงถาดออกมาจากเครื่อง

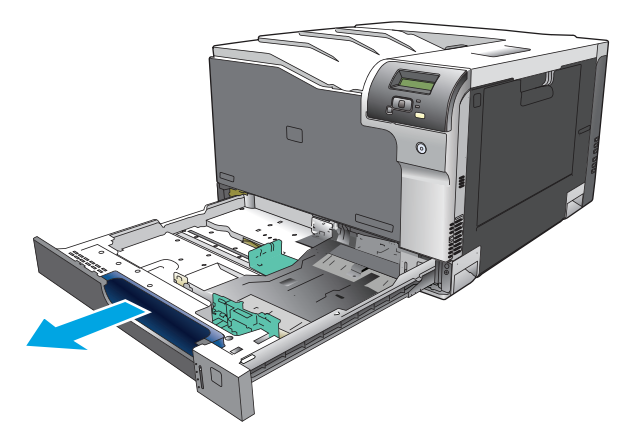

2. เลื่อนตัวกั้นความยาวและความกว้างของกระดาษ

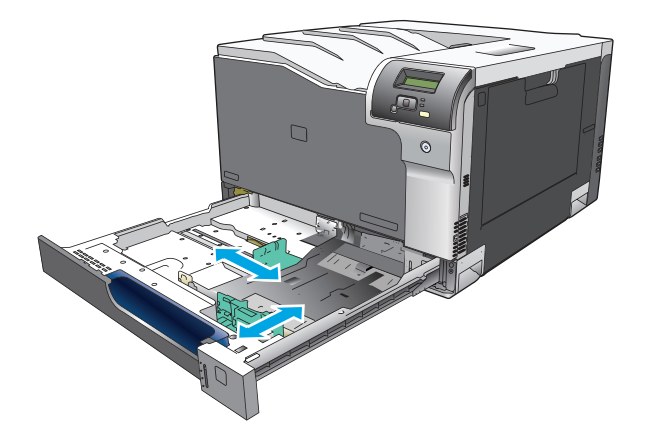

3. ใส่กระดาษหงานขึ้นลงในถาดและตรวจสอบว่ากระดาษเรียบเสมอกันทั้งสี่มุม เลื่อนตัวกั้นความยาวและความกว้างของกระดาษให้ชิดกับปีกกระดาษ

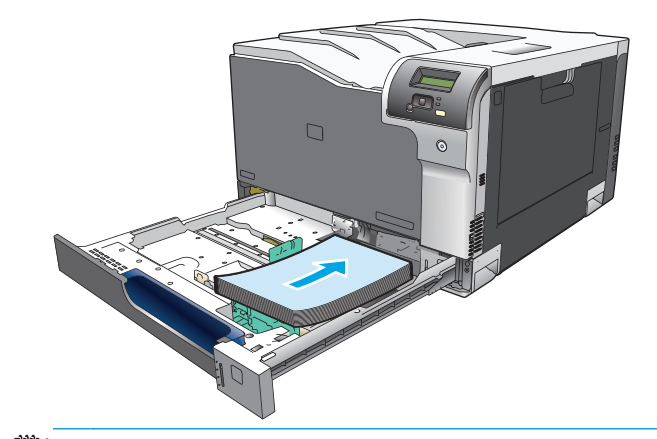

**หมายเหตุ:** ไม่ควรหมุนกระดาษขนาดต่อไปนี้**: letter, A4, Executive** และ B5 (JIS) ใส่กระดาษชนิดดังกล่าว โดยให้ขอบด้านยาวติดกับด้าน ขวาของถาด

กดกระดาษลงเพื่อให้ปีกกระดาษอยู่ด่ำกว่าแท็บขีดจำกัดกระดาษที่ด้านข้างของถาด

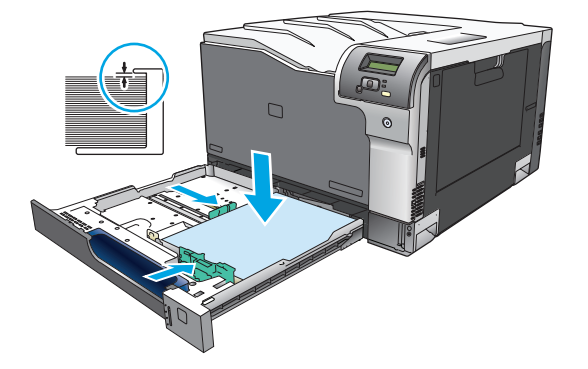

เลื่อนถาดกลับเข้าไปในเครื่อง

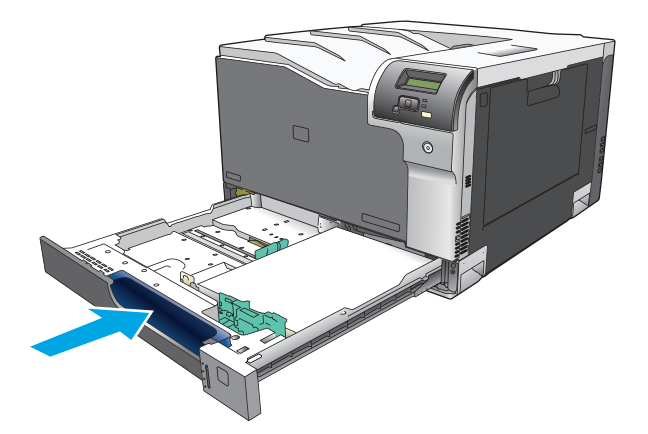

# 7 งานพิมพ์

<u>การยกเลิกการพิมพ์</u>

• <u>ใช้คุณลักษณะต่างๆ ในไดรเวอร์เครื่องพิมพ์สำหรับ Windows</u>

## การยกเลิกการพิมพ์

คุณสามารถหยุดคำสั่งพิมพ์จากแผงควบคุมของเครื่องพิมพ์หรือใช้โปรแกรมซอฟต์แวร์ของคุณก็ได้ สำหรับคำแนะนำเกี่ยวกับวิธีการหยุดคำสั่งพิมพ์จากคอมพิวเตอร์ในเครือ ข่าย ดูวิธีใช้ออนไลน์สำหรับซอฟต์แวร์เครือข่าย

📅 หมายเหตุ: หลังจากคุณสั่งยกเลิกงานพิมพ์ เครื่องพิมพ์อาจต้องใช้เวลาสักครู่ในการลบงานพิมพ์ทั้งหมด

## ยกเลิกงานที่กำลังพิมพ์ที่แผงควบคุมเครื่องพิมพ์

กดปุ่มยกเลิก 迷 บนแผงควบคุม

🎬 หมายเหตุ: หากงานพิมพ์ดำเนินการไปมากแล้ว คุณอาจไม่สามารถยกเลิกงานพิมพ์นั้น

## การยกเลิกงานที่กำลังพิมพ์ออกมาในโปรแกรมซอฟต์แวร์

กล่องโด้ตอบจะปรากฏขึ้นบนหน้าจอ เพื่อให้คุณสามารถยกเลิกงานพิมพ์

หากมีคำสั่งพิมพ์จำนวนมากจากโปรแกรมส่งไปที่เครื่องพิมพ์ คำสั่งเหล่านั้นอาจจะรออยู่ในคิวการพิมพ์ (ดัวอย่างเช่นใน Windows Print Manager) จูในเอกสาร กำกับของซอฟต์แวร์นั้นๆ สำหรับคำสั่งในการยกเลิกคำสั่งพิมพ์จากคอมพิวเตอร์

หากงานพิมพ์รออยู่ในคิวการพิมพ์ (หน่วยความจำของคอมพิวเตอร์) หรือสปูลเลอร์การพิมพ์ (Windows 2000, XP หรือ Vista) ให้ลบงานพิมพ์ที่นั่น

สำหรับ Windows 2000, Windows XP หรือ Windows Vista คลิก เริ่ม แล้วคลิก เครื่องพิมพ์และโทรสาร หรือคลิก เริ่ม คลิก แผงควบคุม แล้วคลิก เครื่องพิมพ์และโทรสาร ดับเบิลคลิกที่ไอคอนเครื่องพิมพ์ เพื่อเปิดสปูลเลอร์การพิมพ์ เลือกงานพิมพ์ที่คุณต้องการยกเลิก แล้ว คลิก ยกเลิก หรือ ลบ ภายใต้เมน เอกสาร หากงานพิมพ์ไม่ได้รับการยกเลิก คุณอาจต้องเริ่มต้นการทำงานของคอมพิวเตอร์อีกครั้ง

# ใช้คุณลักษณะต่างๆ ในไดรเวอร์เครื่องพิมพ์สำหรับ Windows

## เปิดไดรเวอร์เครื่องพิมพ์

| ฉันจะ:                                        | ขั้นตอนที่ต้องดำเนินการ                                                                                                    |
|-----------------------------------------------|----------------------------------------------------------------------------------------------------|
| เปิดไดรเวอร์เครื่องพิมพ์                      | ในเมนู File (ไฟล์) ของโปรแกรมซอฟด์แวร์ ให้คลิก Print (พิมพ์) เลือกเครื่องพิมพ์ แล้วคลิก<br>Properties (คุณสมบัติ) หรือ Preferences (กำหนดลักษณะ)                                                                      |
| ขอความช่วยเหลือเกี่ยวกับดัวเลือกการพิมพ์ต่างๆ | คลิกสัญลักษณ์ <b>?</b> ทางมุมบนด้านขวาของไดรเวอร์เครื่องพิมพ์ แล้วคลิกรายการโดๆ ในไดรเวอร์<br>เครื่องพิมพ์ ข้อความป๊อปอัปจะปรากฏเพื่อแสดงข้อมูลเกี่ยวกับรายการ หรือคลิก <b>วิธีใช้</b> เพื่อเปิดวิธี<br>ใช้แบบออนไลน์ |

## การใช้ช็อตคัทสำหรับการพิมพ์

ในการดำเนินการงานต่างๆ ดังต่อไปนี้ ให้เปิดไดรเวอร์เครื่องพิมพ์แล้วคลิกแถบ ช**็อตคัทสำหรับการพิมพ์** 

📸 หมายเหตุ: ในไดรเวอร์เครื่องพิมพ์ HP ก่อนหน้า อุณสมบัตินี้เรียกว่า การตั้งค่าแบบด่วน

| ฉันจะ:                                | ขั้นตอนที่ต้องดำเนินการ                                                                                                    |
|---------------------------------------|----------------------------------------------------------------------------------------------------|
| ใช้ช็อดดัทสำหรับการพิมพ์              | เลือกช็อดคัทอย่างใดอยางหนึ่งแล้วคลิก <b>ตกลง</b> เพื่อพิมพ์งานที่มีการดั้งค่าไว้แล้ว                                                 |
| สร้างช็อดดัทที่กำหนดเองสำหรับการพิมพ์ | a) เลือกซ็อดดัทที่มีอยู่มาเป็นดันแบบ b) เลือกดัวเลือกการพิมพ์ของซ็อดดัทใหม่ c) ดลิก บันทึก<br>เป็น พิมพ์ชื่อของซ็อดดัท แล้วคลิก ตกลง |

## ตั้งค่าตัวเลือกกระดาษและคุณภาพการพิมพ์

ในการดำเนินการงานต่างๆ ดังต่อไปนี้ ให้เปิดไดรเวอร์เครื่องพิมพ์แล้วคลิกแถบ **กระดาษ/คุณภาพ** 

| ฉันจะ:                                      | ขั้นตอนที่ต้องดำเนินการ                                                                                                    |
|---------------------------------------------|----------------------------------------------------------------------------------------------------|
| เลือกขนาดกระดาษ                             | เลือกขนาดจากรายการแบบดรอปดาวน์ <b>ขนาดกระดาษ</b>                                                                                                    |
| เลือกขนาดหน้าที่กำหนดเอง                    | a) คลิก <b>กำหนดเอง</b> กล่องโด้ดอบ <b>ขนาดกระดาษที่กำหนดเอง</b> จะเปิดขึ้น<br>b) พิมพ์ชื่อของขนาดที่กำหนดเอง ระบุขนาด แล้วคลิก <b>ตกลง</b>                                                                                                    |
| เลือกแหล่งกระดาษ                            | เลือกถาดจากรายการแบบตรอปดาวน์ <b>แหล่งกระดาษ</b>                                                                                                    |
| เลือกประเภทกระดาษ                           | เลือกถาดจากรายการแบบตรอปดาวน์ <b>ประเภทกระดาษ</b>                                                                                                    |
| พิมพ์หน้าปกบนกระดาษชนิดอื่น                 | a) ในส่วน หน้าพิเศษ ให้คลิก ปก หรือ พิมพ์หน้าบนกระดาษอื่น แล้วคลิก                                                                                                    |
| พิมพ์หน้าแรกหรือหน้าสุดท้ายบนกระดาษชนิดอื่น | การตั้งค่า b) เลือกดัวเลือกเพื่อพิมพ์หน้าว่าง หรือปกหน้า, ปกหลังที่พิมพ์ไว้แล้ว หรือทั้งสองดัว<br>เลือก หรือเลือกตัวเลือกเพื่อพิมพ์หน้าแรกหรือหน้าสุดท้ายบนกระดาษชนิดอื่น C) เลือกตัวเลือกจาก<br>รายการแบบดรอปดาวน์ แหล่งกระดาษ และ ประเภทกระดาษ แล้วคลิก เพิ่ม<br>d) คลิก ตกลง |

## ตั้งค่าลักษณะเอกสาร

ในการดำเนินการงานต่างๆ ดังต่อไปนี้ ให้เปิดไดรเวอร์เครื่องพิมพ์แล้วคลิกแถบ **ลักษณะ** 

| ฉันจะ:                                                                                                    | ขั้นตอนที่ต้องดำเนินการ                                                                                                    |
|----------------------------------------------------------------------------------------------------|----------------------------------------------------------------------------------------------------|
| กำหนดสเกลของหน้าให้พอดีกับขนาดกระดาษที่เลือก                                                                      | คลิกที่ <b>พิมพ์เอกสารบน</b> แล้วเลือกขนาดจากรายการแบบดรอปดาวน์                                                                                                    |
| กำหนดสเกลของหน้าให้เป็นเปอร์เซ็นด์ของขนาดจริง                                                                     | คลิกที่ <b>% ของขนาดจริง</b> แล้วพิมพ์ค่าเปอร์เซ็นด์ หรือปรับแถบเลื่อน                                                                                                    |
| พิมพ์ลายน้ำ                                                                                                    | a) เลือกลายน้ำจากรายการแบบดรอปดาวน์ <b>ลายน้ำ b)</b> ในการพิมพ์ลายน้ำบนหน้าแรกเท่านั้น ให้<br>ดลิกที่ <b>หน้าแรกเท่านั้น</b> มิฉะนั้น เครื่องจะพิมพ์ลายน้ำบนหน้าแต่ละหน้า |
| เพิ่มหรือแก้ไขลายน้ำ                                                                                              | a) ในส่วน <b>ลายน้ำ</b> ให้คลิก <b>แก้ไข</b> กล่องโด้ตอบ <b>รายละเอียดลายน้ำ</b> จะเบิดขึ้น<br>b) ระบาวร <i>ั้น</i> ประหยับสวนข้อ แล้วจริจ <b>ตกลง</b>                    |
| <b>หมายเหตุ:</b> ไดรเวอร์เครื่องพิมพ์ต้องดิดตั้งในคอมพิวเตอร์ของคุณไม่ไข่เชิร์ฟเวอร์เพื่อให้<br>คุณสมบัตินี้ทำงาน | ראסו ארא איז איז איז איז איז איז איז איז איז אי                                                                                                    |

## ตั้งค่าตัวเลือกการตกแต่งเอกสาร

ในการดำเนินการงานต่างๆ ดังต่อไปนี้ ให้เปิดไดรเวอร์เครื่องพิมพ์แล้วคลิกแถบ **ตกแต่ง** 

| ฉันจะ                              | ขั้นตอนที่ต้องดำเนินการ                                                                                                    |
|------------------------------------|----------------------------------------------------------------------------------------------------|
| พิมพ์ทั้งสองด้าน (การพิมพ์สองด้าน) | <sub>คลิก</sub> พิมพ์ทั้งสองด้าน <sub>หากอุณ</sub> ต้องการเขีบเล่มเอกสารตามแนวขอบหัวกระดาษ ให้คลิกที่<br>พลิกหน้าขึ้น                                                                                                    |
|                                    | ในการพิมพ์งานพิมพ์แบบสองหน้าด้วยตนเอง คลิก <b>พิมพ์ทั้งสองด้าน (ด้วยตนเอง)</b><br>หากคุณจะเย็บเล่มเอกสารที่ขอบด้านบน คลิก <b>พลิกหน้าด้านปนขึ้น</b> เครื่องจะพิมพ์หน้าที่มี<br>หมายเลขหน้าเป็นเลขอู่ก่อน แล้วจากนั้นการแจ้งข้อมูลบนหน้าจอจะปรากฏขึ้นบนคอมพิวเตอร์ ทำตาม<br>คำแนะนำหน้าจอเพื่อใส่กระดาษลงในถาด 1 แล้วจึงกดปุ่ม OK เพื่อดำเนินงานพิมพ์ต่อไป |
| พิมพ์หนังสือเล่มเล็ก               | a) คลิก พิมพ์ทั้งสองด้าน b) ในรายการแบบดรอปดาวน์ รูปแบบหนังสือเล่ม<br>เล็ก ให้คลิก การเย็บเล่มด้านช้าย หรือ การเย็บเล่มด้านขวา ตัวเลือก<br>จำนวนหน้าต่อแผ่น จะเปล่ยนเป็น 2 หน้าต่อแผ่น โดยอัตโนมัต                                                                                                    |
| พิมพ์หลายหน้าในหน้าเดียว           | a) เลือกจำนวนหน้าต่อแผ่นจากรายการแบบดรอปดาวน์ จำนวนหน้าต่อแผ่น b) เลือกตัว<br>เลือกที่ถูกต้องสำหรับ พิมพ์ขอบหน้า, ลำดับหน้า และ การวางแนว<br>กระดาษ                                                                                                    |
| เลือกการวางแนวกระดาษ               | a) ในส่วน การวางแนวกระดาษ ให้ดลิก แนวตั้ง หรือ แนวนอน b) ในการ<br>พิมพ์ภาพในหน้ากระดาษแบบคว่ำลง ให้ดลิก หมุน 180 องศา                                                                                                    |

## รับการสนับสนุนและข้อมูลสถานะของเครื่อง

ในการดำเนินการงานต่างๆ ดังต่อไปนี้ ให้เปิดไดรเวอร์เครื่องพิมพ์แล้วคลิกแถบ **การบริการ** 

| ฉันจะ                                                                        | ขั้นตอนที่ต้องดำเนินการ                                                             |
|------------------------------------------------------------------------------|-------------------------------------------------------------------------------------|
| รับข้อมูลการสนับสนุนสำหรับเครื่องพิมพ์และสั่งซื้ออุปกรณ์สิ้นเปลืองทางออนไลน์ | ในรายการแบบครอปดาวน์ <b>บริการอินเตอร์เน็ต</b> เลือกดัวเลือกการสนับสนุน แล้วคลิก ไป |

## การตั้งค่าตัวเลือกในการพิมพ์ขั้นสูง

ในการดำเนินการงานต่างๆ ดังต่อไปนี้ ให้เปิดไดรเวอร์เครื่องพิมพ์แล้วคลิกแถบ **ขั้นสูง** 

| ฉันจะ:                                                                                                    | ขั้นตอนที่ต้องดำเนินการ                                                                                                    |
|----------------------------------------------------------------------------------------------------|----------------------------------------------------------------------------------------------------|
| เลือกตัวเลือกในการพิมพ์ขั้นสูง                                                                                                    | ในส่วนใดๆ คลิกที่การตั้งค่าในปัจจุบันเพื่อเปิดรายการแบบดรอปดาวน์เพื่อที่คุณจะสามารถเปลี่ยนแปลง<br>การตั้งค่าได้                                                                                                    |
| เปลี่ยนจำนวนสำเนาที่ต้องการพิมพ์<br><b>หมายเหตุ:</b> หากโปรแกรมซอฟต์แวร์ที่คุณไช้อยู่นั้นไม่มีวิธีการเลือกจำนวนสำเนาที่ต้องการ<br>พิมพ์ คุณสามารถเลือกจำนวนสำเนาได้ไนไดรเวอร์<br>การเปลี่ยนแปลงการตั้งค่านี้จะมีผลต่อจำนวนสำเนาสำหรับงานพิมพ์ทั้งหมด หลังจากพิมพ์งานเสร็จแล้ว<br>ให้เปลี่ยนการตั้งค่านี้กลับไปเป็นค่าเดิม | เปิดส่วน <b>กระดาษ/เอาต์พุต</b> แล้วป้อนจำนวนสำเนาที่ต้องการพิมพ์ หากคุณเลือก 2 สำเนา<br>หรือมากกว่านั้นขึ้นไป คุณสามารถเลือกตัวเลือกเพื่อจัดเรียงหน้าได้                                                                                                    |
| พิมพ์ข้อความชนิดสึเป็นสีดำแทนที่จะพิมพ์เป็นเฉดสีเทา                                                                                                    | a) เปิดส่วน ตัวเลือกเอกสาร จากนั้นเปิดส่วน คุณสมบัติเครื่องพิมพ์ b) ใน<br>รายการแบบจรอปดาวน์ พิมพ์ข้อความทั้งหมดเป็นสีดำ เลือก ใช้งาน                                                                                                    |
| ป้อนกระดาษที่มีหัวจดหมายหรือที่พิมพ์ไว้ล่วงหน้าในทิศทางเดียวกันสำหรับงานพิมพ์ทั้งหมด ไม่ว่าจะ<br>เป็นการพิมพ์ด้านเดียวหรือพิมพ์ทั้งสองด้าน                                                                                                    | a) เปิดส่วน <b>ตัวเลือกเอกสาร</b> จากนั้นเปิดส่วน <b>คุณสมบัติเครื่องพิมพ์ b)</b> ใน<br>รายการแบบตรอปดาวน์ <b>โหมดกระดาษหัวจดหมายอื่น</b> เลือก <b>เปิด c)</b> ที่<br>เครื่องพิมพ์ ให้ป้อนกระดาษในทิศทางเดียวกันกับที่จุณป้อนในการพิมพ์สองด้าน                     |
| เปลี่ยนแปลงลำดับในการพิมพ์หน้าต่างๆ                                                                                                    | a) เปิดส่วน <b>ตัวเลือกเอกสาร</b> จากนั้นเปิดส่วน <b>ตัวเลือกรูปแบบ</b> b) ในรายการแบ<br>บดรอปดาวน์ <b>ลำดับหน้า</b> เลือก <b>จากหน้าไปหลัง</b> เพื่อพิมพ์หน้าต่างๆ ในสำดับดาม<br>ต้นฉบับเอกสาร หรือเลือก <b>จากหลังไปหน้า</b> เพื่อพิมพ์หน้าต่างๆ ในสำดับย้อนหลัง |

# 8 สีสำหรับ Windows

- <u>การจัดการส</u>ี
- <u>การเทียบส</u>ี
- <u>การใช้สีขั้นสูง</u>

## การจัดการสื

จัดการสีโดยเปลี่ยนการตั้งค่าในแถบสีในไดรเวอร์เครื่องพิมพ์

### อัตโนมัติ

โดยทั่วไปแล้วการตั้งตัวเลือกสีเป็น อัตโนมัติ จะทำให้ได้งานพิมพ์สีที่มีคุณภาพสูงสุด ตัวเลือกคุณสมบัติการปรับสีแบบ อัตโนมัติ จะปรับคุณภาพของสีเทา ฮาล์ฟ โทน และความคมชัดของขอบให้กับแต่ละองค์ประกอบในเอกสาร สำหรับข้อมูลเพิ่มเติม โปรดดูที่วิธีใช้แบบออนไลน์ของไดรเวอร์เครื่องพิมพ์

📸 หมายเหตุ: ค่า อัตโนมัติ คือค่าเริ่มด้นของเครื่องพิมพ์ และเป็นค่าที่แนะนำให้ใช้ในการพิมพ์เอกสารสีทุกประเภท

### การพิมพ์แบบเกรย์สเกล

เลือกตัวเลือก พิมพ์ในโทนสีเทา จากไดรเวอร์เครื่องพิมพ์เพื่อพิมพ์เอกสารสีเป็นขาวดำ ตัวเลือกนี้เหมาะสำหรับการพิมพ์เอกสารสีที่จะนำไปถ่ายเอกสารหรือส่ง แฟกซ์

เมื่อเลือก พิมพ์ในสเกลสีเทา เครื่องพิมพ์จะใช้โหมดขาวดำ ซึ่งลดการใช้หมึกของตลับหมึกพิมพ์สี

### การปรับสีด้วยตนเอง

ใช้ตัวเลือกการปรับสีแบบ **ด้วยตนเอง** เพื่อปรับคุณภาพของสีเทากลาง ฮาล์ฟโทน และความคมชัดของขอบสำหรับข้อความ กราฟิก และภาพถ่าย เข้าไปที่ตัวเลือกสี ที่กำหนดเองจากแถบ สี เลือก **ด้วยตนเอง** จากนั้นเลือก **การตั้งค่า** 

### ตัวเลือกสีสำหรับการปรับด้วยตนเอง

ใช้ตัวเลือกการเลือกสีด้วยตนเองเพื่อปรับค่าตัวเลือก **สีเทากลาง, ฮาล์ฟโทน** และ **ควบคุมขอบ** สำหรับข้อความ กราฟิก และภาพถ่าย

#### <u>ตาราง 8-1</u> ตัวเลือกสีสำหรับการปรับด้วยตนเอง

| รายละเอียดการตั้งค่า                                                                                                    | ຫັວເ | ลือกการตั้งค่า                                                                                                    |
|----------------------------------------------------------------------------------------------------|------|----------------------------------------------------------------------------------------------------|
| สีเทากลาง<br>ส่วสีเทากลาง จะกำแนคริธีที่ไข้ในกระรักเขียงในกระพิมพ์ตัดอาวุน กรรพิก                                                                | •    | <b>เฉพาะสีด้า</b> จะสร้างสึกลาง (สีเทาและสีดำ) โดยใช้เฉพาะผงหมึกสีดำ ซึ่งจะทำให้แน่ใจได้ว่าสึกลางที่ได้<br>ไม่ได้เป็นสีจากการผสม การตั้งค่านี้จะให้ผลดีที่สุดสำหรับเอกสารและแผ่นใสโทนสีเทา |
| และภาพถ่วย                                                                                                    | •    | 4 สี่ จะลร้างสึกลาง (สีเทาและสีดำ) โดยผสมสีจากผงหมึกทั้ง 4 สี วิธีนี้ทำให้ได้ระดับสีที่เรียบเนียนกว่า มี<br>การไล่สีไปเป็นสีอื่น และสีดำที่ได้จะเป็นสีดำที่มีความเข้มสูงสุด                |
| ควบคุมขอบ                                                                                                    | •    | <b>สูงสุด</b> คือค่าสูงสุดในการเกลี่ยภาพ จะเปิดใช้การปรับฮาล์ฟโทน                                                                                                    |
| การตั้งค่า <b>ควบคุมขอบ</b> จะกำหนดวิธีการสร้างขอบ การควบคุมขอบภาพมีองค์                                                                         | •    | <b>ปกติ</b> ดั้งค่าการเกลี่ยขอบที่ระดับปานกลาง เปิดใช้การปรับฮาล์ฟโทน                                                                                                    |
| ประกอบ 2 ประการ คือ การปรับฮาล์ฟไทนและการเกลียขอบ การปรับฮาล์ฟไทนจะช่วย<br>เพิ่มความคมชัดของขอบภาพ ส่วนการเกลี่ยขอบจะช่วยลดปัญหาความผิดพลาดในการ | •    | <b>บาง</b> ดั้งค่าการเกลี่ยขอบที่ระดับด่ำสุด เปิดใช้การปรับฮาล์ฟโทน                                                                                                    |
| ทับกันของสี ด้วยการเกลี่ยไห้ขอบขององค์ประกอบในภาพที่อยู่ดิดกันเหลื่อมทับกันเล็ก<br>น้อย                                                          | •    | <b>ปิด</b> ไม่มีการเกลี่ยขอบและการปรับฮาล์ฟโทน                                                                                                    |

### ธีมสี

ใช้ธีมสีเพื่อปรับค่าตัวเลือก สี**ี RGB** สำหรับทั้งหน้า
| รายละเอียดการตั้งค่า | ตัวเลือกการตั้งค่า                                                                                                    |
|----------------------|----------------------------------------------------------------------------------------------------|
| สี RGB               | <ul> <li>ค่าเริ่มตัน (sRGB) ให้เครื่องพิมพ์แปลค่าสี RGB เป็น sRGB มาตรฐาน sRGB เป็นมาตรฐานที่<br/>ได้รับการยอมรับของ Microsoft และ the World Wide Web Consortium<br/>(www.w3.org)</li> </ul>                                           |
|                      | <ul> <li>สดใส (sRGB) ให้เครื่องพิมพ์เพิ่มความอิ่มดัวของสึในระดับกลาง ส่วนที่มีสีจางจะได้รับการเพิ่มให้มีสึ<br/>มากขึ้น การตั้งค่านี้เป็นค่าที่แนะนำให้ใช้ในการพิมพ์กราฟักสำหรับธุรกิจ</li> </ul>                                       |
|                      | <ul> <li>ภาพถ่าย (sRGB) จะแปลสี RGB ให้เหมือนกับพิมพ์เป็นภาพถ่ายโดยใช้เครื่องล้างอัดรูปมินิแล็บ<br/>ระบบดิจิตอล ซึ่งให้สีที่คมชัดมากกว่าโหมด ค่าเริ่มตัน (sRGB) ใช้ด่านี้สำหรับการพิมพ์ภาพถ่าย</li> </ul>                              |
|                      | <ul> <li>ภาพถ่าย (Adobe RGB 1998) ไข้สำหรับภาพถ่ายดิจิตอลที่ไข้สี Adobe RGB มากกว่า<br/>sRGB เมื่อพิมพ์จากโปรแกรมซอฟต์แวร์ระดับมืออาชีพที่ไข้ Adobe RGB ควรปิดการจัดการสีใน<br/>โปรแกรมซอฟต์แวร์ และให้เครื่องพิมพ์จัดการสี</li> </ul> |
|                      | <ul> <li>ไม่มี กำหนดให้เครื่องพิมพ์พิมพ์ข้อมูล RGB ในโหมดอุปกรณ์ตั้งเดิม เพื่อสร้างภาพถ่ายที่ถูกต้องเมื่อเลือก<br/>ตัวเลือกนี้ คุณต้องจัดการสีในโปรแกรมซึ่งคุณทำงานอยู่ หรือในระบบปฏิบัติการ</li> </ul>                                |

# การเทียบสี

สำหรับผู้ใช้ส่วนใหญ่ วิธีที่ดีที่สุดสำหรับการเทียบสีคือการสั่งพิมพ์สีแบบ sRGB

ขั้นตอนในการเทียบสีในงานที่พิมพ์ออกมากับสีในหน้าจอคอมพิวเตอร์นั้นค่อนข้างยุ่งยาก เพราะวิธีในการสร้างสีของเครื่องพิมพ์และคอมพิวเตอร์นั้นแตกต่างกัน หน้าจอจะ *แสดง*สีด้วยจุดภาพโดยใช้กระบวนการผสมสีแบบ RGB (red, green, blue) แต่เครื่องพิมพ์*พิมพ์*สีต่างๆ โดยใช้กระบวนการผสมสีแบบ CMYK (cyan, magenta, yellow และ black)

มีปัจจัยหลายประการที่มีผลต่อการทำให้สีในงานที่พิมพ์ออกมาตรงกับสีของงานบนหน้าจอ

- วัสดุที่นำมาใช้พิมพ์
- สารสร้างสีของเครื่องพิมพ์ (เช่น หมึกหรือผงหมึก)
- กระบวนการพิมพ์ (เช่น เทคโนโลยีการพิมพ์แบบอิงค์เจ็ท แท่นพิมพ์ หรือเลเซอร์)
- แสงไฟจากเครื่องฉาย
- ความแตกต่างในการรับรู้สีของแต่ละบุคคล
- โปรแกรมซอฟต์แวร์
- ไดรเวอร์เครื่องพิมพ์
- ระบบปฏิบัติการของคอมพิวเตอร์
- จอภาพ
- การ์ดวิดีโอและใดรเวอร์
- สภาพแวดล้อมในการใช้งานเครื่องพิมพ์ (เช่น ความชื้น)

หากสืบนหน้าจอไม่ตรงกันเสียทีเดียวกับสีของงานที่พิมพ์ออกมาก็อาจเป็นเพราะปัจจัยต่างๆ ข้างต้น

### การเทียบสีโดยใช้พาเลตต์ Microsoft Office Basic Colors

คุณสามารถใช้ HP ToolboxFX เพื่อพิมพ์พาเลดด์ของ Microsoft Office Basic Colors ได้ ใช้พาเลดด์นี้เพื่อเลือกสีที่คุณด้องการใช้ในเอกสารที่จะพิมพ์ ซึ่งจะแสดงสีจริงที่พิมพ์ออกมาเมื่อคุณเลือกสีพื้นฐานเหล่านี้ในโปรแกรมของ Microsoft Office

- 1. ใน HP ToolboxFX ให้เลือกโฟลเดอร์ ความช่วยเหลือ
- ในส่วน เครื่องมือการพิมพ์สี ให้เลือก พิมพ์สีพื้นฐาน
- ปรับสีในเอกสารของคุณให้ตรงกับสีต่างๆ ในพาเลตต์สีที่พิมพ์

# เทียบสีโดยใช้เครื่องมือเทียบสีพื้นฐานของ HP

เครื่องมือเทียบสีพื้นฐานของ HP ช่วยให้คุณปรับสีผสมพิเศษในงานพิมพ์ของคุณได้ ดัวอย่างเช่น คุณสามารถจับคู่สีของโลโก้บริษัทของคุณบนงานพิมพ์ของคุณได้ คุณ สามารถบันทึกและใช้ชุดส์ใหม่สำหรับบางเอกสาร หรือเอกสารทั้งหมดที่พิมพ์ หรือคุณสามารถสร้างชุดสีหลายชุดที่คุณสามารถเลือกได้ในภายหลัง

ผู้ใช้ทุกคนสามารถใช้เครื่องมือซอฟต์แวร์ของผลิตภัณฑ์นี้ได้ ก่อนที่คุณจะสามารถใช้เครื่องมือได้ คุณต้องดาวน์โหลดเครื่องมือจากเว็บผ่าน HP ToolboxFX หรือแผ่น ซีดีซอฟต์แวร์ที่มีมาพร้อมกับผลิตภัณฑ์ของคุณ ใช้ขั้นต่อไปนี้เพื่อดาวน์โหลดเครื่องมือเทียบสีพื้นฐานของ **HP** โดยใช้แผ่นซีดีซอฟต์แวร์

- 1. ใส่แผ่นซีดีลงในไดรฟ์ซีดีรอม แผ่นซีดีจะทำงานโดยอัตโนมัติ
- เลือก ติดตั้งซอฟต์แวร์เพิ่มเติม
- 3. เลือก เทียบสีพื้นฐานของ HP เครื่องมือจะดาวน์โหลดและติดตั้งเอง ไอคอนบนเดสก์ทอปจะถูกสร้างขึ้น

ใช้ขั้นต่อไปนี้เพื่อดาวน์โหลดเครื่องมือเทียบสีพื้นฐานของ HP โดยใช้ HP ToolboxFX

- 1. เปิด HP ToolboxFX.
- 2. เลือกโฟลเดอร์ วิธีใช้
- 3. ในส่วน เครื่องมือการพิมพ์สี ให้เลือก เทียบสีพื้นฐาน เครื่องมือจะดาวน์โหลดและติดตั้งเอง ไอคอนบนเดสก์ทอปจะถูกสร้างขึ้น

เมื่อดาวน์โหลดและติดตั้งเครื่องมือเทียบสีพื้นฐานของ HP แล้ว จะสามารถใช้งานเครื่องมือนี้ได้จากไอคอนบนเดสก์ทอปหรือจาก HP ToolboxFX (คลิกโฟลเดอร์ วิธีใช้ และ เครื่องมือการพิมพ์สี และ เทียบสีพื้นฐาน) เครื่องมือจะแนะนำคุณในการเลือกสี สีซึ่งตรงกันทั้งหมดที่เลือกไว้จะถูกบันทึกไว้เป็นธีมสี และสามารถเข้าใช้ได้ในอนาคต

## เทียบสีโดยใช้ดูสีแบบกำหนดเอง

คุณสามารถใช้ HP ToolboxFX พิมพ์พาเลตต์สีแบบกำหนดเอง ในส่วน **เครื่องมือการพิมพ์สีของกล่องเครื่องมือ** ให้คลิกแถบ **ดูสีแบบ** ก**ำหนดเอง** เพื่อไปยังหน้าสีที่ต้องการและพิมพ์หน้าปัจจุบัน ในเอกสารของคุณ ให้พิมพ์ค่าสีแดง เขียว และน้ำเงินลงในเมนูสีแบบกำหนดเองของซอฟต์แวร์ เพื่อ เปลี่ยนค่าสีต่างๆ ให้ดรงกับสีในพาเลตต์

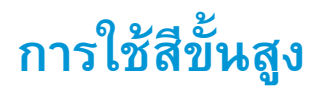

เครื่องพิมพ์มีคุณสมบัติการปรับสีอัตโนมัติซึ่งให้ผลลัพธ์สีที่ดีที่สุด ด้วยความใส่ใจในการออกแบบและทดสอบกับตารางสี ช่วยให้สีที่ได้มีความถูกต้องและเนื้อสีเรียบสม่ำเสมอ สำหรับสีที่พิมพ์ออกมา

เครื่องพิมพ์ยังมีเครื่องมือขั้นสูงสำหรับมืออาซีพที่มีความเชี่ยวชาญ

#### ผงหมึก HP ColorSphere

HP ออกแบบระบบการพิมพ์ (เครื่องพิมพ์, ดลับหมึกพิมพ์, ผงหมึก และกระดาษ) ให้ทำงานร่วมกันเพื่อดุณภาพการพิมพ์, ความน่าเชื่อถือของผลิตภัณฑ์ และประสิทธิผล ของผู้ใช้ที่ดีที่สุด ดลับหมึกพิมพ์ของแท้ของ HP ประกอบด้วยผงหมึก HP ColorSphere ที่เหมาะสมกับเครื่องพิมพ์ของคุณ ซึ่งจะให้สีสันที่สดใสและหลากหลาย ช่วยให้คุณสร้างสรรค์เอกสารระดับมืออาชีพที่มีความคมชัดของดัวอักษรและกราฟิก และภาพถ่ายที่พิมพ์อย่างคมชัด

ผงหมึก HP ColorSphere ให้ความสม่ำเสมอและความเข้มในคุณภาพการพิมพ์ที่คุณวางใจได้บนกระดาษชนิดต่างๆ ซึ่งหมายความว่าคุณสามารถสร้างเอกสารที่จะ ช่วยคุณสร้างความประทับใจที่ดี และกระดาษเพื่อใช้ประจำวันรองรับวัตถุประสงค์พิเศษคุณภาพมืออาชีพของ HP (รวมกระดาษของ HP ประเภทและน้ำหนักน้ำหนักที่ แตกต่างกัน) ออกแบบมาเพื่อการทำงานของคุณ

#### HP ImageREt 3600

ImageREt 3600 จะให้คุณภาพการพิมพ์สีแบบเลเซอร์เทียบเท่ากับ 3600 dpi ด้วยกระบวนการพิมพ์หลายระดับ กระบวนการนี้จะควบคุมคุณภาพสีอย่างแม่นยำ ด้วยการผสมสีมากถึง 4 สีในหนึ่งจุดสีและใช้จำนวนผงหมึกแตกต่างกันไปในพื้นที่นั้น ImageREt 3600 ได้รับการพัฒนาให้ดีขึ้นสำหรับเครื่องพิมพ์นี้ โดยการ ปรับปรุงครั้งนี้ได้ใช้เทคโนโลยีการเกลี่ยขอบ ซึ่งให้การควบคุมการลงจุดสีได้ดีขึ้น และการควบคุมความแม่นยำของคุณภาพสีของจุดสีดีขึ้น เทคโนโลยีใหม่ๆ เหล่านี้ เมื่อ ผนวกกับกระบวนการพิมพ์แบบหลายระดับของ HP ทำให้ได้เครื่องพิมพ์ในระดับความละเอียด 600 x 600 จุดต่อนิ้ว ที่ให้คุณภาพระดับเครื่องพิมพ์เลเซอร์สี 3600 จุดต่อนิ้วซึ่งให้สีได้หลายล้านสี

### การเลือกกระดาษ

เพื่อสีสันสดใสและคุณภาพของภาพที่พิมพ์ เลือกประเภทของกระดาษให้เหมาะสม โดยเลือกจากเมนูของซอฟต์แวร์เครื่องพิมพ์ หรือจากไดรเวอร์เครื่องพิมพ์

### ตัวเลือกสี

ตัวเลือกสีจะช่วยให้ได้งานพิมพ์สีคุณภาพเยี่ยมโดยอัตโนมัติ ตัวเลือกดังกล่าวจะใช้วิธีการตรวจจับออบเจกด์ ซึ่งทำให้ได้สีคุณภาพสูงสุดและการตั้งค่าฮาล์ฟโทนสำหรับใช้ใน ออบเจกต์ต่างๆ (ข้อความ กราฬิก และภาพถ่าย) ในหน้าแต่ละหน้า ไดรเวอร์เครื่องพิมพ์จะดูว่าในแต่ละหน้ามีออบเจกต์ใด และจะใช้ค่าฮาล์ฟโทนและสีซึ่งจะให้งานพิมพ์ คุณภาพดีที่สุดสำหรับออบเจกต์แต่ละออบเจกต์

ในการใช้งานใน Windows ค่า อัตโนมัติ และ ปรับด้วยตนเอง จะอยู่ที่แถบ สี ในไดรเวอร์เครื่องพิมพ์

#### Standard red-green-blue (sRGB)

Standard red-green-blue (sRGB) เป็นสีมาตรฐานที่ใช้กันทั่วโลก พัฒนาขึ้นโดย HP และ Microsoft เพื่อให้เป็นภาษาสำหรับสีซึ่งใช้ร่วมกันสำหรับ จอภาพ, อุปกรณ์รับข้อมูล (สแกนเนอร์และกล้องติจิดอล) และอุปกรณ์ส่งข้อมูล (เครื่องพิมพ์และพลอตเตอร์) และยังเป็นข้อมูลสีเริ่มต้นที่ใช้สำหรับผลิตภัณฑ์ HP, ระบบ ปฏิบัติการของ Microsoft, เวิลด์ไวด์เว็บ และซอฟต์แวร์ที่ใช้ในสำนักงานปัจจุบัน มาตรฐาน sRGB ใช้ในจอภาพที่ใช้ระบบปฏิบัติการ Windows ทั่วไป และเป็น มาตรฐานสำหรับโทรทัศน์ที่มีความละเอียดระดับสูง

พมายเหตุ: ปัจจัยต่างๆ เช่น ชนิดของจอภาพที่ใช้ หรือการวางแสงไฟภายในห้อง จะมีผลต่อสีบนจอภาพของคุณ หากต้องการข้อมูลเพิ่มเติม โปรดดูที่ <u>การเทียบสี</u> <u>ในหน้า 62</u> เวอร์ชันล่าสุดของ Adobe PhotoShop<sup>®</sup>, CorelDRAW<sup>®</sup>, Microsoft Office, และโปรแกรมอื่นๆ อีกมาล้วนใช้ sRGB เพื่อแสดงสี เนื่องจาก sRGB เป็นข้อมูลสีเริ่มต้นที่ใช้ในระบบปฏิบัติการของ Microsoft ดังนั้น sRGB จึงถูกนำไปใช้อย่างแพร่หลาย เมื่อโปรแกรมและอุปกรณ์ต่างๆ ใช้ sRGB ในการแลกเปลี่ยน ข้อมูลสี ผู้ใช้ทั่วไปจะได้รับการเทียบสีที่ได้รับการปรับปรุงอย่างมาก

มาตรฐาน sRGB จะปรับปรุงขีดความสามารถของคุณในการจับคู่สีระหว่างเครื่องพิมพ์, จอคอมพิวเตอร์ และอุปกรณ์รับข้อมูลอื่นๆ โดยอัตโนมัติ โดยไม่ต้องเป็นผู้ เชี่ยวชาญด้านสี

# 9 การจัดการและบำรุงรักษา

- <u>หน้าข้อมูล</u>
- HP ToolboxFX
- <u>เว็บเซิร์ฟเวอร์ในตัว</u>
- <u>การจัดการอุปกรณ์สิ้นเปลือง</u>
- <u>การเปลี่ยนตลับหมึกพิมพ์</u>
- <u>หน่วยความจำและแบบอักษร DIMM</u>
- <u>การทำความสะอาดเครื่องพิมพ์</u>
- อัปเดตเฟิร์มแวร์

# หน้าข้อมูล

้ ใช้แผงควบคุมเพื่อพิมพ์หน้าข้อมูลที่ให้รายละเอียดเกี่ยวกับเครื่องพิมพ์และการตั้งค่าปัจจุบัน

- 1. กดปุ่ม OK เพื่อเปิดเมนู
- 2. ใช้ปุ่มลูกศรเพื่อเลือกเมนู **วายงาน** และจากนั้นกดปุ่ม OK
- 3. ใช้ปุ่มลูกศรเพื่อเลื่อนไปตามรายงานต่างๆ แล้วจึงกดปุ่ม OK เพื่อพิมพ์รายงาน
- 4. พิมพ์ปุ่ม ยกเลิก 💓 เพื่อออกจากเมนู

#### หน้าข้อมูลต่อไปนี้จะปรากฏขึ้น

- หน้าตัวอย่าง
- โครงสร้างเมนู
- รายงานการกำหนดค่า
- สถานะอุปกรณ์สิ้นเปลือง
- สรุปเครือข่าย
- หน้าแสดงการใช้
- รายการแบบอักษร PCL
- รายการแบบอักษร PS
- รายการแบบอักษร PCL6
- ล็อกการใช้สี
- หน้าบริการ
- หน้าการวินิจฉัย

### **HP ToolboxFX**

#### เปิด HP ToolboxFX

เปิด HP ToolboxFX ในแบบใดแบบหนึ่งต่อไปนี้:

- ในซิสเต็มเทรย์ของ Windows ดับเบิลคลิกที่ไอคอน HP ToolboxFX (同)
- ในเมนู Start (เริ่ม) ของ Windows ให้คลิก Programs (โปรแกรม) (หรือ All Programs (โปรแกรมทั้งหมด) ใน Windows XP และ Vista) คลิก HP คลิก HP Color LaserJet CP5225 Series และคลิก HP ToolboxFX

HP ToolboxFX ประกอบด้วยโฟลเดอร์ต่อไปนี้:

- สถานะ (โปรดดูที่ <u>สถานะ ในหน้า 70</u>)
- การแจ้งข้อมูล (โปรดดูที่ การแจ้งข้อมูล ในหน้า 71)
- ข้อมูลผลิตภัณฑ์ (โปรดดูที่ <u>ข้อมูลผลิตภัณฑ์ ในหน้า 71</u>)
- วิธีใช้ (โปรดดูที่ <u>ความช่วยเหลือ ในหน้า 72</u>)
- การตั้งค่าระบบ (โปรดดูที่ <u>การตั้งค่าระบบ ในหน้า 73</u>)
- การตั้งค่าการพิมพ์ (โปรดดูที่ การตั้งค่าการพิมพ์ ในหน้า 76)
- การตั้งค่าเครือข่าย (เฉพาะรุ่นเครือข่าย) (โปรดดูที่ <u>การตั้งค่าเครือข่าย ในหน้า 76</u>)

#### สถานะ

โฟลเดอร์ **สถานะ** มีลิงค์ไปยังหน้าหลักเหล่านี้:

- สถานะอุปกรณ์์ หน้านี้จะแสดงสภาวะต่างๆ ของเครื่องพิมพ์ เช่น กระดาษดิด หรือถาดวางเปล่า หลังการแก้ไขปัญหาเครื่องพิมพ์แล้ว คลิกที่ รี้เฟรช สถานะ เพื่ออัปเดตสถานะเครื่องพิมพ์
- สถานะวัสดุสิ้นเปลือง ดูรายละเอียด เช่น เปอร์เซ็นต์โดยประมาณของหมึกพิมพ์ที่เหลืออยู่ในตลับหมึกพิมพ์ และจำนวนหน้าโดยประมาณที่ได้พิมพ์ โดยตลับหมึกพิมพ์ปัจจุบัน หน้านี้ยังมีลิงค์สำหรับการสั่งซื้ออุปกรณ์ลิ้นเปลืองและค้นหาข้อมูลการรีไซเดิลอีกด้วย
- การตั้งค่าคอนฟิกอุปกรณ์ แสดงคำอธิบายโดยละเอียดของค่าคอนฟิเกอเรชันปัจจุบันของเครื่องพิมพ์ รวมถึงจำนวนหน่วยความจำที่ติดตั้ง และมี การติดตั้งถาดเสริมหรือไม่
- สรุปเครือข่าย ดูคำอธิบายโดยละเอียดของค่าคอนฟีเกอเรชันเครือข่ายในปัจจุบัน รวมทั้ง IP address และสถานะเครือข่าย
- รายงาน พิมพ์หน้าแสดงค่าคอนฟิกและหน้าข้อมูลอื่นๆ เช่น หน้าสถานะอุปกรณ์สิ้นเปลือง โปรดดู หน้าข้อมูล ในหน้า 68
- บันทึกงานการใช้สี ดูข้อมูลการใช้สีสำหรับเอกสารที่พิมพ์ล่าสุด
- ล็อกแสดงบันทึกการทำงาน ดูประวัติข้อผิดพลาดของเครื่องพิมพ์ แสดงเหตุการณ์ล่าสุดก่อน

#### ล็อกแสดงบันทึกการทำงาน

ล็อกแสดงบันทึกการทำงาน คือตารางที่ประกอบด้วยรหัสที่สอดคล้องกับข้อความแสดงข้อผิดพลาดที่ปรากฏบนหน้าจอของแผงควบคุมของเครื่องพิมพ์ รายละเอียดโดยย่อ ของข้อผิดพลาดแต่ละข้อ และจำนวนหน้าที่พิมพ์เมื่อเกิดข้อผิดพลาดแต่ละครั้ง สำหรับข้อมูลเพิ่มเดิมเกี่ยวกับข้อความแสดงข้อผิดพลาด โปรดดูที่ <u>แปลข้อความบนแผง</u> <u>ควบคุมและการแจ้งข้อมูลสถานะ ในหน้า 95</u>

## การแจ้งข้อมูล

โฟลเดอร์ การแจ้งเตือน มีลิงค์ไปยังหน้าหลักเหล่านี้:

- ตั้งค่าการแจ้งสถานะ ตั้งค่าเครื่องพิมพ์เพื่อให้ส่งการแจ้งข้อมูลแบบป๊อป-อัปถึงคุณเมื่อเกิดเหตุการณ์บางอย่าง เช่น อายุการใช้ตลับหมึกเหลือน้อย
- ตั้งค่าการแจ้งข้อมูลด้วยอีเมล์ ตั้งค่าเครื่องพิมพ์เพื่อให้ส่งการแจ้งข้อมูลด้วยอีเมล์ถึงคุณเมื่อเกิดเหตุการณ์บางอย่าง เช่น อายุการใช้ตลับหมึก เหลือน้อย

### ตั้งค่าการแจ้งข้อมูลสถานะ

ใช้ตัวเลือกนี้เพื่อตั้งค่าให้เครื่องพิมพ์ส่งการแจ้งข้อมูลไปยังคอมพิวเตอร์ของคุณเมื่อกระดาษติด อายุการใช้งานของตลับหมึกพิมพ์ HP เหลือน้อย ตลับหมึกพิมพ์ที่ใช้ไม่ใช่ ของ HP ถาดป้อนกระดาษว่างเปล่า และเกิดข้อความแสดงข้อผิดพลาดบางอย่าง

เลือกเพื่อรับการแจ้งข้อมูลแบบป๊อป–อัป, ไอคอนซิสเต็มเทรย์, บนเดสก์ท็อป หรือแบบผสม การแจ้งข้อมูลแบบป๊อป–อัปและบนเดสก์ท็อปจะปรากฏขึ้นเฉพาะในกรณีที่ เครื่องพิมพ์กำลังทำการพิมพ์จากคอมพิวเตอร์ที่คุณตั้งค่าการแจ้งเดือนเอาไว้ การแจ้งเดือนของเดสก์ทอปจะปรากฏให้เห็นชั่วขณะหนึ่ง และจะหายไปโดยอัตโนมัติ

เปลี่ยนการตั้งค่า **เกณฑ์ตลับหมึกใกล้หมด** ซึ่งจะกำหนดระดับผงหมึกที่จะทำให้เครื่องแจ้งเดือนว่าผงหมึกใกล้หมด ในหน้า **การตั้งค่าระบบ** 

"" หมายเหตุ: คุณต้องคลิกที่ ใช้ การเปลี่ยนแปลงของคุณจึงจะมีผล

### ตั้งค่าการแจ้งข้อมูลด้วยอีเมล์

ใช้ดัวเลือกนี้เพื่อกำหนดค่าอีเมล์แอดเดรสได้ถึง 2 อีเมล์แอดเดรสเพื่อรับการแจ้งเตือนเมื่อเกิดเหตุการณ์บางอย่าง คุณสามารถระบุเหตุการณ์ที่แตกต่างกันสำหรับแต่ละอีเมล์ แอดเดรสได้ ใช้ข้อมูลของเซิร์ฟเวอร์อีเมล์ที่จะส่งการแจ้งข้อมูลด้วยอีเมล์ของเครื่องพิมพ์

มี พมายเหตุ: ดุณสามารถกำหนดค่าให้ส่งการแจ้งเดือนทางอีเมล์ได้เฉพาะจากเซิร์ฟเวอร์ที่ไม่จำเป็นต้องใช้การตรวจสอบผู้ใช้ หากเซิร์ฟเวอร์อีเมล์ของคุณต้องการให้ ดุณล็อกอินด้วยชื่อผู้ใช้และรหัสผ่าน คุณจะใช้การแจ้งเดือนอีเมล์ไม่ได้

📸 หมายเหตุ: คุณต้องคลิกที่ ใช้ การเปลี่ยนแปลงของคุณจึงจะมีผล

### ข้อมูลผลิตภัณฑ์

โฟลเดอร์ **ข้อมูลผลิตภัณฑ์** ประกอบด้วยลิงค์ไปยังหน้าต่อไปนี้:

หน้ำสาธิต พิมพ์หน้าที่แสดงคุณภาพการพิมพ์สีที่เป็นไปได้ และลักษณะการพิมพ์ทั้งหมดของเครื่องพิมพ์

# ตั้งค่ารหัสผ่าน

ใช้ HP ToolboxFX หรือเว็บเซิร์ฟเวอร์ในดัวเพื่อตั้งค่ารหัสผ่านระบบ

1. ในเว็บเซิร์ฟเวอร์ในตัว คลิกแถบ **ระบบ** 

ใน HP ToolboxFX คลิกที่แถบ การตั้งค่าอุปกรณ์

คลิก ความปลอดภัยผลิตภัณฑ์

- 3. ในช่อง **5หัสผ่าน** ให้พิมพ์รหัสผ่านที่คุณต้องการตั้ง และในช่อง **ยืนยัน5หัสผ่าน** ให้พิมพ์รหัสผ่านนี้อีกครั้งเพื่อยืนยันสิ่งที่คุณเลือก
- คลิก ใช้ เพื่อบันทึกรหัสผ่าน

🞢 หมายเหตุ: หากมีการตั้งค่ารหัสผ่านแล้ว เครื่องจะขอให้คุณป้อนรหัสผ่าน พิมพ์รหัสผ่าน แล้วคลิก ใช้

### ความช่วยเหลือ

โฟลเดอร์ **ความช่วยเหลือ** ประกอบด้วยลิงค์ไปยังหน้าหลักต่อไปนี้:

- การแก้ไขปัญหา ดูหัวข้อวิธีใช้การแก้ไขปัญหา พิมพ์หน้าการแก้ไขปัญหา ทำความสะอาดเครื่องพิมพ์ และเปิด Microsoft Office Basic Colors สำหรับข้อมูลเพิ่มเติมเกี่ยวกับ Microsoft Office Basic Colors โปรดดูที่ <u>การเทียบสี ในหน้า 62</u>
- กระดาษและวัสดุพิมพ์ พิมพ์ข้อมูลเกี่ยวกับวิธีใช้กระดาษและวัสดุพิมพ์ประเภทต่างๆ เพื่อให้ได้งานที่ดีที่สุดจากเครื่องพิมพ์ของคุณ
- เครื่องมือการพิมพ์สี เปิด Microsoft Office Basic Colors หรือจานสีทั้งหมดพร้อมค่า RGB ที่เกี่ยวข้อง สำหรับข้อมูลเพิ่มเติมเกี่ยวกับ Microsoft Office Basic Colors โปรดดูที่ การเทียบสี ในหน้า 62 ใช้ HP Basic Color Match เพื่อปรับค่าสีผสมพิเศษในงานพิมพ์ของคุณ
- การสาธิตที่เป็นภาพเคลื่อนไหว ดูภาพเคลื่อนไหวที่สาธิตวิธีการดำเนินงานทั่วไปกับเครื่องพิมพ์ของคุณ เช่น วิธีการพิมพ์ให้ได้งานพิมพ์ที่มี ดุณภาพสูงสุด วิธีการดึงกระดาษที่ติดออก และวิธีการเปลี่ยนตลับหมึกพิมพ์
- ดู่มือผู้ใช้ ดูข้อมูลเกี่ยวกับการใช้ การประกัน ข้อกำหนด และการสนับสนุนของเครื่องพิมพ์ คู่มือผู้ใช้มีทั้งรูปแบบ HTML และ PDF

# การตั้งค่าระบบ

โฟลเดอร์ **การตั้งค่าระบบ** มีลิงค์ที่เชื่อมโยงไปยังหน้าหลักต่อไปนี้:

- ข้อมูลอุปกรณ์ ดูข้อมูล เช่น รายละเอียดของเครื่องพิมพ์ และบุคคลที่สามารถติดต่อได้
- การตั้งค่ากระดาษ กำหนดค่าถาดหรือเปลี่ยนแปลงการตั้งค่าการจัดการกระดาษของเครื่องพิมพ์ เช่น ขนาดกระดาษและประเภทกระดาษที่เป็นค่าเริ่มต้น
- คุณภาพการพิมพ์ เปลี่ยนการตั้งค่าคุณภาพการพิมพ์
- **ความเข้มในการพิมพ์** เปลี่ยนแปลงการตั้งค่าความเข้มในการพิมพ์ เช่น ความเข้ม, ไฮไลต์, สีกลาง และเงา
- **ประเภทกระดาษ** เปลี่ยนแปลงการตั้งค่าโหมดสำหรับวัสดุพิมพ์แต่ละประเภท เช่น กระดาษหัวจดหมาย กระดาษสำหรับแฟ้มเจาะ หรือกระดาษมัน
- โหมดการพิมพ์เพิ่มเติม เปลี่ยนการตั้งค่าโหมดฟีวเซอร์เพื่อเพิ่มคุณภาพการพิมพ์
- การตั้งค่าระบบ เปลี่ยนแปลงการตั้งค่าระบบ เช่น การแก้ไขกระดาษติด และการทำงานต่อโดยอัตโนมัติ เปลี่ยนการตั้งค่า หมึกพิมพ์เหลือน้อย ซึ่งตั้งค่า ระดับผงหมึกที่จะทำให้เครื่องแจ้งเดือนว่าผงหมึกใกล้หมด
- บันทึก/เรียกคืนการตั้งค่า บันทึกการตั้งค่าปัจจุบันของเครื่องพิมพ์ลงในไฟล์บนคอมพิวเตอร์ คุณอาจใช้ไฟล์นี้เพื่อโหลดการตั้งค่านี้ให้กับเครื่องพิมพ์ เครื่องอื่น หรืออาจเก็บไว้เพื่อให้เครื่องพิมพ์กลับมาใช้การตั้งค่านี้ในภายหลัง
- ความปลอดภัยผลิตภัณฑ์ ตั้งค่ารหัสผ่านเพื่อป้องกันการตั้งค่าผลิตภัณฑ์ เมื่อตั้งค่ารหัสผ่านแล้ว คุณจะได้รับการแจ้งให้ป้อนรหัสผ่านก่อนจะได้รับ
   อนุญาตให้เปลี่ยนการตั้งค่าผลิตภัณฑ์ การตั้งค่ารหัสผ่านบนหน้านี้ยังตั้งค่ารหัสผ่านเว็บเซิร์ฟเวอร์ในตัวอีกด้วย

### ข้อมูลเกี่ยวกับอุปกรณ์

หน้านี้จะเป็นที่เก็บข้อมูลเกี่ยวกับเครื่องพิมพ์เพื่อใช้อ้างอิงต่อไป ข้อมูลที่คุณพิมพ์ในฟิลด์ต่างๆ ในหน้านี้จะปรากฏบนหน้าแสดงค่าคอนฟิก คุณสามารถพิมพ์อักขระใดๆ ลงใน แต่ละช่องเหล่านี้ได้

**หมายเหตุ:** คุณต้องคลิกที่ **ใช้** การเปลี่ยนแปลงของคุณจึงจะมีผล

### Paper setup (การตั้งค่ากระดาษ)

ใช้ตัวเลือกเหล่านี้เพื่อกำหนดค่าเริ่มต้นของคุณ ตัวเลือกเหล่านี้เป็นตัวเลือกเดียวกันที่มีอยู่ในเมนูแผงควบคุมต่างๆ ในแผงควบคุม โปรดดูข้อมูลเพิ่มเดิมที่ <u>เมนูแผงควบคุม</u> <u>ในหน้า 9</u>

ในกรณีที่กระดาษหมด จะมีตัวเลือกสำหรับจัดการกับงานพิมพ์ดังต่อไปนี้:

- เลือก รอป้อนกระดาษ
- เลือก รอตลอดไป จากรายการดรอปดาวน์ การดำเนินการเมื่อกระดาษหมด เพื่อรอต่อไปโดยไม่มีกำหนด
- เลือก ยกเลิก จากรายการดรอปดาวน์ การดำเนินการเมื่อกระดาษหมด เพื่อยกเลิกงานพิมพ์
- เลือก แทนที่ จากรายการดรอปดาวน์ การดำเนินการเมื่อกระดาษหมด เพื่อส่งงานพิมพ์ไปยังถาดอื่น

พิลด์ **เวลาเมื่อกระดาษหมด** ระบุระยะเวลาที่เครื่องพิมพ์จะรอก่อนดำเนินการตามการเลือกของคุณ คุณสามารถระบุได้ดั้งแต่ 0 ถึง 3600 วินาที

📆 หมายเหตุ: คุณต้องคลิกที่ ใช้ การเปลี่ยนแปลงของคุณจึงจะมีผล

#### คุณภาพการพิมพ์

ใช้ตัวเลือกเหล่านี้เพื่อปรับปรุงลักษณะของงานพิมพ์ของคุณ ตัวเลือกเหล่านี้เป็นตัวเลือกเดียวกันกับที่มีอยู่บนเมนูแผงควบคุม โปรดดูข้อมูลเพิ่มเติมที่ <u>เมนูแผงควบคุม</u> <u>ในหน้า 9</u>

#### การปรับเทียบมาตรฐานของสี

- การปรับเทียบเมื่อเปิดเครื่อง ระบุว่าต้องการให้เครื่องพิมพ์ทำการปรับเทียบเมื่อคุณเปิดเครื่องหรือไม่
- เวลาการปรับเทียบ ระบุความถี่ที่ต้องการให้เครื่องทำการปรับเทียบ
- ปรับเทียบทันที ตั้งค่าให้เครื่องพิมพ์ปรับเทียบทันที

📸 หมายเหตุ: คุณต้องคลิกที่ ใช้ การเปลี่ยนแปลงของคุณจึงจะมีผล

### ความเข้มในการพิมพ์

ใช้การตั้งค่าเหล่านี้เพื่อช่วยในการปรับปริมาณสีแต่ละสีของผงหมึกที่ใช้สำหรับเอกสารที่พิมพ์

- ความเข้ม ความเข้ม คือ ช่วงความแตกต่างระหว่างสีอ่อน (ไฮไลต์) และสีเข้ม (แรเงา) หากต้องการเพิ่มช่วงระหว่างสีอ่อนและสีเข้มโดยรวม ให้เพิ่มการตั้ง ค่า ความเข้ม
- ไฮไลต์ ไฮไลส์คือสีที่อ่อนลงใกล้เคียงกับสีขาว หากต้องการเพิ่มความเข้มให้กับสีอ่อน ให้เพิ่มการตั้งค่า ไฮไลต์ การปรับนี้จะไม่มีผลกับสีกลางหรือสีเข้ม
- มิดโทน สีกลางคือสีที่มีความหนาแน่นอยู่ระหว่างสีอ่อนและสีเข้ม หากต้องการเพิ่มความเข้มให้กับสีกลาง ให้เพิ่มการตั้งค่า มิดโทน การปรับนี้ไม่ส่งผลต่อ สีสว่างหรือสีแบบเงา
- แรเงาคือสีที่มีความหนาแน่นใกล้เคียงกับสีเข้ม หากต้องการเพิ่มความเข้มให้กับสีเข้ม ให้เพิ่มการตั้งค่า แรเงาคือสีที่มีความหนาแน่นใกล้เคียงกับสีอ่อนหรือสี กลาง

#### ประเภทกระดาษ

ใช้ตัวเลือกเหล่านี้เพื่อกำหนดโหมดการพิมพ์ที่สอดคล้องกับกระดาษประเภทต่างๆ ในการรีเซ็ตโหมดทั้งหมดเป็นการตั้งค่าเริ่มต้นจากโรงงาน ให้เลือก **เรียกคืน โหมด** 

📸 หมายเหตุ: คุณต้องคลิกที่ ใช้ การเปลี่ยนแปลงของคุณจึงจะมีผล

### โหมดการพิมพ์เพิ่มเติม

ใช้ตัวเลือกเหล่านี้เพื่อกำหนดโหมดฟิวเซอร์เพิ่มเติมของเครื่องพิมพ์เพื่อเพิ่มคุณภาพการพิมพ์

### การตั้งค่าระบบ

ใช้การตั้งค่าระบบเหล่านี้เพื่อกำหนดค่าการพิมพ์เบ็ดเตล็ด การตั้งค่าเหล่านี้ไม่มีอยู่ในแผงควบคุม

📸 หมายเหตุ: คุณต้องคลิกที่ ใช้ การเปลี่ยนแปลงของคุณจึงจะมีผล

### บันทึก/เรียกคืนการตั้งค่า

บันทึกการตั้งค่าปัจจุบันของเครื่องพิมพ์ลงในไฟล์บนคอมพิวเตอร์ คุณอาจใช้ไฟล์นี้เพื่อโหลดการตั้งค่านี้ให้กับเครื่องพิมพ์เครื่องอื่น หรืออาจเก็บไว้เพื่อให้เครื่องพิมพ์กลับมา ใช้การตั้งค่านี้ในภายหลัง

#### ความปลอดภัยผลิตภัณฑ์

ตั้งค่ารหัสผ่านเพื่อป้องกันการตั้งค่าผลิตภัณฑ์ หลังจากที่ตั้งค่ารหัสผ่านแล้ว ผู้ใช้จะได้รับการแจ้งให้ป้อนรหัสผ่านก่อนที่จะสามารถเข้าไปยังหน้า HP ToolboxFX ใดๆ ที่อ่านหรือเขียนข้อมูลจากเครื่องพิมพ์ การตั้งค่ารหัสผ่านบนหน้านี้ยังตั้งค่ารหัสผ่านเว็บเซิร์ฟเวอร์ในดัวอีกด้วย

# การตั้งค่าการพิมพ์

โฟลเดอร์ **การตั้งค่าการพิมพ์** มีลิงค์ที่เชื่อมโยงไปยังหน้าหลักต่อไปนี้:

- การพิมพ์ เปลี่ยนการตั้งค่าพิมพ์ของเครื่องพิมพ์ที่เป็นค่าเริ่มต้น เช่น จำนวนสำเนา และการวางแนวกระดาษ
- PCL5. เปลี่ยนการตั้งค่า PCL
- PostScript เปลี่ยนการตั้งค่า PS

#### ขณะพิมพ์

ี ใช้ตัวเลือกนี้เพื่อกำหนดค่าสำหรับฟังก์ชันการพิมพ์ทั้งหมด ตัวเลือกเหล่านี้เป็นตัวเลือกเดียวกันกับที่มีอยู่บนแผงควบคุม โปรดดูข้อมูลเพิ่มเติมที่ <u>เมนูแผงควบคุม</u> ในหน้า 9

🚧 หมายเหตุ: คุณต้องคลิกที่ ใช้ การเปลี่ยนแปลงของคุณจึงจะมีผล

#### PCL5

ใช้ตัวเลือกนี้เพื่อกำหนดค่าเมื่อคุณใช้ภาษาการพิมพ์ PCL

🚧 หมายเหตุ: คุณต้องคลิกที่ ใช้ การเปลี่ยนแปลงของคุณจึงจะมีผล

#### PostScript

ใช้ตัวเลือกนี้เมื่อคุณกำลังใช้ภาษาการพิมพ์ PostScript เมื่อใช้มีการเปิดตัวเลือก ขี้อผิดพลาดการพิมพ์ PostScript หน้าข้อผิดพลาด PostScript จะพิมพ์ออกมาโดยอัตโนมัติเมื่อเกิดข้อผิดพลาด PostScript

📸 หมายเหตุ: คุณต้องคลิกที่ ใช้ การเปลี่ยนแปลงของคุณจึงจะมีผล

# การตั้งค่าเครือข่าย

ผู้ดูแลระบบเครือข่ายสามารถใช้แถบนี้เพื่อควบคุมการตั้งค่าเกี่ยวกับเครือข่ายสำหรับเครื่องพิมพ์ เมื่อได้เชื่อมต่อกับเครือข่ายที่ใช้ IP

# ซื้อวัสดุสิ้นเปลือง

ปุ่มที่อยู่ด้านบนของทุกหน้านี้จะลิงค์กับเว็บไซต์ที่คุณสามารถสั่งซื้อวัสดุสิ้นเปลืองสำรองได้ คุณต้องมีการเชื่อมต่ออินเตอร์เน็ตเพื่อใช้คุณลักษณะนี้

### ลิงค์อื่นๆ

ในส่วนนี้จะมีลิงค์ต่างๆ เชื่อมต่อกับอินเตอร์เน็ต คุณต้องมีการเชื่อมต่ออินเตอร์เน็ตเพื่อใช้ลิงค์เหล่านี้ หากคุณใช้การเชื่อมต่อแบบ Dial-up และไม่ได้เชื่อมต่ออยู่เมื่อคุณ เปิด HP ToolboxFX เป็นครั้งแรก คุณจะต้องเชื่อมต่อก่อนจึงจะสามารถเยี่ยมชมเว็บไซต์เหล่านี้ การเชื่อมต่ออาจจำเป็นต้องให้คุณปิด HP ToolboxFX แล้วเปิด ใหม่อีกครั้ง

- การสนับสนุนและการแก้ปัญหา เชื่อมต่อกับเว็บไซต์สนับสนุนของเครื่องพิมพ์ ซึ่งคุณสามารถค้นหาความช่วยเหลือสำหรับปัญหาต่างๆ ได้
- การลงทะเบียนผลิตภัณฑ์ เชื่อมต่อไปยังเว็บไซต์การลงทะเบียนผลิตภัณฑ์ HP

# เว็บเซิร์ฟเวอร์ในตัว

เมื่อมีการเชื่อมต่อเครื่องพิมพ์เข้ากับเครือข่าย เว็บเซิร์ฟเวอร์ในตัวจะใช้งานได้โดยอัตโนมัติ คุณสามารถเข้าใช้เว็บเซิร์ฟเวอร์ในตัวผ่านเว็บเบราเซอร์มาตรฐานได้

🛱 หมายเหตุ: เมื่อเครื่องพิมพ์เชื่อมต่อกับคอมพิวเตอร์ที่ใช้ระบบปฏิบัติการ Windows โดยตรง ให้ใช้ HP ToolboxFX เพื่อดูสถานะเครื่องพิมพ์

ใช้เว็บเซิร์ฟเวอร์ในตัวเพื่อดูสถานะเครื่องพิมพ์และเครือข่าย และจัดการพังก์ชันการพิมพ์จากคอมพิวเตอร์ของคุณ แทนการใช้แผงควบคุมของเครื่องพิมพ์

- ดูข้อมูลสถานะควบคุมอุปกรณ์
- กำหนดประเภทกระดาษที่ใส่ไว้ในถาดบรรจุกระดาษแต่ละถาด
- ตรวจสอบอายุการใช้งานที่เหลืออยู่ของอุปกรณ์สิ้นเปลืองทั้งหมด และสั่งซื้ออุปกรณ์สิ้นเปลืองใหม่
- ดูและเปลี่ยนแปลงค่าคอนฟิกของถาดกระดาษ
- ดูและเปลี่ยนแปลงการตั้งค่าเครื่องพิมพ์
- ดูและเปลี่ยนแปลงค่าคอนฟิกระบบเครือข่าย
- ดูเนื้อหาการสนับสนุนสำหรับสถานะปัจจุบันของเครื่องพิมพ์

ในการใช้เว็บเซิร์ฟเวอร์ในดัว คุณต้องมี Microsoft Internet Explorer 6 หรือรุ่นที่สูงกว่า, Netscape Navigator 7 หรือรุ่นที่สูงกว่า, Safari 1.2 หรือรุ่นที่สูงกว่า, Konqueror 3.2 หรือรุ่นที่สูงกว่า, Firefox 1.0 หรือรุ่นที่สูงกว่า, Mozilla 1.6 หรือรุ่นที่สูงกว่า หรือ Opera 7 หรือรุ่นที่สูงกว่า เว็บ เซิร์ฟเวอร์ในดัวทำงานได้เมื่อมีการเชื่อมต่อเครื่องพิมพ์กับเครือข่ายที่ใช้ IP เว็บเซิร์ฟเวอร์ในดัวไม่สนับสนุนการเชื่อมต่อเครื่องพิมพ์ที่ใช้ IPX หรือ AppleTalk คุณไม่ จำเป็นต้องต่ออินเทอร์เน็ตก็สามารถเปิดและใช้งานเว็บเซิร์ฟเวอร์นี้ได้

### ดูเว็บเซิร์ฟเวอร์ในตัวของ HP

 ในโปรแกรมเว็บเบราเซอร์ที่สนับสนุนในเครื่องคอมพิวเตอร์ ให้พิมพ์ IP แอดเดรสของเครื่องพิมพ์ลงในฟิลด์แอดเดรส/URL (ในการค้นหา IP แอดเดรส ให้พิมพ์ หน้าแสดงค่าคอนฟิก โปรดดูที่ หน้าข้อมูล ในหน้า 68)

หมายเหตุ: เมื่อเปิด URL ได้แล้ว คุณอาจจะบันทึก URL นี้ไว้ เพื่อให้สามารถเปิดดูได้อย่างรวดเร็วในครั้งต่อไป

🗒 หมายเหตุ: ในระบบปฏิบัติการ Macintosh คลิกปุ่ม Utility

 เว็บเซิร์ฟเวอร์ในตัวมีแถบ 4 แถบซึ่งประกอบด้วยการตั้งค่าและข้อมูลเกี่ยวกับเครื่องพิมพ์ ได้แก่ แถบ สถานะ แถบ ระบบ แถบ พิมพ์ และแถบ เครือข่าย ให้เลือกคลิกแถบที่คุณต้องการดู

ต่อไปนี้คือข้อมูลโดยละเอียดเกี่ยวกับแถบทั้งสามแถบ

# ส่วนของเซิร์ฟเวอร์ที่ให้มาด้วย

ตารางด้านล่างแสดงหน้าจอทั่วไปของเว็บเซิร์ฟเวอร์ที่ให้มาด้วย

| แถบหรือส่วน                                      | คำอธิบาย                                                                                                    |                      |  |
|--------------------------------------------------|----------------------------------------------------------------------------------------------------|----------------------|--|
| แถบ สีถานะ                                       | สถานะของอุปกรณ์: แสดงสถานะเครื่องพิมพ์และแสดงอายุการใช้งานที่เหลือโดยประมาณของอุปกรณ์สิ้นเปลือง HP                                                                                                    | )                    |  |
| แสดงข้อมูลเครื่องพิมพ์ สถานะ และการกำหนดค่า      | <b>สถานะอุปกรณ์สิ้นเปลือง:</b> แสดงอายุการใช้งานที่เหลือโดยประมาณของอุปกรณ์สิ้นเปลือง HP โดยที่หน้านี้จะมีหมายเอ<br>อุปกรณ์สิ้นเปลืองด้วย                                                                          |                      |  |
|                                                  | <b>การตั้งค่าคอนฟิกอุปกรณ์:</b> แสดงข้อมูลที่พบในหน้าแสดงค่าคอนพีกของเครื่องพิมพ์                                                                                                    |                      |  |
|                                                  | สรุปเครือข่าย: แสดงข้อมูลที่พบในหน้าแสดงสรุปเครือข่ายของเครื่องพิมพ์                                                                                                    |                      |  |
|                                                  | รายงาน: อนุญาดให้ดุณพิมพ์หน้าแสดงค่าคอนพีก หน้าแสดงสถานะอุปกรณ์สิ้นเปลือง สรุปเครือข่าย หน้าแสดงการใช้ หน้ากา<br>ล็อกการใช้สี รายการแบบอักษรPCL รายการแบบอักษร PCL 6 และรายการแบบอักษร PS ที่เครื่องพิมพ์สร้างขึ้น | เรวินิจฉัย           |  |
|                                                  | พิมพ์ล็อกการใช้สี: แสดงงานพิมพ์สีของผู้ใช้ในแต่ละงาน                                                                                                    |                      |  |
|                                                  | <b>ล็อกแสดงบันทึกการทำงาน:</b> แสดงรายการทั้งหมดเกี่ยวกับการทำงานและข้อผิดพลาดของเครื่องพิมพ์                                                                                                    |                      |  |
|                                                  | ปุ่ม <b>สนับสนุน:</b> มีลิงค์หน้าบริการสนับสนุนผลิตภัณฑ์ต่างๆ ปุ่ม <b>สนับสนุน</b> สามารถป้องกันโดยการกำหนดรหัสผ่านได้ (<br><u>รหัสผ่าน ในหน้า 71</u>                                                              | ดูที่ <u>ตั้งค่า</u> |  |
|                                                  | ปุ่ม ชื้ออุปกรณ์สิ้นเปลือง: แสดงลิงค์ไปยังหน้าที่คุณสามารถสั่งซื้อวัสดุสิ้นเปลืองให้กับเครื่องพิมพ์ได้ ปุ่ม ซื้ออุปก<br>สิ้นเปลือง สามารถป้องกันโดยการกำหนดรหัสผ่านได้ ดูที่ <u>ตั้งค่ารหัสผ่าน ในหน้า 71</u>      | กรณ์                 |  |
| ແຄນ <b>ຈະນນ</b>                                  | ้<br>ข้อมูลอุปกรณ์: ให้ดุณตั้งชื่อเครื่องพิมพ์และกำหนดหมายเลขลินทรัพย์ของเครื่องได้ ใส่ชื่อของบุคคลที่จะได้รับข้อมูลเกี่ย<br>เครื่องพิมพ์                                                                          | เวกับ                |  |
| ให้ดุณสามารถกำหนดการตั้งค่าระบบจากคอมพิวเตอร์ใต้ | <b>การตั้งค่ากระดาษ:</b> ช่วยให้คุณเปลี่ยนแปลงค่าเริ่มต้นในการจัดการกระดาษของเครื่องพิมพ์ได้                                                                                                    |                      |  |
|                                                  | <b>คุณภาพการพิมพ์:</b> ช่วยให้คุณเปลี่ยนค่าเริ่มต้นคุณภาพการพิมพ์ของเครื่องพิมพ์ได้ รวมถึงการตั้งค่าการปรับเทียบด้วย                                                                                               |                      |  |
|                                                  | <b>ความเข้มในการพิมพ์:</b> ช่วยให้คุณเปลี่ยนแปลงค่าความเข้ม, ไฮไลด์, สีกลาง และเงาของวัสดุสิ้นเปลืองแต่ละอย่างได้                                                                                                  | ด้                   |  |
|                                                  | <b>ประเภทกระดาษ:</b> ช่วยให้คุณกำหนดค่าโหมดการพิมพ์ที่สอดคล้องกับประเภทกระดาษที่เครื่องพิมพ์ยอมรับได้                                                                                                    |                      |  |
|                                                  | <b>โหมดการพิมพ์เพิ่มเติม:</b> ให้คุณสามารถกำหนดโหมดพีวเซอร์เพิ่มเดิมของเครื่องพิมพ์เพื่อเพิ่มคุณภาพการพิมพ์ได้                                                                                                    |                      |  |
|                                                  | <b>การตั้งค่าระบบ:</b> ให้คุณสามารถตั้งค่าหน่วงเวลาพักเครื่อง เปอร์เซ็นด์อุปกรณ์สิ้นเปลืองขั้นด่ำที่ผู้ใช้ระบุ และภาษาของเค <sup>ะ</sup>                                                                           | รื่องพิมพ์           |  |
|                                                  | <b>บริการ:</b> ช่วยให้คุณเริ่มต้นกระบวนการทำความสะอาดในเครื่องพิมพ์ได้                                                                                                    |                      |  |
|                                                  | <b>ความปลอดภัยผลิตภัณฑ์:</b> อนุญาดให้คุณดั้งค่ารหัสผ่านของระบบ                                                                                                    |                      |  |
|                                                  | <b>ปุ่มสนับสนุน:</b> แสดงลิงค์ไปยังหน้าที่แสดงผลิดภัณฑ์ที่สนับสนุน ปุ่ม <b>สนับสนุน</b> จะมีรหัสผ่านป้องกันไว้                                                                                                    |                      |  |
|                                                  | ปุ่ม ซื้ออุปกรณ์สิ้นเปลือง: แสดงลิงศ์ไปยังหน้าที่คุณสามารถสั่งซื้อวัสดุสิ้นเปลืองให้กับเครื่องพิมพ์ใด้ ปุ่ม ซื้ออุปก<br>สิ้นเปลือง สามารถป้องกันโดยการกำหนดรหัสผ่านได้                                             | กรณ์                 |  |
|                                                  | <b>มายเหตุ:</b> ดุณสามารถป้องกันแถบ <b>ระบบ</b> ด้วยรหัสผ่านได้ โปรดดูที่ <u>ตั้งค่ารหัสผ่าน ในหน้า 71</u> หากเครื่องพิมพ์อยู่ในเครือข่<br>ภษาผู้ดูแลระบบเครื่องพิมพ์ก่อนเปลี่ยนการดั้งค่าที่แถบนี้                | ข่าย ให้             |  |

| แถบหรือส่วน                                                       | คำอธิบาย                                                                                                    |  |  |
|-------------------------------------------------------------------|----------------------------------------------------------------------------------------------------|--|--|
| แถบ พิมพ์                                                         | <ul> <li>การพิมพ์: ช่วยให้คุณเปลี่ยนแปลงค่าเริ่มต้นในการพิมพ์ของเครื่องพิมพ์ได้</li> </ul>                                                                                                    |  |  |
| ให้คุณสามารถกำหนดค่าผลิตภัณฑ์เฉพาะสำหรับ PDL<br>ได้               | <ul> <li>PCL 5c: ช่วยให้คุณเปลี่ยนแปลงค่าเริ่มต้นของ PCL 5C ของเครื่องพิมพ์ได้</li> </ul>                                                                                                    |  |  |
|                                                                   | <ul> <li>PostScript: ช่วยให้คุณเปลี่ยนแปลงค่าเริ่มต้นของ PostScript ของเครื่องพิมพ์ได้</li> </ul>                                                                                             |  |  |
|                                                                   | <ul> <li>ปุ่มสนับสนุน: แลดงลิงค์ไปยังหน้าที่แสดงผลิตภัณฑ์ที่สนับสนุน ปุ่ม สนับสนุน จะมีรหัสผ่านป้องกันไว้</li> </ul>                                                                          |  |  |
|                                                                   | <ul> <li>ปุ่ม ซื้ออุปกรณ์สิ้นเปลือง: แสดงลิงค์ไปยังหน้าที่คุณสามารถสั่งข้อวัสดุลิ้นเปลืองให้กับเครื่องพิมพ์ได้ ปุ่ม ซื้ออุปกรณ์<br/>สิ้นเปลือง สามารถป้องกันโดยการกำหนดรหัสผ่านได้</li> </ul> |  |  |
|                                                                   | หมายเหตุ: ดุณสามารถป้องกันแถบ เครือข่าย, ระบบ และ พิมพ์ ด้วยรหัสผ่านได้ โปรดดูที่ <u>ดั้งค่ารหัสผ่าน ในหน้า 71</u>                                                                            |  |  |
| แถบเครือข่าย                                                      | ผู้ดูแลระบบเครือข่ายสามารถใช้แถบนี้เพื่อควบคุมการตั้งค่าเกี่ยวกับเครือข่ายสำหรับเครื่องพิมพ์ เมื่อได้เชื่อมด่อกับเครือข่ายที่ใช้ IP                                                           |  |  |
| ให้คุณสามารถเปลี่ยนการตั้งค่าเครือข่ายจากคอมพิวเตอร์<br>ของคุณได้ | หมายเหตุ: ดุณสามารถป้องกันแถบ <b>เครือข่าย, ระบบ</b> และ พิมพ์ ด้วยรหัสผ่านใด้ โปรดดูที่ <u>ดังค่ารหัสผ่าน ในหน้า 71</u>                                                                      |  |  |

# การจัดการอุปกรณ์สิ้นเปลือง

# อายุของอุปกรณ์สิ้นเปลือง

ในเดือนมิถุนายน ปีค.ศ. 2006 International Organization for Standardization (ISO) ได้ตีพิมพ์มาตรฐานอายุการใช้งานตลับผงหมึกสำหรับ เครื่องพิมพ์เลเซอร์สี ISO/IEC 19798 HP ได้มีส่วนร่วมอย่างแข็งขันในการพัฒนามาตรฐานนี้และสนับสนุนอย่างเต็มที่ในการนำมาตรฐานดังกล่าวไปใช้อย่างกว้าง ขวางในอุตสาหกรรม มาตรฐานนี้ระบุถึงขอบเขตอันกว้างขวางของปัจจัยที่สำคัญ ซึ่งมีผลกระทบต่อจำนวนหน้าที่พิมพ์ได้และการวัดจำหนวนหน้าที่พิมพ์ได้ รวมทั้งเอกสาร ทดสอบ ขนาดของงานพิมพ์ โหมดคุณภาพการพิมพ์ การสิ้นสุดอายุการใช้งาน ขนาดตัวอย่างและสภาวะของสภาพแวดล้อม มาตรฐานอันเข้มงวดที่ได้รับการนำไปใช้อย่าง กว้างขวางแสดงถึงการพัฒนาอย่างใหญ่หลวงในการนำเสนอข้อมูลจำนวนหน้าที่พิมพ์ได้ของลูกค้าที่สามารถนำไปเปรียบเทียบได้อย่างแม่นยำ คุณสามารถดูข้อมูลจำนวน หน้าที่ดลับหมึกเฉพาะพิมพ์ได้ที่: <u>h10060.www1.hp.com/pageyield/index.html</u>.

### การจัดเก็บตลับหมึกพิมพ์

อย่านำตลับหมึกพิมพ์ออกจากกล่องบรรจุจนกว่าจะถึงเวลาใช้งานจริงๆ

🔬 ข้อควรระวัง: ไม่ควรให้ดลับหมึกโดนแสงสว่างนานเกิน 2-3 นาที เพื่อป้องกันความเสียหายที่จะเกิดกับตลับหมึก

# นโยบายของ HP เกี่ยวกับตลับหมึกพิมพ์ที่ไม่ใช่ของ HP

HP ไม่แนะนำให้ใช้ตลับผงหมึกที่ไม่ใช่ของ HP ไม่ว่าจะเป็นของใหม่หรือนำมาผลิตใหม่

หมายเหตุ: สำหรับผลิตภัณฑ์เครื่องพิมพ์ของ HP การใช้ดลับผงหมึกที่ไม่ใช่ของ HP หรือตลับผงหมึกแบบเติมไม่มีผลต่อการรับประกันลูกค้าหรือสัญญาการ สนับสนุนของ HP กับลูกค้า อย่างไรก็ตาม หากเครื่องพิมพ์ขัดข้องหรือชำรุดเสียหายอันเนื่องมาจากการใช้ตลับผงหมึกที่ไม่ใช่ของ HP หรือตลับผงหมึกแบบเดิม HP จะ คิดค่าเวลาและวัสดุมาตรฐานในการให้บริการเครื่องพิมพ์สำหรับเหตุขัดข้องและชำรุดเสียหาย

# ศูนย์ฮอตไลน์แจ้งเรื่อง HP ของปลอมและเว็บไซต์

โทรศัพท์ไปที่ศูนย์ฮอดไลน์แจ้งเรื่อง HP ของปลอม (หมายเลข 1-877-219-3183 โทรฟรีในอเมริกาเหนือ) หรือไปที่เว็บไซต์ <u>www.hp.com/go/</u> <u>anticounterfeit</u> เมื่อคุณติดตั้งตลับหมึกพิมพ์ของ HP แล้วมีข้อความบนเครื่องพิมพ์แจ้งว่าตลับหมึกที่ติดตั้งไม่ใช่ของ HP ทาง HP จะช่วยตรวจสอบว่า ผลิตภัณฑ์ดังกล่าวเป็นของแท้หรือไม่ พร้อมทั้งจะดำเนินการตามขั้นตอนต่างๆ เพื่อแก้ปัญหา

ตลับหมึกพิมพ์ของคุณอาจไม่ใช่ตลับหมึกพิมพ์ HP ของแท้ หากคุณสังเกตเห็นสิ่งต่อไปนี้

- คุณพบปัญหามากมายเกี่ยวกับตลับหมึกพิมพ์ที่ใช้งานอยู่
- ดลับหมึกพิมพ์มีลักษณะต่างไปจากปกติ (ด้วอย่างเช่น แถบดึงสีส้มหายไป หรือหีบห่อไม่เหมือนหีบห่อของ HP)

# พิมพ์เมื่อตลับหมึกถึงกำหนดอายุการใช้งานที่ประมาณไว้แล้ว

ข้อความ **<อุปกรณ์สิ้นเปลือง> ต่ำ** ซึ่ง <อุปกรณ์สิ้นเปลือง> เป็นตลับหมึกสี จะปรากฏขึ้น เมื่อตลับหมึกพิมพ์กำลังจะสิ้นสุดอายุการใช้งาน **<อุปกรณ์** สิ**้นเปลือง> ต่ำมาก** ข้อความจะปรากฏขึ้นเมื่อตลับหมึกพิมพ์มาถึงกำหนดหมดอายุการใช้งานที่ประมาณไว้ เพื่อให้ได้คุณภาพงานพิมพ์สูงสุด HP ขอแนะนำให้ เปลี่ยนตลับหมึกพิมพ์เมื่อข้อความ **<อุปกรณ์สิ้นเปลือง> ต่ำมาก** ดังกล่าวปรากฏขึ้น ปัญหาคุณภาพการพิมพ์อาจเกิดขึ้นได้เมื่อใช้ตลับหมึกพิมพ์ที่หมดอายุ การใช้งานที่ประมาณไว้แล้ว ทำให้สิ้นเปลืองวัสดุพิมพ์และผงหมึกจากตลับหมึกอื่นๆ การเปลี่ยนตลับหมึกพิมพ์เมื่อ **<อุปกรณ์สิ้นเปลือง> ต่ำมาก** ข้อความ ดังกล่าวปรากฏขึ้นสามารถป้องกันการสิ้นเปลืองนี้ได้ อุปกรณ์สิ้นเปลืองไม่จำเป็นต้องได้รับการเปลี่ยนในขณะนี้ เว้นแต่คุณภาพการพิมพ์ไม่สามารถยอมรับได้อีกต่อไป เมื่อ อุปกรณ์สิ้นเปลืองของ HP มาถึงระดับ "ด่ามาก" การรับประกันการคุ้มครองของ HP ในอุปกรณ์สิ้นเปลืองนั้นจะสิ้นสุดลง

**การเช็การตั้งค่า ดำเพือน!** การใช้การตั้งค่า **ดำเนินการต่อ** นี้อาจก่อให้เกิดคุณภาพการพิมพ์ที่ไม่น่าพึงพอใจ

คำเตือน! ข้อบกพร่องในการพิมพ์ หรือความผิดพลาดของอุปกรณ์สิ้นเปลืองทั้งหมดที่เกิดขึ้น เมื่อใช้อุปกรณ์สิ้นเปลือง HP อย่างต่อเนื่องกันในโหมดที่ต่ำมาก จะ ไม่ถือว่าเป็นข้อบกพร่องด้านวัสดุหรือการผลิตของอุปกรณ์สิ้นเปลือง ตามในข้อความเกี่ยวกับการรับประกันตลับหมึกพิมพ์ของ HP

คุณสามารถเปิดหรือปิดคุณสมบัติ **ดำเนินการต่อ** เมื่อใดก็ได้ และไม่จำเป็นต้องเปิดอีกครั้งหนึ่งเมื่อคุณติดดั้งดลับหมึกพิมพ์ใหม่ เมื่อมีการดั้งค่าเมนู **ระดับต่ำ** มาก ไว้ที่ **ดำเนินการต่อ** ผลิดภัณฑ์นี้จะพิมพ์ต่อไปโดยอัดโนมัติเมื่อตลับหมึกพิมพ์มาถึงระดับที่แนะนำสำหรับการเปลี่ยนตลับหมึกพิมพ์ ข้อความ <อุปกรณ์สิ้นเปลือง> ต่ำมาก นี้จะปรากฏขึ้นขณะที่มีการใช้ตลับหมึกพิมพ์ในโหมดดำเนินการต่อไปในระดับต่ำมาก

#### เปิดหรือปิดคุณลักษณะดำเนินการต่อไปในระดับต่ำมากจากแผงควบคุม

- บนแผงควบคุม ให้กดปุ่ม OK
- 2. ใช้ปุ่มลูกศรในการเลือกเมนู การตั้งค่าระบบ จากนั้นกดปุ่ม OK
- 3. ใช้ปุ่มลูกศรในการเลือกเมนู **ระดับต่ำมาก** จากนั้นกดปุ่ม OK
- 4. ใช้ปุ่มลูกศรในการเลือกเมนู ตลับหมึกพิมพ์สีด้ำ หรือเมนู ตลับหมึกสี แล้วกดปุ่ม OK
- เลือกหนึ่งในตัวเลือกต่อไปนี้
  - เลือกตัวเลือก ด**ำเนินการต่อ** เพื่อเปิดคุณลักษณะดำเนินการต่อไปในระดับต่ำมาก
  - เลือกตัวเลือก หยุด เพื่อปิดคุณลักษณะดำเนินการต่อไปในระดับต่ำมาก
  - เลือกตัวเลือก พรอมต์์ เพื่อแจ้งให้ผู้ใช้ดำเนินการต่อไปก่อนที่เครื่องพิมพ์จะพิมพ์งานพิมพ์
  - เลือกตัวเลือก พิมพ์สีดำ (เฉพาะเมนูตลับหมึกสี) เพื่อบังกับให้เครื่องพิมพ์พิมพ์ด้วยดลับหมึกพิมพ์สีดำเท่านั้นเมื่อหนึ่งในตลับหมึกพิมพ์สีอยู่
     ในสถานะด่ำมาก

# การเปลี่ยนตลับหมึกพิมพ์

เมื่อตลับหมึกพิมพ์ใกล้หมดอายุการใช้งานที่ประมาณไว้ แผงควบคุมจะแสดงข้อความแนะนำให้คุณสั่งซื้อตลับหมึกพิมพ์มาเปลี่ยน เครื่องพิมพ์ยังคงสามารถพิมพ์งานได้โดย ใช้ตลับหมึกพิมพ์ปัจจุบันจนกว่าแผงควบคุมจะแสดงข้อความแนะนำให้คุณเปลี่ยนตลับหมึกพิมพ์ เว้นแต่คุณได้เลือกตัวเลือกเพื่อยกเลิกข้อความนี้โดยใช้เมนู **เปลี่ยน** อ**ุปกรณ์สิ้นเปลือง** หากต้องการข้อมูลเพิ่มเติมเกี่ยวกับเมนู **เปลี่ยนอุปกรณ์สิ้นเปลือง** โปรดดูที่ <u>เมนูการตั้งคำระบบ ในหน้า 11</u>

มายเหตุ: อายุการใช้งานที่เหลืออยู่ของตลับหมึกจะใช้พิจารณาว่าอุปกรณ์สิ้นเปลืองใกล้หมดหรือหมดลงแล้ว อายุการใช้งานที่เหลืออยู่ของตลับหมึกเป็นการ ประมาณการเท่านั้น และจะแตกต่างกันไปตามประเภทของเอกสารที่พิมพ์และปัจจัยอื่นๆ

ผลิตภัณฑ์นี้ใช้สี 4 สี และมีตลับหมึกพิมพ์แยกสำหรับแต่ละสี สีดำ (K) สีแดง (M) สีน้ำเงิน (C) และสีเหลือง (Y)

คุณสามารถเปลี่ยนตลับหมึกพิมพ์เมื่อการพิมพ์มีคุณภาพในระดับที่ไม่สามารถยอมรับได้ นอกจากนี้ ข้อความแผงควบคุมยังแสดงสีของดลับหมึกที่หมดอายุการใช้งานที่ ประมาณไว้ (สำหรับดลับหมึกที่ไม่มีการใช้งาน) คำแนะนำในการเปลี่ยนจะมีอยู่บนฉลากของดลับหมึกพิมพ์

🔬 ชื้อควรระวัง: หากผงหมึกเปื้อนเสื้อผ้า ให้ใช้ผ้าแห้งเช็ดคราบผงหมึกออกก่อน แล้วซักผ้าในน้ำเย็น น้ำร้อนจะทำให้ผงหมึกผังลึกลงไปในเนื้อผ้า

[<sup>999</sup> **หมายเหตุ:** ข้อมูลเกี่ยวกับการรีไซเคิลตลับหมึกพิมพ์ที่ใช้แล้วอยู่ในกล่องตลับหมึกพิมพ์

#### การเปลี่ยนตลับหมึกพิมพ์

1. เปิดฝาด้านหน้า ตรวจสอบให้แน่ใจว่าเปิดฝาจนสุดแล้ว

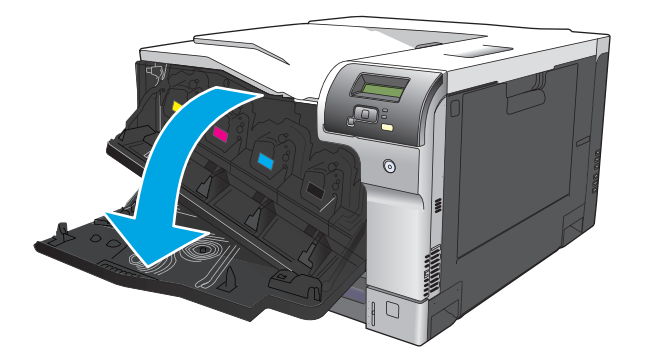

2. จับที่ตัวจับของตลับหมึกพิมพ์ที่ใช้แล้ว และดึงออกมา

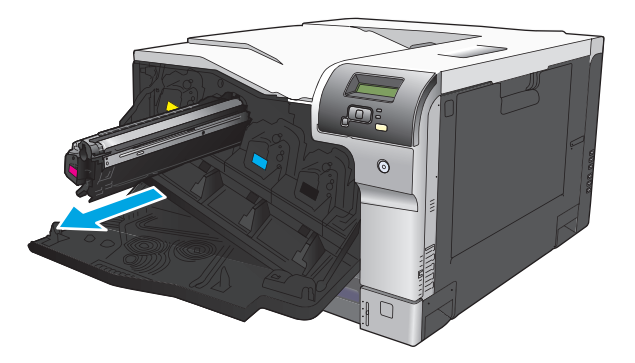

เก็บตลับหมึกพิมพ์ที่ใช้แล้วไว้ในถุงป้องกัน ข้อมูลเกี่ยวกับการรีไซเดิลตลับหมึกพิมพ์ที่ใช้แล้วอยู่ในกล่องตลับหมึกพิมพ์

4. นำตลับหมึกพิมพ์ใหม่ออกจากถุงป้องกัน

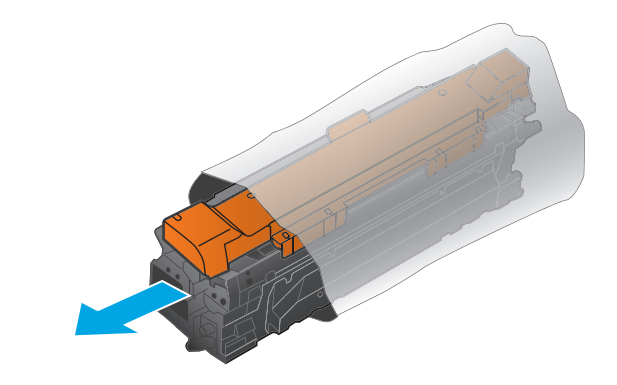

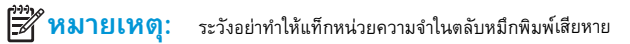

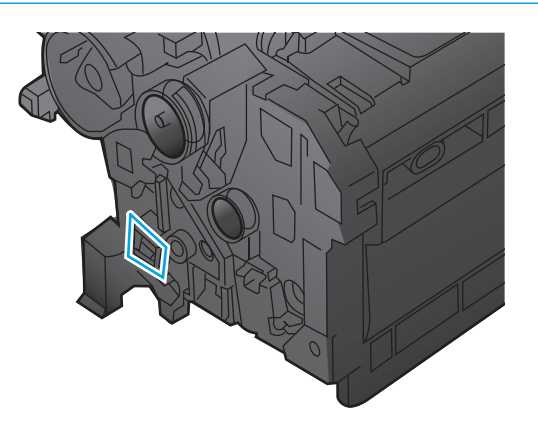

จับดลับหมึกพิมพ์ไว้ทั้งสองข้างแล้วเขย่าเบาๆ เพื่อให้ผงหมึกกระจายทั่วทั้งดลับ

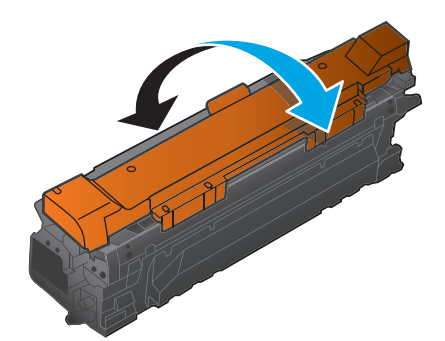

6. แกะฝาครอบป้องกันสีส้มออกจากตลับหมึกพิมพ์ วางฝาครอบลงบนตลับหมึกพิมพ์ที่ใช้เพื่อปกป้องตลับหมึกระหว่างการขนส่ง

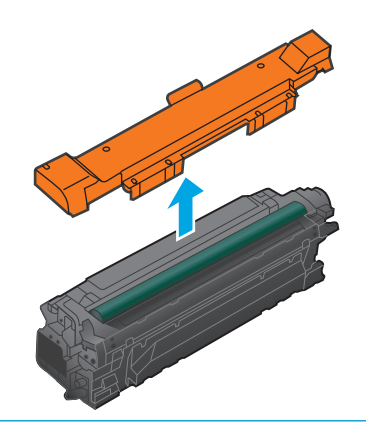

**ช้อควรระวัง:** หลีกเลี่ยงการถูกแลงเป็นระยะเวลานาน

ข้อควรระวัง: อย่าจับลูกกลิ้งสีเขียว เพราะอาจทำให้ตลับหมึกเสียหายได้

7. จัดตลับหมึกพิมพ์ให้ตรงช่อง แล้วใส่ตลับหมึกพิมพ์จนกระทั่งเข้าที่

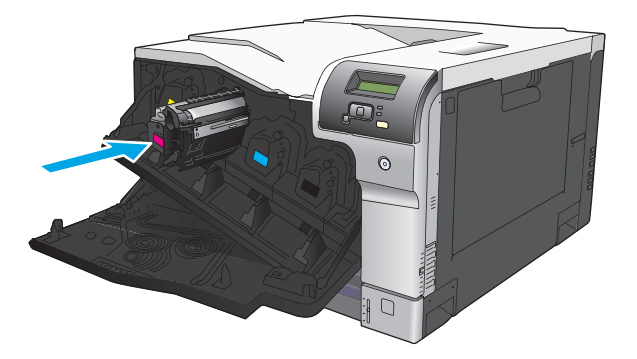

8. ปิดฝาด้านหน้า

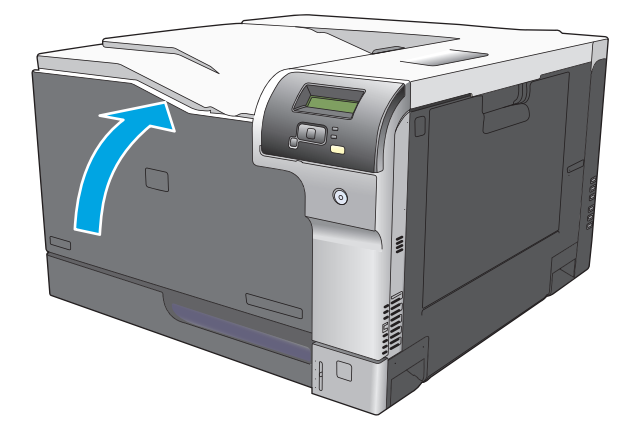

# หน่วยความจำและแบบอักษร DIMM

### หน่วยความจำของเครื่องพิมพ์

เครื่องพิมพ์มีช่องเสียบ Dual Inline Memory Module (DIMM) 1 ช่อง ใช้ช่องเสียบ DIMM เพื่ออัปเกรดเครื่องพิมพ์ด้วยอุปกรณ์ต่อไปนี้

- หน่วยความจำเครื่องพิมพ์ที่มากขึ้น (DIMM มีให้เลือกทั้งแบบ 64, 128 และ 256 MB)
- ภาษาเครื่องพิมพ์และตัวเลือกเครื่องพิมพ์บน DIMM อื่นๆ
- ชุดอักขระภาษาที่สนับสนุน (เช่น อักษรภาษาจีน หรืออักษรไซริลลิก)

พมายเหตุ: หากต้องการสั่งซื้อ DIMM โปรดดู วั<u>สดุสิ้นเปลืองและอุปกรณ์เสริม ในหน้า 127</u>

คุณอาจต้องการเพิ่มหน่วยความจำเครื่องพิมพ์ หากคุณพิมพ์กราฟิกที่ซับซ้อนหรือเอกสาร HP postscript level 3 emulation เป็นประจำ หรือใช้แบบอักษรที่ ดาวน์โหลดจำนวนมาก นอกจากนี้ หน่วยความจำเพิ่มจะช่วยให้เครื่องพิมพ์สามารถพิมพ์สำเนาหลายชุดโดยมีการเรียงชุดด้วยความเร็วสูงสุด

้ก่อนที่จะสั่งซื้อหน่วยความจำเพิ่มเติม โปรดดูขนาดหน่วยความจำที่ติดตั้งไว้ในปัจจุบันโดยการพิมพ์หน้าแสดงค่าคอนฟิก โปรดดู <u>หน้าข้อมูล ในหน้า 68</u>

🕅 ข้อควรระวัง: ไฟฟ้าสถิดอาจทำให้ชิ้นส่วนอิเล็กทรอนิกส์ได้รับความเสียหาย ขณะที่ติดตั้ง DIMM ให้สวมแถบรัดข้อมือป้องกันประจุไฟฟ้าสถิต หรือหมั่นแตะที่ ผิวซองบรรจุกันไฟฟ้าสถิตของ DIMM แล้วแตะที่ส่วนที่เป็นโลหะของเครื่องพิมพ์

# การติดตั้ง DIMM สำหรับหน่วยความจำและแบบอักษร

- 1. ปิดเครื่องพิมพ์ และถอดสายไฟและสายเคเบิลทั้งหมด
- 2. ที่ด้านหลังของเครื่องพิมพ์ เปิดฝาซ่องใส่ DIMM

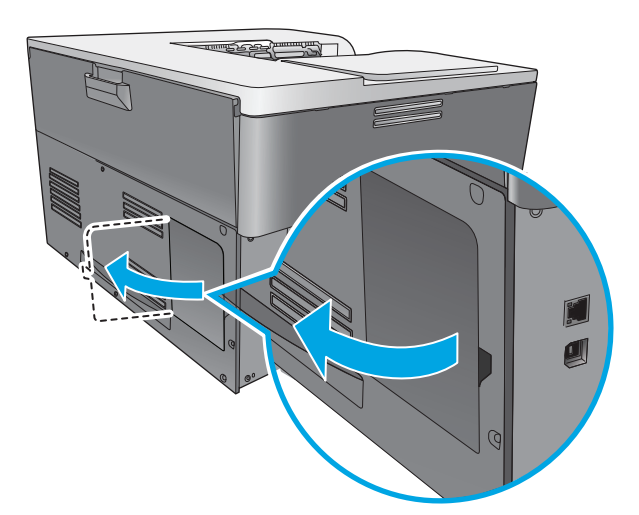

#### ถอดปิดฝาช่องใส่ DIMM

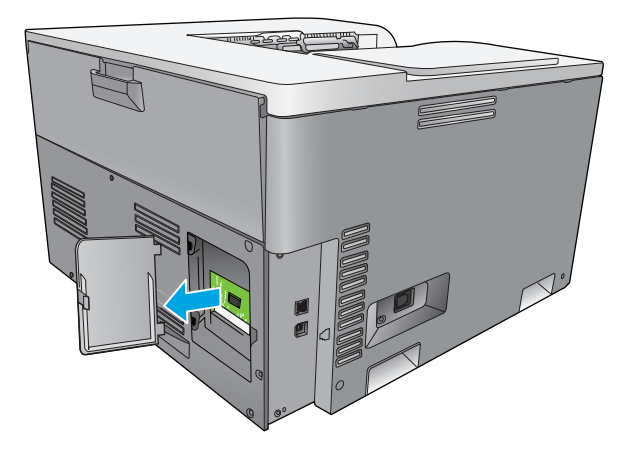

4. ในการเปลี่ยน DIMM ที่ติดตั้งอยู่ในปัจจุบัน ให้ขยายตัวล็อคแต่ละข้างของช่อง DIMM และยก DIMM ขึ้น เพื่อถอดออก

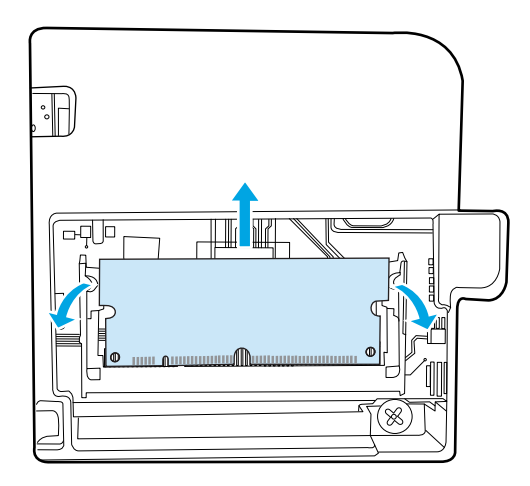

5. นำ DIMM ออกจากซองบรรจุแบบป้องกันไฟฟ้าสถิต และจัดแนวตัวยึดให้ตรงกันกับด้านล่างของ DIMM

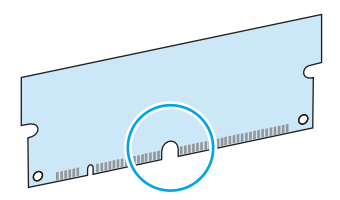

6. ในขณะที่ถือ DIMM โดยจับที่ขอบ จัดวางรอยบากบน DIMM ให้ตรงกับแถบในช่อง DIMM ในแนวเอียง

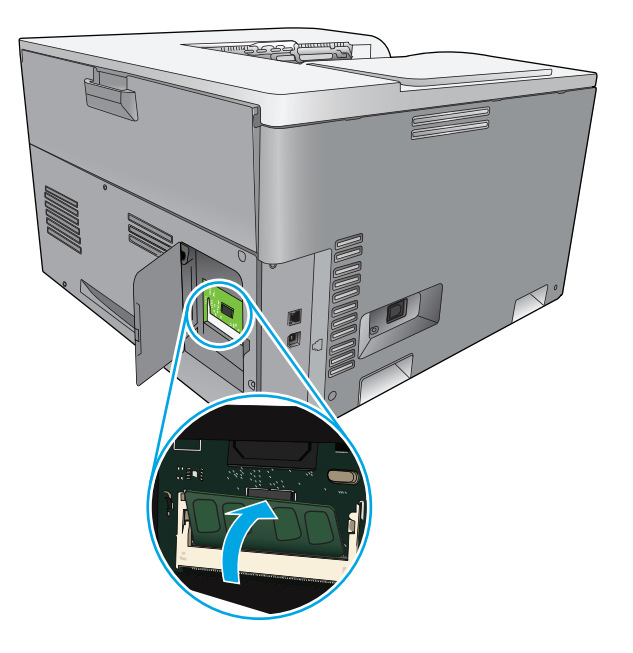

7. กด DIMM ลงจนยึดกับตัว DIMM หากการติดตั้งเสร็จสมบูรณ์ หน้าสัมผัสโลหะจะไม่ปรากฏให้เห็น

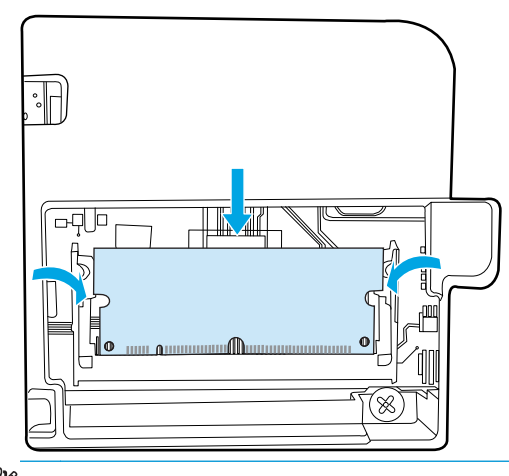

หมายเหตุ: หากคุณพบปัญหาในการใส่ DIMM ตรวจดูให้แน่ใจว่ารอยบากด้านล่างของ DIMM อยู่ในแนวแถบในช่อง หาก DIMM ไม่เข้าไปด้านใน ตรวจดูว่าคุณใช้ประเภท DIMM ที่ถูกต้อง

8. ใส่ฝาปิด DIMM ใหม่

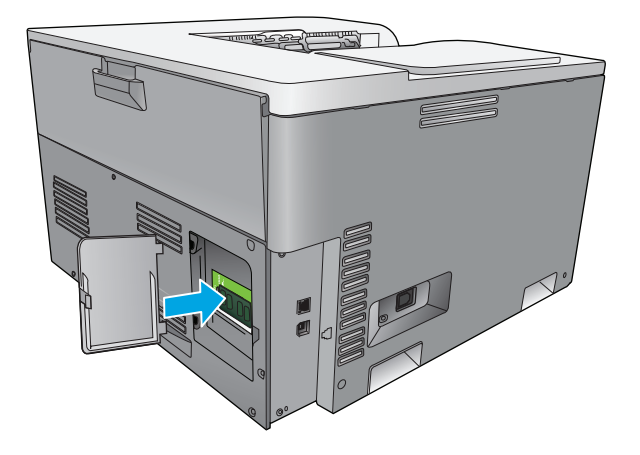

9. ปิดฝาช่องใส่ DIMM

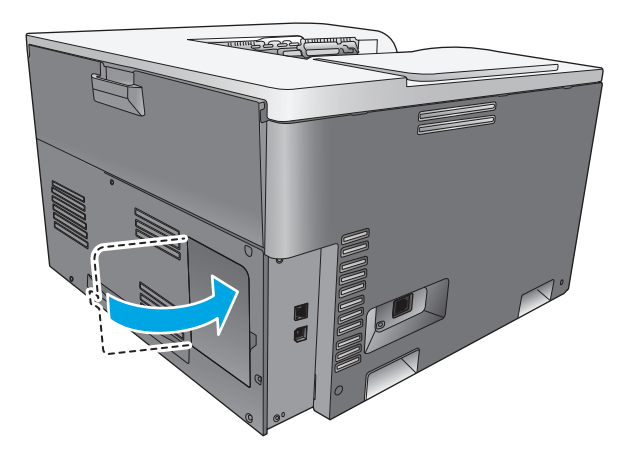

- 10. ต่อสายไฟและสายเคเบิล USB หรือเครือข่าย และเปิดเครื่องพิมพ์
- 11. หลังการตั้งตั้งหน่วยความจำ DIMM ดูที่ <u>การเปิดใช้หน่วยความจำ ในหน้า 90</u>

## การเปิดใช้หน่วยความจำ

หากคุณติดตั้งหน่วยความจำ **DIMM** แล้ว ให้ตั้งค่าไดรเวอร์เครื่องพิมพ์เพื่อให้รับรู้ถึงหน่วยความจำใหม่ที่ติดตั้ง

### การใช้หน่วยความจำใน Windows

- 1. บนเมนู Start ซีไปที่ Settings แล้วคลิก Printers หรือ Printers and Faxes
- 2. เลือกเครื่องพิมพ์นี้ จากนั้นเลือก **คุณสมบัติ**
- 3. ที่แถบ จัดโครงแบบ ให้คลิก เพิ่มเติม
- 4. ในฟิลด์ หน่วยความจำทั้งหมด ให้พิมพ์หรือเลือกขนาดหน่วยความจำทั้งหมดที่ได้รับการติดตั้งในตอนนี้
- 5. คลิก **OK**

### ตรวจสอบการติดตั้ง DIMM

เปิดเครื่องพิมพ์ ตรวจสอบว่าเครื่องพิมพ์อยู่ในสถานะ **พร้อม** หลังจากผ่านลำดับของการเริ่มเปิดเครื่องแล้ว หากข้อความแสดงข้อผิดพลาดปรากฏขึ้น ให้ดำเนินการดังต่อ ไปนี้:

- พิมพ์หน้าแสดงค่าคอนฟิก โปรดดู <u>หน้าข้อมูล ในหน้า 68</u>
- ตรวจสอบส่วน การตั้งค่าและตัวเลือกที่ติดตั้งไว้ ในหน้าแสดงค่าคอนฟิก และเปรียบเทียบกับหน้าแสดงค่าคอนฟิกที่คุณพิมฟ์ไว้ก่อนการติดตั้ง DIMM
- 3. DIMM อาจติดตั้งไม่ถูกต้อง ติดตั้งอีกครั้งโดยทำตามขั้นตอนเดิม

-หรือ-

DIMM อาจมีข้อบกพร่อง ลองใช้ DIMM ใหม่

# การทำความสะอาดเครื่องพิมพ์

ระหว่างกระบวนการพิมพ์ อาจมีเศษกระดาษ, ผงหมึก และฝุ่นสะสมอยู่ภายในเครื่องพิมพ์ เมื่อเวลาผ่านไป สิ่งที่สะสมอยู่อาจทำให้เกิดปัญหาคุณภาพการพิมพ์ เช่น จุดหรือ รอยเปื้อนของผงหมึก เครื่องพิมพ์นี้มีโหมดการทำความสะอาดซึ่งสามารถแก้ไขและป้องกันปัญหาเหล่านี้ได้

#### ทำความสะอาดเครื่องโดยใช้ HP ToolboxFX

- 1. เปิด HP ToolboxFX โปรดดูที่ <u>เปิด HP ToolboxFX ในหน้า 69</u>
- 2. คลิกโฟลเดอร์ การตั้งค่าระบบ จากนั้นคลิกหน้า บริการ
- 3. ในพื้นที่สำหรับ โหมดการทำความสะอาด คลิกปุ่ม เริ่ม เพื่อเริ่มกระบวนการทำความสะอาด

เครื่องพิมพ์จะพิมพ์หนึ่งหน้า แล้วกลับไปสู่สถานะ **พร้อม** เมื่อกระบวนการทำความสะอาดเสร็จสมบูรณ์

#### ทำความสะอาดเครื่องโดยใช้แผงควบคุม

- 1. กดปุ่ม OK เพื่อเปิดเมนู
- 2. กดปุ่มลูกศรเพื่อเลื่อนแถบสว่างไปที่เมนู **บริการ** จากนั้นกดปุ่ม OK

- 3. กดปุ่มลูกศรเพื่อเลื่อนแถบสว่างไปที่เมนู **โหมดการทำความสะอาด** จากนั้นกดปุ่ม OK
- 4. ทำตามคำแนะนำของแผงควบคุมเพื่อดำเนินกระบวนการให้เสร็จสิ้น

#### ทำความสะอาดเครื่องโดยใช้เว็บเซิร์ฟเวอร์ในตัว

- 1. เปิดใช้เว็บเซิร์ฟเวอร์ในตัว
- คลิกแถบ ระบบ
- **3.** คลิกที่เมนู **บริการ**
- **4.** คลิกปุ่ม **เวิ่ม**
- 5. ทำตามคำแนะนำของแผงควบคุมเครื่องพิมพ์เพื่อดำเนินกระบวนการให้เสร็จสิ้น

# อัปเดตเฟิร์มแวร์

ในการอัปเกรดเพิร์มแวร์ของเครื่องพิมพ์ ให้ดาวน์โหลดไฟล์อัปเดตเพิร์มแวร์จาก <u>www.hp.com/go/cljcp5220series\_software</u> และบันทึกไฟล์ใน เครือข่ายหรือคอมพิวเตอร์ของคุณ ดูที่หมายเหตุการติดตั้งเครื่องสำหรับคำแนะนำในการติดตั้งไฟล์อัปเดตเพิร์มแวร์ในเครื่อง

# 10 การแก้ปัญหา

- รายการตรวจสอบสำหรับการแก้ไขปัญหาเบื้องต้น
- แปลข้อความบนแผงควบคุมและการแจ้งข้อมูลสถานะ
- เรียกคืนการตั้งค่าจากโรงงาน
- <u>แก้ปัญหากระดาษติด</u>
- <u>แก้ปัญหาคุณภาพของภาพ</u>
- <u>การแก้ปัญหาประสิทธิภาพการทำงาน</u>
- <u>ปัญหาที่เกี่ยวกับซอฟต์แวร์เครื่องพิมพ์</u>
- <u>การแก้ไขปัญหา Windows โดยทั่วไป</u>
- <u>ปัญหาบนเครื่อง Macintosh</u>

# รายการตรวจสอบสำหรับการแก้ไขปัญหาเบื้องต้น

หากคุณพบปัญหาเกี่ยวกับเครื่องพิมพ์ ให้ใช้รายการที่ต้องตรวจสอบต่อไปนี้ในการค้นหาสาเหตุของปัญหา

- ปลั๊กไฟเครื่องพิมพ์เสียบอยู่หรือไม่
- เครื่องพิมพ์เปิดอยู่หรือไม่
- เครื่องพิมพ์อยู่ในสถานะ พร้อม หรือไม่
- สายเคเบิลที่จำเป็นทั้งหมดเชื่อมต่ออยู่หรือไม่
- ติดตั้งอุปกรณ์สิ้นเปลืองของแท้ของ HP แล้วหรือไม่
- ตลับหมึกที่เพิ่งเปลี่ยนเมื่อเร็วๆ นี้ได้รับการติดตั้งอย่างถูกต้องหรือไม่ และดึงแท็บที่ตลับหมึกออกแล้วหรือยัง

้โปรดดูที่คู่มือเริ่มต้นหากต้องการข้อมูลเพิ่มเติมเกี่ยวกับการติดตั้งและการตั้งค่า

หากคุณไม่พบวิธีแก้ปัญหาในคู่มือเล่มนี้ โปรดไปที่ <u>www.hp.com/support/cljcp5220series</u>

## ปัจจัยที่มีผลต่อประสิทธิภาพของเครื่องพิมพ์

้ ปัจจัยที่มีผลต่อเวลาที่ใช้ในการพิมพ์งานมีอยู่หลายประการดังนี้

- ความเร็วสูงสุดของเครื่องพิมพ์ โดยคิดเป็นหน้าต่อนาที (ppm)
- การใช้กระดาษพิเศษ (เช่น แผ่นใส, กระดาษที่มีน้ำหนักมาก และกระดาษที่กำหนดขนาดเอง)
- การประมวลผลของเครื่องพิมพ์และเวลาการดาวน์โหลด
- ความซับซ้อนและขนาดของกราฟิก
- ความเร็วของคอมพิวเตอร์ที่คุณใช้
- การเชื่อมต่อ USB

# แปลข้อความบนแผงควบคุมและการแจ้งข้อมูลสถานะ

ข้อความบนแผงควบคุมจะระบุสถานะของเครื่องพิมพ์ปัจจุบันหรือสถานการณ์ที่ต้องมีการดำเนินการ

ข้อความการแจ้งข้อมูลสถานะจะปรากฏบนหน้าจอคอมพิวเตอร์ (นอกเหนือจากข้อความบนแผงควบคุม) เมื่อเครื่องพิมพ์มีปัญหาบางอย่าง หากมีข้อความการแจ้งข้อมูล สถานะ 🗸 จะปรากฏในคอลัมน์ การแจ้งข้อมูลสถานะ ในตารางต่อไปนี้

ข้อความบนแผงควบคุมจะปรากฏขึ้นชั่วขณะ และคุณอาจต้องรับทราบข้อความโดยกดปุ่ม OK เพื่อพิมพ์งานต่อหรือโดยการกดปุ่ม ยกเลิก 迷 เพื่อยกเลิกงานพิมพ์ บาง ครั้งเมื่อมีข้อความ งานพิมพ์ที่ค้างอยู่อาจพิมพ์ไม่เสร็จ หรืออาจมีผลกระทบต่อคุณภาพของงานพิมพ์ หากข้อความเกี่ยวข้องกับการพิมพ์และคุณสมบัติทำต่อโดยอัตโนมัติ เปิดอยู่ เครื่องพิมพ์จะพิมพ์งานต่อหลังจากข้อความปรากฏขึ้น 10 วินาทีโดยที่คุณไม่ต้องดำเนินการใดๆ

สำหรับบางข้อความ การรีสตาร์ทเครื่องพิมพ์อาจแก้ปัญหาได้ หากยังเกิดข้อผิดพลาดร้ายแรงอยู่ คุณอาจต้องนำเครื่องพิมพ์ส่งช่อม

| ข้อความบนแผงควบคุม                    | การแจ้งข้อมูลสถานะ | คำอธิบาย                                                                 | การดำเนินการที่แนะนำ                                                                                                    |
|---------------------------------------|--------------------|--------------------------------------------------------------------------|----------------------------------------------------------------------------------------------------|
| 10.10.XX อุปกรณ์สิ้นเปลืองผิด<br>พลาด | $\checkmark$       | <ul> <li>10.1000 = หน่วยความจำอุปกรณ์สีดำ</li> <li>หายไป</li> </ul>      | ตรวจสอบ <b>E-label</b> หากได้รับความเสียหาย ให้<br>เปลี่ยนตลับหมึกพิมพ์                                                                                                    |
|                                       |                    | <ul> <li>10.1001 = หน่วยความจำอุปกรณ์สีน่า<br/>เงินหายไป</li> </ul>      | ตรวจสอบว่าดลับหมึกพิมพ์ติดตั้งอยู่ในดำแหน่งที่ถูก<br>ต้อง                                                                                                    |
|                                       |                    | <ul> <li>10.1002 = หน่วยความจำอุปกรณ์สีม่วง<br/>แดงหายไป</li> </ul>      | นำเอาดลับหมึกพิมพ์ออกและดิดตั้งใหม่ แล้วเปิดใช้งาน<br>เครื่องพิมพ์อีกรอบ                                                                                                    |
|                                       |                    | <ul> <li>10.1003 = หน่วยความจำอุปกรณ์สี<br/>เหลืองหายไป</li> </ul>       | หากข้อผิดพลาดเกิดกับดลับหมึกพิมพ์สี ให้เปลี่ยนตลับ<br>กับหมึกพิมพ์สีอื่นในถาด หากข้อความเดิมปรากฏขึ้น<br>แสดงว่าเครื่องมีปัญหา หากข้อความ <b>10.10.XX</b> อื่น<br>ปรากฏ ให้เปลี่ยนดลับหมึกพิมพ์ |
| 10.XXXX อุปกรณ์สิ้นเปลืองผิด          | $\checkmark$       | หน่วยความจำอุปกรณ์ของดลับหมึกพิมพ์อันใดอันหนึ่ง                          | การติดตั้งตลับหมึกพิมพ์อีกครั้ง                                                                                                    |
| พลาด                                  |                    | ไม่สามารถอ่านได้หรือหายไป                                                | ปิดเครื่องพิมพ์แล้วเปิดใหม่                                                                                                    |
|                                       |                    | <ul> <li>10.0000 = ข้อผิดพลาดหน่วยความจำ<br/>อุปกรณ์สีดำ</li> </ul>      | หากยังแก้ปัญหานี้ไม่ได้ ให้เปลี่ยนดลับหมึก                                                                                                    |
|                                       |                    | <ul> <li>10.0001 = ข้อผิดพลาดหน่วยความจำ<br/>อุปกรณ์สีน้ำเงิน</li> </ul> |                                                                                                    |
|                                       |                    | <ul> <li>10.0002 = ข้อผิดพลาดหน่วยความจำ<br/>อุปกรณ์สีม่วงแดง</li> </ul> |                                                                                                    |
|                                       |                    | <ul> <li>10.0003 = ข้อผิดพลาดหน่วยความจำ<br/>อุปกรณ์สีเหลือง</li> </ul>  |                                                                                                    |
| 49 ข้อผิดพลาด                         |                    | เครื่องพิมพ์เกิดข้อผิดพลาดภายใน                                          | ปิดเครื่องพิมพ์ รออย่างน้อย 30 วินาที จากนั้นเปิด                                                                                                    |
| ปิดแล้วเปิด                           |                    |                                                                          | เครื่องพิมพ์อีกครั้ง และรอให้เครื่องเริ่มต้นการทำงาน<br>ใหม่                                                                                                    |
|                                       |                    |                                                                          | หากคุณใช้อุปกรณ์ป้องกันกระแสไฟกระชาก ให้ถอด<br>ออก เสียบปลั๊กเครื่องพิมพ์เข้ากับเด้าเสียบที่ผนัง<br>โดยตรง เปิดเครื่องพิมพ์                                                                     |
|                                       |                    |                                                                          | หากข้อความยังปวากฏอยู่ ให้ดิดต่อฝ่ายบริการของ<br>HP                                                                                                    |

| ข้อความบนแผงควบคุม                  | การแจ้งข้อมูลสถานะ | คำอธิบาย                                                           | การดำเนินการที่แนะนำ                                                                                                    |
|-------------------------------------|--------------------|--------------------------------------------------------------------|----------------------------------------------------------------------------------------------------|
| 50.X ฟิวเซอร์ผิดพลาด<br>ปิดแล้วเปิด | ✓                  | เครื่องพิมพ์เกิดข้อผิดพลาดเกี่ยวกับฟิวเซอร์                        | ปิดเครื่องพิมพ์ รออย่างน้อย <b>30</b> วินาที จากนั้นเปิด<br>เครื่องพิมพ์อีกครั้ง และรอให้เครื่องเริ่มด้นการทำงาน<br>ใหม่                  |
|                                     |                    |                                                                    | ปิดเครื่องพิมพ์ รออย่างน้อย 25 นาที จากนั้นเปิด<br>เครื่องพิมพ์อีกครั้ง                                                                   |
|                                     |                    |                                                                    | หากคุณใช้อุปกรณ์ป้องกันกระแสไฟกระชาก ให้ถอด<br>ออก เสียบปลั๊กเครื่องพิมพ์เข้ากับเด้าเสียบที่ผนัง<br>โดยตรง เปิดเครื่องพิมพ์               |
|                                     |                    |                                                                    | หากข้อความยังปรากฏอยู่ ให้ติดด่อฝ่ายบริการของ<br>HP                                                                                       |
| 51.XX ผิดพลาด<br>ปิดแล้วเปิด        | ✓                  | เครื่องพิมพ์เกิดข้อผิดพลาดจากฮาร์ดแวร์ภายในเครื่อง                 | ปิดเครื่องพิมพ์ รออย่างน้อย <b>30</b> วินาที จากนั้นเปิด<br>เครื่องพิมพ์อีกครั้ง และรอให้เครื่องเริ่มต้นการทำงาน<br>ใหม่                  |
|                                     |                    |                                                                    | หากคุณใช้อุปกรณ์ป้องกันกระแสไฟกระชาก ให้ถอด<br>ออก เสียบปลั้กเครื่องพิมพ์เข้ากับเด้าเสียบที่ผนัง<br>โดยตรง เปิดเครื่องพิมพ์               |
|                                     |                    |                                                                    | หากข้อความยังปรากฏอยู่ ให้ดิดต่อฝ่ายบริการของ<br>HP                                                                                       |
| 54.XX ผิดพลาด                       | ✓                  | เครื่องพิมพ์พบข้อผิดพลาดของเซ็นเซอร์ภายในตัวใต<br>ตัวหนึ่ง         | <ol> <li>เปิดผ่าเพื่อไปที่ถาดดลับหมึกพิมพ์ และเลื่อน<br/>ถาดดลับหมึกพิมพ์ออกมา</li> </ol>                                                 |
| ปิดแล้วเปิด                         |                    | <ul> <li>54.15 = สีเหลือง</li> <li>54.16 = สีม่วงแดง</li> </ul>    | <ol> <li>ดรวจสอบกลไกลีขาวในดลับหมึกพิมพ์ที่<br/>เกี่ยวข้อง ซึ่งจะอยู่ที่ด้านขวาของดลับหมึก<br/>พิมพ์</li> </ol>                           |
|                                     |                    | <ul> <li>54.17 = สีน้ำเงินปนเขียว</li> <li>54.18 = สีดำ</li> </ul> | <ol> <li>กดกลไกข้าๆ ธงสีดำจะปรากฏขึ้นเมื่อกด และ<br/>ควรเลื่อนผ่านอย่างสม่ำเสมอ หากไม่ ให้กด<br/>ซ้ำๆ ทำให้ไม่มีสิ่งกีดขวางใดๆ</li> </ol> |
|                                     |                    |                                                                    | <ol> <li>กดถาดดลับหมึกพิมพ์และปิดฝา</li> </ol>                                                                                            |
|                                     |                    |                                                                    | หากข้อความยังปรากฏอยู่ ให้ดิดด่อฝ่ายบริการของ<br>HP                                                                                       |
| 55.X ผิดพลาด<br>ปิดแล้วเปิด         | $\checkmark$       | เครื่องพิมพ์เกิดข้อผิดพลาดภายใน                                    | ปิดเครื่องพิมพ์ รออย่างน้อย <b>30</b> วินาที จากนั้นเปิด<br>เครื่องพิมพ์อีกครั้ง และรอให้เครื่องเริ่มต้นการทำงาน<br>ใหม่                  |
|                                     |                    |                                                                    | หากคุณใช้อุปกรณ์ป้องกันกระแสไฟกระชาก ให้ถอด<br>ออก เสียบปลั๊กเครื่องพิมพ์เข้ากับเด้าเสียบที่ผนัง<br>โดยตรง เปิดเครื่องพิมพ์               |
|                                     |                    |                                                                    | หากข้อความยังปรากฏอยู่ ให้ดิดด่อฝ่ายบริการของ<br>HP                                                                                       |
| ข้อความบนแผงควบคุม                      | การแจ้งข้อมูลสถานะ | คำอธิบาย                                            | การดำเนินการที่แนะนำ                                                                                                    |
|-----------------------------------------|--------------------|-----------------------------------------------------|----------------------------------------------------------------------------------------------------|
| <b>57.X</b> พัดลมผิดพลาด<br>ปิดแล้วเปิด | ✓                  | เครื่องพิมพ์มีปัญหาเกี่ยวกับพัดลมในเครื่อง          | ปิดเครื่องพิมพ์ รออย่างน้อย <b>30</b> วินาที จากนั้นเปิด<br>เครื่องพิมพ์อีกครั้ง และรอให้เครื่องเริ่มต้นการทำงาน<br>ใหม่                                                                                                    |
|                                         |                    |                                                     | หากคุณใช้อุปกรณ์ป้องกันกระแสไฟกระชาก ให้ถอด<br>ออก เสียบปลั๊กเครื่องพิมพ์เข้ากับเด้าเสียบที่ผนัง<br>โดยตรง เปิดเครื่องพิมพ์                                                                                                    |
|                                         |                    |                                                     | หากข้อความยังปรากฏอยู่ ให้ดิดด่อฝ่ายบริการของ<br>HP                                                                                                    |
| 59.X ผิดพลาด<br>ปิดแล้วเปิด             | $\checkmark$       | เครื่องพิมพ์มีปัญหาเกี่ยวกับมอเตอร์ตัวใดตัวหนึ่ง    | ปิดเครื่องพิมพ์ รออย่างน้อย <b>30</b> วินาที จากนั้นเปิด<br>เครื่องพิมพ์อีกครั้ง และรอให้เครื่องเริ่มด้นการทำงาน<br>ใหม่                                                                                                    |
|                                         |                    |                                                     | หากคุณใช้อุปกรณ์ป้องกันกระแสไฟกระชาก ให้ถอด<br>ออก เสียบปลั้กเครื่องพิมพ์เข้ากับเด้าเสียบที่ผนัง<br>โดยตรง เปิดเครื่องพิมพ์                                                                                                    |
|                                         |                    |                                                     | หากข้อความยังปรากฏอยู่ ให้ดิดต่อฝ่ายบริการของ<br>HP                                                                                                    |
| 79 ข้อผิดพลาด<br>ป้อนว้อเปิอ            |                    | เครื่องพิมพ์เกิดข้อผิดพลาดจากเฟิร์มแวร์ภายในเครื่อง | ปิดเครื่องพิมพ์ รออย่างน้อย 30 วินาที จากนั้นเปิด<br>เครื่องพิมพ์อีกครั้ง และรอให้เครื่องเริ่มด้นการทำงาน                                                                                                    |
| חמונט זנחמ                              |                    |                                                     | ใหม่                                                                                                    |
|                                         |                    |                                                     | หากคุณเขอุบกรณีป้องกนกระแสเฟกระชาก ให้ถอด<br>ออก เสียบปลั้กเครื่องพิมพ์เข้ากับเด้าเสียบที่ผนัง<br>โดยตรง เปิดเครื่องพิมพ์                                                                                                    |
|                                         |                    |                                                     | หากข้อความยังปรากฏอยู่ ให้ดิดต่อฝ่ายบริการของ<br>HP                                                                                                    |
| 79 เกิดข้อผิดพลาดที่บริการ              |                    | มีการดิดดั้ง <b>DIMM</b> ที่ไม่สามารถใช้ร่วมกันได้  | 1. ปิดเครื่องพิมพ์                                                                                                    |
| ปิดแล้วเปิด                             |                    |                                                     | <ol> <li>ดิดตั้ง DIMM ที่เครื่องพิมพ์สนับนสนุน<br/>โปรดดูรายการ DIMM ที่เครื่องสมัยสนุนที่<br/><u>การบริการและการสนับสนุน ในหน้า 129</u><br/>โปรดดูดำแนะนำในการดิดตั้ง DIMM ที่ <u>การ</u><br/><u>ดิตตั้ง DIMM สำหรับหน่วยความจำและแบบ</u><br/><u>อักษร ในหน้า 86</u></li> </ol> |
|                                         |                    |                                                     | 3. เปิดเครื่องพิมพ์                                                                                                    |
|                                         |                    |                                                     | หากข้อความยังปรากฏอยู่ ให้ดิดต่อฝ่ายบริการของ<br>HP                                                                                                    |
| <สี> อยู่ในตำแหน่งไม่ถูกต้อง            | $\checkmark$       | ติดตั้งตลับหมึกพิมพ์ไว้ไนช่องที่ไม่ถูกต้อง          | ตรวจสอบให้แน่ใจว่าตลับหมึกพิมพ์แต่ละดลับอยู่ใน<br>ช่องที่ถูกต้อง การติดตั้งตลับหมึกพิมพ์จะเรียงสำดับ<br>จากด้านหน้าไปยังต้านหลัง ดังนี้ สีดำ, สีน้ำเงิน, สีแดง<br>ม่วง, สีเหลือง                                                                                                 |

| ข้อความบนแผงควบคุม                 | การแจ้งข้อมูลสถานะ | คำอธิบาย                                                                                      | การดำเนินการที่แนะนำ                                                                                                    |
|------------------------------------|--------------------|-----------------------------------------------------------------------------------------------|----------------------------------------------------------------------------------------------------|
| <อุปกรณ์สิ้นเปลือง> ต่ำมาก         | $\checkmark$       | รายการเมนู การตั้งค่าระบบ ระดับต่ำ<br>มาก ได้รับการตั้งค่าไว้ที่ ดำเนินการต่อ                 | คุณยังสามารถพิมพ์งานต่อได้จนกว่าคุณจะพิจารณาว่า<br>คุณภาพในการพิมพ์งานลดลง อายุการใช้งานจริงที่<br>เหลืออยู่ของดลับหมึกอาจแตกด่างกัน |
|                                    |                    |                                                                                               | เมื่ออุปกรณ์สิ้นเปลืองของ HP มาถึงระดับ "ต่ำมาก"<br>การวับประกันการคุ้มครองของ HP ในอุปกรณ์สิ้น<br>เปลืองนั้นจะสิ้นสุดลง             |
|                                    |                    |                                                                                               | โปรดดูที่ <u>เมนูการตั้งค่าระบบ ในหน้า 11</u>                                                                                        |
| กระดาษติดใน <ตำแหน่ง>              | $\checkmark$       | เครื่องพิมพ์ตรวจพบว่ามีกระดาษติดอยู่                                                          | นำกระดาษที่ติดออกจากตำแหน่งที่ระบุ เครื่องควรจะ<br>เริ่มพิมพ์ต่อ หากเครื่องไม่ทำงานต่อ ให้ลองสั่งพิมพ์งาน<br>อีกครั้ง                |
|                                    |                    |                                                                                               | หากข้อความยังปรากฏอยู่ ให้ติดต่อฝ่ายบริการของ<br>HP                                                                                  |
| กระดาษติดในถาด <x></x>             | $\checkmark$       | เครื่องพิมพ์ตรวจพบว่ามีกระดาษติดอยู่                                                          | นำกระดาษที่ติดออกจากดำแหน่งที่ระบุ และกดปุ่ม<br>OK                                                                                   |
| ดิงกระดาษทิติดออกและกด [OK]        |                    |                                                                                               | หากข้อความยังปรากฏอยู่ ให้ติดต่อฝ่ายบริการของ<br>HP                                                                                  |
| การพิมพ์สองหน้าด้วยตัวเอง          |                    | ด้านแรกของงานพิมพ์สองด้านด้วยดนเองได้รับการ<br>พิมพ์แล้ว และด้องไส่กระดาษเพื่อพิมพ์หน้าที่สอง | ใส่กระดาษในถาดที่ระบุโดยให้ด้านที่พิมพ์แล้วหงายขึ้น<br>และด้านบนของกระดานหันออกจากตัวคุณ และกดปุ่ม                                   |
| ใส่ถาด X กด [OK]                   |                    |                                                                                               | ОК                                                                                                    |
| ขนาดที่ไม่ทราบในถาด #<br>ๆ         | $\checkmark$       | เครื่องพิมพ์ตรวจพบกระดาษที่พิมพ์ในถาดที่ไม่ตรงกับ<br>การกำหนดค่าของถาดนั้น                    | ใส่กระดาษที่ถูกต้องลงในถาด หรือกำหนดค่าถาดตาม<br>ขนาดกระดาษที่ใส่ลงไป โปรดดูที่ <u>การใส่กระดาษลงใน</u>                              |
| เสกระดาษ<ขนาด> กด [UK]             |                    |                                                                                               | <u>ถาด ในหน้า 50</u>                                                                                                    |
| ติดตั้งตลับหมึก <สี>               | $\checkmark$       | ยังไม่ได้ดิดตั้งดลับหมึกพิมพ์หรือดิดตั้งในเครื่องพิมพ์<br>ไม่ถูกต้อง                          | ติดตั้งดลับหมึกพิมพ์ โปรดดู <u>การเปลี่ยนตลับหมึกพิมพ์</u><br><u>ในหน้า 83</u>                                                       |
| ติดตั้งอุปกรณ์สิ้นเปลืองที่ใช้แล้ว | $\checkmark$       | ดิดตั้งตลับหมึกพิมพ์เก่า                                                                      | กดปุ่ม <mark>OK</mark> เพื่อดำเนินการต่อ                                                                                             |
| ในการยอมรับให้กด [OK]              |                    |                                                                                               |                                                                                                    |
| ป้อนด้วยมือ <ประเภท> <ขนาด>        | $\checkmark$       | ดั้งค่าเครื่องพิมพ์ไว้ในโหมดป้อนด้วยดนเอง                                                     | กดปุ่ม <mark>OK</mark> เพื่อลบข้อความ <i>หรือ</i> ใส่วัสดุที่ใช้พิมพ์ที่<br>กกล้องอุปนกาล <b>1</b>                                   |
| กด [OK] สำหรับวัสดุพิมพ์ที่มีอยู่  |                    |                                                                                               | จูการบรรรษณากา <b>1</b>                                                                                                    |
| ฝาครอบด้านขวาเปิดอยู่              | $\checkmark$       | ฝาครอบด้านขวาของเครื่องพิมพ์เปิดอยู่                                                          | ปัดฝา                                                                                                    |
| ฝาครอบด้านหน้าเปิดอยู่             | $\checkmark$       | ฝาปิดด้านหน้าของเครื่องพิมพ์เปิดอยู่                                                          | บีดฝา                                                                                                    |
| ฝาปิดด้านหลังเปิดอยู่              | $\checkmark$       | ฝาปิดด้านหลังของเครื่องพิมพ์เปิดอยู่                                                          | ปิดฝา                                                                                                    |
| พิมพ์ผิด                           | $\checkmark$       | <br>กระดาษอาจดีเลย์เล็กน้อยเมื่อเลื่อนผ่านเครื่องพิมพ์                                        | กดปุ่ม <mark>OK</mark> เพื่อลบข้อความ                                                                                                |
| กด <b>[OK]</b>                     |                    |                                                                                               |                                                                                                    |

| ข้อความบนแผงควบคุม                                        | การแจ้งข้อมูลสถานะ | คำอธิบาย                                                                                                    | การดำเนินการที่แนะนำ                                                                                                    |
|-----------------------------------------------------------|--------------------|----------------------------------------------------------------------------------------------------|----------------------------------------------------------------------------------------------------|
| พิมพ์ไม่สำเร็จ                                            | $\checkmark$       | เครื่องพิมพ์ไม่สามารถประมวลผลหน้าได้                                                                                                    | กดปุ่ม OK เพื่อพิมพ์งานต่อ แต่งานพิมพ์อาจได้รับ                                                                                                    |
| กด <b>[OK]</b>                                            |                    |                                                                                                    | ผลกระทบ                                                                                                    |
| หรือ                                                      |                    |                                                                                                    | หากปัญหายังปรากฏอยู่ ให้ปิดเครื่องพิมพ์แล้วเปิดใหม่<br>ส่งงานพิมพ์ใหม่                                                                                                    |
| หากข้อผิดพลาดยังเกิดขึ้นอีก ให้<br>ปิดเครื่องก่อนเปิดใหม่ |                    |                                                                                                    |                                                                                                    |
| มีการติดตั้ง <color> ที่ใช้แล้ว</color>                   | $\checkmark$       | เครื่องพิมพ์ตรวจพบว่ามีการติดตั้งดลับหมึกที่ใช้แล้ว                                                                                                | กดปุ่ม OK เพื่อดำเนินการต่อ                                                                                                    |
| ในการยอมรับให้กด [ตกลง]                                   |                    |                                                                                                    |                                                                                                    |
| มีการติดตั้งตลับหมึกที่ใช้แล้ว                            | $\checkmark$       | เครื่องพิมพ์ตรวจพบว่ามีการติดตั้งดลับหมึกที่ใช้แล้ว                                                                                                | กดปุ่ม OK เพื่อดำเนินการต่อ                                                                                                    |
| ในการยอมรับให้กด [ตกลง]                                   |                    | หลายตลบ                                                                                                    |                                                                                                    |
| มีการใช้ตลับหมึก <สี> ที่ใช้แล้ว                          | $\checkmark$       | ตรวจพบและยอมรับคลับหมึกพิมพ์เก่า                                                                                                    | ไม่ต้องดำเนินการใดๆ                                                                                                    |
| มีการใช้อุปกรณ์สิ้นเปลืองที่ใช้<br>แล้ว                   | $\checkmark$       | ดิดดั้งดลับหมึกพิมพ์เก่า                                                                                                    | ไม่ต้องดำเนินการใดๆ                                                                                                    |
| หน่วยความจำเหลือน้อย                                      | $\checkmark$       | หน่วยความจำของเครื่องพิมพ์เกือบเต็ม                                                                                                    | กดปุ่ม OK เพื่อดำเนินการให้เสร็จสิ้น หรือกดปุ่ม                                                                                                    |
| กด <b>[OK]</b>                                            |                    |                                                                                                    | ยกเล็ก 💽 เพื่อยกเล็กงานพิมพ์                                                                                                    |
| ลองใหม่ภายหลังหรือปิดและเปิด                              |                    |                                                                                                    | แยกงานพิมพ์นั้นออกเป็นงานพิมพ์ที่เล็กลงกว่าเดิม<br>โดยมีจำนวนหน้าที่ลดน้อยลง                                                                                                    |
|                                                           |                    |                                                                                                    | สำหรับข้อมูลเกี่ยวกับการเพิ่มหน่วยความจำของ<br>เครื่องพิมพ์ โปรดดู <u>การติดตั้ง DIMM สำหรับหน่วย</u>                                                                            |
|                                                           |                    |                                                                                                    | <u>ความจำและแบบอักษร ในหน้า 86</u>                                                                                                    |
| หมุนกระดาษ 90 องศา                                        | $\checkmark$       | กระดาษในถาดที่ระบุใส่ไม่ถูกต้อง                                                                                                    | เปิดถาด, หมุนสื่อที่ใช้พิมพ์ให้อยู่ในแนวที่ถูกต้อง แล้ว<br>อึ่งปีควาด                                                                                                    |
| ในถาด <b>X</b>                                            |                    |                                                                                                    | או ואארע א                                                                                                    |
| อุปกรณ์สิ้นเปลือง HP ที่ติดตั้ง                           |                    | ติดตั้งอุปกรณ์สิ้นเปลืองของแท้ของ <b>HP</b> ข้อความนี้จะ<br>ปรากฏขึ้นขั่วครู่หลังจากติดตั้งอุปกรณ์สิ้นเปลือง และ<br>แทนที่ด้วยข้อความ <b>พร้อม</b> | ไม่ต้องดำเนินการใดๆ                                                                                                    |
| อุปกรณ์สิ้นเปลืองไม่ถูกต้อง                               | ✓                  | ดิดตั้งดลับหมึกพิมพ์ในช่องที่ไม่ถูกต้องมากกว่าหนึ่ง<br>ตลับ                                                                                        | ตรวจสอบให้แน่ใจว่าดลับหมึกพิมพ์แต่ละดลับอยู่ใน<br>ช่องที่ถูกด้อง การติดตั้งดลับหมึกพิมพ์จะเรียงลำดับ<br>จากด้านหน้าไปยังด้านหลัง ดังนี้ สีดำ, สีน้ำเงิน, สีแดง<br>ม่วง, สีเหลือง |
| เกิดข้อผิดพลาดที่อุปกรณ์<br>กด <b>[0K]</b>                | $\checkmark$       | เกิดข้อผิดพลาดภายใน                                                                                                    | กดปุ่ม OK เพื่อดำเนินงานต่อ                                                                                                    |
| เปลี่ยนตลับหมึก<สี>                                       | $\checkmark$       | เครื่องพิมพ์สามารถกำหนดค่าให้หยุดพิมพ์เมื่อวัสดุสิ้น<br>เปลืองอยู่ในระดับด่ำมาก อุปกรณ์สิ้นเปลืองอาจจะยังให้<br>คุณภาพการพิมพ์ที่ยอมรับได้         | เปลี่ยนดลับหมึกพิมพ์หากการพิมพ์มีอุณภาพในระดับที่<br>ไม่สามารถยอมรับได้ โปรดดู <u>การเปลี่ยนตลับหมึกพิมพ์</u><br><u>ในหน้า 83</u>                                                |

| ข้อความบนแผงควบคุม                                                   | การแจ้งข้อมูลสถานะ | คำอธิบาย                                                                                                 | การดำเนินการที่แนะนำ                                                                                                    |
|----------------------------------------------------------------------|--------------------|----------------------------------------------------------------------------------------------------|----------------------------------------------------------------------------------------------------|
| เปลี่ยนอุปกรณ์สิ้นเปลือง                                             | ✓                  | อุปกรณ์สิ้นเปลืองที่ไกล้หมดมีมากกว่าหนึ่งอย่าง                                                           | ตรวจดูเครื่องวัดระดับหมึกบนแผงดวบคุม หรือ หาก<br>เป็นไปได้ พิมพ์หน้าสถานะอุปกรณ์สิ้นเปลืองออกมา<br>เพื่อดูว่าดลับใดมีหมึกเหลือน้อย โปรดดู <u>หน้าข้อมูล</u><br>ในหน้า <mark>68</mark> |
|                                                                      |                    |                                                                                                    | โปรดดูข้อมูลเพิ่มเดิมได้จาก <u>วัสดุสิ้นเปลืองและอุปกรณ์</u><br>เสริม ในหน้า 127                                                                                                    |
| แกะตัวล็อคสำหรับการขนส่ง<br>ออกจากตลับหมึก<สี>                       | $\checkmark$       | ตัวล็อคสำหรับการขนส่งของดลับหมึกพิมพ์ติดตั้งอยู่                                                         | ดรวจสอบให้แน่ใจว่าถอดตัวล็อกสำหรับการขนส่งของ<br>ดลับหมึกพิมพ์แออกแล้ว                                                                                                    |
| แกะตัวล็อคสำหรับการขนส่ง<br>ออกจากตลับหมึกทั้งหมด                    | $\checkmark$       | ตัวล็อคสำหรับการขนส่งของดลับหมึกพิมพ์ติดตั้งอยู่ใน<br>ดลับหมึกพิมพ์หนึ่งตลับหรือหลายตลับ                 | ตรวจสอบให้แน่ใจว่าถอดตัวล็อคสำหรับการขนส่งของ<br>ดลับหมึกพิมพ์แต่ละตลับออกแล้ว                                                                                                    |
| แกะวัสดุที่มาพร้อมกับการจัดส่ง<br>ออกจากฝาครอบด้านหลัง               | $\checkmark$       | ไม่ได้นำเอาตัวล็อดสำหรับการขนส่งสองตัวออกจากลูก<br>กลิ้งต้านหลัง                                         | เปิดฝาปิดด้านหลัง และนำเอาตัวล็อดสำหรับการขนส่ง<br>ออก                                                                                                    |
| ใส่กระดาษ                                                            | $\checkmark$       | ทุกถาดว่างเปล่า                                                                                          | ใส่กระดาษ                                                                                                    |
| ใส่ถาด # <ประเภท> <ขนาด>                                             | ✓                  | มีการกำหนดค่าประเภทและขนาดกระดาษที่ต้องการ<br>สำหรับงานพิมพ์ในถาดแล้ว แต่ยังไม่ได้ใส่กระดาษใน<br>ถาดนั้น | ใส่สื่อที่ไช้พิมพ์ที่ถูกต้องลงในถาด หรือกดปุ่ม OK เพื่อ<br>ใช้สื่อที่ไช้พิมพ์ในถาดอื่น                                                                                                |
| ใส่ถาด 1 <ประเภท> <ขนาด>                                             | $\checkmark$       | ไม่ได้กำหนดค่าประเภทและขนาดกระดาษที่ต้องการ<br>สำหรับงานพิมพ์ในถาดใด                                     | ใส่สื่อที่ใช้พิมพ์ที่ถูกด้องลงในถาด 1 หรือกดปุ่ม OK<br>เพื่อใช้สื่อที่ใช้พิมพ์ในถาดอื่น                                                                                               |
| ใส่ถาด 1 ธรรมดา <ขนาด><br>โหมดการทำความสะอาด [ตกลง]<br>เพื่อเริ่มต้น | ✓                  | เครื่องพิมพ์พร้อมสำหรับกระบวนการทำความสะอาด                                                              | ใส่กระดาษเปล่าขนาดดามที่ระบุลงในถาด 1 แล้วจาก<br>นั้นกดปุ่ม OK                                                                                                    |
| ไดรเวอร์ไม่ถูกต้อง<br>กด <b>[0K]</b>                                 | $\checkmark$       | คุณกำลังใช้ไดรเวอร์เครื่องพิมพ์ไม่ถูกต้อง                                                                | เลือกไดรเวอร์เครื่องพิมฟ์ให้ถูกต้อง                                                                                                    |
| ไม่ได้ใช้อุปกรณ์สิ้นเปลืองของ<br>HP                                  |                    | ดิดดั้งอุปกรณ์สิ้นเปลืองที่ไม่ใช่ของ <b>HP</b>                                                           | ข้อความนี้เป็นข้อความชั่วคราว และจะหายไปในอีกไม่<br>ที่วินาที                                                                                                    |
|                                                                      |                    |                                                                                                    | หากคุณเชื่อว่าคุณซื้ออุปกรณ์สิ้นเปลืองของ <b>HP</b> โปรด<br>ไปที่ <u>www.hp.com/go/</u><br><u>anticounterfeit</u>                                                                     |
|                                                                      |                    |                                                                                                    | บริการหรือการซ่อมอันเป็นผลมาจากการใช้อุปกรณ์สิ้น<br>เปลืองที่ไม่ใช่ของ HP จะไม่ครอบคลุมอยู่ในการรับ<br>ประกันของ HP                                                                   |

# เรียกคืนการตั้งค่าจากโรงงาน

- 1. บนแผงควบคุม ให้กดปุ่ม OK
- 2. ใช้ปุ่มลูกศรในการเลือกเมนู บริการ จากนั้นกดปุ่ม OK
- 3. ใช้ปุ่มลูกศรเพื่อเลือกเมนู **เรียกคืนค่าเริ่มต้น** แล้วกดปุ่ม OK
- 4. กดปุ่ม OK เพื่อเรียกคืนการตั้งค่าที่ตั้งจากโรงงาน กดปุ่มยกเลิก 📧 เพื่อออกจากเมนูโดยไม่เรียกคืนการตั้งค่าที่ตั้งจากโรงงาน

# แก้ปัญหากระดาษติด

## สาเหตุทั่วไปของปัญหากระดาษติด

### สาเหตุทั่วไปของปัญหากระดาษติด1

| สาเหตุ                                                                       | วิธีแก้ไข                                                                                                    |
|------------------------------------------------------------------------------|----------------------------------------------------------------------------------------------------|
| ปรับตัวกั้นความยาวและความกว้างของกระดาษไม่ถูกต้อง                            | ปรับตัวกั้นให้ชืดกับปีกกระดาษ                                                                                                    |
| กระดาษไม่ตรงตามข้อกำหนด                                                      | ใช้เฉพาะกระดาษที่เป็นไปตามข้อกำหนดของ <b>HP</b> เท่านั้น โปรดดูที่ <u>กระดาษและวัสดุพิมพ์ ในหน้า 43</u>                                                                 |
| <br>กระดาษที่คุณบรรจุนั้นเคยใช้งานกับเครื่องพิมพ์หรือเครื่องถ่ายเอกสารมาแล้ว | อย่าใช้กระดาษที่ผ่านการพิมพ์หรือถ่ายเอกสารมาแล้ว                                                                                                    |
| บรรจุกระดาษในถาดป้อนไม่ถูกวิธี                                               | นำกระดาษส่วนที่เกินออกจากถาดป้อนกระดาษ ตรวจดูว่าปีกกระดาษอยู่ใต้เครื่องหมายแสดงจำนวน<br>กระดาษสูงสุดในถาด โปรดดูที่ <u>การใส่กระดาษลงในถาด ในหน้า 50</u>                |
| กระดาษเบี้ยว                                                                 | ปรับดัวกั้นกระดาษในถาดป้อนกระดาษไม่ถูกด้อง ปรับดัวกั้นกระดาษเพื่อให้พอดีกับปีกกระดาษโดยไม่<br>ทำให้บิดเบี้ยว                                                            |
| กระดาษโค้งงอหรือเกาะติดกัน                                                   | นำกระดาษออกจากถาดแล้วงอหรือบิด 180 องศา หรือคว่ำกระดาษลง ใส่กระดาษกลับเข้าไปในถาด                                                                                       |
|                                                                              | <b>หมายเหตุ:</b> อย่าดลี่ปีกกระดาษ การกรีดกระดาษทำให้เกิดไฟฟ้าสถิด ซึ่งอาจทำให้กระดาษ<br>เกาะติดกันได้                                                                  |
| มีการนำกระดาษออกไปก่อนที่จะออกมาทางถาดกระดาษออก                              | รอให้หน้าที่พิมพ์แล้วออกมาที่ถาดกระดาษออกอย่างเรียบร้อย ก่อนหยิบออกมา                                                                                                   |
| กระดาษหนักเกินไป                                                             | อย่าใช้กระดาษที่มีน้ำหนักเกินกว่าที่ถาดป้อนกระดาษรองรับ โปรดดู <u>ประเภทกระดาษที่รองรับและความ</u><br><u>จุของถาด ในหน้า 47</u>                                         |
|                                                                              | อย่าใช้กระดาษที่มีน้ำหนักเกินกว่าที่การพิมพ์สองหน้าอัดโนมัติรองรับ โปรดดู <u>ขนาดกระดาษที่สามารถ</u><br><u>ใช้ได้กับการพิมพ์สองด้าน ในหน้า 48</u>                       |
| สภาพกระดาษที่ใช้ไม่ดี                                                        | เปลี่ยนกระดาษ                                                                                                    |
| ลูกกลิ้งภายในจากถาดไม่ดึงกระดาษ                                              | นำสื่อที่ไข้พิมพ์แผ่นบนสุดออกจากถาด หากสื่อที่ไข้พิมพ์หนักเกินไป เครื่องอาจไม่สามารถดึงกระดาษ<br>จากถาดได้ โปรดดู <u>ประเภทกระดาษที่รองรับและความจุของถาด ในหน้า 47</u> |
| กระดาษที่ใช้มีขอบที่ไม่เรียบหรือเป็นหยัก                                     | เปลี่ยนกระดาษ                                                                                                    |
| กระดาษที่มีการเจาะรูหรือมีลายนูน                                             | กระดาษที่เป็นรูหรือมีลายนูนจะดึงแยกจากกันได้ยาก ให้ป้อนกระดาษทีละแผ่น                                                                                                   |
| เก็บรักษากระดาษไม่ถูกต้อง                                                    | เปลี่ยนกระดาษในถาดใหม่ ควรให้กระดาษอยู่ในพีบห่อเดิมที่ได้มาและเก็บในที่ที่เหมาะสม                                                                                       |

<sup>1</sup> หากเครื่องพิมพ์ยังคงเกิดปัญหากระดาษดิดอยู่ โปรดดิดด่อฝ่ายสนับสนุนลูกค้าของ **HP** หรือผู้ให้บริการที่ได้รับอนุญาตของ **HP** 

## ตำแหน่งที่กระดาษติด

ใช้ภาพประกอบนี้เพื่อระบุดำแหน่งที่กระดาษติด นอกจากนี้ ดำแนะนำจะปรากฏบนแผงควบคุมเพื่อแนะนำเกี่ยวกับดำแหน่งกระดาษติดและวิธีนำกระดาษออกมา

🛱 หมายเหตุ: บริเวณภายในของเครื่องพิมพ์ที่อาจต้องเปิดออกเพื่อนำกระดาษติดออกจะมีที่จับสีเขียวหรือติดฉลากสีเขียว

#### ภาพ 10-1 ตำแหน่งที่กระดาษติด

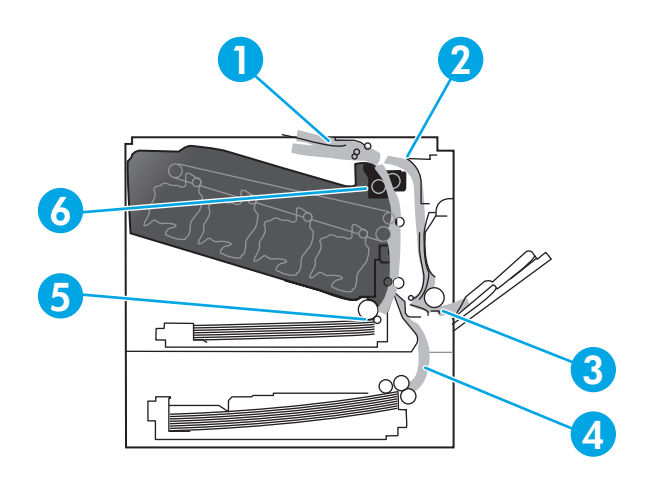

| 1 | บริเวณถาดกระดาษออก                                          |
|---|-------------------------------------------------------------|
| 2 | บริเวณอุปกรณ์พิมพ์งานสองด้าน                                |
| 3 | บริเวณถาด 1                                                 |
| 4 | ถาดกระดาษเสริม 500 แผ่นและวัสดุพิมพ์ที่มีน้ำหนักมาก (ถาด 3) |
| 5 | บริเวณดึงกระดาษของถาด 2                                     |
| 6 | บริเวณฟัวเซอร์                                              |

## เปลี่ยนการตั้งค่าการแก้ไขกระดาษติด

เมื่อเปิดคุณลักษณะการแก้ไขกระดาษติด เครื่องพิมพ์จะพิมพ์หน้าที่เสียหายขณะกระดาษติดอีกครั้ง

ใชเว็บเชิร์ฟเวอร์ในตัวเพื่อเปิดคุณลักษณะการแก้ปัญหากระดาษติด

- 1. เปิด EWS
- 2. คลิกแถบ ระบบ แล้วคลิกหน้า การตั้งค่าระบบ
- 3. ในรายการดรอปดาวน์ การแก้ปัญหากระดาษติด เลือกตัวเลือก เปิด

## การแก้ปัญหากระดาษติดในฝาด้านขวา

**1** ข้อควรระวัง: ฟิวเซอร์จะมีความร้อนขณะใช้งานเครื่องพิมพ์ รอให้ฟิวเซอร์เย็นลงก่อนจะจัดการ

1. เปิดฝาปิดด้านขวา

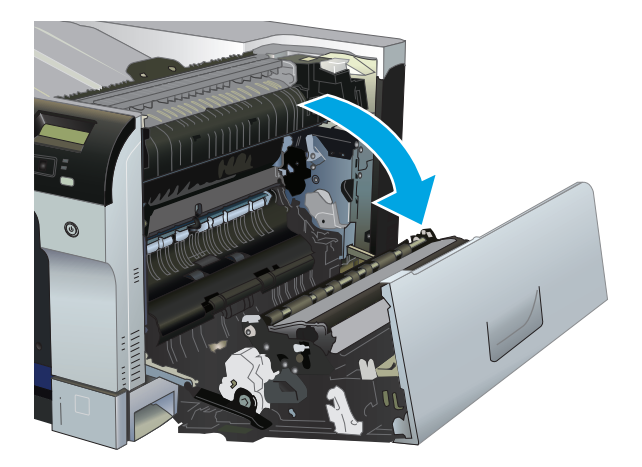

2. ถ้ามองเห็นกระดาษกำลังจะเข้าสู่ด้านล่างของพีวเซอร์ ให้ค่อยๆ ดึงลงเพื่อนำกระดาษออกมา

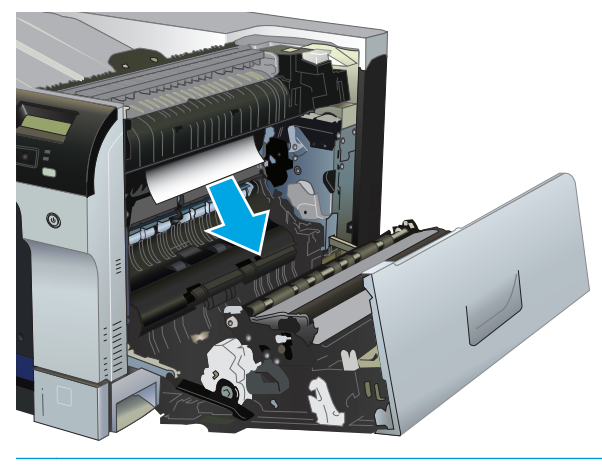

- 🔬 ข้อควรระวัง: อย่าจับลูกกลิ้ง การเกิดรอยใดๆ อาจส่งผลต่อคุณภาพการพิมพ์
- ถ้ามีกระดาษติดอยู่ด้านในของฝาด้านขวา ให้ค่อยๆ ดึงกระดาษออกมา

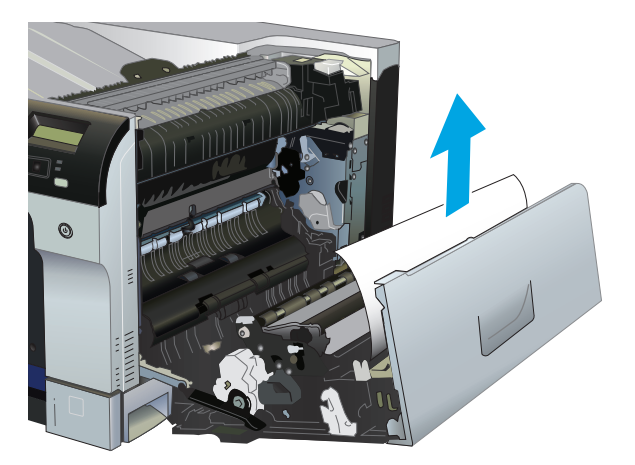

4. หากมีกระดาษดิดอยู่ในทางผ่านการพิมพ์แบบสองหน้า ให้ค่อยๆ ดึงกระดาษออกมาตรงๆ

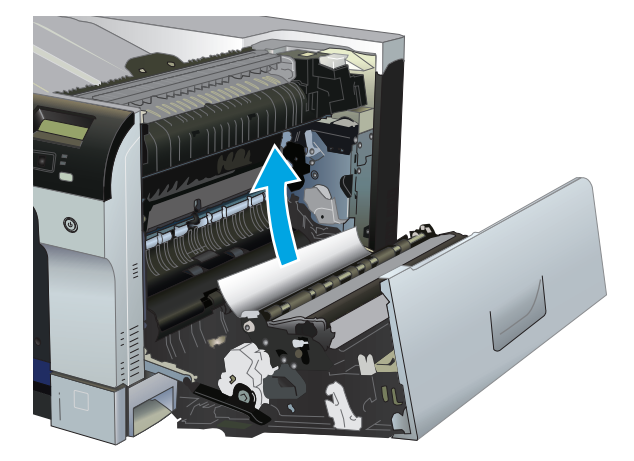

ค่อยๆ ดึงกระดาษออกจากบริเวณดึงกระดาษของถาด 2 หรือถาด 3

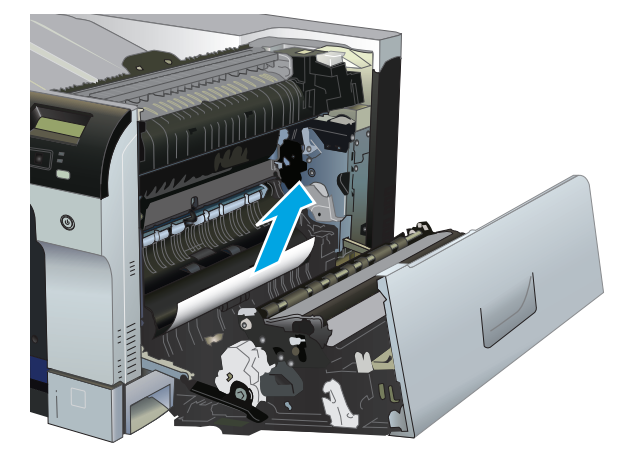

6. อาจมีกระดาษติดอยู่ด้านในของฟีวเซอร์ที่มองไม่เห็น เปิดฟีวเซอร์ออกเพื่อตรวจดูว่ามีกระดาษติดอยู่ด้านในหรือไม่

**1** ข้อควรระวัง: พีวเซอร์จะมีความร้อนขณะใช้งานเครื่องพิมพ์ รอให้พีวเซอร์เย็นลงก่อนจะจัดการ

a. ยกแถบสีเขียวทางด้านขวาของฟิวเซอร์เพื่อเปิดบริเวณกระดาษติดที่ฟิวเซอร์ ถ้ามีกระดาษติดอยู่ด้านในฟิวเซอร์ ให้ค่อยๆ ดึงออกมาตรงๆ เพื่อนำกระดาษ ออกมา หากกระดาษฉีกขาด ให้ดึงเศษกระดาษออกให้หมด

🔬 ข้อควรระวัง: แม้ว่าตัวพีวเซอร์จะเย็นลงแล้ว แต่ลูกกลิ้งที่อยู่ด้านในอาจยังคงร้อนอยู่ อย่าสัมผัสถูกลูกกลิ้งของพีวเซอร์จนกว่าลูกกลิ้งจะเย็นลง

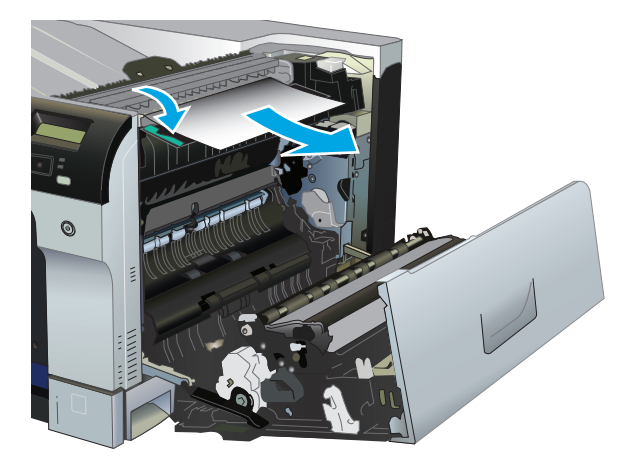

b. หากมองไม่เห็นกระดาษในฟีวเซอร์ อาจมีกระดาษติดอยู่ใต้ฟีวเซอร์ ในการถอดฟีวเซอร์ออก ให้ดึงที่จับฟีวเซอร์ ยกขึ้นเล็กน้อย และดึงออกมาตรงๆ

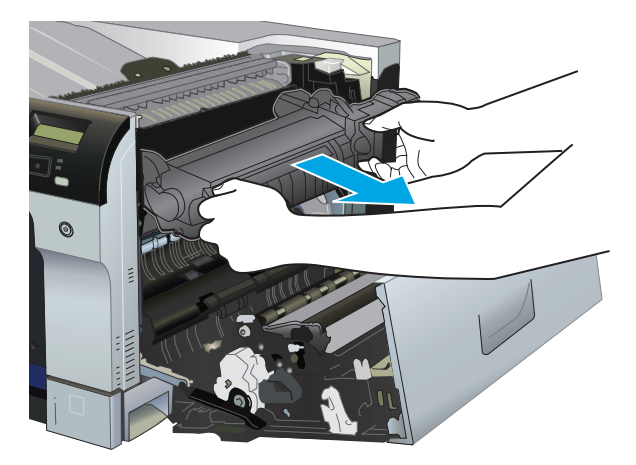

**C.** หากมีกระดาษติดอยู่ในช่องฟีวเซอร์ ให้ค่อยๆ ดึงกระดาษออกมาตรงๆ

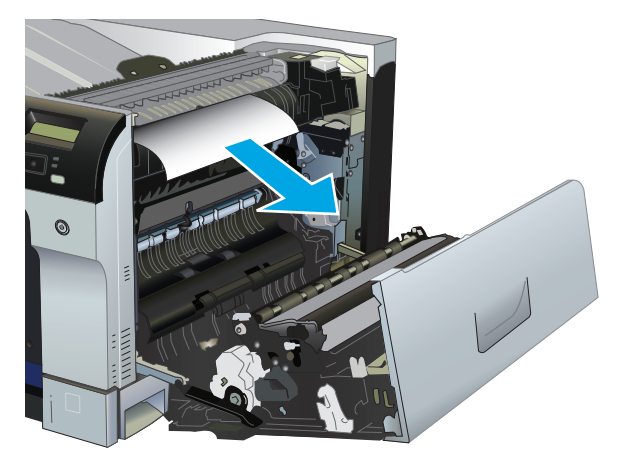

#### **d.** ติดตั้งฟิวเซอร์กลับเข้าไป

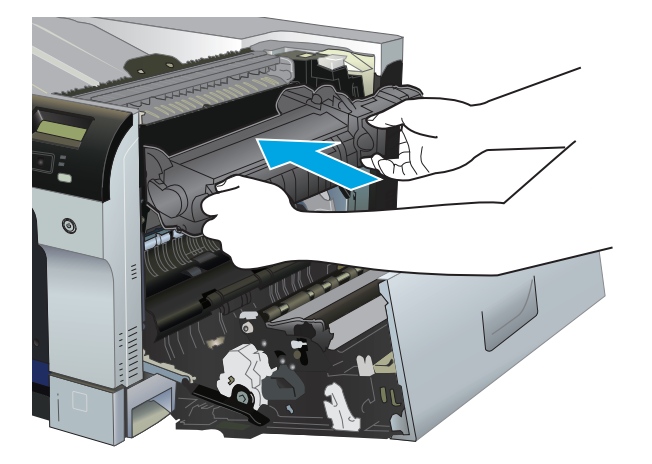

7. ปิดฝาปิดด้านขวา

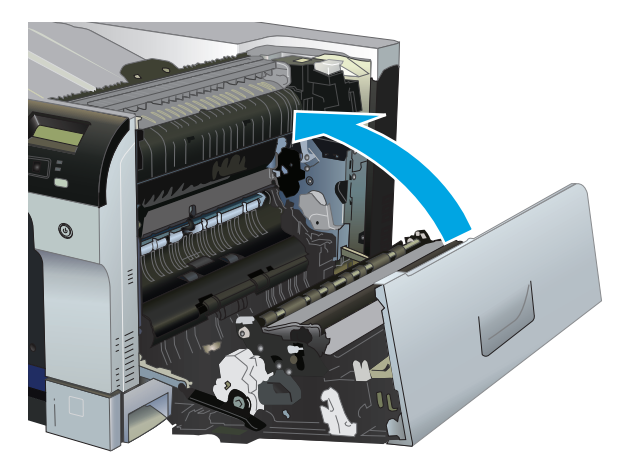

## การแก้ปัญหากระดาษติดในบริเวณถาดกระดาษออก

1. หากมองเห็นกระดาษจากถาดกระดาษออก ให้จับขอบกระดาษ และดึงออก

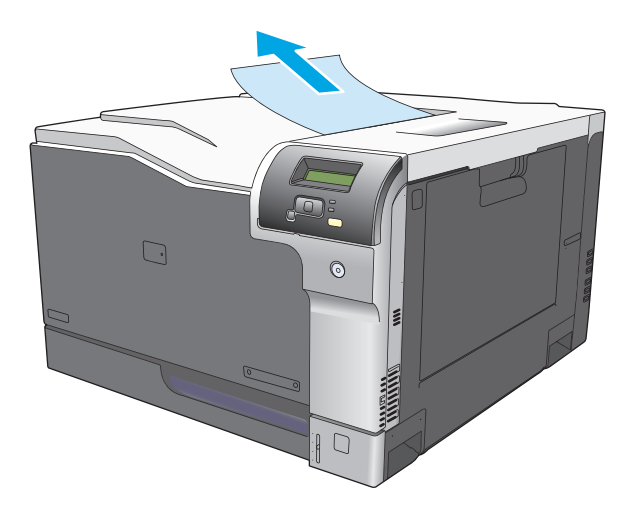

2. หากมองเห็นกระดาษที่ติดอยู่ในบริเวณทางออกของอุปกรณ์พิมพ์งานสองด้าน ให้ค่อยๆ ดึงกระดาษออกมา

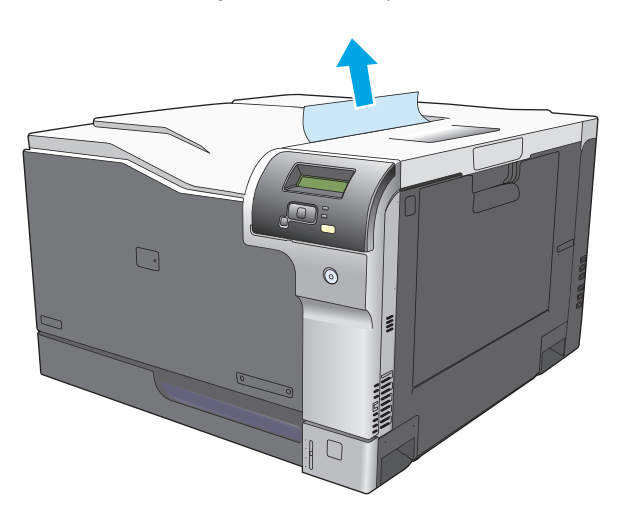

## การแก้ปัญหากระดาษติดในถาด 1

หากมองเห็นกระดาษที่ติดอยู่ในถาด 1 ในนำกระดาษที่ติดออกโดยการดึงกระดาษออกมาตรงๆ กดปุ่ม OK เพื่อลบข้อความ

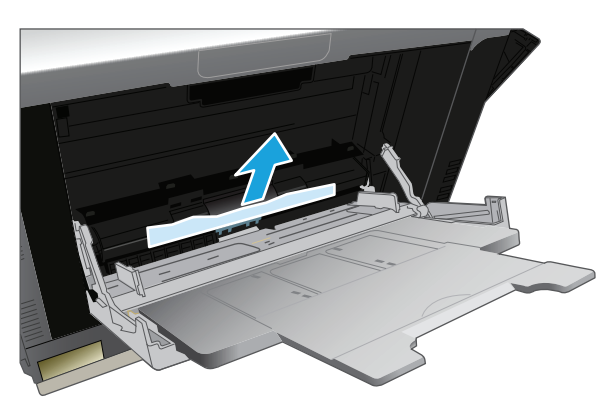

2. หากคุณไม่สามารถดึงกระดาษออกได้ หรือมองไม่เห็นกระดาษที่ติดอยู่ในถาด 1 ให้ปิดถาด 1 และเปิดฝาด้านขวา

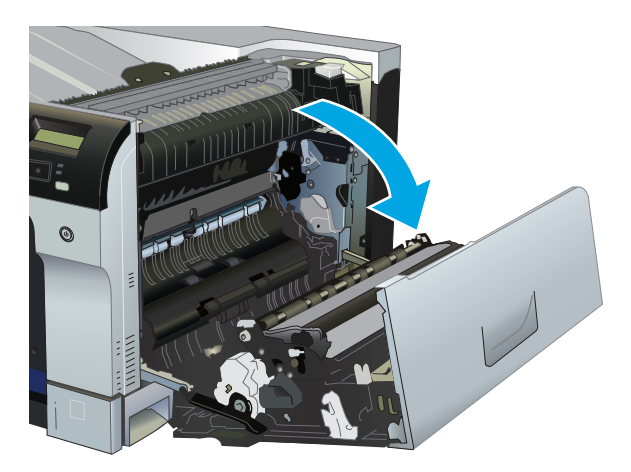

3. ถ้ามองเห็นกระดาษติดอยู่ด้านในของฝาด้านขวา ให้ค่อยๆ ดึงขอบกระดาษเพื่อนำกระดาษออกมา

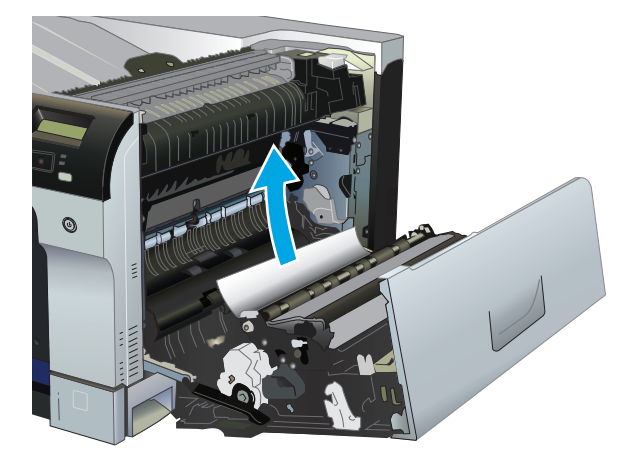

4. ค่อยๆ ดึงกระดาษออกจากบริเวณดึงกระดาษ

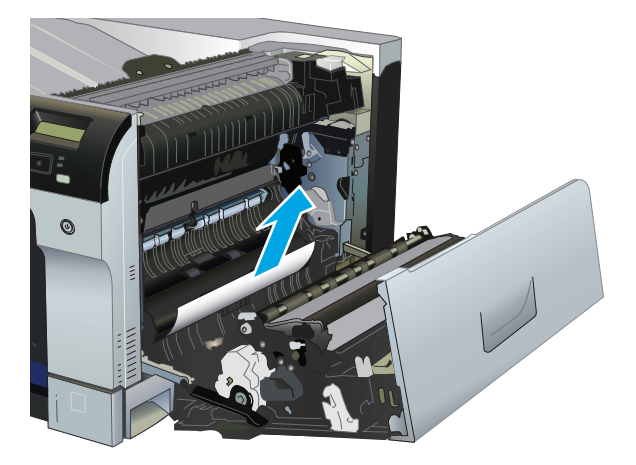

5. ปิดฝาปิดด้านขวา

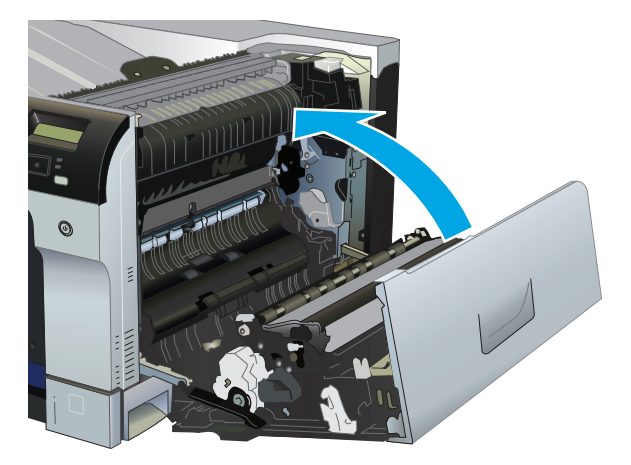

## การแก้ปัญหากระดาษติดในถาด **2**

2 ข้อควรระวัง: การเปิดถาดเมื่อกระดาษติดอาจทำให้กระดาษฉีกขาด และมีเศษกระดาษอยู่ในถาด ซึ่งอาจทำให้กระดาษติดอีกได้ ตรวจสอบให้แน่ใจว่านำกระดาษที่ ติดออกก่อนเปิดถาด

1. เปิดถาด 2 และตรวจดูว่ามีการจัดเรียงกระดาษอย่างถูกต้อง นำกระดาษที่ติดหรือเสียออก

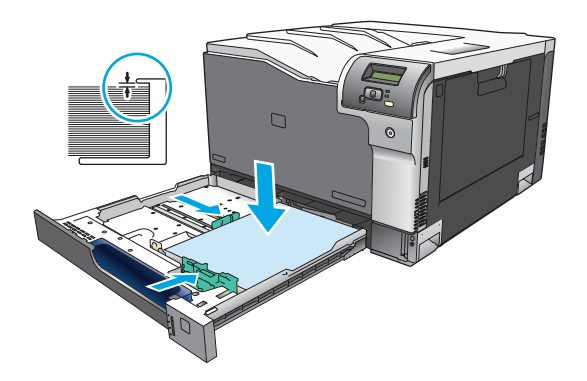

ปิดถาด

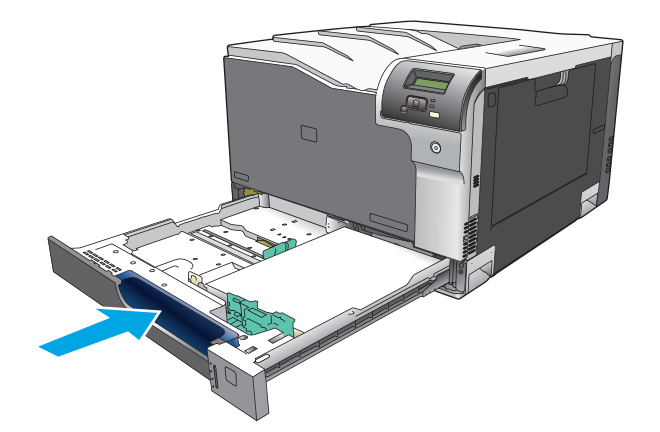

### การแก้ปัญหากระดาษติดในถาดกระดาษเสริม 500 แผ่นและวัสดุพิมพ์ที่มีน้ำหนัก มาก (ถาด 3)

1. เปิดถาด 3 และตรวจดูว่ามีการจัดเรียงกระดาษอย่างถูกต้อง นำกระดาษที่เสียหรือติดออก

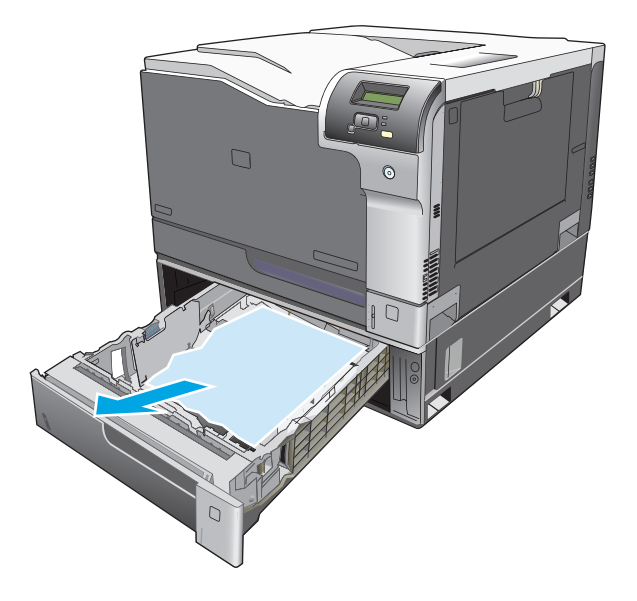

ปิดถาด 3

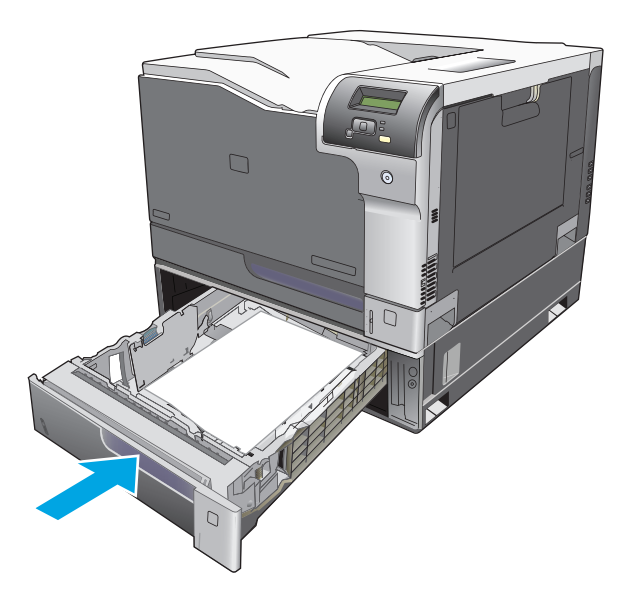

## การแก้ปัญหากระดาษติดออกในฝาปิดด้านขวาล่าง (ถาด 3)

1. เปิดฝาปิดด้านขวาล่าง

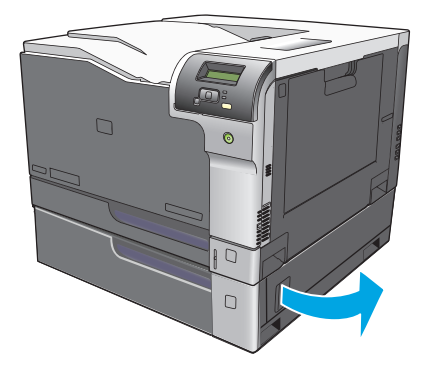

2. หากมองเห็นกระดาษ ให้ค่อยๆ ดึงกระดาษขึ้นหรือลงเพื่อดึงออกมา

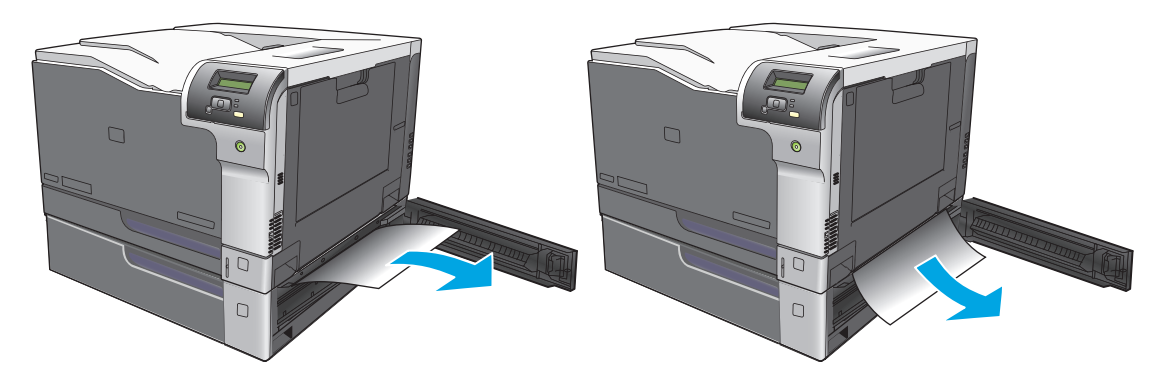

3. ปิดฝาปิดด้านขวาล่าง

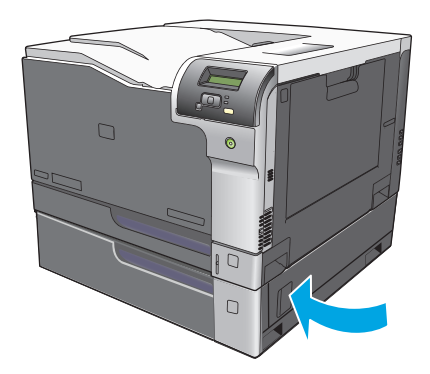

## แก้ปัญหาคุณภาพของภาพ

คุณอาจประสบกับปัญหาคุณภาพการพิมพ์ในบางครั้งเนื้อหาในส่วนต่าง ๆ ต่อไปนี้จะช่วยคุณระบุและแก้ไขปัญหาเหล่านั้น

## ระบุและแก้ไขข้อบกพร่องในการพิมพ์

ใช้รายการตรวจสอบและแผนภูมิแสดงปัญหาคุณภาพการพิมพ์ในส่วนนี้ เพื่อแก้ปัญหาคุณภาพการพิมพ์

### รายการตรวจสอบคุณภาพการพิมพ์

โดยปกติแล้ว ปัญหาของคุณภาพการพิมพ์สามารถแก้ไขได้โดยใช้รายการตรวจสอบต่อไปนี้

- 1. ตรวจสอบให้แน่ใจว่านำเอาล็อคสำหรับการขนส่งออกจากลูกกลิ้งในฝาด้านหลังแล้ว
- 2. ตรวจสอบว่ากระดาษหรือสื่อสำหรับพิมพ์ที่คุณใช้ตรงตามข้อกำหนดโดยมากกระดาษที่เรียบกว่าย่อมให้งานพิมพ์ที่ดีกว่า
- หากอุณไข้สื่อสำหรับพิมพ์แบบพิเศษ เช่น ฉลาก แผ่นใส กระดาษมัน หรือกระดาษหัวจดหมาย ควรตรวจสอบว่าอุณได้พิมพ์ตามประเภทแล้ว
- **4.** พิมพ์หน้าแสดงการกำหนดค่าและหน้าแสดงสถานะอุปกรณ์สิ้นเปลือง โปรดดู <u>หน้าข้อมูล ในหน้า 68</u>
  - ตรวจสอบหน้าสถานะอุปกรณ์สิ้นเปลืองเพื่อดูว่าอุปกรณ์สิ้นเปลืองใดอยู่ในระดับต่ำหรือหมดอายุการใช้งานที่ประมาณไว้แล้ว สำหรับตลับหมึกพิมพ์ที่ใช้แล้ว จะไม่มีการแสดงข้อมูลใดๆ
  - หากเครื่องพิมพ์หน้าข้อมูลเหล่านี้อย่างไม่ถูกต้อง แสดงว่าเกิดปัญหาขึ้นที่ฮาร์ดแวร์ ติดต่อฝ่ายบริการลูกค้าของ HP โปรดดูที่ <u>การบริการและการสนับสนุน</u> <u>ในหน้า 129</u> หรือแผ่นพับที่ให้มาในกล่อง
- 5. พิมพ์หน้าตัวอย่างจาก HP ToolboxFX หากเครื่องพิมพ์หน้าข้อมูลนี้ออกมา แสดงว่าเกิดปัญหาที่ไดรเวอร์เครื่องพิมพ์
- 6. ลองพิมพ์จากโปรแกรมอื่นหากเครื่องพิมพ์หน้าข้อมูลออกมาได้อย่างถูกต้อง แสดงว่าเกิดปัญหาขึ้นที่โปรแกรมที่คุณใช้พิมพ์
- 7. เริ่มต้นการทำงานเครื่องคอมพิวเตอร์และเครื่องพิมพ์ใหม่ แล้วลองพิมพ์อีกครั้ง หากปัญหายังคงมีอยู่ ให้เลือกตัวเลือกใดตัวเลือกหนึ่งต่อไปนี้:
  - หากปัญหานี้ปรากฏในทุกหน้าที่พิมพ์ โปรดดูที่ <u>ปัญหาคุณภาพการพิมพ์โดยทั่วไป ในหน้า 114</u>
  - หากปัญหานี้ปรากฏในหน้าที่พิมพ์สีเท่านั้น โปรดดูที่ การแก้ปัญหาที่เกิดกับเอกสารสี ในหน้า 117

## ปัญหาคุณภาพการพิมพ์โดยทั่วไป

ด้วอย่างต่อไปนี้เป็นด้วอย่างจากกระดาษขนาด Letter ที่ไส่ขอบด้านสั้นเข้าเครื่องพิมพ์ก่อน ด้วอย่างเหล่านี้จะแสดงให้เห็นถึงปัญหาที่เกิดกับเอกสารที่คุณพิมพ์ทุกหน้า ไม่ ว่าจะพิมพ์สีหรือพิมพ์สีดำเท่านั้น หัวข้อต่อไปนี้จะแสดงสาเหตุทั่วไปและวิธีแก้ไขปัญหาของด้วอย่างแต่ละด้วอย่าง

| ปัญหา                                               | สาเหตุ                                                                                                | วิธีแก้ไข                                                                                                    |
|-----------------------------------------------------|----------------------------------------------------------------------------------------------------|----------------------------------------------------------------------------------------------------|
| งานพิมพ์สีซีดหรือจาง                                | สื่อที่ใช้ไม่ถูกด้องตามข้อกำหนดรายละเอียดของ HP                                                       | ใช้สื่อที่ตรงดามข้อกำหนดรายละเอียดของ <b>HP</b>                                                                                                    |
|                                                     | ตลับหมึกพิมพ์หนึ่งดลับหรือหลายดลับอาจมีข้อบกพร่อง                                                     | พิมพ์หน้าแสดงสถานะอุปกรณ์สิ้นเปลืองเพื่อดรวจสอบอายุการใช้<br>งานที่เหลืออยู่ โปรดดูที่ <u>หน้าข้อมูล ในหน้า 68</u>                                                                                                    |
| AaBbCc<br>AaBbCc<br>AaBbCc                          |                                                                                                    | เปลี่ยนดลับหมึกพิมพ์ที่หมึกเหลือน้อย โปรดดูที่ <u>การเปลี่ยนดลับ</u><br><u>หมึกพิมพ์ ในหน้า 83</u>                                                                                                    |
| AaBbCc                                              | เครื่องพิมพ์จะถูกตั้งค่าเพื่อแทนที่ข้อความ <อุปกรณ์สิ้น<br>เปลือง> ต่ำมาก และเพื่อดำเนินการพิมพ์ต่อไป | เปลี่ยนดลับหมึกพิมพ์ที่หมึกเหลือน้อย โปรดดูที่ <u>การเปลี่ยนดลับ</u><br><u>หมึกพิมพ์ ในหน้า 83</u>                                                                                                    |
|                                                     | การดั้งค่าความเข้มในการพิมพ์อาจเปลี่ยนแปลง                                                            | ตั้งค่าความเข้มในการพิมพ์เป็น <b>0</b>                                                                                                    |
|                                                     | อาจจำเป็นด้องปรับเทียบเครื่องพิมพ์                                                                    | ทำการปรับเทียบ โปรดดูที่ <u>การปรับเทียบเครื่องพิมพ์</u><br><u>ในหน้า 120</u>                                                                                                    |
| มีผงหมึกเลอะเป็นจุด                                 | วัสดุพิมพ์ไม่ตรงตามข้อกำหนดของ <b>HP</b>                                                              | ใช้วัสดุพิมพ์ที่ตรงดามข้อกำหนดของ HP                                                                                                    |
| AaBbCc                                              | เส้นทางผ่านกระดาษอาจสกปรก จำเป็นต้องทำความสะอาด                                                       | ทำความสะอาดทางออกของกระดาษ โปรดดูที่ <u>การทำความสะอาด</u><br><u>เครื่องพิมพ์ ในหน้า 90</u>                                                                                                    |
| A A B B C C                                         | ดลับหมึกพิมพ์อย่างน้อยหนึ่งดลับอาจรั่ว                                                                | ลองตรวจสอบผงหมึกสีที่เลอะเป็นจุด และตรวจดูการรั่วของตลับ<br>หมึกพิมพ์                                                                                                    |
| AGBDCC<br>AGBDCC                                    | อาจเดิมหมึกพิมพ์มากเกินไป                                                                             | ตรวจสอบรหัสข้อผิดพลาด 10.98.XX ในบันทึกการทำงาน<br>โปรดดูที่ <u>ตือกแสดงบันทึกการทำงาน ในหน้า 70</u> ส่วน XX ของ<br>รหัสจะหมายถึงดลับหมึกพิมพ์ (00 หมายถึงสีดำ, 01 หมายถึง<br>สีน้ำเงิน, 02 หมายถึงสีแดงม่วง, 03 หมายถึงสีเหลือง) หากมี<br>บันทึกข้อผิดพลาด ให้เปลี่ยนดลับหมึกพิมพ์ที่ได้รับผลกระทบ |
| หมึกขาดเป็นช่วง                                     | อาจมีข้อบกพร่องเกิดขึ้นที่สื่อสำหรับพิมพ์แผ่นนั้นแผ่นเดียว                                            | ให้ลองพิมพ์งานใหม่อีกครั้ง                                                                                                    |
|                                                     | ความชื้นของกระดาษไม่สม่ำเสมอ หรือพื้นผิวของกระดาษขึ้นเป็น<br>จุดๆ                                     | ให้ลองใช้กระดาษอื่น เช่น กระดาษคุณภาพสูงสำหรับใช้กับ<br>เครื่องพิมพ์เลเซอร์สี                                                                                                    |
| АаврСс<br>АаврСс<br>АаврСс<br>АаврСс                | ปีกกระดาษที่ใช้คุณภาพไม่ดีกระบวนการผลิตอาจทำให้กระดาษบาง<br>บริเวณไม่รับผงหมึก                        | ให้ลองใช้กระดาษอื่น เช่น กระดาษคูณภาพสูงสำหรับใช้กับ<br>เครื่องพิมพ์เลเซอร์สี                                                                                                    |
| มีริ้วหรือแถบในแนวตั้งปรากฏบนหน้ากระดาษ             | ดลับหมึกพิมพ์หนึ่งดลับหรือหลายดลับอาจมีข้อบกพร่อง                                                     | พิมพ์หน้าแสดงสถานะอุปกรณ์สิ้นเปลืองเพื่อดรวจสอบอายุการใช้<br>งานที่เหลืออยู่ โปรดดูที่ <u>หน้าข้อมูล ในหน้า 68</u>                                                                                                    |
| Aa Bb)C c                                           |                                                                                                    | ใช้ HP ToolboxFX เพื่อแก้ไขบัญหา                                                                                                    |
| Aa BhCc<br>Aa BhCc<br>Aa BhCc<br>Aa BhCc<br>Aa BhCc |                                                                                                    | เปลี่ยนดลับหมึกพิมพ์ที่หมึกเหลือน้อย โปรดดูที่ <u>การเปลี่ยนตลับ</u><br><u>หมึกพิมพ์ ในหน้า 83</u>                                                                                                    |
|                                                     | เครื่องพิมพ์จะถูกตั้งค่าเพื่อแทนที่ข้อความ <อุปกรณ์สิ้น<br>เปลือง> ต่ำมาก และเพื่อดำเนินการพิมพ์ต่อไป | เปลี่ยนดลับหมึกพิมพ์ที่หมึกเหลือน้อย โปรดดูที่ <u>การเปลี่ยนตลับ</u><br><u>หมึกพิมพ์ ในหน้า 83</u>                                                                                                    |

| ปัญหา                                                                                | สาเหตุ                                                                                                | วิธีแก้ไข                                                                                                    |
|--------------------------------------------------------------------------------------|----------------------------------------------------------------------------------------------------|----------------------------------------------------------------------------------------------------|
| โทนสีเทาที่พื้นหลังเข้มมากเกินไป                                                     | สภาพอากาคที่แห้งมาก (ความชิ้นด่ำ) อาจทำให้โทนสึเทาที่พื้นหลัง<br>เข้มขึ้นได้                          | ดรวจสอบสภาพแวดล้อมของเครื่องพิมพ์                                                                                                    |
| AaBbCc<br>AaBbCc                                                                     | ดลับหมึกพิมพ์หนึ่งดลับหรือหลายตลับอาจมีข้อบกพร่อง                                                     | เปลี่ยนดลับหมึกพิมพ์ที่หมึกเหลือน้อย โปรดดูที่ <u>การเปลี่ยนดลับ</u><br><u>หมึกพิมพ์ ในหน้า 83</u>                                                               |
| AaBbCc<br>AaBbCc                                                                     | เครื่องพิมพ์จะถูกตั้งค่าเพื่อแทนที่ข้อความ <อุปกรณ์สิ้น<br>เปลือง> ต่ำมาก และเพื่อดำเนินการพิมพ์ต่อไป | เปลี่ยนดลับหมึกพิมพ์ที่หมึกเหลือน้อย โปรดดูที่ <u>การเปลี่ยนดลับ</u><br><u>หมึกพิมพ์ ในหน้า 83</u>                                                               |
| AabbCc                                                                               | กระดาษเรียบจะแสดงพื้นหลังได้มากกว่ากระดาษธรรมดา                                                       | ใช้กระดาษที่หยาบกว่า                                                                                                    |
| มีรอยเปื้อนหมึกบนกระดาษ                                                              | วัสดุพิมพ์ไม่ตรงตามข้อกำหนดของ <b>HP</b>                                                              | ใช้วัสดุพิมพ์ที่ตรงตามข้อกำหนดของ <b>HP</b>                                                                                                    |
| AaBbCc<br>AaBbCc                                                                     | หากมีผงหมึกเปื้อนบนขอบของกระดาษ แสดงว่าตัวกั้นกระดาษ<br>สกปรก หรือมีฝุ่นสะสมในเส้นทางผ่านกระดาษ       | ทำความสะอาดตัวกั้นกระดาษ<br>ทำความสะอาดทางออกของกระดาษ โปรดดูที่ <u>การทำความสะอาด</u><br>เ <u>ครื่องพิมพ์ ในหน้า 90</u>                                         |
| AaBbCc<br>AaBbCc                                                                     |                                                                                                    |                                                                                                    |
| หมึกจะเลอะออกได้ง่ายเมื่อสัมผัสถูก<br>AaBbCc<br>AaBbCc<br>AaBbCc<br>AaBbCc<br>AaBbCc | ไม่ได้ตั้งเครื่องพิมพ์ไว้เพื่อพิมพ์ลงบนสื่อในชนิดที่คุณต้องการพิมพ์                                   | ในไดรเวอร์เครื่องพิมพ์ ให้เลือกแถบ กระดาษ และตั้งค่า<br>ประเภท ให้ดรงกับประเภทกระดาษที่คุณใช้พิมพ์ความเร็วใน<br>การพิมพ์อาจลดลงหากคุณใช้กระดาษหนัก               |
|                                                                                      | วัสดุพิมพ์ไม่ตรงตามข้อกำหนดของ <b>HP</b>                                                              | ใช้วัสดุพิมพ์ที่ตรงตามข้อกำหนดของ <b>HP</b>                                                                                                    |
|                                                                                      | เส้นทางผ่านกระดาษอาจสกปรก จำเป็นต้องทำความสะอาด                                                       | ทำความสะอาดทางออกของกระดาษ โปรดดูที่ <u>การทำความสะอาต</u><br><u>เครื่องพิมพ์ ในหน้า 90</u>                                                                      |
| รอยเบื้อนที่ปรากฏข้าๆ บนกระดาษด้านที่พิมพ์                                           | ไม่ได้ตั้งเครื่องพิมพ์ไว้เพื่อพิมพ์ลงบนสื่อในชนิดที่ถุณต้องการพิมพ์                                   | ในไดรเวอร์เครื่องพิมพ์ ให้เลือกแถบ <b>กระดาษ</b> และตั้งค่า<br><b>ประเภท</b> ให้ดรงกับประเภทกระดาษที่ดุณใช้พิมพ์ความเร็วใน<br>การพิมพ์อาจลดลงหากคุณใช้กระดาษหนัก |
| AaBbCc                                                                               | ซิ้นส่วนภายในเครื่องอาจเลอะหมึก                                                                       | ปัญหานี้มักจะหายไปเองหลังจากที่พิมพ์งานไปประมาณ 2-3 แผ่น                                                                                                    |
|                                                                                      | เส้นทางผ่านกระดาษอาจสกปรก จำเป็นต้องทำความสะอาด                                                       | ทำความสะอาดทางออกของกระดาษ โปรดดูที่ <u>การทำความสะอาด</u><br>เครื่องพิมพ์ ในหน้า 90                                                                             |
| AabbCc                                                                               | พิวเซอร์อาจเสียหายหรือสกปรก                                                                           | ในการตรวจดูว่าพิวเซอร์มีปัญหาหรือไม่ ให้เปิด<br>HP ToolboxFX แล้วพิมพ์หน้าวินิจฉัยคุณภาพการพิมพ์ โปรด<br>ดูที่ <u>เปิด HP ToolboxFX ในหน้า 69</u>                |
|                                                                                      |                                                                                                    | ดิดต่อฝ่ายบริการลูกค้าของ <b>HP</b> ดู <u>การบริการและการสนับสนุน</u><br><u>ในหน้า 129</u> หรือแผ่นพับที่อยู่ในกล่องผลิดภัณฑ์                                    |
|                                                                                      | ดลับหมึกอาจมีปัญหา                                                                                    | ในการตรวจดูว่าดลับหมึกพิมพ์มีปัญหาหรือไม่ ให้เปิด<br>HP ToolboxFX แล้วพิมพ์หน้าวินิจฉัยคุณภาพการพิมพ์ โปรด<br>ดูที่ <u>เปิด HP ToolboxFX ในหน้า 69</u>           |

| ปัญหา                                                                                                    | สาเหตุ                                                                                                    | วิธีแก้ไข                                                                                                    |
|----------------------------------------------------------------------------------------------------|----------------------------------------------------------------------------------------------------|----------------------------------------------------------------------------------------------------|
| รอยเปื้อนที่ปรากฏข้าๆ บนกระดาษด้านที่ไม่พิมพ์                                                                  | ชิ้นส่วนภายในเครื่องอาจเลอะหมึก                                                                                           | บัญหานี้มักจะหายไปเองหลังจากที่พิมพ์งานไปประมาณ 2-3 แผ่น                                                                                                    |
| DA<br>DA                                                                                                    | เส้นทางผ่านกระดาษอาจสกปรก จำเป็นด้องทำความสะอาด                                                                           | ทำความสะอาจทางออกของกระดาษ โปรดดูที่ <u>การทำความสะอาต</u><br>เครื่องพิมพ์ ในหน้า <u>90</u>                                                                                                    |
| •-<br>•-                                                                                                    | พีวเซอร์อาจเสียหายหรือสกปรก                                                                                               | ในการตรวจดูว่าพิวเซอร์มีปัญหาหรือไม่ ให้เปิด<br>HP ToolboxFX แล้วพิมพ์หน้าวินิจฉัยคุณภาพการพิมพ์ โปรด<br>ดูที่ <u>เปิด HP ToolboxFX ในหน้า 69</u>                                                  |
|                                                                                                    |                                                                                                    | ดิดต่อฝ่ายบริการลูกค้าของ <b>HP</b> ดู <u>การบริการและการสนับสนุน</u><br><u>ในหน้า 129</u> หรือแผ่นพับที่อยู่ในกล่องผลิตภัณฑ์                                                                      |
| งานที่พิมพ์ได้มีด้วอักษรผิดรูป                                                                                 | วัสดุพิมพ์ไม่ดรงตามข้อกำหนดของ HP                                                                                         | ให้ไร้กระดาษอื่น เช่น กระดาษอุณภาพสูงสำหรับใช้กับเครื่องพิมพ์<br>เลเซอร์สี                                                                                                    |
| AaBbCc<br>AaBbCc<br>AaBbCc<br>AaBbCc<br>AaBbCc<br>AaBbCc                                                       | หากตัวอักษรผิดรูปจนทำให้งานมีลักษณะเป็นคลื่น แสดงว่าคุณอาจ<br>ต้องปรับเทียบเครื่องพิมพ์ทรือนำเครื่องสแกนแบบเลเซอร์ส่งข่อม | ให้ตรวจสอบว่าบัญหานี้ปรากฏในหน้าแสดงการกำหนดค่าหรือไม่<br>หากมี ให้ติดต่อฝ่ายบริการลูกค้าของ <b>HP</b> โปรดดูที่ <u>การบริการและ<br/>การสนับสนุน ในหน้า 129</u> หรือไบปลิวสนับสนุนที่ให้ไว้ในกล่อง |
| งานที่พิมพ์ได้มัวนงอหรือเป็นคลื่น                                                                              | ไม่ได้ดั้งเครื่องพิมพ์ไว้เพื่อพิมพ์ลงบนสื่อในชนิดที่คุณต้องการพิมพ์                                                       | ในไดรเวอร์เครื่องพิมพ์ ให้เลือกแถบ <b>กระดาษ</b> และตั้งคำ<br><b>ประเภท</b> ให้ดรงกับประเภทกระดาษที่อุณใช้พิมพ์ความเร็วใน<br>การพิมพ์อาจลดลงหากคุณใช้กระดาษหนัก                                    |
|                                                                                                    | รายการเมนู <b>บริการ กระดาษมั่วหน้อยลง</b> ตั้งกำ<br>เป็น <b>ปิด</b>                                                      | ใช้เมนูแผงควบคุมเพื่อเปลี่ยนการตั้งค่า โปรดดูที่ <u>เมนูแผงควบคุม</u><br><u>ในหน้า 9</u>                                                                                                    |
|                                                                                                    | วัสดุพิมฟ์ไม่ดรงตามข้อกำหนดของ HP                                                                                         | ให้ไร้กระดาษอื่น เช่น กระดาษคุณภาพสูงสำหรับใช้กับเครื่องพิมพ์<br>เลเซอร์สี                                                                                                    |
|                                                                                                    | อุณหภูมิและความขึ้นสูงอาจทำให้กระดาษม้วนงอ                                                                                | ดรวจสอบสภาพแวดล้อมของเครื่องพิมพ์ ปรับโหมดการโค้งงอจาก<br>แผงควบคุม HP ToolboxFX หรือ EWS                                                                                                    |
| ข้อความหรือภาพกราฬิกไนหน้าเอกสารที่พิมพ์ออกมาเอียง<br>AabbCc<br>AabbCc<br>AabbCc<br>AabbCc<br>AabbCc<br>AabbCc | ใสสื่อที่ไข้พิมพ์ไม่ถูกด้อง                                                                                               | ดรวจสอบให้แน่ใจว่าใส่กระดาษหรือสื่อสำหรับพิมพ์อย่างถูกต้อง<br>และปรับตัวกั้นกระดาษไม่แน่นหรือหลวมเกินไป โปรดดูที่ <u>การใส่</u><br><u>กระดาษลงในถาด ในหน้า 50</u>                                  |
|                                                                                                    | วัสดุพิมพ์ไม่ตรงตามข้อกำหนดของ <b>HP</b>                                                                                  | ให้ไข้กระดาษอื่น เช่น กระดาษอุณภาพสูงสำหรับใช้กับเครื่องพิมพ์<br>เลเซอร์สี                                                                                                    |
| ихічелятя Яйы Жеелы леічки Зейй<br>AarbCC<br>AarbCC<br>AarbCC<br>AarbCC<br>AarbCC<br>AarbCC                    | ใส่สื่อที่ไ <b>ช้พิม</b> พ์ไม่ถูกต้อง                                                                                     | ดรวจสอบให้แน่ใจว่า ใส่กระดาษอย่างถูกวิธี และตัวกั้นกระดาษไม่<br>แน่นหรือหลวมเกินไป โปรดดูที่ <u>การใส่กระดาษองในถาด</u><br><u>ในหน้า 50</u>                                                        |
|                                                                                                    |                                                                                                    | กลับบิกกระดาษในถาดป้อนกระดาษ หรือให้ลองพลิกกระดาษใน<br>ถาด <b>180</b> องศา                                                                                                    |
|                                                                                                    | วัสดุพิมพ์ไม่ดรงตามข้อกำหนดของ HP                                                                                         | ให้ไร้กระดาษอื่น เช่น กระดาษคุณภาพสูงสำหรับใช้กับเครื่องพิมพ์<br>เลเซอร์สี                                                                                                    |

| ปัญหา                                                                                                  | สาเหตุ                                                              | วิธีแก้ไข                                                                                                    |
|----------------------------------------------------------------------------------------------------|---------------------------------------------------------------------|----------------------------------------------------------------------------------------------------|
| มีผงหมึกกระจายรอบดัวอักษรที่พิมพ์                                                                      | ใส่สื่อที่ใช้พิมพ์ไม่ถูกด้อง                                        | พลิกปีกกระดาษในถาด                                                                                                    |
| A B C C C C C C C C C C C C C C C C C C                                                                | หากผงหมีกกระจายรอบตัวอักษรในปริมาณมาก กระดาษอาจมี<br>ความด้านทานสูง | ให้ไข้กระดาษอื่น เช่น กระดาษคุณภาพสูงสำหรับใช้กับเครื่องพิมพ์<br>เลเซอร์สี                                                 |
| ภาพที่ปรากฏด้านบนสุดของกระดาษ (เป็นสีดำเข้ม) ยังปรากฏซ้ำ<br>ในส่วนที่เหลือของหน้ากระดาษ (เป็นโทนสีเทา) | การตั้งค่าซอฟต์แวร์อาจส่งผลกระทบต่อการพิมพ์ภาพ                      | จากโปรแกรมซอฟต์แวร์ของคุณ ให้เปลี่ยนโทน (ความเข้ม) ของ<br>พื้นที่ที่เกิดภาพซ้ำ                                             |
| AaBbCc                                                                                                 |                                                                     | จากโปรแกรมซอฟต์แวร์ของคุณ ให้กลับหน้าเอกสาร <b>180</b> องศา<br>เพื่อพิมพ์ภาพที่อ่อนกว่าก่อน                                |
| AaBbCc<br>AaBbCc<br>AaBbCc<br>AaBbCc                                                                   | ลำดับของภาพที่พิมพ์อาจส่งผลต่อการพิมพ์                              | เปลี่ยนลำดับภาพที่จะพิมพ์ด้วอย่างเช่น ให้ภาพที่ย่อนกว่าอยู่ที่ด้าน<br>บนของหน้ากระดาษ และภาพที่เข้มกว่าอยู่ถัดลงมาด้านล่าง |
|                                                                                                    | การกระชากของไฟอาจมีผลต่อเครื่องพิมพ์                                | หากเกิดปัญหาขึ้นกับงานพิมพ์อีก ให้ปิดเครื่องพิมพ์ประมาณ 10<br>นาที แล้วเปิดเครื่องพิมพ์เพื่อเริ่มพิมพ์งานใหม่ครั้ง         |
|                                                                                                    |                                                                     | ใช้กระดาษที่ไม่มันเพื่อช่วยลดความรุนแรงของปัญหา                                                                            |

## การแก้ปัญหาที่เกิดกับเอกสารสี

ในส่วนนี้จะอธิบายถึงปัญหาที่เกิดขึ้นเมื่อคุณพิมพ์งานสี

| ปัญหา                                     | สาเหตุ                                                                                                  | วิธีแก้ไข                                                           |
|-------------------------------------------|----------------------------------------------------------------------------------------------------|---------------------------------------------------------------------|
| เครื่องพิมพ์เอกสารสืออกมาเป็นสีดำเท่านั้น | จุณไม่ได้เลือกโหมดสีในโปรแกรมหรือไตรเวอร์เครื่องพิมพ์หรือการ<br>ตั้งค่าการอนุญาตให้ไอ้สีปีดอยู่         | เลือกโหมดสีแทนโหมดสเกลสีเทาหรือเปิดการตั้งค่าการอนุญาดให้<br>ใช้ส   |
| AaBbCc                                    | ไดรเวอร์เครื่องพิมพ์ที่เลือกในโปรแกรมไม่ถูกต้อง                                                         | เลือกไดรเวอร์เครื่องพิมพ์ให้ถูกต้อง                                 |
|                                           | อาจมีการตั้งค่าคอนฟิกเครื่องพิมพ์ไม่ถูกต้อง                                                             | พิมพ์หน้าแสดงค่าคอนฟิก (โปรดดูที่ <u>หน้าข้อมูล ในหน้า 68</u> ) หาr |
| Adbbee                                    |                                                                                                    | ไม่มีสีปรากฏในหน้าแสดงค่าคอนฟิก ให้ดิดต่อฝ่ายบริการลูกค้าของ        |
| AGBDCC                                    |                                                                                                    | HP โปรดดูที่ <u>การบริการและการสนับสนุน ในหน้า 129</u> หรือ         |
| AaBbCc                                    |                                                                                                    | ใบปลิวสนับสนุนที่ให้ไว้ในกล่อง                                      |
|                                           | ดลับหมึกพิมพ์สีหมดอายุการใช้งานและการตั้งคำเมนู<br><อุปกรณ์สิ้นเปลือง> ต่ำมาก ตั้งไว้ที่ พิมพ์สี<br>ดำ. | เปลี่ยนอุปกรณ์สิ้นเปลืองสี                                          |

| ปัญหา                                                                                                    | สาเหตุ                                                                                                    | วิธีแก้ไข                                                                                                    |
|----------------------------------------------------------------------------------------------------|----------------------------------------------------------------------------------------------------|----------------------------------------------------------------------------------------------------|
| เครื่องไม่พิมพ์สีใดสีหนึ่ง หรือพิมพ์ออกมาไม่ถูกด้อง                                                                                                    | เทปกาวอาจยังอยู่บนดลับหมึกพิมพ์                                                                                                    | ตรวจดูว่าได้ดึงเทปกาวออกจากดลับหมึกพิมพ์จนหมดแล้ว                                                                                                    |
| AaBbCc                                                                                                    | วัสดุพิมพ์ไม่ดรงตามข้อกำหนดของ HP                                                                                                    | ให้ไข้กระดาษอื่น เช่น กระดาษคุณภาพสูงสำหรับใช้กับเครื่องพิมพ์<br>เลเซอร์สี                                                                             |
| A A B b C C<br>A C B b C C                                                                                                    | เครื่องพิมพ์อาจนำมาใช้งานท่ามกลางสภาพที่มีความชิ้นสูงมาก                                                                                                    | ตรวจดูให้แน่ใจว่าความชื้นในบริเวณที่ใช้งานเครื่องพิมพ์ไม่สูงเกิน<br>ข้อกำหนดเกี่ยวกับความชื้น                                                          |
| AaBbCc                                                                                                    | ดลับหมึกพิมพ์หนึ่งดลับหรือหลายดลับอาจมีข้อบกพร่อง                                                                                                    | เปลี่ยนดลับหมึกพิมพ์ที่หมึกเหลือน้อย โปรดดูที่ <u>การเปลี่ยนดลับ</u><br><u>หมึกพิมพ์ ในหน้า 83</u>                                                     |
|                                                                                                    | เครื่องพิมพ์จะถูกตั้งค่าเพื่อแทนที่ข้อความ <อุปกรณ์สิ้น<br>เปลือง> ต่ำมาก และเพื่อดำเนินการพิมพ์ต่อไป                                                       | เปลี่ยนดดับหมึกพิมพ์ที่หมึกเหลือน้อย โปรดดูที่ <u>การเปลี่ยนดดับ</u><br><u>หมึกพิมพ์ ในหน้า 83</u>                                                     |
|                                                                                                    | ดลับหมึกพิมพ์อย่างน้อยหนึ่งดลับมีการใช้งานไม่ถูกต้องโดย<br>เครื่องพิมพ์                                                                                     | ถอดดลับหมึกพิมพ์ออกและดิดตั้งใหม่                                                                                                    |
| สีที่พิมพ์ได้ไม่สม่ำเสมอหลังจากเปลี่ยนดลับหมึกพิมพ์ไหม่<br>AaBbCc<br>AaBbCc<br>AaBbCc<br>AaBbCc<br>AaBbCc<br>AaBbCc                                                                                                    | ดลับหมึกพิมพ์สีอื่นอาจเสียหาย                                                                                                    | ให้นำดลับหมึกพิมพ์ของสีที่พิมพ์ไม่สม่ำเสมอออกมา แล้วไส่กลับ<br>เข้าไปใหม่                                                                              |
|                                                                                                    | เครื่องพิมพ์จะถูกตั้งคำเพื่อแทนที่ข้อความ <b>&lt;อุปกรณ์สิ้น<br/>เปลือง&gt; ต่ำมาก</b> และเพื่อดำเนินการพิมพ์ต่อไป                                          | เปลี่ยนตลับหมึกพิมพ์ที่หมึกเหลือน้อย โปรดดูที่ <u>การเปลี่ยนตลับ</u><br><u>หมึกพิมพ์ ในหน้า 83</u>                                                     |
| สีบนหน้าเอกสารที่พิมพ์ใต้ไม่ตรงกับสีที่ปรากฏบนหน้าจอ<br>Адвосс<br>Адвосс | สีที่เห็นบนหน้าจอคอมพิวเตอร์ด่างจากที่พิมพ์ออกมาจาก<br>เครื่องพิมพ์                                                                                         | โปรดดูที่ <u>การเทียบสี ในหน้า 62</u>                                                                                                    |
|                                                                                                    | หากเครื่องไม่พิมพ์สีที่อ่อนมากหรือสีที่เข้มมากซึ่งปรากฏบนหน้าจอ<br>โปรแกรมซอฟด์แวร์อของคุณอาจดีความสีที่อ่อนมาก ว่าเป็นสีขาว<br>และสีที่เข้มมาก ว่าเป็นสีดำ | หากเป็นเพราะสาเหตุนี้ ให้หลึกเลี่ยงการใช้สีที่เข้มมากๆ หรืออ่อน<br>มากๆ                                                                                |
|                                                                                                    | วัสดุพิมพ์ไม่ตรงตามข้อกำหนดของ HP                                                                                                    | ให้ใช้กระดาษอื่น เช่น กระดาษคุณภาพสูงสำหรับใช้กับเครื่องพิมพ์<br>เลเซอร์สี                                                                             |
| aວeareบนเอกสารสีที่พิมพ์ได้ไม่สม่ำเสมอ<br>AOBOCC<br>AOBOCC<br>AOBOCC<br>AOBOCC                                                                                                    | สื่อที่ไข้พิมพ์อาจหยาบเกินไป                                                                                                    | ให้ใช้กระดาษหรือสื่อสำหรับพิมพ์ที่เรียบ เช่น กระดาษคุณภาพสูง<br>สำหรับใช้กับเครื่องพิมพ์เลเซอร์สี โดยมากกระดาษที่เรียบกว่าย่อม<br>ให้งานพิมพ์ที่ดีกว่า |
| AaBbCc                                                                                                    |                                                                                                    |                                                                                                    |

### การใช้ HP ToolboxFX เพื่อแก้ไขปัญหาคุณภาพการพิมพ์

มายเหตุ: ก่อนจำเนินการต่อ ให้พิมพ์หน้าสถานะอุปกรณ์สิ้นเปลืองเพื่อจำนวนหน้าที่เหลือโดยประมาณสำหรับตลับหมึกพิมพ์แต่ละตลับ โปรดดูที่ <u>หน้าข้อมูล</u> ในหน้า 68

จากซอฟต์แวร์ HP ToolboxFX คุณสามารถพิมพ์หน้าที่ช่วยระบุว่าตลับหมึกพิมพ์ที่กำหนดไว้ก่อให้เกิดปัญหาหรือไม่ หรือปัญหานั้นเป็นปัญหาที่ดัวเครื่องพิมพ์เองหรือ ไม่ หน้าการแก้ปัญหาคุณภาพการพิมพ์จะพิมพ์แถบระดับสี 5 แถบ ซึ่งแบ่งออกเป็นส่วนที่เหลื่อมทับกัน 4 ส่วน ด้วยการพินิจพิเคราะห์แต่ละส่วน คุณจะแยกแยะข้อผิด พลาดของตลับหมึกตลับใดดลับหนึ่งได้

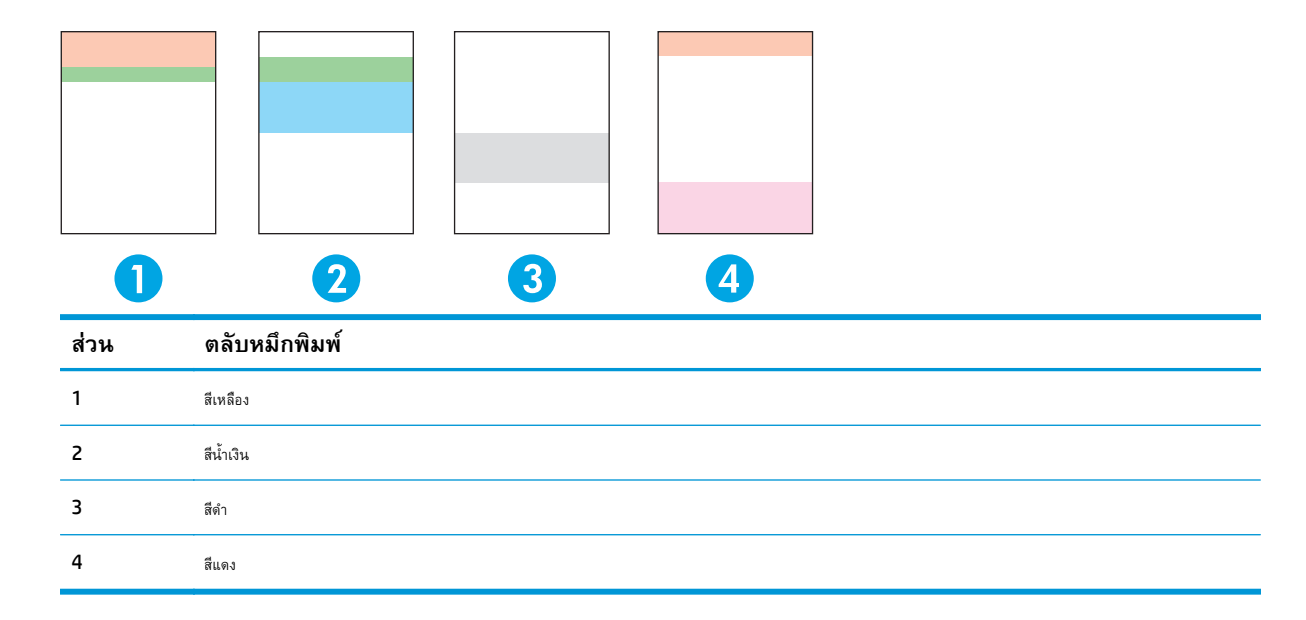

หน้านี้จะช่วยระบุปัญหาทั่วไปสื่อย่างคือ

- สิใดสีหนึ่งเกิดริ้ว: ส่วนใหญ่แล้วเป็นปัญหาของดลับหมึกพิมพ์ นำเอาดลับหมึกพิมพ์ออก และตรวจดูฝุ่นละอองสะสม หากไม่มีฝุ่นละอองสะสม และ ปัญหายังคงอยู่หลังจากที่ติดตั้งตลับหมึกพิมพ์ใหม่แล้ว ให้เปลี่ยนดลับหมึกพิมพ์
- สีทุกสีเกิดริ้ว (ในตำแหน่งเดียวกัน): ให้ทำความสะอาดเครื่องพิมพ์ และเข้ารับบริการหากปัญหายังคงอยู่
- เกิดปัญหาซ้ำในสีต่างๆ หลายสี:

*มีจุดซ้ำๆ ในสีต่างๆ หลายสี*: หากมีจุดซ้าประมาณ 57 หรือ 58 มม. ให้ใช้หน้าทำความสะอาดเพื่อทำความสะอาดฟิวเซอร์ และใช้กระดาษขาวหลาย หน้าทำความสะอาดลูกกลิ้ง หากไม่เกิดจุด 57 หรือ 58 มม. ให้เปลี่ยนดลับหมึกพิมพ์ของสีที่เป็นจุด

มีแถบซ้ำๆ ในสีต่างๆ หลายสี: ควรติดต่อฝ่ายบริการของ HP

 เกิดจุดสีหนึ่งหรือแถบหนึ่งในสีใดสีหนึ่ง: พิมพ์หน้าการแก้ไขปัญหาเพิ่มเดิมสามหรือสีหน้า หากแถบหรือจุดเป็นเฉพาะสีใดสีหนึ่งในหน้า ส่วนใหญ่ ให้เปลี่ยนตลับหมึกพิมพ์สีนั้น หากแถบหรือจุดเปลี่ยนไปเป็นสีอื่น ให้ติดต่อฝ่ายบริการของ HP

สำหรับการแก้ไขปัญหาเพิ่มเติม โปรกทำตามวิธีต่อไปนี้

- โปรดดูที่ <u>แก้ปัญหาคุณภาพของภาพ ในหน้า 113</u> ในคู่มือนี้
- ไปที่ <u>www.hp.com/support/cljcp5220series</u>
- ติดต่อฝ่ายบริการลูกค้าของ HP โปรดดู <u>การบริการและการสนับสนุน ในหน้า 129</u>

### การพิมพ์หน้าการแก้ปัญหาคุณภาพการพิมพ์

- 1. เปิด HP ToolboxFX โปรดดูที่ <u>เปิด HP ToolboxFX ในหน้า 69</u>
- 2. คลิกโฟลเดอร์ ความช่วยเหลือ แล้วคลิกหน้า การแก้ไขปัญหา
- คลิกปุ่ม พิมพ์ แล้วทำตามคำแนะนำบนหน้าที่พิมพ์

### การเพิ่มและการปรับปรุงคุณภาพการพิมพ์

ตรวจสอบทุกครั้งให้แน่ใจว่าการตั้งค่า **ประเภท** ในไดรเวอร์เครื่องพิมพ์ตรงกับประเภทของกระดาษที่คุณใช้อยู่

ใช้การตั้งค่าคุณภาพงานพิมพ์ในไดรเวอร์เครื่องพิมพ์เพื่อป้องกันปัญหาด้านคุณภาพการพิมพ์

ใช้ส่วน **การตั้งค่าเครื่องพิมพ์** ใน HP ToolboxFX เพื่อปรับการตั้งค่าที่ส่งผลต่อคุณภาพการพิมพ์ โปรดดูที่ <u>เปิด HP ToolboxFX ในหน้า 69</u>

และใช้ HP ToolboxFX เพื่อช่วยในการแก้ไขปัญหาด้านคุณภาพการพิมพ์ โปรดดูที่ การใช้ HP ToolboxFX เพื่อแก้ไขปัญหาคุณภาพการพิมพ์ ในหน้า 119

### การปรับเทียบเครื่องพิมพ์

หากคุณประสบปัญหาด้านคุณภาพการพิมพ์ไม่ว่ารูปแบบใดก็ตาม ให้ปรับเทียบเครื่องพิมพ์

### การปรับเทียบเครื่องพิมพ์โดยใช้ HP ToolboxFX

- 1. เปิด HP ToolboxFX โปรดดูที่ <u>เปิด HP ToolboxFX ในหน้า 69</u>
- 2. คลิกโฟลเดอร์ การตั้งค่าเครื่องพิมพ์ แล้วคลิกหน้า คุณภาพการพิมพ์
- 3. ในส่วน การปรับเทียบสี ให้เลือกกล่องกาเครื่องหมาย ปรับเทียบเดี๋ยวนี้
- คลิก ใช้ เพื่อปรับเทียบเครื่องพิมพ์ทันที

### ปรับเทียบเครื่องพิมพ์จากแผงควบคุม

- 1. บนแผงควบคุม ให้กดปุ่ม OK
- 2. ใช้ปุ่มลูกศรในการเลือกเมนู การตั้งค่าระบบ จากนั้นกดปุ่ม OK
- 3. ใช้ปุ่มลูกศรในการเลือกเมนู **คุณภาพการพิมพ์** จากนั้นกดปุ่ม OK
- 4. ใช้ปุ่มลูกศรในการเลือกเมนู การปรับเทียบมาตรฐานของสี จากนั้นกดปุ่ม OK
- 5. ใช้ปุ่มลูกศรในการเลือกตัวเลือก **ปรับเทียบเดี๋ยวนี้** แล้วกดปุ่ม **OK** เพื่อปรับเทียบเครื่องพิมพ์

# การแก้ปัญหาประสิทธิภาพการทำงาน

| ปัญหา                       | สาเหตุ                                                                 | วิธีแก้ไข                                                                                                    |
|-----------------------------|------------------------------------------------------------------------|----------------------------------------------------------------------------------------------------|
| หน้าเอกสารที่พิมพ์ว่างเปล่า | คุณอาจยังไม่ได้ดึงเทปปิดออกจากดลับหมึกพิมพ์                            | ดรวจดูว่าได้ดึงเทปกาวออกจากดลับหมึกพิมพ์จนหมดแล้ว                                                                                                    |
|                             | เอกสารนั้นอาจมีหน้าว่าง                                                | ตรวจสอบเอกสารที่กำลังพิมพ์เพื่อดูว่าเนื้อหามือยู่ครบทุกหน้าหรือ<br>ไม่                                                                                                    |
|                             | เครื่องพิมพ์อาจทำงานผิดพลาด                                            | ในการตรวจสอบเครื่องพิมพ์ ให้พิมพ์หน้าการกำหนดค่า                                                                                                    |
| เครื่องพิมพ์กระดาษช้ามาก    | สื่อสำหรับพิมพ์ประเภทที่มีน้ำหนักมากอาจเป็นสาเหตุให้พิมพ์งาน<br>ได้ช้า | ลองพิมพ์บนกระดาษอื่น                                                                                                    |
|                             | เอกสารที่มีรายละเอียดซับซ้อนอาจพิมพ์ได้ช้า                             | การให้ความร้อนที่เหมาะสมอาจต้องใช้ความเร็วในการพิมพ์ด่ำลง<br>เพื่อให้งานพิมพ์มีคุณภาพสูงสุด                                                                                                    |
|                             | ตั้งค่าประเภทกระดาษไม่ถูกด้อง                                          | เลือกประเภทกระดาษให้ตรงกับกระดาษ                                                                                                    |
| ไม่พิมพ์หน้าเอกสาร          | เครื่องพิมพ์อาจดึงสื่อสำหรับพิมพ์ไม่ถูกต้อง                            | โปรดตรวจสอบให้แน่ใจว่าใส่กระดาษในเครื่องพิมพ์อย่างถูกต้อง<br>แล้ว                                                                                                    |
|                             |                                                                        | หากยังเกิดปัญหานี้อยู่ คุณอาจต้องเปลี่ยนลูกกลิ้งดึงกระดาษและ<br>แผ่นแยกกระดาษใหม่ โปรดดูที่ <u>การบริการและการสนับสนุน</u><br><u>ในหน้า 129</u>                                                                                                    |
|                             | วัสดุพิมพ์ติดอยู่ในเครื่องพิมพ์                                        | นำกระดาษที่ติดออก โปรดดูที่ <u>แก้ปัญหากระดาษติด ในหน้า 102</u>                                                                                                    |
|                             |                                                                        | หากกระดาษยังติดอยู่ ลองใช้กระดาษปีกใหม่                                                                                                    |
|                             | สายเคเบิล USB อาจชำรุดเสียหายหรือต่อไว้ไม่ถูกต้อง                      | <ul> <li>ถอดสายเคเบิล USB ที่ต่ออยู่ทั้งสองด้านออก ก่อนต่ออีก<br/>ครั้ง</li> </ul>                                                                                                    |
|                             |                                                                        | • ลองพิมพ์งานที่เคยพิมพ์แล้วในอดีด                                                                                                    |
|                             |                                                                        | <ul> <li>ลองใช้สายเคเบิล USB เส้นอื่น</li> </ul>                                                                                                    |
|                             | อุปกรณ์อื่นกำลังทำงานผ่านเครื่องคอมพิวเตอร์ของคุณ                      | เครื่องพิมพ์ไม่สามารถไข้พอร์ด USB ร่วมกันได้ หากคุณมีฮาร์ด<br>ไดรฟ์แบบติดตั้งภายนอกหรือสวิตซ์บ็อกซ์ของเครือข่ายที่เชื่อมต่อ<br>กับพอร์ดเดียวกันกับเครื่อง อุปกรณ์อื่นๆ เหล่านี้อาจรบกวนการ<br>ทำงานของเครื่องได้ หากต้องการเชื่อมต่อและไข้เครื่องพิมพ์ คุณจะ<br>ต้องยกเลิกการเชื่อมต่อกับอุปกรณ์อื่น หรือต้องไช้พอร์ด USB<br>จำนวน 2 พอร์ดบนเครื่องคอมพิวเตอร์ |

# ปัญหาที่เกี่ยวกับซอฟต์แวร์เครื่องพิมพ์

| ปัญหา                                                      | วิธีแก้ไข                                                                                                    |
|------------------------------------------------------------|----------------------------------------------------------------------------------------------------|
| ไม่มีใดรเวอร์ของเครื่องพิมพ์ปรากฏอยู่ในโฟลเดอร์ Printer    | <ul> <li>ดิดดั้งซอฟด์แวร์เครื่องพิมพ์ใหม่อีกครั้ง</li> </ul>                                                                                                    |
|                                                            | <b>หมายเหตุ:</b> ปิดโปรแกรมประยุกด์ที่กำลังทำงานอยู่ ในการปิดโปรแกรมประยุกด์ที่มี<br>ไอคอนอยู่ใน System tray ให้คลิกปุ้มขวาของเมาส์บนไอคอน และเลือก <b>Close</b> หรือ<br><b>Disable</b>    |
|                                                            | <ul> <li>ดองเสียบสายเคเบิด USB เข้าในพอร์ด USB พอร์ตอื่นในเครื่องคอมพิวเตอร์</li> </ul>                                                                                                    |
| มีข้อความแสดงความผิดพลาดแสดงขึ้นระหว่างการดิดตั้งชอฟต์แวร์ | <ul> <li>ติดดั้งซอฟด์แวร์เครื่องพิมพ์ใหม่อีกครั้ง</li> </ul>                                                                                                    |
|                                                            | <b>หมายเหตุ:</b> ปิดโปรแกรมประยุกต์ที่กำลังทำงานอยู่ ในการบิดโปรแกรมประยุกต์ที่มี<br>ไอคอนอยู่ในทาสก์บาร์ ให้คลิกปุ่มขวาของเมาล์บนไอคอน และเลือก <b>Close</b> หรือ<br><b>Disable</b>       |
|                                                            | <ul> <li>ดรวจสอบพื้นที่ว่างในไดรฟ์ที่คุณกำลังดิดดั้งซอฟด์แวร์เครื่องพิมพ์ หากจำเป็น ให้เพิ่มพื้นที่ว่าง<br/>ให้มากที่สุดเท่าที่จะทำได้ แล้วดิดตั้งซอฟด์แวร์เครื่องพิมพ์อีกครั้ง</li> </ul> |
|                                                            | <ul> <li>หากจำเป็น ให้เรียกใช้ Disk Defragmenter แล้วติดตั้งซอฟต์แวร์เครื่องพิมพ์อีกครั้ง</li> </ul>                                                                                       |
| เครื่องพิมพ์อยู่ในโหมดพร้อม แต่ไม่มีงานพิมพ์ออกมา          | <ul> <li>พิมพ์หน้าแสดงการกำหนดค่า แล้วตรวจคุณสมบัติการทำงานของเครื่องพิมพ์</li> </ul>                                                                                                    |
|                                                            | <ul> <li>ตรวจสอบว่าต่อสายเคเบิลทั้งหมดถูกต้องตามข้อกำหนด ซึ่งประกอบด้วยสาย USB และสาย<br/>ไฟ ลองสายเคเบิลไหม่</li> </ul>                                                                   |

# การแก้ไขปัญหา Windows โดยทั่วไป

| ົ               | 2 9        |
|-----------------|------------|
| ขอดวามแสดง      | າຫລມດພລາດ: |
| 201101000000000 |            |

#### "General Protection FaultException OE"

"Spool32"

"Illegal Operation"

| สาเหตุ | วิธีแก้ไข                                                                                                    |
|--------|----------------------------------------------------------------------------------------------------|
|        | ปิดโปรแกรมอื่นๆ ทั้งหมด รีสตาร์ท Windows แล้วลองอีกครั้ง                                                                                                    |
|        | เลือกไดรเวอร์เครื่องพิมพ์อื่น หากเลือกไดรเวอร์เครื่องพิมพ์ PCL 6 ไว้ ให้สลับไปที่ไดรเวอร์<br>เครื่องพิมพ์ PCL 5 หรือการจำลอง HP postscript level 3 ซึ่งสามารถทำได้จากโปรแกรม<br>ซอฟด์แวร์                         |
|        | ลบไฟล์ชั่วคราวออกจากไดเรคทอรีย่อย Temp ระบุชื่อไดเรคทอรีโดยเปิดไฟล์<br>AUTOEXEC.BAT และด้นหาข้อความว่า "Set Temp =" ชื่อหลังจากข้อความนี้จะเป็นไตเรค<br>ทอรีชั่วคราว ค่าเริ่มต้นคือ C:\TEMP แต่สามารถกำหนดไหม่ได้ |
|        | ศึกษาจากเอกสารกำกับของ Microsoft Windows ที่มาพร้อมกับเครื่องคอมพิวเตอร์ หาก<br>ด้องการรายละเอียดเพิ่มเดิมเกี่ยวกับข้อความแสดงข้อผิดพลาดของ Windows                                                               |

# ปัญหาบนเครื่อง Macintosh

## แก้ไขปัญหากับ Mac OS X

หมายเหตุ: หากคุณกำลังติดตั้งเครื่องพิมพ์โดยใช้การเชื่อมต่อ USB อย่า เชื่อมต่อสายเคเบิล USB กับเครื่องพิมพ์และคอมพิวเตอร์ก่อนติดตั้งซอฟต์แวร์ การ เชื่อมต่อสายเคเบิล USB จะทำให้ Mac OS X ดิดตั้งเครื่องพิมพ์โดยอัตโนมัติ แต่การติดตั้งจะไม่ถูกต้อง คุณต้องยกเลิกการติดตั้งเครื่องพิมพ์ ถอดสายเคเบิล USB ติด ตั้งซอฟต์แวร์จากแผ่นซีดีรอมของเครื่องพิมพ์ และเชื่อมต่อสายเคเบิล USB เมื่อซอฟต์แวร์แจ้งให้คุณดำเนินการ

#### ้ไม่มีรายชื่อไดรเวอร์เครื่องพิมพ์ใน Print Center (ศูนย์การพิมพ์) หรือ Printer Setup Utility (ยูทิลิตีการตั้งค่าเครื่องพิมพ์)

| สาเหตุ                                                      | วิธีแก้ไข                                                                                                    |
|-------------------------------------------------------------|----------------------------------------------------------------------------------------------------|
| อาจไม่ได้ติดตั้งซอฟต์แวร์เครื่องพิมพ์ หรือติดตั้งไม่ถูกต้อง | ดรวจสอบว่าไฟล์ <b>PPD</b> ของเครื่องพิมพ์อยู่ในโฟลเดอร์ด่อไปนี้ในฮาร์ดไดรฟ์: LIBRARY/<br>PRINTERS/PPDS/CONTENTS/RESOURCES/ <lang>. LPROJ โดย<br/><lang> หมายถึงรหัสภาษา 2 ตัวอักษรของภาษาที่คุณใช้ หากจำเป็น ให้ดิดตั้งซอฟต์แวร์ใหม่ โปรดดูคำแนะนำ<br/>ในคู่มือเริ่มต้นใช้งาน</lang></lang> |
| มีข้อผิดพลาดในไฟล์ PPD                                      | ลบไฟล์ <b>PPD</b> ออกจากโฟลเดอร์ต่อไปนี้ในฮาร์ดไดรฟ์: LIBRARY/PRINTERS/PPDS/<br>CONTENTS/RESOURCES/ <lang>. LPROJ โดย <b><lang></lang></b> หมายถึงรหัสภาษา <b>2</b> ตัว<br/>อักษรของภาษาที่อุณไซ้ ติดตั้งซอฟต์แวร์ใหม่ โปรดดูคำแนะนำในคู่มือเริ่มต้นใช้งาน</lang>                           |

#### ชื่อเครื่องพิมพ์, IP แอดเดรส หรือ Bonjour จะไม่ปรากฏในรายชื่อเครื่องพิมพ์ที่ Print & Fax Center หรือ Printer Setup Utility

| สาเหตุ                                                                   | วิธีแก้ไข                                                                                                    |
|--------------------------------------------------------------------------|----------------------------------------------------------------------------------------------------|
| เครื่องพิมพ์อาจไม่พร้อมทำงาน                                             | ตรวจดูให้แน่ใจว่าเชื่อมต่อสายเคเบิลอย่างถูกต้อง เปิดเครื่องพิมพ์แล้ว และไฟพร้อมสว่าง หากท่านไม่ได้เชื่อมต่อ<br>ผ่าน USB หรืออับอีเธอร์เน็ด ให้ลองเชื่อมต่อเข้ากับคอมพิวเดอร์โดยตรง หรือใช้พอร์ดอื่น                                                                             |
| อาจเลือกประเภทการเชื่อมต่อไม่ถูกต้อง                                     | ดรวจสอบว่าได้เลือก USB, IP Printing หรือ Bonjour โดยขึ้นอยู่กับชนิดของการเชื่อมต่อที่ไข้อยู่                                                                                                    |
| มีการใช้ชื่อเครื่องพิมพ์, IP แอดเดรส หรือชื่อโฮสต์ Bonjour ที่ไม่ถูกต้อง | พิมพ์หน้าสรุปเครือข่าย (โปรดดูที่ <u>หน้าข้อมูล ในหน้า 68</u> ) ตรวจสอบว่าชื่อเครื่องพิมพ์,ที่อยู่ IP หรือชื่อโฮสต์<br>Bonjour บนหน้าสรุปเครือข่ายตรงกับชื่อเครื่องพิมพ์, ที่อยู่ IP หรือชื่อโฮสต์ Bonjour ใน Print<br>Center หรือ Printer Setup Utility หรือรายการ Print & Fax |
| สายเคเบิลอินเตอร์เฟซอาจซำวุดหรือมีคุณภาพต่ำ                              | เปลี่ยนสายเคเบิลอินเดอร์เฟซเป็นสายใหม่ที่มีคุณภาพสูง                                                                                                    |

#### ้ ไดรเวอร์เครื่องพิมพ์ไม่ได้ตั้งค่าเครื่องพิมพ์ที่คุณเลือกโดยอัตโนมัติใน Print Center หรือ Printer Setup Utility

| สาเหตุ                                                      | วิธีแก้ไข                                                                                                    |
|-------------------------------------------------------------|----------------------------------------------------------------------------------------------------|
| เครื่องพิมพ์อาจไม่พร้อมทำงาน                                | ตรวจดูให้แน่ใจว่าเชื่อมต่อสายเคเบิลอย่างถูกต้อง เปิดเครื่องพิมพ์แล้ว และไฟพร้อมสว่าง หากคุณเชื่อมต่อผ่านฮับ<br>USB ให้ลองเชื่อมต่อกับคอมพิวเตอร์หรือใช้พอร์ตอื่นๆ                                                                                                    |
| อาจไม่ได้ติดดั้งซอฟด์แวร์เครื่องพิมพ์ หรือติดดั้งไม่ถูกต้อง | ดรวจสอบว่าไฟล์ <b>PPD</b> ของเครื่องพิมพ์อยู่ในโฟลเดอร์ต่อไปนี้ในฮาร์ดไดรฟ์: LIBRARY/<br>PRINTERS/PPDS/CONTENTS/RESOURCES/ <lang>. LPROJ โดย<br/><lang> หมายถึงรหัสภาษา 2 ตัวอักษรของภาษาที่คุณใช้ หากจำเป็น ให้ติดตั้งซอฟต์แวร์ใหม่ โปรดดูคำแนะนำ<br/>ในคู่มือเริ่มต้นใช้งาน</lang></lang> |

### ้ ไดรเวอร์เครื่องพิมพ์ไม่ได้ตั้งค่าเครื่องพิมพ์ที่คุณเลือกโดยอัตโนมัติใน Print Center หรือ Printer Setup Utility

| สาเหตุ                                      | วิธีแก้ไข                                                                                                    |
|---------------------------------------------|----------------------------------------------------------------------------------------------------|
| มีข้อผิดพลาดในไฟล์ PPD                      | ลบไฟล์ <b>PPD</b> ออกจากโฟลเดอร์ต่อไปนี้ในฮาร์ดไตรฟ์: LIBRARY/PRINTERS/PPDS/<br>CONTENTS/RESOURCES/ <lang>.LPROJ โดย <b><lang></lang></b> หมายถึงรหัสภาษา <b>2</b> ดัว<br/>อักษรของภาษาที่อุณไร้ ดิดดั้งซอฟต์แวร์ไหม่ โปรดดูคำแนะนำในคู่มือเริ่มด้นใช้งาน</lang> |
| สายเคเบิลอินเดอร์เฟซอาจชำรุดหรือมีคุณภาพด่ำ |                                                                                                    |

### งานพิมพ์ไม่ได้ถูกส่งไปยังเครื่องพิมพ์ที่คุณต้องการ

| สาเหตุ                                                              | วิธีแก้ไข                                                                                                    |
|---------------------------------------------------------------------|----------------------------------------------------------------------------------------------------|
| อาจมีการหยุดติวการพิมพ์                                             | เริ่มคิวกาวพิมพ์อีกครั้ง เปิด Print Monitor และเลือก Start Jobs                                                                                                    |
| มีการใช้ชื่อเครื่องพิมพ์, IP แอดเดรส หรือชื่อ Bonjour ที่ไม่ถูกต้อง | พิมพ์หน้าสรุปเครือข่าย (โปรดดูที่ <u>หน้าข้อมูล ในหน้า 68</u> ) ตรวจสอบว่าชื่อเครื่องพิมพ์,ที่อยู่ IP หรือชื่อ<br>เครื่องพิมพ์ Bonjour บนหน้าสรุปเครือข่ายตรงกับชื่อเครื่องพิมพ์, ที่อยู่ IP หรือชื่อเครื่องพิมพ์ Bonjour<br>ใน Print Center หรือ Printer Setup Utility |

### ไฟล์ EPS พิมพ์ด้วยแบบอักษรที่ไม่ถูกต้อง

| สาเหตุ                       | วิธีแก้ไข                                                                                                    |  |
|------------------------------|----------------------------------------------------------------------------------------------------|--|
| ปัญหานี้เกิดขึ้นในบางโปรแกรม | <ul> <li>ลองดาวน์โหลดตัวอักษรที่อยู่ในไฟล์ EPS ให้กับเครื่องพิมพ์ก่อนที่จะพิมพ์</li> </ul>                    |  |
|                              | <ul> <li>ส่งไฟล์ในรูปแบบ ASCII แทนที่จะส่งเป็นรูปแบบการเข้ารหัสด้วยเลขฐานสอง (Binary<br/>Encoding)</li> </ul> |  |

#### คุณไม่สามารถพิมพ์จากการ์ด USB อื่นได้

| สาเหตุ                                                                   | วิธีแก้ไข                                                                                                    |
|--------------------------------------------------------------------------|----------------------------------------------------------------------------------------------------|
| ข้อผิดพลาดนี้เกิดขึ้นเมื่อไม่มีการติดตั้งซอฟต์แวร์สำหรับเครื่องพิมพ์ USB | เมื่อเพิ่มการ์ด USB ของผู้ผลิตรายอื่น คุณอาจต้องการซอฟด์แวร์ Apple USB Adapter Card<br>Support เวอร์ชันล่าสุดของซอฟด์แวร์นี้มีอยู่ในเว็บไซด์ Apple |

| สาเหตุ                                          | วิธีแก้ไข                                                                                                    |
|-------------------------------------------------|----------------------------------------------------------------------------------------------------|
| ปัญหานี้อาจเกิดได้จากด้านซอฟต์แวร์หรือฮาร์ดแวร์ | การแก้ไขปัญหาทางด้านซอฟต์แวร์                                                                                                    |
|                                                 | <ul> <li>ตรวจสอบว่าไม่ได้เสียบเครื่องพิมพ์เข้ากับคีย์บอร์ด USB ของ Macintosh</li> </ul>                                                                                                    |
|                                                 | <ul> <li>ตรวจสอบว่าระบบปฏิบัติการ Macintosh ของคุณเป็น Mac OS X v10.3 หรือใหม่กว่า</li> </ul>                                                                                                    |
|                                                 | การแก้ไขปัญหาทางด้านฮาร์ดแวร์                                                                                                    |
|                                                 | • ตรวจสอบว่าเครื่องพิมพ์เปิดอยู่                                                                                                    |
|                                                 | <ul> <li>ตรวจสอบว่าเชื่อมต่อสายเคเบิล USB ถูกต้อง</li> </ul>                                                                                                    |
|                                                 | <ul> <li>ดรวจสอบดูว่าได้เสียบเครื่องพิมพ์เข้ากับเครื่องคอมพิวเตอร์ Macintosh โดยตรง ไม่ใช่พอร์ดของ<br/>ดีย์บอร์ด USB</li> </ul>                                                                                                    |
|                                                 | <ul> <li>ดรวจสอบว่าคุณกำลังใช้สายเคเบิล USB ที่มีความเร็วสูงตามความเหมาะสมใช้งาน</li> </ul>                                                                                                    |
|                                                 | <ul> <li>ดรวจดูให้แน่ใจว่าคุณไม่มีอุปกรณ์ USB จำนวนมากเกินไปที่ใช้กระแสไฟจากแหล่งเชื่อมต่อที่พ่วงกัน<br/>ปลดการเชื่อมต่ออุปกรณ์ทั้งหมดจากแหล่งเชื่อมต่อที่พ่วงกันและเชื่อมต่อสายเดเบิลเข้ากับพอร์ด USB<br/>โดยตรงที่คอมพิวเตอร์โฮสต์</li> </ul> |
|                                                 | <ul> <li>ดรวจดูที่แผงควบคุมว่าการตั้งค่า ความเร็ว USB ได้ตั้งไว้ที่ตัวเลือก เต็ม</li> </ul>                                                                                                    |
|                                                 | <ul> <li>ดรวจดูว่ามีชับ USB ที่ไม่มีไฟเข้ามากกว่าหนึ่งชับ เชื่อมต่อในแถวเดียวกันหรือไม่ ปลดการเชื่อมต่อ<br/>อุปกรณ์ทั้งหมดจากแหล่งเชื่อมต่อที่พ่วงกันและเชื่อมต่อสายเคเบิลเข้ากับพอร์ด USB โดยตรงที่<br/>ดอมพิวเตอร์โฮสต์</li> </ul>            |
|                                                 | <b>หมายเหตุ:</b> คีย์บอร์ด iMac เป็นฮับ USB ที่ไม่มีแหล่งจ่ายไฟ                                                                                                    |

### เมื่อเชื่อมต่อด้วยสาย USB เครื่องพิมพ์จะไม่ปรากฏใน Print Center หรือ Printer Setup Utility หลังจากที่เลือกไดรเวอร์

# A วัสดุสิ้นเปลืองและอุปกรณ์เสริม

- สั่งซื้อชิ้นส่วน อุปกรณ์เสริม และอุปกรณ์สิ้นเปลือง
- <u>หมายเลขชิ้นส่วน</u>

# สั่งซื้อชิ้นส่วน อุปกรณ์เสริม และอุปกรณ์สิ้นเปลือง

| สั่งซื้ออุปกรณ์สิ้นเปลืองและกระดาษ                  | www.hp.com/go/suresupply                |
|-----------------------------------------------------|-----------------------------------------|
| สั่งซื้อขึ้นส่วนหรืออุปกรณ์เสริมของแท้ของ <b>HP</b> | www.hp.com/buy/parts                    |
| สั่งซื้อผ่านผู้ให้บริการ                            | ติดต่อผู้ไม้บริการที่ได้รับสิทธิ์จาก HP |
| สั่งซื้อโดยใช้ชอฟด์แวร์ของ HP                       | HP ToolboxFX ในหน้า 69                  |
|                                                     | <u>เว็บเซิร์ฟเวอร์ในตัว ในหน้า 78</u>   |

# หมายเลขชิ้นส่วน

### ตาราง A-1 วัสดุสิ้นเปลืองและอุปกรณ์เสริม

| ชิ้นส่วน                                                                             | หมายเลขชิ้นส่วน | ชนิด/ขนาด                                                                                                    |
|--------------------------------------------------------------------------------------|-----------------|----------------------------------------------------------------------------------------------------|
| ดลับหมึกพิมพ์                                                                        | CE740A          | ดลับหมึกพิมพ์สีดำที่ใช้ผงหมึก HP ColorSphere                                                                           |
| สำหรับข้อมูลเพิ่มเดิมเกี่ยวกับ<br>จำนวนหน้าที่พิมพ์ได้ของดลับ<br>หมึกพิมพ์ โปรดดูที่ | CE741A          | ดลับหมึกพิมพ์สีน้ำเงินที่ไช้ผงหมึก HP ColorSphere                                                                      |
|                                                                                      | CE742A          | ดลับหมึกพิมพ์สีเหลืองที่ไช้ผงหมึก HP ColorSphere                                                                       |
| <u>www.hp.com/go/</u><br><u>pageyield</u> จำนวนหน้าที่พิมพ์                          | CE743A          | ดลับหมึกพิมพ์สีแดงที่ไช้ผงหมึก HP ColorSphere                                                                          |
| ได้จริงขึ้นอยู่กับการใช้งานเฉพาะ                                                     |                 |                                                                                                    |
| ถาดเสริมที่รองรับได้ 500 หน้า<br>( 2)                                                | CE860A          | ถาดเสริมใส่กระดาษ 500 แผ่น                                                                                             |
| (ถาด <i>5)</i>                                                                       |                 |                                                                                                    |
| สายเคเบิล                                                                            | C6518A          | สายเคเบิลเครื่องพิมพ์ USB 2.0 (มาตรฐาน 2 เมตร [6.5 ฟุต])                                                               |
| หน่วยความจำ                                                                          | CB421A          | 64MB DDR2 144-pin SDRAM DIMM                                                                                           |
|                                                                                      | CB422A          | 128MB DDR2 144-pin SDRAM DIMM                                                                                          |
|                                                                                      | CB423A          | 256MB DDR2 144-pin SDRAM DIMM                                                                                          |
| ข้อมูลอ้างอิง                                                                        | 5851-1468       | คู่มือการใช้วัสดุพิมพ์สำหรับตระกูลเครื่องพิมพ์ HP LaserJet (โปรดดู <u>www.hp.com/</u><br><u>support/lipaperguide</u> ) |

# B การบริการและการสนับสนุน

- <u>ประกาศการรับประกันแบบจำกัดของ HP</u>
- การรับประกันการคุ้มครองของ HP: การรับประกันอย่างจำกัดสำหรับตลับผงหมึก LaserJet
- <u>นโยบายของ HP</u> เกี่ยวกับอุปกรณ์สิ้นเปลืองที่ไม่ไช่ของ HP
- <u>เว็บไซต์ต่อต้านสินค้าปลอมของ HP</u>
- <u>ข้อมูลที่เก็บบนตลับผงหมึก</u>
- ข้อตกลงการอนุญาตให้ใช้สิทธิ์สำหรับผู้ใช้ขั้นสุดท้าย
- <u>OpenSSL</u>
- บริการรับประกันโดยให้ลูกค้าซ่อมแซมด้วยตนเอง
- <u>การสนับสนุนลูกค้า</u>

## ประกาศการรับประกันแบบจำกัดของ HP

| ผลิดภัณฑ์ของ HP                              | ระยะของการรับประกันแบบจำกัด |
|----------------------------------------------|-----------------------------|
| เครื่องพิมพ์ HP Color LaserJet CP5225 Series | การรับประกันหนึ่งปี         |

HP รับประกันกับท่านซึ่งอยู่ในฐานะลูกค้าที่เป็นผู้ใช้ปลายทางว่า ฮาร์ดแวร์และอุปกรณ์เสริมของ HP จะปราศจากความบกพร่องในด้านวัสดุและคุณภาพสินค้า หลังจากวัน ที่ซื้อเป็นเวลาตามที่ระบุไว้ หาก HP ได้รับแจ้งในระยะเวลาการรับประกันว่ามีข้อบกพร่อง HP จะพิจารณาซ่อมแซมหรือเปลี่ยนผลิตภัณฑ์ซึ่งพิสูจน์แล้วว่ามีข้อบกพร่อง ผลิตภัณฑ์ที่เปลี่ยนให้อาจจะเป็นผลิตภัณฑ์ใหม่หรือมีประสิทธิภาพเสมือนใหม่

HP รับประกันกับท่านว่า ภายในช่วงเวลาที่กำหนดไว้ข้างต้น หลังจากวันที่ซื้อ ซอฟต์แวร์ของ HP จะไม่ล้มเหลวในการทำงานตามคำสั่งของโปรแกรม ด้วยสาเหตุจาก ความบกพร่องในด้านวัสดุและคุณภาพสินค้า หากได้รับการติดตั้งและใช้งานอย่างเหมาะสม หาก HP ได้รับแจ้งถึงข้อบกพร่องดังกล่าวในช่วงเวลาการประกัน HP จะ เปลี่ยนซอฟต์แวร์ซึ่งไม่ปฏิบัติงานตามคำสั่งของโปรแกรม อันเป็นสาเหตุของความบกพร่องดังกล่าว

HP มิได้รับประกันว่าการใช้งานผลิตภัณฑ์ของ HP จะไม่เกิดข้อขัดข้องหรือข้อผิดพลาดใดๆ หาก HP ไม่สามารถซ่อมแซมหรือเปลี่ยนผลิตภัณฑ์ให้ท่านใหม่ในระยะเวลา อันควรตามที่ได้รับประกันไว้ หากท่านนำผลิตภัณฑ์มาคืนโดยทันที ท่านจะมีสิทธิรับเงินคืนตามราคาที่ชำระไป

ผลิตภัณฑ์ของ HP อาจมีชิ้นส่วนที่ได้รับการผลิตซ้ำใหม่ ซึ่งมีประสิทธิภาพเทียบเท่าชิ้นส่วนใหม่ หรืออาจเป็นชิ้นส่วนที่ผ่านการใช้งานโดยบังเอิญมาก่อน

การรับประกันไม่ได้นำมาใช้กับการชำรุดที่เป็นผลมาจาก (ก) การดูแลรักษาหรือการตรวจสอบที่ไม่เหมาะสมหรือไม่เพียงพอ (ข) ซอฟต์แวร์ ส่วนต่อประสาน ชิ้นส่วน หรือ อุปกรณ์ใช้สิ้นเปลืองซึ่งไม่ได้เป็นผลิตภัณฑ์ของ HP (ค) การดัดแปลงที่ไม่ได้รับอนุญาตหรือการใช้งานผิดวัตถุประสงค์ (ง) การใช้งานที่อยู่นอกเหนือข้อกำหนดราย ละเอียดด้านสิ่งแวดล้อมของเครื่องพิมพ์ดังที่แจ้งไว้ หรือ (จ) การจัดเตรียมที่ตั้งผลิตภัณฑ์หรือการดูแลรักษาไม่เหมาะสม

ภายใต้กฎหมายในท้องถิ่น การรับประกันข้างต้นนั้นเป็นการรับประกันอย่างจำกัด และไม่มีการรับประกันหรือเงื่อนไขอื่น ไม่ว่าจะเป็นลายลักษณ์อักษรหรือทางวาจา ไม่ว่าจะ โดยซัดแจ้งหรือโดยนัย เกี่ยวกับคุณค่าการเป็นสินค้า คุณภาพที่ขึ้นอยู่กับความพึงพอใจ และความเหมาะสมตามวัตถุประสงค์อย่างหนึ่งอย่างใด บางประเทศ/พื้นที่ รัฐ หรือ จังหวัด จะไม่อนุญาตให้มีข้อจำกัดเกี่ยวกับระยะเวลาการรับประกัน ดังนั้นข้อจำกัด หรือข้อยกเว้นข้างต้นอาจไม่มีผลกับท่าน การรับประกันที่จำกัดนี้ให้สิทธิทางกฎหมาย บางประการแก่ท่าน และท่านอาจมีสิทธิอื่นๆ อีกซึ่งต่างกันไปตามประเทศ/พื้นที่, รัฐ หรือจังหวัด

การรับประกันแบบจำกัดของ HP มีผลบังคับใช้ในทุกประเทศ/พื้นที่หรือสถานที่ซึ่ง HP มีฝ่ายสนับสนุนผลิตภัณฑ์ดังกล่าว และ HP ได้วางจำหน่ายผลิตภัณฑ์ดังกล่าว ระดับของการให้บริการตามการรับประกันที่ท่านได้รับอาจต่างกันไปตามมาตรฐานในท้องถิ่น HP จะไม่แก้ไขรูปแบบ ความเหมาะสม หรือหน้าที่ของผลิตภัณฑ์เพื่อให้ สามารถทำงานได้ในประเทศ/พื้นที่ที่มีเจตนาไม่ดำเนินการตามกฎหมายหรือข้อบังคับ

ดามขอบเขตของกฎหมายท้องถิ่นที่ระบุไว้นั้น การชดใช้ค่าเสียหายในประกาศการรับประกันนี้เป็นการชดใช้สำหรับท่านเพียงผู้เดียวและเป็นการชดใช้เฉพาะ นอกเหนือจากที่ ระบุไว้ข้างด้นนี้ HP หรือชัพพลายเออร์ไม่ขอรับผิดชอบการตกหล่นของข้อมูลทั้งโดยทางตรง กรณีพิเศษ โดยบังเอิญ เป็นผลสืบเนื่อง (รวมถึงการสูญเสียกำไรหรือข้อมูล) หรือความเสียหายอื่นตามที่ระบุไว้ในสัญญา การละเมิดหรืออื่นๆ ไม่ว่าในกรณีใด บางประเทศ/พื้นที่, รัฐ หรือจังหวัด จะไม่อนุญาตให้มีข้อยกเว้นหรือข้อจำกัดเกี่ยวกับความ เสียหายโดยเหตุบังเอิญหรือโดยผลสืบเนื่อง ดังนั้นข้อจำกัด หรือข้อยกเว้นข้างต้นอาจไม่มีผลกับท่าน

ข้อความรับประกันที่ปรากฏอยู่ในข้อกำหนดนี้ ไม่ได้เป็นการยกเว้น จำกัด หรือดัดแปลง หากแต่เป็นส่วนเพิ่มเติมของข้อกำหนดเรื่องสิทธิ ซึ่งใช้บังคับการขายผลิตภัณฑ์นี้ให้ กับท่าน

### สหราชอาณาจักร, ไอร์แลนด์ และมอลตา

The HP Limited Warranty is a commercial guarantee voluntarily provided by HP. The name and address of the HP entity responsible for the performance of the HP Limited Warranty in your country/region is as follows:

UK: HP Inc UK Limited, Cain Road, Amen Corner, Bracknell, Berkshire, RG12 1HN

Ireland: Hewlett-Packard Ireland Limited, Liffey Park Technology Campus, Barnhall Road, Leixlip, Co.Kildare

Malta: Hewlett-Packard Europe B.V., Amsterdam, Meyrin Branch, Route du Nant-d'Avril 150, 1217 Meyrin, Switzerland

**United Kingdom**: The HP Limited Warranty benefits apply in addition to any legal rights to a guarantee from seller of nonconformity of goods with the contract of sale. These rights expire six years from delivery of goods for products purchased in England or Wales and five years from delivery of goods for products purchased in Scotland. However various factors may impact your eligibility to receive these rights. For further information, please consult the following link: Consumer Legal Guarantee (www.hp.com/go/eu-legal) or you may visit the European Consumer Centers website (http://ec.europa.eu/consumers/solving\_consumer\_disputes/non-judicial\_redress/ecc-net/index\_en.htm). Consumers have the right to choose whether to claim service under the HP Limited Warranty or against the seller under the legal guarantee.

Ireland: The HP Limited Warranty benefits apply in addition to any statutory rights from seller in relation to nonconformity of goods with the contract of sale. However various factors may impact your eligibility to receive these rights. Consumer statutory rights are not limited or affected in any manner by HP Care Pack. For further information, please consult the following link: Consumer Legal Guarantee (www.hp.com/go/eu-legal) or you may visit the European Consumer Centers website (http://ec.europa.eu/consumers/solving\_consumer\_disputes/non-judicial\_redress/ecc-net/index\_en.htm). Consumers have the right to choose whether to claim service under the HP Limited Warranty or against the seller under the legal guarantee.

**Malta**: The HP Limited Warranty benefits apply in addition to any legal rights to a two-year guarantee from seller of nonconformity of goods with the contract of sale; however various factors may impact your eligibility to receive these rights. Consumer statutory rights are not limited or affected in any manner by the HP Limited Warranty. For further information, please consult the following link: Consumer Legal Guarantee (www.hp.com/go/eu-legal) or you may visit the European Consumer Centers website (http://ec.europa.eu/consumers/solving\_consumer\_disputes/non-judicial\_redress/ecc-net/index\_en.htm). Consumers have the right to choose whether to claim service under the HP Limited Warranty or against the seller under two-year legal guarantee.

### ออสเตรีย, เบลเยียม, เยอรมนี และลักเซมเบิร์ก

Die beschränkte HP Herstellergarantie ist eine von HP auf freiwilliger Basis angebotene kommerzielle Garantie. Der Name und die Adresse der HP Gesellschaft, die in Ihrem Land für die Gewährung der beschränkten HP Herstellergarantie verantwortlich ist, sind wie folgt:

Deutschland: HP Deutschland GmbH, Schickardstr. 32, D-71034 Böblingen

Österreich: HP Austria GmbH., Technologiestrasse 5, A-1120 Wien

**Luxemburg**: Hewlett-Packard Luxembourg S.C.A., 75, Parc d'Activités Capellen, Rue Pafebruc, L-8308 Capellen

Belgien: HP Belgium BVBA, Hermeslaan 1A, B-1831 Diegem

Die Rechte aus der beschränkten HP Herstellergarantie gelten zusätzlich zu den gesetzlichen Ansprüchen wegen Sachmängeln auf eine zweijährige Gewährleistung ab dem Lieferdatum. Ob Sie Anspruch auf diese Rechte haben, hängt von zahlreichen Faktoren ab. Die Rechte des Kunden sind in keiner Weise durch die beschränkte HP Herstellergarantie eingeschränkt bzw. betroffen. Weitere Hinweise finden Sie auf der folgenden Website: Gewährleistungsansprüche für Verbraucher (<u>www.hp.com/go/eu-legal</u>) oder Sie können die Website des Europäischen Verbraucherzentrums (<u>http://ec.europa.eu/consumers/</u><u>solving\_consumer\_disputes/non-judicial\_redress/ecc-net/index\_en.htm</u>) besuchen. Verbraucher haben das Recht zu wählen, ob sie eine Leistung von HP gemäß der beschränkten HP Herstellergarantie in Anspruch nehmen oder ob sie sich gemäß der gesetzlichen zweijährigen Haftung für Sachmängel (Gewährleistung) sich an den jeweiligen Verkäufer wenden.

### เบลเยียม, ฝรั่งเศส และลักเซมเบิร์ก

La garantie limitée HP est une garantie commerciale fournie volontairement par HP. Voici les coordonnées de l'entité HP responsable de l'exécution de la garantie limitée HP dans votre pays:

**France**: HP France SAS, société par actions simplifiée identifiée sous le numéro 448 694 133 RCS Evry, 1 Avenue du Canada, 91947, Les Ulis

**G.D. Luxembourg**: Hewlett-Packard Luxembourg S.C.A., 75, Parc d'Activités Capellen, Rue Pafebruc, L-8308 Capellen

Belgique: HP Belgium BVBA, Hermeslaan 1A, B-1831 Diegem

**France**: Les avantages de la garantie limitée HP s'appliquent en complément des droits dont vous disposez au titre des garanties légales applicables dont le bénéfice est soumis à des conditions spécifiques. Vos droits en tant que consommateur au titre de la garantie légale de conformité mentionnée aux articles L. 211-4 à L. 211-13 du Code de la Consommation et de celle relatives aux défauts de la chose vendue, dans les conditions prévues aux articles 1641 à 1648 et 2232 du Code de Commerce ne sont en aucune façon limités ou affectés par la garantie limitée HP. Pour de plus amples informations, veuillez consulter le lien suivant : Garanties légales accordées au consommateur (www.hp.com/go/eu-legal). Vous pouvez également consulter le site Web des Centres européens des consommateurs (http://ec.europa.eu/consumers/

<u>solving\_consumer\_disputes/non-judicial\_redress/ecc-net/index\_en.htm</u>). Les consommateurs ont le droit de choisir d'exercer leurs droits au titre de la garantie limitée HP, ou auprès du vendeur au titre des garanties légales applicables mentionnées ci-dessus.

#### **POUR RAPPEL:**

Garantie Légale de Conformité:

« Le vendeur est tenu de livrer un bien conforme au contrat et répond des défauts de conformité existant lors de la délivrance.

Il répond également des défauts de conformité résultant de l'emballage, des instructions de montage ou de l'installation lorsque celle-ci a été mise à sa charge par le contrat ou a été réalisée sous sa responsabilité ».
Article L211-5 du Code de la Consommation:

« Pour être conforme au contrat, le bien doit:

1° Etre propre à l'usage habituellement attendu d'un bien semblable et, le cas échéant:

- correspondre à la description donnée par le vendeur et posséder les qualités que celui-ci a présentées à l'acheteur sous forme d'échantillon ou de modèle;

- présenter les qualités qu'un acheteur peut légitimement attendre eu égard aux déclarations publiques faites par le vendeur, par le producteur ou par son représentant, notamment dans la publicité ou l'étiquetage;

2° Ou présenter les caractéristiques définies d'un commun accord par les parties ou être propre à tout usage spécial recherché par l'acheteur, porté à la connaissance du vendeur et que ce dernier a accepté ».

Article L211-12 du Code de la Consommation:

« L'action résultant du défaut de conformité se prescrit par deux ans à compter de la délivrance du bien ».

Garantie des vices cachés

Article 1641 du Code Civil : « Le vendeur est tenu de la garantie à raison des défauts cachés de la chose vendue qui la rendent impropre à l'usage auquel on la destine, ou qui diminuent tellement cet usage que l'acheteur ne l'aurait pas acquise, ou n'en aurait donné qu'un moindre prix, s'il les avait connus. »

Article 1648 alinéa 1 du Code Civil:

« L'action résultant des vices rédhibitoires doit être intentée par l'acquéreur dans un délai de deux ans à compter de la découverte du vice. »

**G.D. Luxembourg et Belgique**: Les avantages de la garantie limitée HP s'appliquent en complément des droits dont vous disposez au titre de la garantie de non-conformité des biens avec le contrat de vente. Cependant, de nombreux facteurs peuvent avoir un impact sur le bénéfice de ces droits. Vos droits en tant que consommateur au titre de ces garanties ne sont en aucune façon limités ou affectés par la garantie limitée HP. Pour de plus amples informations, veuillez consulter le lien suivant : Garanties légales accordées au consommateur (www.hp.com/go/eu-legal) ou vous pouvez également consulter le site Web des Centres européens des consommateurs (http://ec.europa.eu/consumers/solving\_consumer\_disputes/non-judicial\_redress/ecc-net/index\_en.htm). Les consommateurs ont le droit de choisir de réclamer un service sous la garantie limitée HP ou auprès du vendeur au cours d'une garantie légale de deux ans.

### อิตาลี

La Garanzia limitata HP è una garanzia commerciale fornita volontariamente da HP. Di seguito sono indicati nome e indirizzo della società HP responsabile della fornitura dei servizi coperti dalla Garanzia limitata HP nel vostro Paese:

Italia: HP Italy S.r.l., Via G. Di Vittorio 9, 20063 Cernusco S/Naviglio

I vantaggi della Garanzia limitata HP vengono concessi ai consumatori in aggiunta ai diritti derivanti dalla garanzia di due anni fornita dal venditore in caso di non conformità dei beni rispetto al contratto di vendita. Tuttavia, diversi fattori possono avere un impatto sulla possibilita<sup>,</sup> di beneficiare di tali diritti. I diritti spettanti ai consumatori in forza della garanzia legale non sono in alcun modo limitati, né modificati dalla Garanzia limitata HP. Per ulteriori informazioni, si prega di consultare il seguente link: Garanzia legale per i clienti (<u>www.hp.com/go/eu-legal</u>), oppure visitare il sito Web dei Centri europei per i consumatori (<u>http://ec.europa.eu/consumers/solving\_consumer\_disputes/non-judicial\_redress/ecc-net/index\_en.htm</u>). I consumatori hanno il diritto di scegliere se richiedere un servizio usufruendo della Garanzia limitata HP oppure rivolgendosi al venditore per far valere la garanzia legale di due anni.

#### สเปน

Su Garantía limitada de HP es una garantía comercial voluntariamente proporcionada por HP. El nombre y dirección de las entidades HP que proporcionan la Garantía limitada de HP (garantía comercial adicional del fabricante) en su país es:

**España**: Hewlett-Packard Española S.L. Calle Vicente Aleixandre, 1 Parque Empresarial Madrid - Las Rozas, E-28232 Madrid

Los beneficios de la Garantía limitada de HP son adicionales a la garantía legal de 2 años a la que los consumidores tienen derecho a recibir del vendedor en virtud del contrato de compraventa; sin embargo, varios factores pueden afectar su derecho a recibir los beneficios bajo dicha garantía legal. A este respecto, la Garantía limitada de HP no limita o afecta en modo alguno los derechos legales del consumidor (www.hp.com/go/eu-legal). Para más información, consulte el siguiente enlace: Garantía legal del consumidor o puede visitar el sitio web de los Centros europeos de los consumidores (http://ec.europa.eu/consumers/solving\_consumer\_disputes/non-judicial\_redress/ecc-net/index\_en.htm). Los clientes tienen derecho a elegir si reclaman un servicio acogiéndose a la Garantía limitada de HP o al vendedor de conformidad con la garantía legal de dos años.

### เดนมาร์ก

Den begrænsede HP-garanti er en garanti, der ydes frivilligt af HP. Navn og adresse på det HP-selskab, der er ansvarligt for HP's begrænsede garanti i dit land, er som følger:

Danmark: HP Inc Danmark ApS, Engholm Parkvej 8, 3450, Allerød

Den begrænsede HP-garanti gælder i tillæg til eventuelle juridiske rettigheder, for en toårig garanti fra sælgeren af varer, der ikke er i overensstemmelse med salgsaftalen, men forskellige faktorer kan dog påvirke din ret til at opnå disse rettigheder. Forbrugerens lovbestemte rettigheder begrænses eller påvirkes ikke på nogen måde af den begrænsede HP-garanti. Se nedenstående link for at få yderligere oplysninger: Forbrugerens juridiske garanti (www.hp.com/go/eu-legal) eller du kan besøge De Europæiske Forbrugerentres websted (http://ec.europa.eu/consumers/solving\_consumer\_disputes/non-judicial\_redress/ecc-net/index\_en.htm). Forbrugere har ret til at vælge, om de vil gøre krav på service i henhold til HP's begrænsede garanti eller hos sælger i henhold til en toårig juridisk garanti.

### นอร์เวย์

HPs garanti er en begrenset og kommersiell garanti som HP selv har valgt å tilby. Følgende lokale selskap innestår for garantien:

Norge: HP Norge AS, Rolfbuktveien 4b, 1364 Fornebu

HPs garanti kommer i tillegg til det mangelsansvar HP har i henhold til norsk forbrukerkjøpslovgivning, hvor reklamasjonsperioden kan være to eller fem år, avhengig av hvor lenge salgsgjenstanden var ment å vare. Ulike faktorer kan imidlertid ha betydning for om du kvalifiserer til å kreve avhjelp iht slikt mangelsansvar. Forbrukerens lovmessige rettigheter begrenses ikke av HPs garanti. Hvis du vil ha mer informasjon, kan du klikke på følgende kobling: Juridisk garanti for forbruker (www.hp.com/go/eu-legal) eller du kan besøke nettstedet til de europeiske forbrukersentrene (http://ec.europa.eu/consumers/

<u>solving\_consumer\_disputes/non-judicial\_redress/ecc-net/index\_en.htm</u>). Forbrukere har retten til å velge å kreve service under HPs garanti eller iht selgerens lovpålagte mangelsansvar.

### สวีเดน

HP:s begränsade garanti är en kommersiell garanti som tillhandahålls frivilligt av HP. Namn och adress till det HP-företag som ansvarar för HP:s begränsade garanti i ditt land är som följer:

Sverige: HP PPS Sverige AB, SE-169 73 Stockholm

Fördelarna som ingår i HP:s begränsade garanti gäller utöver de lagstadgade rättigheterna till tre års garanti från säljaren angående varans bristande överensstämmelse gentemot köpeavtalet, men olika faktorer kan påverka din rätt att utnyttja dessa rättigheter. Konsumentens lagstadgade rättigheter varken begränsas eller påverkas på något sätt av HP:s begränsade garanti. Mer information får du om du följer denna länk: Lagstadgad garanti för konsumenter (<u>www.hp.com/go/eu-legal</u>) eller så kan du gå till European Consumer Centers webbplats (<u>http://ec.europa.eu/consumers/solving\_consumer\_disputes/non-judicial\_redress/eccnet/index\_en.htm</u>). Konsumenter har rätt att välja om de vill ställa krav enligt HP:s begränsade garanti eller på säljaren enligt den lagstadgade treåriga garantin.

# โปรตุเกส

A Garantia Limitada HP é uma garantia comercial fornecida voluntariamente pela HP. O nome e a morada da entidade HP responsável pela prestação da Garantia Limitada HP no seu país são os seguintes:

**Portugal**: HPCP – Computing and Printing Portugal, Unipessoal, Lda., Edificio D. Sancho I, Quinta da Fonte, Porto Salvo, Lisboa, Oeiras, 2740 244

As vantagens da Garantia Limitada HP aplicam-se cumulativamente com quaisquer direitos decorrentes da legislação aplicável à garantia de dois anos do vendedor, relativa a defeitos do produto e constante do contrato de venda. Existem, contudo, vários fatores que poderão afetar a sua elegibilidade para beneficiar de tais direitos. Os direitos legalmente atribuídos aos consumidores não são limitados ou afetados de forma alguma pela Garantia Limitada HP. Para mais informações, consulte a ligação seguinte: Garantia legal do consumidor (www.hp.com/go/eu-legal) ou visite o Web site da Rede dos Centros Europeus do Consumidor (<u>http://ec.europa.eu/consumers/solving\_consumer\_disputes/non-judicial\_redress/ecc-net/index\_en.htm</u>). Os consumidores têm o direito de escolher se pretendem reclamar assistência ao abrigo da Garantia Limitada HP ou contra o vendedor ao abrigo de uma garantia jurídica de dois anos.

## กรีซและไซปรัส

Η Περιορισμένη εγγύηση HP είναι μια εμπορική εγγύηση η οποία παρέχεται εθελοντικά από την HP. Η επωνυμία και η διεύθυνση του νομικού προσώπου HP που παρέχει την Περιορισμένη εγγύηση HP στη χώρα σας είναι η εξής:

Ελλάδα /Κύπρος: HP Printing and Personal Systems Hellas EPE, Tzavella 1-3, 15232 Chalandri, Attiki

**Ελλάδα /Κύπρος: ΗΡ** Συστήματα Εκτύπωσης και Προσωπικών Υπολογιστών Ελλάς Εταιρεία Περιορισμένης Ευθύνης, **Tzavella 1-3, 15232 Chalandri, Attiki** 

Τα προνόμια της Περιορισμένης εγγύησης HP ισχύουν επιπλέον των νόμιμων δικαιωμάτων για διετή εγγύηση έναντι του Πωλητή για τη μη συμμόρφωση των προϊόντων με τις συνομολογημένες συμβατικά ιδιότητες, ωστόσο η άσκηση των δικαιωμάτων σας αυτών μπορεί να εξαρτάται από διάφορους παράγοντες. Τα νόμιμα δικαιώματα των καταναλωτών δεν περιορίζονται ούτε επηρεάζονται καθ' οιονδήποτε τρόπο από την Περιορισμένη εγγύηση HP. Για περισσότερες πληροφορίες, συμβουλευτείτε την ακόλουθη τοποθεσία web: Νόμιμη εγγύηση καταναλωτή (www.hp.com/go/eu-legal) ή μπορείτε να επισκεφτείτε την τοποθεσία web των Ευρωπαϊκών Κέντρων Καταναλωτή (http://ec.europa.eu/consumers/solving\_consumer\_disputes/non-judicial\_redress/ecc-net/index\_en.htm). Οι καταναλωτές έχουν το δικαίωμα να επιλέξουν αν θα αξιώσουν την υπηρεσία στα πλαίσια της Περιορισμένης εγγύησης HP ή από τον πωλητή στα πλαίσια της νόμιμης εγγύησης δύο ετών.

### ฮังการี

A HP korlátozott jótállás egy olyan kereskedelmi jótállás, amelyet a HP a saját elhatározásából biztosít. Az egyes országokban a HP mint gyártó által vállalt korlátozott jótállást biztosító HP vállalatok neve és címe:

Magyarország: HP Inc Magyarország Kft., H-1117 Budapest, Alíz utca 1.

A HP korlátozott jótállásban biztosított jogok azokon a jogokon felül illetik meg Önt, amelyek a termékeknek az adásvételi szerződés szerinti minőségére vonatkozó kétéves, jogszabályban foglalt eladói szavatosságból, továbbá ha az Ön által vásárolt termékre alkalmazandó, a jogszabályban foglalt kötelező eladói jótállásból erednek, azonban számos körülmény hatással lehet arra, hogy ezek a jogok Önt megilletike. További információért kérjük, keresse fel a következő webhelyet: Jogi Tájékoztató Fogyasztóknak (www.hp.com/go/eu-legal) vagy látogassa meg az Európai Fogyasztói Központok webhelyét (http://ec.europa.eu/consumers/solving\_consumer\_disputes/non-judicial\_redress/ecc-net/index\_en.htm). A fogyasztóknak jogában áll, hogy megválasszák, hogy a jótállással kapcsolatos igényüket a HP korlátozott jótállás alapján vagy a kétéves, jogszabályban foglalt eladói szavatosság, illetve, ha alkalmazandó, a jogszabályban foglalt kötelező eladói jótállás alapján érvényesítik.

### สาธารณรัฐเช็ก

Omezená záruka HP je obchodní zárukou dobrovolně poskytovanou společností HP. Názvy a adresy společností skupiny HP, které odpovídají za plnění omezené záruky HP ve vaší zemi, jsou následující:

Česká republika: HP Inc Czech Republic s. r. o., Za Brumlovkou 5/1559, 140 00 Praha 4

Výhody, poskytované omezenou zárukou HP, se uplatňuji jako doplňek k jakýmkoli právním nárokům na dvouletou záruku poskytnutou prodejcem v případě nesouladu zboží s kupní smlouvou. Váš nárok na uznání těchto práv však může záviset na mnohých faktorech. Omezená záruka HP žádným způsobem neomezuje ani neovlivňuje zákonná práva zákazníka. Další informace získáte kliknutím na následující odkaz: Zákonná záruka spotřebitele (www.hp.com/go/eu-legal) případně můžete navštívit webové stránky Evropského spotřebitelského centra (http://ec.europa.eu/consumers/solving\_consumer\_disputes/non-judicial\_redress/ecc-net/index\_en.htm). Spotřebitelé mají právo se rozhodnout, zda chtějí službu reklamovat v rámci omezené záruky HP nebo v rámci zákonem stanovené dvouleté záruky u prodejce.

# สโลวาเกีย

Obmedzená záruka HP je obchodná záruka, ktorú spoločnosť HP poskytuje dobrovoľne. Meno a adresa subjektu HP, ktorý zabezpečuje plnenie vyplývajúce z Obmedzenej záruky HP vo vašej krajine:

Slovenská republika: HP Inc Slovakia, s.r.o., Galvaniho 7, 821 04 Bratislava

Výhody Obmedzenej záruky HP sa uplatnia vedľa prípadných zákazníkových zákonných nárokov voči predávajúcemu z vád, ktoré spočívajú v nesúlade vlastností tovaru s jeho popisom podľa predmetnej zmluvy. Možnosť uplatnenia takých prípadných nárokov však môže závisieť od rôznych faktorov. Služby Obmedzenej záruky HP žiadnym spôsobom neobmedzujú ani neovplyvňujú zákonné práva zákazníka, ktorý je spotrebiteľom. Ďalšie informácie nájdete na nasledujúcom prepojení: Zákonná záruka spotrebiteľa (www.hp.com/go/eu-legal), prípadne môžete navštíviť webovú lokalitu európskych zákazníckych stredísk (http://ec.europa.eu/consumers/solving\_consumer\_disputes/non-judicial\_redress/ecc-net/index\_en.htm). Spotrebitelia majú právo zvoliť si, či chcú uplatniť servis v rámci Obmedzenej záruky HP alebo počas zákonnej dvojročnej záručnej lehoty u predajcu.

### โปแลนด์

Ograniczona gwarancja HP to komercyjna gwarancja udzielona dobrowolnie przez HP. Nazwa i adres podmiotu HP odpowiedzialnego za realizację Ograniczonej gwarancji HP w Polsce:

**Polska**: HP Inc Polska sp. z o.o., Szturmowa 2a, 02-678 Warszawa, wpisana do rejestru przedsiębiorców prowadzonego przez Sąd Rejonowy dla m.st. Warszawy w Warszawie, XIII Wydział Gospodarczy Krajowego Rejestru Sądowego, pod numerem KRS 0000546115, NIP 5213690563, REGON 360916326, GIOŚ E0020757WZBW, kapitał zakładowy 480.000 PLN.

Świadczenia wynikające z Ograniczonej gwarancji HP stanowią dodatek do praw przysługujących nabywcy w związku z dwuletnią odpowiedzialnością sprzedawcy z tytułu niezgodności towaru z umową (rękojmia). Niemniej, na możliwość korzystania z tych praw mają wpływ różne czynniki. Ograniczona gwarancja HP w żaden sposób nie ogranicza praw konsumenta ani na nie nie wpływa. Więcej informacji można znaleźć pod następującym łączem: Gwarancja prawna konsumenta (www.hp.com/go/eu-legal), można także odwiedzić stronę internetową Europejskiego Centrum Konsumenckiego (http://ec.europa.eu/consumers/ solving\_consumer\_disputes/non-judicial\_redress/ecc-net/index\_en.htm</u>). Konsumenci mają prawo wyboru co do możliwosci skorzystania albo z usług gwarancyjnych przysługujących w ramach Ograniczonej gwarancji HP albo z uprawnień wynikających z dwuletniej rękojmi w stosunku do sprzedawcy.

## บ<mark>ัล</mark>แกเรีย

Ограничената гаранция на HP представлява търговска гаранция, доброволно предоставяна от HP. Името и адресът на дружеството на HP за вашата страна, отговорно за предоставянето на гаранционната поддръжка в рамките на Ограничената гаранция на HP, са както следва:

HP Inc Bulgaria EOOD (Ейч Пи Инк България ЕООД), гр. София 1766, район р-н Младост, бул. Околовръстен Път No 258, Бизнес Център Камбаните

Предимствата на Ограничената гаранция на **HP** се прилагат в допълнение към всички законови права за двугодишна гаранция от продавача при несъответствие на стоката с договора за продажба. Въпреки това, различни фактори могат да окажат влияние върху условията за получаване на тези права. Законовите

права на потребителите не са ограничени или засегнати по никакъв начин от Ограничената гаранция на HP. За допълнителна информация, моля вижте Правната гаранция на потребителя (<u>www.hp.com/go/eu-legal</u>) или посетете yeбcaйта на Европейския потребителски център (<u>http://ec.europa.eu/consumers/</u><u>solving\_consumer\_disputes/non-judicial\_redress/ecc-net/index\_en.htm</u>). Потребителите имат правото да избират дали да претендират за извършване на услуга в рамките на Ограничената гаранция на HP или да потърсят такава от търговеца в рамките на двугодишната правна гаранция.

### โรมาเนีย

Garanția limitată HP este o garanție comercială furnizată în mod voluntar de către HP. Numele și adresa entității HP răspunzătoare de punerea în aplicare a Garanției limitate HP în țara dumneavoastră sunt următoarele:

**Romănia**: HP Inc Romania SRL, 5 Fabrica de Glucoza Str., Building F, Ground Floor and Floor 8, 2nd District, București

Beneficiile Garanției limitate HP se aplică suplimentar față de orice drepturi privind garanția de doi ani oferită de vânzător pentru neconformitatea bunurilor cu contractul de vânzare; cu toate acestea, diverși factori pot avea impact asupra eligibilității dvs. de a beneficia de aceste drepturi. Drepturile legale ale consumatorului nu sunt limitate sau afectate în vreun fel de Garanția limitată HP. Pentru informații suplimentare consultați următorul link: garanția acordată consumatorului prin lege (www.hp.com/go/eu-legal) sau puteți accesa site-ul Centrul European al Consumatorilor (http://ec.europa.eu/consumers/solving\_consumer\_disputes/ non-judicial\_redress/ecc-net/index\_en.htm</u>). Consumatorii au dreptul să aleagă dacă să pretindă despăgubiri în cadrul Garanției limitate HP sau de la vânzător, în cadrul garanției legale de doi ani.

### เบลเยียมและเนเธอร์แลนด์

De Beperkte Garantie van HP is een commerciële garantie vrijwillig verstrekt door HP. De naam en het adres van de HP-entiteit die verantwoordelijk is voor het uitvoeren van de Beperkte Garantie van HP in uw land is als volgt:

Nederland: HP Nederland B.V., Startbaan 16, 1187 XR Amstelveen

België: HP Belgium BVBA, Hermeslaan 1A, B-1831 Diegem

De voordelen van de Beperkte Garantie van HP vormen een aanvulling op de wettelijke garantie voor consumenten gedurende twee jaren na de levering te verlenen door de verkoper bij een gebrek aan conformiteit van de goederen met de relevante verkoopsovereenkomst. Niettemin kunnen diverse factoren een impact hebben op uw eventuele aanspraak op deze wettelijke rechten. De wettelijke rechten van de consument worden op geen enkele wijze beperkt of beïnvloed door de Beperkte Garantie van HP. Raadpleeg voor meer informatie de volgende webpagina: Wettelijke garantie van de consument (<u>www.hp.com/go/eulegal</u>) of u kan de website van het Europees Consumenten Centrum bezoeken (<u>http://ec.europa.eu/</u> <u>consumers/solving\_consumer\_disputes/non-judicial\_redress/ecc-net/index\_en.htm</u>). Consumenten hebben het recht om te kiezen tussen enerzijds de Beperkte Garantie van HP of anderzijds het aanspreken van de verkoper in toepassing van de wettelijke garantie.

## ฟินแลนด์

HP:n rajoitettu takuu on HP:n vapaaehtoisesti antama kaupallinen takuu. HP:n myöntämästä takuusta maassanne vastaavan HP:n edustajan yhteystiedot ovat:

Suomi: HP Finland Oy, Piispankalliontie, FIN - 02200 Espoo

HP:n takuun edut ovat voimassa mahdollisten kuluttajansuojalakiin perustuvien oikeuksien lisäksi sen varalta, että tuote ei vastaa myyntisopimusta. Saat lisätietoja seuraavasta linkistä: Kuluttajansuoja (<u>www.hp.com/go/eu-legal</u>) tai voit käydä Euroopan kuluttajakeskuksen sivustolla (<u>http://ec.europa.eu/</u> <u>consumers/solving\_consumer\_disputes/non-judicial\_redress/ecc-net/index\_en.htm</u>). Kuluttajilla on oikeus vaatia virheen korjausta HP:n takuun ja kuluttajansuojan perusteella HP:lta tai myyjältä.

## สโลวีเนีย

Omejena garancija HP je prostovoljna trgovska garancija, ki jo zagotavlja podjetje HP. Ime in naslov poslovne enote HP, ki je odgovorna za omejeno garancijo HP v vaši državi, sta naslednja:

**Slovenija**: Hewlett-Packard Europe B.V., Amsterdam, Meyrin Branch, Route du Nant-d'Avril 150, 1217 Meyrin, Switzerland

Ugodnosti omejene garancije HP veljajo poleg zakonskih pravic, ki ob sklenitvi kupoprodajne pogodbe izhajajo iz dveletne garancije prodajalca v primeru neskladnosti blaga, vendar lahko na izpolnjevanje pogojev za uveljavitev pravic vplivajo različni dejavniki. Omejena garancija HP nikakor ne omejuje strankinih z zakonom predpisanih pravic in ne vpliva nanje. Za dodatne informacije glejte naslednjo povezavo: Strankino pravno jamstvo (www.hp.com/go/eu-legal); ali pa obiščite spletno mesto evropskih središč za potrošnike (http://ec.europa.eu/consumers/solving\_consumer\_disputes/non-judicial\_redress/ecc-net/index\_en.htm). Potrošniki imajo pravico izbrati, ali bodo uveljavljali pravice do storitev v skladu z omejeno garancijo HP ali proti prodajalcu v skladu z dvoletno zakonsko garancijo.

### โครเอเชีย

HP ograničeno jamstvo komercijalno je dobrovoljno jamstvo koje pruža HP. Ime i adresa HP subjekta odgovornog za HP ograničeno jamstvo u vašoj državi:

**Hrvatska**: HP Computing and Printing d.o.o. za računalne i srodne aktivnosti, Radnička cesta 41, 10000 Zagreb

Pogodnosti HP ograničenog jamstva vrijede zajedno uz sva zakonska prava na dvogodišnje jamstvo kod bilo kojeg prodavača s obzirom na nepodudaranje robe s ugovorom o kupnji. Međutim, razni faktori mogu utjecati na vašu mogućnost ostvarivanja tih prava. HP ograničeno jamstvo ni na koji način ne utječe niti ne ograničava zakonska prava potrošača. Dodatne informacije potražite na ovoj adresi: Zakonsko jamstvo za potrošače (<u>www.hp.com/go/eu-legal</u>) ili možete posjetiti web-mjesto Europskih potrošačkih centara (<u>http://ec.europa.eu/consumers/solving\_consumer\_disputes/non-judicial\_redress/ecc-net/index\_en.htm</u>). Potrošači imaju pravo odabrati žele li ostvariti svoja potraživanja u sklopu HP ograničenog jamstva ili pravnog jamstva prodavača u trajanju ispod dvije godine.

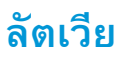

HP ierobežotā garantija ir komercgarantija, kuru brīvprātīgi nodrošina HP. HP uzņēmums, kas sniedz HP ierobežotās garantijas servisa nodrošinājumu jūsu valstī:

Latvija: HP Finland Oy, PO Box 515, 02201 Espoo, Finland

HP ierobežotās garantijas priekšrocības tiek piedāvātas papildus jebkurām likumīgajām tiesībām uz pārdevēja un/vai rażotāju nodrošinātu divu gadu garantiju gadījumā, ja preces neatbilst pirkuma līgumam, tomēr šo tiesību saņemšanu var ietekmēt vairāki faktori. HP ierobežotā garantija nekādā veidā neierobežo un neietekmē patērētāju likumīgās tiesības. Lai iegūtu plašāku informāciju, izmantojiet šo saiti: Patērētāju likumīgā garantija (www.hp.com/go/eu-legal) vai arī Eiropas Patērētāju tiesību aizsardzības centra tīmekļa vietni (http://ec.europa.eu/consumers/solving\_consumer\_disputes/non-judicial\_redress/ecc-net/ index\_en.htm). Patērētājiem ir tiesības izvēlēties, vai pieprasīt servisa nodrošinājumu saskaņā ar HP ierobežoto garantiju, vai arī pārdevēja sniegto divu gadu garantiju.

### ลิทัวเนีย

HP ribotoji garantija yra HP savanoriškai teikiama komercinė garantija. Toliau pateikiami HP bendrovių, teikiančių HP garantiją (gamintojo garantiją) jūsų šalyje, pavadinimai ir adresai:

Lietuva: HP Finland Oy, PO Box 515, 02201 Espoo, Finland

HP ribotoji garantija papildomai taikoma kartu su bet kokiomis kitomis įstatymais nustatytomis teisėmis į pardavėjo suteikiamą dviejų metų laikotarpio garantiją dėl prekių atitikties pardavimo sutarčiai, tačiau tai, ar jums ši teisė bus suteikiama, gali priklausyti nuo įvairių aplinkybių. HP ribotoji garantija niekaip neapriboja ir neįtakoja įstatymais nustatytų vartotojo teisių. Daugiau informacijos rasite paspaudę šią nuorodą: Teisinė vartotojo garantija (<u>www.hp.com/go/eu-legal</u>) arba apsilankę Europos vartotojų centro internetinėje svetainėje (<u>http://ec.europa.eu/consumers/solving\_consumer\_disputes/non-judicial\_redress/ecc-net/</u> index\_en.htm</u>). Vartotojai turi teisę prašyti atlikti techninį aptarnavimą pagal HP ribotąją garantiją arba pardavėjo teikiamą dviejų metų įstatymais nustatytą garantiją.

### เอสโตเนีย

HP piiratud garantii on HP poolt vabatahtlikult pakutav kaubanduslik garantii. HP piiratud garantii eest vastutab HP üksus aadressil:

Eesti: HP Finland Oy, PO Box 515, 02201 Espoo, Finland

HP piiratud garantii rakendub lisaks seaduses ettenähtud müüjapoolsele kaheaastasele garantiile, juhul kui toode ei vasta müügilepingu tingimustele. Siiski võib esineda asjaolusid, mille puhul teie jaoks need õigused ei pruugi kehtida. HP piiratud garantii ei piira ega mõjuta mingil moel tarbija seadusjärgseid õigusi. Lisateavet leiate järgmiselt lingilt: tarbija õiguslik garantii (www.hp.com/go/eu-legal) või võite külastada Euroopa tarbijakeskuste veebisaiti (http://ec.europa.eu/consumers/solving\_consumer\_disputes/non-judicial\_redress/ecc-net/index\_en.htm). Tarbijal on õigus valida, kas ta soovib kasutada HP piiratud garantiid või seadusega ette nähtud müüjapoolset kaheaastast garantiid.

### รัสเซีย

Срок службы принтера для России

Срок службы данного принтера HP составляет пять лет в нормальных условиях эксплуатации. Срок службы отсчитывается с момента ввода принтера в эксплуатацию. В конце срока службы HP рекомендует посетить веб-сайт нашей службы поддержки по адресу http://www.hp.com/support и/или связаться с авторизованным поставщиком услуг HP для получения рекомендаций в отношении дальнейшего безопасного использования принтера.

# การรับประกันการคุ้มครองของ HP: การรับประกันอย่างจำกัด สำหรับตลับผงหมึก LaserJet

ผลิตภัณฑ์ HP นี้ได้รับการรับประกันว่าปราศจากข้อบกพร่องด้านวัสดุและฝีมือการผลิต

การรับประกันนี้ไม่มีผลต่อผลิตภัณฑ์ที่ (ก) มีการเดิม ผลิตซ้ำ หรือดัดแปลงแก้ไขในทางหนึ่งทางใด (ข) เกิดปัญหาจากการใช้งานผิดประเภท การเก็บรักษาไม่ถูกต้อง หรือ มีการใช้งานนอกเหนือจากข้อมูลจำเพาะในด้านสภาพแวดล้อมการใช้งานสำหรับผลิตภัณฑ์เครื่องพิมพ์ หรือ (ค) มีการสึกหรอจากการใช้งานตามปกติ

ในการรับบริการตามเงื่อนไขประกัน โปรดส่งคืนผลิตภัณฑ์นี้ไปยังสถานที่ซื้อ (พร้อมคำอธิบายปัญหาอย่างเป็นลายลักษณ์อักษร และตัวอย่างของงานพิมพ์) หรือติดต่อฝ่าย บริการลูกค้าของ HP HP สามารถเลือกที่จะเปลี่ยนแทนผลิตภัณฑ์ที่พิสูจน์แล้วว่ามีข้อบกพร่อง หรือคืนเงินให้ตามราคาที่ซื้อ

ภายในขอบเขตที่กฎหมายอนุญาต การรับประกันข้างต้นเป็นการรับประกันอย่างจำกัด และไม่มีการรับประกันหรือเงื่อนไขอื่นใด ไม่ว่าจะเป็นลายลักษณ์อักษรหรือทางวาจา เป็นไปโดยชัดเจนหรือโดยนัย และ HP ไม่รับผิดชอบต่อการรับประกันหรือเงื่อนไขโดยนัยเกี่ยวกับคุณค่าการเป็นสินค้า ความพึงพอใจ และความเหมาะสมต่อวัตถุประสงค์ อย่างหนึ่งอย่างใดโดยเฉพาะ

ภายในขอบเขตที่กฎหมายกำหนด HP หรือขัพพลายเออร์ของ HP จะไม่มีส่วนรับผิดชอบต่อความเสียหายทั้งทางตรง กรณีพิเศษ ความเสียหายที่เกิดขึ้นเอง หรือเป็นผล จากเหตุการณ์อื่น (รวมถึงการสูญเสียผลกำไรหรือข้อมูล) หรือความเสียหายอื่นใด ไม่ว่าจะเกิดขึ้นจากสัญญา การละเมิดหรือเงื่อนไขอื่นก็ตาม

เงื่อนไขการรับประกันในคำประกาศนี้ ยกเว้นที่กฎหมายอนุญาต จะไม่จำกัดหรือแก้ไข และเป็นส่วนเพิ่มเติมของสิทธิ์ตามกฎหมายที่เกิดจากการขายผลิตภัณฑ์แก่ท่าน

# นโยบายของ HP เกี่ยวกับอุปกรณ์สิ้นเปลืองที่ไม่ใช่ของ HP

HP ไม่แนะนำให้ใช้ตลับผงหมึกที่ไม่ใช่ของ HP ไม่ว่าจะเป็นของใหม่หรือนำมาผลิตใหม่

หมายเหตุ: สำหรับผลิตภัณฑ์เครื่องพิมพ์ของ HP การใช้ดลับผงหมึกที่ไม่ใช่ของ HP หรือดลับผงหมึกแบบเติมไม่มีผลต่อการรับประกันลูกค้าหรือสัญญาการ สนับสนุนของ HP กับลูกค้า อย่างไรก็ตาม หากเครื่องพิมพ์ขัดข้องหรือชำรุดเสียหายอันเนื่องมาจากการใช้ตลับผงหมึกที่ไม่ใช่ของ HP หรือตลับผงหมึกแบบเติม HP จะ คิดค่าเวลาและวัสดุมาตรฐานในการให้บริการเครื่องพิมพ์สำหรับเหตุขัดข้องและชำรุดเสียหาย

# เว็บไซต์ต่อต้านสินค้าปลอมของ HP

ไปที่ <u>www.hp.com/go/anticounterfeit</u> เมื่อคุณติดตั้งตลับผงหมึกของ HP แล้วข้อความบนแผงควบคุมระบุว่าตลับหมึกนั้นไม่ใช่ของ HP ทาง HP จะ ช่วยตรวจสอบว่าตลับหมึกดังกล่าวเป็นของแท้หรือไม่ พร้อมทั้งจะดำเนินขั้นตอนต่างๆ เพื่อแก้ปัญหา

ดลับผงหมึกของคุณอาจไม่ใช่ตลับผงหมึก **HP** ของแท้ หากคุณสังเกตเห็นสิ่งต่อไปนี้

- หน้าแสดงสถานะอุปกรณ์สิ้นเปลืองแสดงว่ามีการติดตั้งอุปกรณ์สิ้นเปลืองที่ไม่ใช่ของ HP
- คุณพบปัญหามากมายเกี่ยวกับตลับหมึกที่ใช้งานอยู่
- ตลับหมึกพิมพ์มีลักษณะต่างไปจากปกติ (ตัวอย่างเช่น บรรจุภัณฑ์ไม่เหมือนบรรจุภัณฑ์ของ HP)

# ข้อมูลที่เก็บบนตลับผงหมึก

ตลับผงหมึก HP ที่ใช้กับเครื่องพิมพ์นี้มีชิพหน่วยความจำซึ่งช่วยในการทำงานของเครื่องพิมพ์

นอกจากนี้ ชิพหน่วยความจำยังรวบรวมซุดข้อมูลที่จำกัดเกี่ยวกับการใช้เครื่องพิมพ์ ซึ่งอาจรวมถึงข้อมูลต่อไปนี้: วันที่ติดตั้งตลับผงหมึกครั้งแรก วันที่ที่ใช้งานดลับผงหมึก ครั้งล่าสุด จำนวนหน้าที่พิมพ์โดยใช้ตลับผงหมึกนี้ พื้นที่การพิมพ์ โหมดการพิมพ์ที่ใช้ ข้อผิดพลาดในการพิมพ์ที่เกิดขึ้น และรุ่นเครื่องพิมพ์ ข้อมูลนี้จะช่วย HP ในการ ออกแบบเครื่องพิมพ์ในอนาคตเพื่อตอบสนองความต้องการในการพิมพ์ของลูกค้า

ข้อมูลที่รวบรวมได้จากชิพหน่วยความจำตลับผงหมึกนั้นไม่มีข้อมูลที่สามารถระบุตัวลูกค้า หรือผู้ใช้ตลับผงหมึกหรือเครื่องพิมพ์ของผู้ใช้

HP สุ่มด้วอย่างชิพหน่วยความจำจากดลับผงหมึกที่ส่งกลับมาตามโปรแกรมส่งคืนโดยไม่มีค่าใช้จ่ายและการรีไซเคิลของ HP (HP Planet Partners: <u>www.hp.com/recycle</u>) HP จะนำชิพหน่วยความจำจากการสุ่มตัวอย่างนี้มาศึกษาเพื่อปรับปรุงเครื่องพิมพ์ HP ต่อไปในอนาคต คู่ค้า HP ซึ่งมีส่วนช่วยเหลือใน การรีไซเคิลตลับผงหมึกนี้อาจมีสิทธิ์เข้าใช้ข้อมูลนี้ด้วย

บริษัทอื่นที่เป็นเจ้าของตลับผงหมึกมีสิทธิ์เข้าใช้ข้อมูลที่ไม่ระบุชื่อในซิพหน่วยความจำ

# ข้อตกลงการอนุญาตให้ใช้สิทธิ์สำหรับผู้ใช้ขั้นสุดท้าย

อ่านอย่างระมัดระวังก่อนที่จะใช้อุปกรณ์ซอฟต์แวร์นี้: ข้อตกลงการอนุญาตใช้งานสำหรับผู้ใช้ ('EULA') นี้คือสัญญาตามกฎหมายระหว่าง (a) คุณ (บุคคลหรือนิดิบุคคล) และ (b) HP Inc. ('HP') ซึ่งจะควบคุมการใช้ผลิตภัณฑ์ซอฟต์แวร์ใดๆ ที่ติดดั้งหรือจัดให้หาโดย HP สำหรับใช้กับผลิตภัณฑ์ HP ของคุณ ('ผลิตภัณฑ์ HP') ที่ไม่ได้ อยู่ภายใต้ข้อตกลงการอนุญาตใช้งานแยกต่างหากระหว่างคุณและ HP หรือซัพพลายเออร์ ซอฟต์แวร์อื่นๆ อาจมี EULA ในในเอกสารออนไลน์ คำว่า 'ผลิตภัณฑ์ ซอฟต์แวร์' หมายถึงซอฟต์แวร์คอมพิวเตอร์ และอาจรวมถึงสื่อบันทึกที่เกี่ยวข้อง สิ่งพิมพ์ และเอกสาร 'ออนไลน์' หรืออิเล็กทรอนิกส์

การแก้ไขหรือเอกสารเพิ่มเดิมสำหรับ EULA นี้อาจมาพร้อมกับผลิตภัณฑ์ HP

สิทธิ์ในผลิตภัณฑ์ซอฟต์แวร์ได้รับการเสนอให้เฉพาะภายใต้เงื่อนไขที่ว่าคุณได้ยอมรับข้อกำหนดและเงื่อนไขทั้งหมดของ EULA นี้ โดยการติดตั้ง การทำสำเนา การ ดาวน์โหลด หรือการใช้ผลิตภัณฑ์ซอฟต์แวร์ คุณได้ยอมรับที่จะผูกพันโดยข้อกำหนดของ EULA นี้ หากคุณไม่ยอมรับข้อกำหนดการอนุญาตใช้งานเหล่านี้ แนวทางการ แก้ไขประการเดียวสำหรับคุณคือการส่งคืนผลิตภัณฑ์ที่ไม่ได้ใช้งานทั้งหมด (ฮาร์ดแวร์และซอฟต์แวร์) ภายใน 14 วัน เพื่อขอรับเงินคืนภายใต้นโยบายขอรับเงินคืนของ สถานที่ที่คุณซื้อ

- 1. การให้การอนุญาตใช้งาน HP ให้สิทธิ์คุณดังด่อไปนี้ตราบใดที่คุณปฏิบัติตามข้อกำหนดและเงื่อนไขทั้งหมดของ EULA นี้:
  - a. การใช้งาน ดุณสามารถใช้ผลิตภัณฑ์ซอฟต์แวร์บนคอมพิวเตอร์เครื่องเดียว ('คอมพิวเตอร์ของคุณ') หากคุณได้รับผลิตภัณฑ์ซอฟต์แวร์ผ่านอินเทอร์เน็ต และได้รับอนุญาตสำหรับการใช้งานบนคอมพิวเตอร์มากกว่าหนึ่งเครื่องอยู่แล้ว คุณสามารถติดตั้งและใช้ผลิตภัณฑ์ซอฟต์แวร์บนคอมพิวเตอร์ดังกล่าว เท่านั้น คุณต้องไม่แยกส่วนคอมโพเนนต์ของผลิตภัณฑ์ซอฟต์แวร์สำหรับการใช้บนคอมพิวเตอร์มากกว่าหนึ่งเครื่อง คุณไม่มีสิทธิ์แจกจ่ายผลิตภัณฑ์ ซอฟต์แวร์ คุณสามารถโหลดผลิตภัณฑ์ซอฟต์แวร์ไว้ในหน่วยความจำชั่วคราว (RAM) ของคอมพิวเตอร์ของคุณสำหรับวัตถุประสงค์การใช้ผลิตภัณฑ์
  - b. การจัดเก็บ คุณสามารถทำสำเนาผลิตภัณฑ์ซอฟต์แวร์ไว้ในหน่วยความจำภายในหรืออุปกรณ์จัดเก็บข้อมูลของผลิตภัณฑ์ HP
  - C. การทำสำเนา คุณสามารถทำสำเนาผลิตภัณฑ์ซอฟต์แวร์เพื่อการจัดเก็บหรือการสำรอง โดยสำเนาต้องมีคำประกาศเรื่องกรรมสิทธิ์ของผลิตภัณฑ์ซอฟต์แวร์ เดิมทั้งหมด และใช้เพื่อการสำรองเท่านั้น
  - d. การสงวนสิทธิ์ HP และซัพพลายเออร์ของ HP ขอสงวนสิทธิ์ทั้งหมดที่ไม่ได้ให้ไว้แก่คุณใน EULA นี้อย่างชัดแจ้ง
  - e. ฟรีแวร์ โดยไม่ดำนึงถึงข้อกำหนดและเงื่อนไขของ EULA นี้ ทั้งหมดหรือบางส่วนของผลิตภัณฑ์ซอฟต์แวร์ซึ่งเป็นซอฟต์แวร์ที่ไม่ใช่กรรมสิทธิ์ของ HP หรือซอฟต์แวร์ที่จัดหาให้ภายใต้การอนุญาตสาธารณะโดยบุคคลที่สาม ('ฟรีแวร์') อนุญาตให้คุณใช้งานภายใต้ข้อกำหนดและเงื่อนไขของข้อตกลงการ อนุญาตใช้งานซอฟต์แวร์ที่มาพร้อมกับฟรีแวร์ดังกล่าว ไม่ว่าจะในรูปแบบของข้อตกลงแบบสมบูรณ์ ใบอนุญาตใช้งานแบบย่อ หรือข้อกำหนดการอนุญาตใช้ งานแบบอิเล็กทรอนิกส์ที่ยอมรับในขณะที่ดาวน์โหลด การใช้ฟรีแวร์ของคุณจะอยู่ภายได้ข้อกำหนดและเงื่อนไขของใบอนุญาตดังกล่าว
  - f. โซลูชันการกู้คืน โซลูชันการกู้คืนซอฟต์แวร์ใดๆ ที่มาพร้อมกับ/สำหรับผลิตภัณฑ์ HP ของคุณ ไม่ว่าจะในรูปแบบของโซลูชันแบบฮาร์ดดิสก์ใดรฟ์ โซลูชัน การกู้คืนแบบสื่อบันทึกภายนอก (เช่น ฟลอปปี้ดิสก์ ซีดี หรือดีวีดี) หรือโซลูชันเทียบในรูปแบบอื่นๆ สามารถใช้สำหรับการเรียกคืนฮาร์ดดิสก์ของผลิตภัณฑ์ HP ที่มาพร้อมกับ/สำหรับโซลูชันการกู้คืนที่ซื้อไว้เดิมเท่านั้น การใช้ซอฟต์แวร์ระบบปฏิบัติการ Microsoft ใดๆ ที่มีอยู่ในโซลูชันการกู้คืนดังกล่าวจะ อยู่ภายได้ข้อตกลงการอนุญาดใช้งานของ Microsoft
- 2. การอัปเกรด ในการใช้ผลิตภัณฑ์ซอฟต์แวร์ที่ระบุว่าเป็นการอัปเกรด อุณต้องได้รับอนุญาตใช้งานสำหรับผลิตภัณฑ์เดิมที่ HP ระบุไว้ว่ามีสิทธิ์อัปเกรดก่อน หลังจากการอัปเกรด อุณไม่สามารถใช้ผลิตภัณฑ์ซอฟต์แวร์ อุณยอมรับว่า HP สามารถเข้าถึงผลิตภัณฑ์ HP ของอุณโดยอัตโนมัติเมื่อเชื่อมต่อกับอินเทอร์เน็ดเพื่อตรวจสอบเวอร์ชันและสถานะของผลิตภัณฑ์ซอฟต์แวร์ อุณยอมรับว่า HP สามารถเข้าถึงผลิตภัณฑ์ HP ของอุณโดยอัตโนมัติเมื่อเชื่อมต่อกับอินเทอร์เน็ดเพื่อตรวจสอบเวอร์ชันและสถานะของผลิตภัณฑ์ซอฟต์แวร์ อุณยอมรับว่า HP สามารถเข้าถึงผลิตภัณฑ์ HP ของอุณโดยอัตโนมัติเมื่อเชื่อมต่อกับอินเทอร์เน็ดเพื่อตรวจสอบเวอร์ชันและสถานะของผลิตภัณฑ์ซอฟต์แวร์บางอย่างและอาจ ดาวน์โหลดและติดตั้งอัปเกรดและอัปเดตผลิตภัณฑ์ซอฟต์แวร์ดังกล่าวบนผลิตภัณฑ์ HP ของอุณโดยอัตโนมัติเพื่อให้เวอร์ชันใหม่ หรืออัปเดตที่จำเป็นเพื่อรักษา การทำงาน ประสิทธิภาพ หรืออามปลอดภัยของซอฟต์แวร์ HP และผลิตภัณฑ์ HP ของอุณ และอำนวยความสะดวกในการให้การสนับสนุนหรือบริการอื่นๆ ที่ มอบให้อุณ ในบางกรณี และขึ้นอยู่กับประเภทของอัปเกรตหรืออัปเดต อุณจะได้รับแจ้ง (ผ่านป๊อปอัปหรือวิธีอื่น) ซึ่งต้องให้อุณเริ่มการอัปเกรตหรืออัปเดต
- ชอฟต์แวร์เพิ่มเติม EULA นี้ใช้กับอัปเดตหรือส่วนเพิ่มเติมของผลิตภัณฑ์ซอฟต์แวร์เดิมที่จัดหาให้โดย HP ยกเว้น HP จัดหาข้อกำหนดอื่นให้มา พร้อมกับอัปเดตหรือส่วนเพิ่มเติม ในกรณีที่มีข้อขัดแย้งระหว่างข้อกำหนดดังกล่าว ข้อกำหนดอื่นจะมีผลใช้บังคับที่เหนือกว่า
- 4. การโอน

- a. บุคคลที่สาม ผู้ใช้ผลิดภัณฑ์ซอฟต์แวร์คนแรกสามารถโอนผลิตภัณฑ์ซอฟต์แวร์ให้กับผู้ใช้คนอื่นได้หนึ่งครั้ง การโอนใดๆ ต้องประกอบด้วยส่วนคอมโพเนนต์ ทั้งหมด, สื่อบันทึก, สิ่งพิมพ์, EULA นี้ และใบวับรองความเป็นของแท้ หากมี การโอนด้องไม่ใช่การโอนโดยอ้อม เช่น การส่งมอบ ก่อนที่จะโอน ผู้ใช้ที่ได้ รับผลิตภัณฑ์ที่โอนจะต้องยอมวับข้อกำหนด EULA ทั้งหมด เมื่อมีการโอนผลิตภัณฑ์ซอฟต์แวร์ การอนุญาตใช้งานของคุณจะสิ้นสุดลงโดยอัตโนมัติ
- b. ข้อจำกัด คุณต้องไม่เช่า ให้เช่า หรือให้ยืมผลิตภัณฑ์ซอฟต์แวร์ หรือใช้ผลิตภัณฑ์ซอฟต์แวร์เพื่อการใช้แบบไทม์แชริงเพื่อการค้าหรือการใช้ของสำนักงาน คุณต้องไม่ให้อนุญาตช่วง โอนสิทธิ หรือโอนใบอนุญาตผลิตภัณฑ์ซอฟต์แวร์ ยกเว้นจะมีการระบุไว้ใน EULA นี้อย่างชัดแจ้ง
- 5. สิทธิ์ในกรรมสิทธิ์ ลิทธิ์ในทรัพย์สินทางปัญญาทั้งหมดในผลิตภัณฑ์ซอฟด์แวร์และเอกสารผู้ใช้เป็นของ HP หรือชัพพลายเออร์ และได้รับความคุ้มครอง ตามกฎหมาย รวมถึงแต่ไม่จำกัดเพียงกฎหมายลิขสิทธิ์ ความลับทางการค้า และเครื่องหมายการค้าของสหรัฐอเมริกา ตลอดจนกฎหมายที่บังคับใช้และบทบัญญัติ ตามสนธิสัญญาระหว่างประเทศ/พื้นที่อื่นๆ คุณต้องไม่ลบข้อมูลระบุผลิตภัณฑ์ ประกาศเรื่องลิขสิทธิ์ หรือข้อจำกัดเรื่องกรรมสิทธิ์ออกจากผลิตภัณฑ์ซอฟต์แวร์
- 6. ข้อจำกัดเกี่ยวกับการทำวิศวกรรมย้อนกลับ คุณต้องไม่ทำวิศวกรรมย้อนกลับ แปลกลับ หรือถอดรหัสผลิตภัณฑ์ซอฟต์แวร์ ยกเว้นและ ตามขอบเขดของลิทธิ์ในการดำเนินการดังกล่าวภายได้กฎหมายที่บังคับใช้เท่านั้นโดยไม่คำนึงถึงข้อจำกัดนี้ หรือระบุไว้ใน EULA นี้อย่างชัดแจ้ง
- 7. ข้อกำหนด EULA นี้จะมีผลบังคับใช้ยกเว้นถูกยกเลิกหรือปฏิเสธ EULA นี้จะสิ้นสุดตามเงื่อนไขที่กำหนดไว้ในที่อื่นใน EULA นี้ หรือหากคุณไม่ปฏิบัติ ตามข้อกำหนดหรือเงื่อนไขของ EULA นี้

#### 8. ความยินยอมให้รวบรวม/ใช้ข้อมูล

a. HP จะใช้จุกกี้และเครื่องมือเทคโนโลยีเว็บอื่นๆ เพื่อรวบรวมข้อมูลทางด้านเทคนิคที่ไม่ระบุชื่อซึ่งเกี่ยวข้องกับซอฟต์แวร์ของ HP และผลิตภัณฑ์ HP ของอุณ ข้อมูลนี้จะถูกใช้เพื่อให้อัปเกรดและการสนับสนุนที่เกี่ยวข้อง หรือบริการอื่นๆ ตามที่อธิบายไว้ในส่วนที่ 2 HP จะรวบรวมข้อมูลส่วนตัวที่มี
อินเทอร์เน็ตโปรโตคอลแอดเดรสของคุณ หรือข้อมูลระบุตัวตนเฉพาะอื่นที่เกี่ยวข้องกับผลิตภัณฑ์ HP ของคุณ และข้อมูลที่คุณให้ไว้ในการลงทะเบียน
ผลิตภัณฑ์ HP ของคุณ นอกจากการให้อัปเกรดและการสนับสนุนที่เกี่ยวข้อง หรือบริการอื่นๆ ข้อมูลนี้จะใช้สำหรับการส่งการสื่อสารทางการตลาดให้กับคุณ
(ด้วยความยินยอมอย่างชัดเจนของคุณในแต่ละกรณีตามกฏหมายที่บังคับใช้)

ตามขอบเขตที่อนุญาตโดยกฎหมายที่บังคับใช้ โดยการยอมรับข้อกำหนดและเงื่อนไขเหล่านี้ คุณยินยอมให้ HP บริษัทสาขา และบริษัทในเครือรวบรวม และใช้ข้อมูลที่ไม่ระบุชื่อและข้อมูลส่วนตัวตามที่อธิบายไว้ใน EULA นี้ และอธิบายเพิ่มเติมไว้ในนโยบายความเป็นส่วนตัวของ HP: www.hp.com/go/privacy

- b. การรวบรวม/ใช้บุคคลที่สาม โปรแกรมซอฟต์แวร์บางอย่างที่รวมอยู่ในผลิตภัณฑ์ HP จัดหาให้อุณและอนุญาตให้คุณใช้งานแยกต่างหากโดยผู้ให้บริการ บุคคลที่สาม ("ซอฟต์แวร์บุคคลที่สาม") ซอฟต์แวร์บุคคลที่สามอาจติดตั้งและทำงานบนผลิตภัณฑ์ HP ของคุณแม้ว่าคุณไม่ได้เลือกเปิดใช้งาน/ซื้อ ซอฟต์แวร์ดังกล่าว ซอฟต์แวร์บุคคลที่สาม") ซอฟต์แวร์บุคคลที่สามอาจติดตั้งและทำงานบนผลิตภัณฑ์ HP ของคุณแม้ว่าคุณไม่ได้เลือกเปิดใช้งาน/ซื้อ ซอฟต์แวร์ที่ติดตั้ง ฯลฯ) และข้อมูลระบบอื่นๆ บุคคลที่สามจะใช้ข้อมูลนี้เพื่อระบุแอททริบิวต์ระบบทางเทคนิค และตรวจสอบว่าซอฟต์แวร์เวอร์ชันล่าสุดติด ตั้งในระบบของคุณแล้ว หากคุณไม่ต้องการให้ซอฟต์แวร์บุคคลที่สามรวบรวมข้อมูลทางเทคนิคนี้ หรือส่งอัปเดตเวอร์ชันให้คุณโดยอัตโนมัติคุณควรถอนการ ติดตั้งซอฟต์แวร์ก่อนเชื่อมต่อกับอินเทอร์เน็ต
- 9. ข้อสงวนสิทธิ์การรับประกัน ตามขอบเขตที่อนุญาตโดยกฎหมายที่บังกับใช้ HP และชัพพลายเออร์จัดหาผลิตภัณฑ์ซอฟต์แวร์ให้ตามสภาพ "ที่ เป็นอยู่" และอาจเกิดข้อผิดพลาดขึ้นได้ ดังนั้นจึงขอปฏิเสธการรับประกัน ประกัน และเงื่อนไขอื่นๆ ทั้งหมดไม่ว่าจะโดยชัดแจ้ง โดยนัย หรือตามที่กฎหมายกำหนด รวมถึงแต่ไม่จำกัดเพียงการรับประกันกรรมสิทธิ์และการไม่ละเมิดสิทธิ์ การรับประกันโดยนัย หน้าที่ รับประกัน หรือเงื่อนไขของความสามารถในการขาย คุณภาพที่ น่าพอใจ หรือความเหมาะสมกับวัตถุประสงค์เฉพาะ และการปราศจากไวรัสทั้งหมดที่เกี่ยวข้องกับผลิตภัณฑ์ชอฟต์แวร์ บางรัฐ/เขตอำนาจศาลไม่อนุญาตให้ยกเว้น การรับประกันโดยนัยหรือจำกัดระยะเวลาของการรับประกันโดยนัย ดังนั้นข้อสงวนสิทธิ์ข้างต้นอาจไม่มีผลบังกับใช้กับคุณทั้งหมด

ในออสเตรเลียและนิวซีแลนด์ ซอฟต์แวร์มาพร้อมกับการรับประกันที่ไม่สามารถยกเว้นได้ภายใต้กฎหมายผู้บริโภคของออสเตรเลียและนิวซีแลนด์ ผู้บริโภคใน ออสเตรเลียมีสิทธิ์สำหรับการเปลี่ยนหรือขอรับเงินคืนสำหรับความบกพร่องในสาระสำคัญ และการซดเซยสำหรับการสูญเสียหรือความเสียหายที่สามารถคาดการณ์ได้ ตามสมควร ผู้บริโภคในออสเตรเลียยังมีสิทธิ์รับการซ่อมแซมซอฟต์แวร์หรือเปลี่ยนหากคุณภาพไม่เป็นที่ยอมรับ และความบกพร่องนั้นไม่ถึงขนาดเป็นความ บกพร่องในสาระสำคัญ ผู้บริโภคในนิวซีแลนด์ที่ซื้อสินค้าสำหรับการใช้ส่วนตัว ภายในบ้าน หรือภายในครัวเรือน หรือเพื่อการบริโภค และไม่ใช่วัตถุประสงค์ทาง ธุรกิจ ('ผู้บริโภคในนิวซีแลนด์') มีสิทธิ์ได้รับการซ่อมแซม เปลี่ยน รับเงินคืนสำหรับความบกพร่อง และการซดเชยสำหรับการสูญเสียหรือความเสียหายที่สามารถ คาดการณ์ได้ตามสมควรอื่นๆ

- 10. การจำกัดความรับผิด ภายได้กฎหมายท้องถิ่น โดยไม่คำนึงถึงความเสียหายที่คุณอาจประสบ ความรับผิดทั้งหมดของ HP และซัพพลายเออร์ภายใต้ ข้อกำหนดของ EULA นี้ และการแก้ไขสำหรับคุณโดยเฉพาะสำหรับข้อความข้างต้นจะจำกัดตามจำนวนที่มากกว่าระหว่างจำนวนเงินที่คุณจ่ายแยกต่างหากสำหรับ ผลิตภัณฑ์ซอฟต์แวร์หรือ 5.00 ดอลลาร์สหรัฐฯ ตามขอบเขตที่อนุญาตโดยกฎหมายที่บังกับใช้ HP หรือขัพพลายเออร์จะไม่รับผิดต่อความเสียหายจำเพาะ เนื่อง มาจากการผิดสัญญา โดยอ้อม หรือผลสืบเนื่อง (รวมถึงแต่ไม่จำกัดเพียงความเสียหายสำหรับการสูญเสียกำไร หรือข้อมูลลับหรือข้อมูลอื่น สำหรับการหยุดชะงัก ของธุรกิจ สำหรับการบาดเจ็บของบุคคล สำหรับการสูญเสียความเป็นส่วนดัวที่เกิดจากหรือเกี่ยวกับการใช้หรือไม่สามารถจะใช้ผลิตภัณฑ์ซอฟต์แวร์ หรือเกี่ยวข้อง กับข้อกำหนดใดๆ ของ EULA นี้ แม้ว่า HP หรือซัพพลายเออร์จะได้รับแจ้งถึงความเป็นไปได้ของความเสียหายดังกล่าวก็ตาม และแม้ว่าการแก้ไขเยียวยาจะไม่ เป็นไปตามวัตถุประสงค์ที่สำคัญ บางรัฐ/เขตอำนาจศาลไม่อนุญาตให้ยกเว้นหรือจำกัดความเสียหายเนื่องมาจากการผิดสัญญาหรือผลสืบเนื่อง ดังนั้นข้อจำกัดหรือ การยกเว้นข้างต้นอาจไม่มีผลบังคับใช้กับคุณ
- 11. ลูกค้าที่เป็นหน่วยงานรัฐของประเทศสหรัฐฯ ยึดหลักตาม FAR 12.211 และ 12.212, ซอฟต์แวร์คอมพิวเตอร์เซิงพาณิชย์ เอกสารซอฟต์แวร์คอมพิวเตอร์ และข้อมูลทางเทคนิคสำหรับสินค้าเซิงพาณิชย์อนุญาตให้หน่วยงานรัฐของประเทศสหรัฐใช้งานภายใต้ไบอนุญาตเซิงพาณิชย์ มาตรฐานของ HP
- 12. การปฏิบัติตามกฎหมายการส่งออก จุณต้องปฏิบัติตามกฎหมายและกฎระเบียบทั้งหมดของสหรัฐอเมริกาและประเทศ/พื้นที่อื่นๆ ("กฎหมายการส่งออก") เพื่อให้แน่ใจว่าผลิตภัณฑ์ชอฟต์แวร์ไม่ได้ (1) ส่งออกโดยตรงหรือโดยอ้อมละเมิดกฎหมายการส่งออก หรือ (2) ใช้สำหรับวัตถุประสงค์ ใดๆ ที่ห้ามโดยกฎหมายการส่งออก รวมถึงแต่ไม่จำกัดเพียงการแพร่ขยายอาวุธนิวเคลียร์ เคมี หรือชีวภาพ
- 13. ความสามารถและอำนาจในการทำสัญญา ดุณรับรองว่าดุณเป็นผู้ที่บรรลุนิติภาวะแล้วตามกฎหมายในรัฐที่คุณพำนักอยู่ และหากเป็นไป ได้ ดุณได้รับอนุญาตจากนายจ้างของคุณให้ทำสัญญานี้
- 14. กฎหมายที่บังคับใช้ EULA นี้อยู่ภายใต้กฎหมายของประเทศ/พื้นที่ที่มีการซื้ออุปกรณ์
- 15. ข้อตกลงทั้งหมด EULA นี้ (รวมทั้งเอกสารเพิ่มเติมหรือการแก้ไขสำหรับ EULA นี้ที่มาพร้อมกับผลิตภัณฑ์ HP) เป็นข้อตกลงทั้งหมดระหว่างคุณ และ HP เกี่ยวข้องกับผลิตภัณฑ์ซอฟต์แวร์ และจะมีผลทดแทนการสื่อสาร ข้อเสนอ และการนำเสนอด้วยคำพูดหรือลายลักษณ์อักษรทั้งหมดก่อนหน้านี้หรือในเวลา เดียวกันเกี่ยวข้องกับผลิตภัณฑ์ซอฟต์แวร์หรือเนื้อหาอื่นใดที่ครอบคลุมโดย EULA นี้ ในกรณีที่ข้อกำหนดของนโยบายหรือโปรแกรมใดๆ ของ HP สำหรับบริการ สนับสนุนขัดแย้งกับข้อกำหนดของ EULA นี้ ข้อกำหนดของ EULA นี้จะมีผลใช้บังคับ

#### © สงวนลิขสิทธิ์ 2015 HP Development Company, L.P.

อาจมีการเปลี่ยนแปลงข้อมูลในเอกสารนี้ โดยไม่แจ้งให้ทราบล่วงหน้า ชื่อผลิตภัณฑ์อื่นทั้งหมดที่กล่าวถึงในที่นี้อาจเป็นเครื่องหมายการค้าของบริษัทที่เป็นเจ้าของ ตาม ขอบเขตที่อนุญาตโดยกฎหมายที่บังคับใช้ การรับประกันผลิตภัณฑ์และบริการของ HP จะอยู่ในหนังสือรับประกันที่มาพร้อมกับผลิตภัณฑ์และบริการนี้เท่านั้น โดยไม่มีสิ่ง ใดที่ถือได้ว่าเป็นการรับประกันเพิ่มเติม ตามขอบเขตที่อนุญาตโดยกฎหมายที่บังคับใช้ HP จะไม่รับผิดต่อข้อผิดพลาดทางด้านเทคนิคหรือด้านเนื้อหา หรือข้อความที่ไม่ ครบถ้วนในเอกสารนี้

ฉบับที่หนึ่ง: สิงหาคม 2015

# **OpenSSL**

ผลิตภัณฑ์นี้รวมถึงซอฟด์แวร์ที่พัฒนาโดย OpenSSL Project สำหรับใช้งานใน OpenSSL Toolkit (http://www.openssl.org/)

ซอฟต์แวร์นี้จัดทำขึ้นโดย OpenSSL PROJECT "ตามลักษณะที่เป็นอยู่" การรับประกันโดยชัดเจนหรือโดยนัยรวมถึงแต่ไม่จำกัดเพียงการไม่ขอรับผิดซอบการรับ ประกันทางอ้อมใดๆ อันเกี่ยวเนื่องกับการจำหน่ายและความเหมาะสมในการนำไปใช้งานตามวัตถุประสงค์บางประการ ไม่ว่ากรณีใดก็ตาม OpenSSL PROJECT หรือ ผู้จัดทำจะไม่รับผิดต่อความเสียหายทั้งทางตรง, ทางอ้อม, อันเป็นเหตุบังเอิญ, เป็นเหตุพิเศษ, ตามความเป็นจริง หรือเป็นผลสืบเนื่องใดๆ (รวมถึงแต่ไม่จำกัดเพียงการ จัดหาลินค้าหรือบริการทดแทน

การสูญเสียประโยชน์ในการใช้ข้อมูล การสูญเสียผลประโยชน์ หรือธุรกิจหยุดชะงัก) ไม่ว่าจะเป็นเหตุโดยทฤษฎีของความรับผิดในเรื่องของสัญญา ความรับผิดโดยเด็ดขาด หรือการละเมิด (รวมถึงการประมาทเลินเล่อ หรือด้วยเหตุอื่นๆ) โดยเกิดจากการใช้งานซอฟต์แวร์นี้ แม้ว่าจะมีการแนะนำถึงความเป็นไปได้ที่จะเกิดความเสียหายเช่นที่ว่า แล้วก็ตาม

ผลิตภัณฑ์นี้รวมถึงซอฟด์แวร์เข้ารหัสที่เขียนโดย Eric Young (eay@cryptsoft.com) ผลิตภัณฑ์นี้รวมถึงซอฟด์แวร์ที่เขียนโดย Tim Hudson (tjh@cryptsoft.com)

# บริการรับประกันโดยให้ลูกค้าซ่อมแซมด้วยตนเอง

ผลิตภัณฑ์ HP ได้รับการออกแบบมาให้ใช้ชิ้นส่วนที่ลูกค้าสามารถซ่อมแซมได้ด้วยตนเอง (CSR) เพื่อลดระยะเวลาในการซ่อมแซมและเพิ่มความยึดหยุ่นในการเปลี่ยนชิ้น ส่วนที่มีข้อบกพร่อง หากในระหว่างช่วงวินิจฉัย HP สรุปว่าควรทำการซ่อมแซมโดยใช้ชิ้นส่วน CSR ทาง HP จะจัดส่งชิ้นส่วนนั้นเพื่อให้คุณทำการเปลี่ยนด้วยตนเอง ชิ้น ส่วน CSR มีสองประเภท ได้แก่ 1) ชิ้นส่วนที่ต้องให้ลูกค้าเปลี่ยนด้วยตนเอง หากคุณขอให้ HP เป็นผู้เปลี่ยนชิ้นส่วนเหล่านี้ คุณจะต้องชำระค่าเดินทางและค่าแรงในการ ให้บริการ 2) ชิ้นส่วนที่ลูกค้าสามารถเลือกเปลี่ยนเองหรือไม่ก็ได้ ชิ้นส่วนเหล่านี้ออกแบบมาให้ลูกค้าสามารถเปลี่ยนเองได้เช่นกัน อย่างไรก็ตาม หากคุณขอให้ HP เป็นผู้ เปลี่ยนชิ้นส่วนดังกล่าว ทาง HP อาจเปลี่ยนชิ้นส่วนให้โดยไม่คิดค่าใช้จ่ายใดๆ เพิ่มเติม ทั้งนี้ชิ้นอยู่กับประเภทของการรับประกันที่กำหนดไว้สำหรับผลิตภัณฑ์ของคุณ

ชิ้นส่วน CSR อาจถูกจัดส่งให้คุณในวันทำการถัดไปโดยขึ้นอยู่กับสถานที่และการมีชิ้นส่วนที่พร้อมจะจัดส่ง การจัดส่งชิ้นส่วนในวันเดียวกันหรือภายใน 4 ชั่วโมงจะมีค่า บริการเพิ่มโดยขึ้นอยู่กับเงื่อนไขด้านสถานที่ หากคุณต้องการความช่วยเหลือเพิ่มเดิม โปรดติดต่อศูนย์บริการด้านเทคนิคของ HP และช่างเทคนิคของเราจะให้คำแนะนำ ทางโทรศัพท์แก่คุณ HP จะเป็นผู้กำหนดเมื่อส่งวัสดุพร้อมชิ้นส่วน CSR สำรองว่าจะต้องส่งชิ้นส่วนที่ชำรุดบกพร่องกลับคืนให้ทาง HP หรือไม่ ในกรณีที่ต้องมีการส่งคืน ชิ้นส่วนที่บกพร่องให้กับ HP คุณจะต้องจัดส่งชิ้นส่วนดังกล่าวคืนแก่ HP ภายในระยะเวลาที่กำหนด ซึ่งโดยปกติคือห้า (5) วันทำการ ชิ้นส่วนที่ชำรุดจะต้องส่งคืนพร้อม กับเอกสารประกอบของชิ้นส่วนนั้นในบรรจุภัณฑ์ขนส่งที่มีให้ HP จะเรียกเก็บค่าใช้จ่ายจากคุณในส่วนของชิ้นส่วนทั้งหมด และจะกำหนดเองว่าจะไช้บริการบริษัทขนส่งใด

# การสนับสนุนลูกค้า

| ขอบริการสนับสนุนทางโทรศัพท์สำหรับประเทศ/พื้นที่ของคุณ                             | หมายเลขโทรศัพท์ของแต่ละประเทศ/พื้นที่จะอยู่ในแผ่นเอกสารในกล่องเครื่องพิมพ์ หรือที่<br>www.hp.com/support/ |  |
|-----------------------------------------------------------------------------------|----------------------------------------------------------------------------------------------------|--|
| เตรียมข้อมูลชื่อเครื่อง หมายเลขซีเรียล วันที่ซื้อ และคำอธิบายปัญหาให้พร้อม        |                                                                                                    |  |
| วับการสนับสนุนทางอินเทอร์เน็ต 24 ชั่วโมง และดาวน์โหลดยูทิลิดีซอฟต์แวร์และไดรเวอร์ | www.hp.com/support/cljcp5220series                                                                        |  |
| สั่งชื้อบริการหรือข้อตกลงในการบำรุงรักษาของ <b>HP</b>                             | www.hp.com/go/carepack                                                                                    |  |
| ลงทะเบียนเครื่องพิมพ์ของคุณ                                                       | www.register.hp.com                                                                                       |  |
|                                                                                   |                                                                                                    |  |

# C ข้อกำหนด

• <u>ข้อกำหนดภายนอก</u>

- <u>การสิ้นเปลืองพลังงาน ข้อกำหนดทางไฟฟ้า และการก่อให้เกิดเสียง</u>
- คุณลักษณะด้านสภาพแวดล้อม

# ข้อกำหนดภายนอก

#### ตาราง C-1 ข้อกำหนดภายนอก

| ผลิตภัณฑ์                                       | ความสูง             | ความลึก             | ความกว้าง           | น้ำหนัก                                       |
|-------------------------------------------------|---------------------|---------------------|---------------------|-----------------------------------------------|
| เครื่องพิมพ์ HP Color<br>LaserJet CP5225 Series | 338 ມມ. (13.3 ນັ້ວ) | 588 มม. (23.1 นิ้ว) | 545 มม. (21.5 นิ้ว) | ขณะไม่มีดลับหมึกพิมพ์ 31.5 มม.<br>(69.5 ปอนด) |
|                                                 |                     |                     |                     | ขณะมีดลับหมึกพิมพ์ 38.9 มม.<br>(85.7 ปอนด)    |

# การสิ้นเปลืองพลังงาน ข้อกำหนดทางไฟฟ้า และการก่อให้เกิด เสียง

โปรดดูข้อมูลปัจจุบันที่ <u>www.hp.com/go/cljcp5220\_regulatory</u>

# คุณลักษณะด้านสภาพแวดล้อม

#### ตาราง C-2 ข้อกำหนดเกี่ยวกับสภาพแวดล้อมในการทำงาน

| สภาพแวดล้อม  | ค่าที่แนะนำ                  | ค่าที่สามารถใช้ได้               |
|--------------|------------------------------|----------------------------------|
| อุณหภูมิ     | 15°                          | 10°                              |
| ความชิ้น     | 20% ถึง 60% ความชิ้นสัมพัทธ์ | ความชื้นสัมพัทธ์ 10% ถึง 80%     |
| ระดับความสูง | ไม่มีข้อมูล                  | 0 ถึง 3048 ม. (0 ถึง 10,000 ฟุต) |

📸 หมายเหตุ: ค่าเหล่านี้อ้างอิงข้อมูลเบื้องดัน โปรดดูข้อมูลปัจจุบันที่ <u>www.hp.com/support/cljcp5220series</u>

# D ข้อมูลเกี่ยวกับข้อบังคับ

- โครงการผลิตภัณฑ์ที่คำนึงถึงสภาพแวดล้อม
- ประกาศเพื่อความเข้าใจที่ตรงกัน
- ประกาศเกี่ยวกับความปลอดภัย

# โครงการผลิตภัณฑ์ที่คำนึงถึงสภาพแวดล้อม

# การคุ้มครองสิ่งแวดล้อม

HP มุ่งมั่นที่จะจัดหาผลิตภัณฑ์ที่มีคุณภาพและเป็นมิตรต่อสิ่งแวดล้อม โดยได้รับการออกแบบมาให้มีคุณสมบัติที่ช่วยลดผลกระทบต่อสิ่งแวดล้อม

## การก่อก๊าซโอโซน

การทำลายก๊าซโอโซนในอากาศสำหรับเครื่องพิมพ์นี้ได้รับการวัดตามวิธีการที่ได้รับการยอมรับโดยทั่วไป\* และเมื่อข้อมูลการปล่อยมลพิษเหล่านี้มีผลกับ "สถานการณ์จำลอง การสัมผัสแบบจำลองสำหรับสำนักงานทั่วไป"\*\* HP สามารถตรวจสอบได้ว่าไม่มีปริมาณโอโซนที่ตรวจพบได้ซึ่งถูกสร้างขึ้นในระหว่างการพิมพ์ที่เกินมาตรฐานหรือ แนวทางคุณภาพอากาศในอาคารในปัจจุบัน

\* วิธีการทดสอบสำหรับการตรวจหาการปล่อยก๊าซจากอุปกรณ์ที่เป็นเอกสารโดยคำนึงถึงการดัดสินให้ฉลากสิ่งแวดล้อมสำหรับอุปกรณ์สำนักงานที่มีฟังก์ชั่นการพิมพ์ RAL-UZ 171 – BAM กรกฎาคม 2012

\*\* พิจารณาจากความเข้มข้นของโอโซนเมื่อพิมพ์ 2 ชั่วโมงต่อวันในห้องขนาด 32 ลูกบาศก์เมตร โดยมีอัตราการระบายอากาศเปลี่ยนแปลงไป 0.72 ต่อชั่วโมง ด้วย วัสดุการพิมพ์ของ HP

# การสิ้นเปลืองพลังงาน

การใช้พลังงานจะลดลงอย่างเห็นได้ชัดขณะที่อยู่ในโหมดพร้อม สลีป หรือปิด ซึ่งช่วยประหยัดทรัพยากรธรรมชาติและประหยัดเงินโดยไม่ส่งผลกระทบต่อประสิทธิภาพที่ดี เยี่ยมของสแกนเนอร์ อุปกรณ์พิมพ์และอุปกรณ์เกี่ยวกับภาพของ HP ที่มีเครื่องหมายโลโก้ ENERGY STAR<sup>®</sup> มีคุณสมบัติตรงตามข้อกำหนด ENERGY STAR สำหรับอุปกรณ์เกี่ยวกับภาพของกรมคุ้มครองสิ่งแวดล้อมแห่งสหรัฐอเมริกา (U.S. Environmental Protection Agency) เครื่องหมายดังต่อไปนี้จะปรากฏ บนผลิดภัณฑ์เกี่ยวกับภาพที่ตรงตามคุณสมบัติของ ENERGY STAR

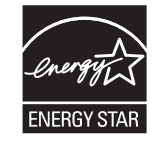

ข้อมูลเพิ่มเติมเกี่ยวกับรุ่นของอุปกรณ์ภาพที่มีคุณสมบัติตามข้อกำหนด ENERGY STAR มีอยู่ที่:

www.hp.com/go/energystar

## การใช้ผงหมึก

โหมด EconoMode จะใช้ผงหมึกน้อยกว่าการใช้งานโหมดอื่น ซึ่งจะช่วยให้ใช้งานตลับหมึกพิมพ์ได้ยาวนานขึ้น แต่ HP ไม่แนะนำให้ใช้ EconoMode ตลอดเวลา เพราะหากใช้ EconoMode ตลอดเวลา ปริมาณหมึกอาจเหลืออยู่นานเกินกว่าอายุของชิ้นส่วนในตลับหมึกพิมพ์ หากคุณภาพการพิมพ์เริ่มลดลง และไม่สามารถยอมรับ ได้ โปรดพิจารณาเปลี่ยนตลับหมึกพิมพ์ใหม่

# การใช้กระดาษ

คุณสมบัติการพิมพ์สองด้าน (ด้วยตนเองและอัตโนมัติ) และความสามารถในการพิมพ์แบบ N-up (พิมพ์หลายหน้าบนกระดาษด้านเดียว) ของเครื่องพิมพ์นี้ สามารถลด ปริมาณการใช้กระดาษ และความต้องการในการใช้ทรัพยากรธรรมชาติ

### พลาสติก

ชิ้นส่วนพลาสติกที่มีน้ำหนักเกิน 25 กรัมจะระบุด้วยเครื่องหมายตามมาตรฐานสากล ซึ่งทำให้สามารถแยกประเภทพลาสติกต่างๆ เพื่อนำไปรีไซเคิลเมื่อพลาสติกเหล่านี้ หมดอายุการใช้งาน

# อุปกรณ์สิ้นเปลืองของ HP LaserJet

อุปกรณ์สิ้นเปลืองแท้ของ HP ออกแบบมา โดยคำนึงถึงสภาพแวดล้อม โดยทาง HP จะช่วยประหยัดทรัพยากรและกระดาษ เมื่อมีการพิมพ์ และเมื่อคุณใช้งานเสร็จแล้ว เราก็จะช่วยอำนวยความสะดวกในการรีไซเคิลอุปกรณ์นั้น โดยไม่คิดค่าใช้จ่ายใดๆ ทั้งสิ้น<sup>1</sup>

ตลับหมึก HP ทั้งหมดที่ส่งคืนให้ HP Planet Partners จะเข้าสู่กระบวนการรีไซเคิลหลายขั้นตอน ซึ่งจะมีการแยกและทำความสะอาดวัสดุ เพื่อนำไปใช้เป็นวัดถุดิบ ในตลับหมึกของแท้และผลิตภัณฑ์ในชีวิตประจำวันของ HP ชิ้นใหม่ ตลับหมึก HP ของแท้ที่มีการส่งคืนผ่าน HP Planet Partners จะไม่มีการนำไปทิ้งไว้ที่หลุม ฝังกลบ และ HP จะไม่มีการเดิมหมึก หรือนำตลับหมึก HP ของแท้กลับมาขายใหม่เป็นอันขาด

ในการเข้าร่วมโปรแกรม HP Planet Partners เพื่อการส่งคืนและรีไซเคิลวัสดุนี้ ให้เข้าไปที่ <u>www.hp.com/</u> recycle เลือกประเทศ/พื้นที่ของท่าน เพื่อดูข้อมูลเกี่ยวกับวิธีการส่งคืนอุปกรณ์สิ้นเปลืองการพิมพ์ของ HP โดยในหีบห่อบรรจุตลับผงหมึกพิมพ์ HP LaserJet ใหม่ทุกชิ้นจะมีข้อมูลและคำแนะนำเกี่ยวกับ โปรแกรมนี้ในภาษาต่างๆ รวมมาด้วย

<sup>1</sup> การเปิดให้บริการโปรแกรมนี้จะมีความแตกต่างกันไปในแต่ละพื้นที่ สำหรับข้อมูลเพิ่มเดิม โปรดเข้าไปที่<u>www.hp.com/recycle</u>

#### กระดาษ

เครื่องพิมพ์นี้สามารถใช้กระดาษรีไซเดิลและกระดาษน้ำหนักเบา (EcoFFICIENT ™) หากกระดาษนั้นตรงตามคำแนะนำที่กำหนดไว้ใน*HP LaserJet Printer Family Print Media Guide (คู่เมื่อสื่อการพิมพ์ของเครื่องพิมพ์ในตระกูล HP LaserJet)* ผลิตภัณฑ์นี้เหมาะที่จะใช้งานกับกระดาษ รีไซเดิลและกระดาษน้ำหนักเบา (EcoFFICIENT ™) ที่เป็นไปตาม EN12281:2002

## ข้อจำกัดของวัสดุ

ในผลิตภัณฑ์ **HP** นี้ไม่มีปรอทเพิ่มเดิม

ผลิตภัณฑ์ **HP** นี้ไม่มีแบตเตอรื่

# การกำจัดอุปกรณ์ที่ไม่ใช้แล้วโดยผู้ใช้ (ยุโรปและอินเดีย)

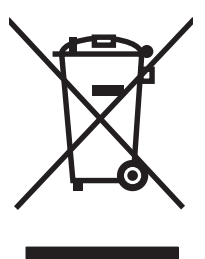

สัญลักษณ์นี้หมายถึง อย่าทิ้งผลิตภัณฑ์ของคุณรวมกับขยะในครัวเรือนอื่นๆ นอกจากนี้ คุณควรช่วยรักษาสภาพแวดล้อมและสุขภาพของเพื่อนมนุษย์ด้วยการนำอุปกรณ์ที่ไม่ ใช้แล้วไปทิ้งที่จุดรวบรวมขยะที่กำหนดเพื่อรีไซเดิลอุปกรณ์ไฟฟ้าและอุปกรณ์อิเล็กทรอนิกส์ที่ไม่ใช้แล้ว สำหรับข้อมูลเพิ่มเดิม โปรดติดต่อศูนย์บริการกำจัดของเสียภายใน ครัวเรือน หรือไปที่: www.hp.com/recycle

# การรีไซเคิลฮาร์ดแวร์อิเล็กทรอนิกส์

HP สนับสนุนให้ลูกค้ารีไซเดิลฮาร์ดแวร์อิเล็กทรอนิกส์ที่ผ่านการใช้งานมาแล้ว สำหรับข้อมูลเพิ่มเติมเกี่ยวกับโปรแกรมการรีไซเดิล โปรดเข้าไปที่ <u>www.hp.com/</u> recycle

# ข้อมูลการรีไซเคิลฮาร์ดแวร์ของบราซิล

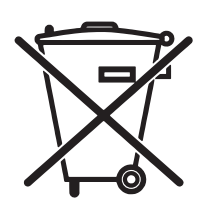

Não descarte o

produto eletrônico em lixo comum Este produto eletrônico e seus componentes não devem ser descartados no lixo comum, pois embora estejam em conformidade com padrões mundiais de restrição a substâncias nocivas, podem conter, ainda que em quantidades mínimas, substâncias impactantes ao meio ambiente. Ao final da vida útil deste produto, o usuário deverá entregá-lo à HP. A não observância dessa orientação sujeitará o infrator às sanções previstas em lei.

Após o uso, as pilhas e/ou baterias dos produtos HP deverão ser entregues ao estabelecimento comercial ou rede de assistência técnica autorizada pela HP.

Para maiores informações, inclusive sobre os pontos de recebimento, acesse:

www.hp.com.br/reciclar

### สารเคมี

HP มุ่งมั่นที่จะให้ข้อมูลแก่ลูกค้าเกี่ยวกับสารเคมีต่างๆ ในผลิตภัณฑ์ของเราเพื่อปฏิบัติตามตามข้อกำหนดด้านกฎหมายต่างๆ เช่น REACH (Regulation EC No 1907/2006 of the European Parliament and the Council) รายงานข้อมูลสารเคมีของผลิตภัณฑ์นี้อยู่ที่: <u>www.hp.com/go/reach</u>

### ข้อมูลพลังงานผลิตภัณฑ์ตาม European Union Commission Regulation 1275/2008 (กฎระเบียบของสหภาพยุโรปฉบับที่ 1275/2008)

สำหรับข้อมูลด้านพลังงานของผลิตภัณฑ์ รวมถึงการใช้พลังงานของผลิตภัณฑ์ในการสแตนด์บายเครือข่าย หากพอร์ตเครือข่ายแบบใช้สายทั้งหมดเชื่อมต่ออยู่ และพอร์ต เครือข่ายไร้สายทั้งหมดเปิดใช้งาน โปรดดูส่วน P14 'ข้อมูลเพิ่มเติม' ของคำแถลง IT ECO ของผลิตภัณฑ์ที่ <u>www.hp.com/hpinfo/</u> <u>globalcitizenship/environment/productdata/itecodesktop-pc.html</u>

### ประกาศการจำกัดการใช้สารอันตราย (อินเดีย)

This product complies with the "India E-waste Rule 2011" and prohibits use of lead, mercury, hexavalent chromium, polybrominated biphenyls or polybrominated diphenyl ethers in concentrations exceeding 0.1 weight % and 0.01 weight % for cadmium, except for the exemptions set in Schedule 2 of the Rule.

# ประกาศข้อจำกัดเกี่ยวกับสารอันตราย (ตุรกี)

Türkiye Cumhuriyeti: EEE Yönetmeliğine Uygundur

### ประกาศการจำกัดการใช้สารอันตราย (ยูเครน)

Обладнання відповідає вимогам Технічного регламенту щодо обмеження використання деяких небезпечних речовин в електричному та електронному обладнанні, затвердженого постановою Кабінету Міністрів України від **3** грудня **2008** № **1057** 

#### ตารางสสาร (จีน)

#### 有毒有害物质表

根据中国电子信息产品污染控制管理办法的要求而出台

|        | 有毒有害物质和元素 |      |      |          |       |        |
|--------|-----------|------|------|----------|-------|--------|
|        | 铅 (Pb)    | 汞    | 镉    | 六价铬      | 多溴联苯  | 多溴二苯醚  |
| 部件名称   |           | (Hg) | (Cd) | (Cr(VI)) | (PBB) | (PBDE) |
| 打印引擎   | Х         | 0    | Х    | 0        | 0     | 0      |
| 控制面板   | 0         | 0    | 0    | 0        | 0     | 0      |
| 塑料外壳   | 0         | 0    | 0    | 0        | 0     | 0      |
| 格式化板组件 | Х         | 0    | 0    | 0        | 0     | 0      |
| 碳粉盒    | Х         | 0    | 0    | 0        | 0     | 0      |
|        |           |      |      |          |       |        |

3685

0:表示在此部件所用的所有同类材料中,所含的此有毒或有害物质均低于 SJ/T11363-2006 的限制要求。

X:表示在此部件所用的所有同类材料中,至少一种所含的此有毒或有害物质高于 SJ/T11363-2006 的限制要求。

注:引用的"环保使用期限"是根据在正常温度和湿度条件下操作使用产品而确定的。

## ข้อมูลสำหรับผู้ใช้เกี่ยวกับ SEPA Ecolabel (ประเทศจีน)

中国环境标识认证产品用户说明

噪声大于 63.0 dB(A)的办公设备不宜放置于办公室内,请在独立的隔离区域使用。

如需长时间使用本产品或打印大量文件,请确保在通风良好的房间内使用。

如您需要确认本产品处于零能耗状态,请按下电源关闭按钮,并将插头从电源插座断开。

您可以使用再生纸,以减少资源耗费。

### ข้อกำหนดในการปรับใช้เครื่องหมายการใช้พลังงานของจีนสำหรับเครื่องพิมพ์ โทรสาร และเครื่องถ่ายเอกสาร

根据"复印机、打印机和传真机能源效率标识实施规则",本打印机具有能效标签。根据"复印机、打印机和传真机能效限定值及能效等级"("GB21521")决定并计算得出该标签上所示的能效等级和 TEC(典型能耗)值。

1. 能效等级

能效等级分为三个等级,等级1级能效最高。根据产品类型和打印速度标准决定能效限定值。

2. 能效信息

2.1 LaserJet 打印机和高性能喷墨打印机

典型能耗

典型能耗是正常运行 GB21521 测试方法中指定的时间后的耗电量。此数据表示为每周千瓦时 (kWh)。

标签上所示的能耗数字按涵盖根据 CEL-37 选择的登记装置中所有配置的代表性配置测定而得。因此, 本特定产品型号的实际能耗可能与标签上所示的数据不同。

有关规格的详细信息,请参阅 GB21521 标准的当前版本。

## เอกสารข้อมูลเกี่ยวกับความปลอดภัยของวัสดุ (MSDS)

ขอรับแผ่นข้อมูลเพื่อความปลอดภัยในการใช้วัสดุ (MSDS) สำหรับอุปกรณ์สิ้นเปลืองที่มีสารเคมีเป็นส่วนประกอบ (ตัวอย่างเช่น ผงหมึก) ได้โดยคลิกเว็บไซต์ของ HP ที่ www.hp.com/go/msds

#### **EPEAT**

เครื่องพิมพ์ของ HP หลายรายการมีการออกแบบให้ตรงตามมาตรฐาน EPEAT EPEAT เป็นระดับคะแนนด้านสิ่งแวดล้อมที่ครอบคลุม ซึ่งช่วยระบุอุปกรณ์ อิเล็กทรอนิกส์ที่เป็นมิตรกับสิ่งแวดล้อม สำหรับข้อมูลเพิ่มเติมเกี่ยวกับ EPEAT โปรดไปที่ <u>www.epeat.net</u> สำหรับข้อมูลเพิ่มเติมเกี่ยวกับเครื่องพิมพ์ที่ลง ทะเบียน EPEAT ของ HP โปรดไปที่ <u>www.hp.com/hpinfo/globalcitizenship/environment/pdf/epeat\_printers.pdf</u>

## สำหรับข้อมูลเพิ่มเติม

ในการขอข้อมูลเกี่ยวกับสภาพแวดล้อมเหล่านี้:

- ข้อมูลเกี่ยวกับสภาพแวดล้อมของผลิตภัณฑ์สำหรับผลิตภัณฑ์ชนิดนี้และผลิตภัณฑ์ HP อื่นๆ ที่เกี่ยวข้อง
- ความมุ่งมั่นในการรักษาสิ่งแวดล้อมของ HP
- ระบบการจัดการด้านสิ่งแวดล้อมของ **HP**
- โปรแกรมการรีไซเคิลและการส่งคืนผลิตภัณฑ์ที่หมดอายุของ HP
- เอกสารข้อมูลเกี่ยวกับความปลอดภัยของวัสดุ

เยี่ยมชมที่ <u>www.hp.com/go/environment</u>

นอกจากนี้ ให้เข้าไปที่<u>www.hp.com/recycle</u>

# ประกาศเพื่อความเข้าใจที่ตรงกัน

### **Declaration of conformity**

| ตาม ISO/IEC 17050-1 และ EN 17050-1                     |                                                                                                    |                                                                                       |                                                                                                    |  |
|--------------------------------------------------------|----------------------------------------------------------------------------------------------------|---------------------------------------------------------------------------------------|----------------------------------------------------------------------------------------------------|--|
| ชื่อผู้                                                | ้ผลิด:                                                                                                    | HP Inc.                                                                               | DoC#: BOISB-0805-00-rel.11.0                                                                                             |  |
| ที่อยู่ผู้ผลิด <b>:</b>                                |                                                                                                    | 11311 Chinden Boulevard                                                               |                                                                                                    |  |
|                                                        |                                                                                                    | Boise, Idaho 83714-1021, USA                                                          |                                                                                                    |  |
| ประกาศว่าผลิดภัถ                                       | นฑ์นี้                                                                                                    |                                                                                       |                                                                                                    |  |
| ชื่อผลิตภัณฑ์: HP Color Laser Jet CP5225 Series        |                                                                                                    |                                                                                       |                                                                                                    |  |
| หมายเลขรุ่นดามข้อบังคับ <mark>:<sup>3)</sup></mark>    |                                                                                                    | B0ISB-0805-00                                                                         |                                                                                                    |  |
|                                                        |                                                                                                    | รวมถึง: CE860A - ถาดป้อนกระดาษเสริม 500 แ                                             | iu                                                                                                    |  |
| ตัวเลือกขอ                                             | งผลิดภัณฑ์:                                                                                                    | ทั้งหมด                                                                               |                                                                                                    |  |
| ดลับผงหมีก: CE740A, CE741A, CE742A, CE743A             |                                                                                                    |                                                                                       |                                                                                                    |  |
| เป็นผลิตภัณฑ์ที่ด                                      | รงกับรายละเอียดผลิ                                                                                               | ดภัณฑ์ด้านล่างนี้:                                                                    |                                                                                                    |  |
| ความปลอดภัย:                                           | IEC 60950-                                                                                                    | 1:2005 +A1:2009 / EN60950-1: 2006                                                     | +A11:2009 +A1:2010 +A12:2011                                                                                             |  |
|                                                        | IEC 60825-1:2007 / EN 60825-1:2007 (ผลิตภัณฑ์เลเซอร์/LED คลาส 1)                                                 |                                                                                       |                                                                                                    |  |
|                                                        | IEC 62479:2010/EN 62479:2010                                                                                     |                                                                                       |                                                                                                    |  |
|                                                        | GB4943.1-2011                                                                                                    |                                                                                       |                                                                                                    |  |
| EMC:                                                   | CISPR 22:2008/ EN 55022:2010 Class A <sup>1)</sup><br>EN 61000-3-2 :2006 +A1:2009 +A2:2009<br>EN 61000-3-3 :2008 |                                                                                       |                                                                                                    |  |
|                                                        |                                                                                                    |                                                                                       |                                                                                                    |  |
|                                                        |                                                                                                    |                                                                                       |                                                                                                    |  |
|                                                        | EN 55024:2010                                                                                                    |                                                                                       |                                                                                                    |  |
|                                                        | FCC Title 47 CFR, Part 15 Class A²) / ICES-003, Issue 4                                                          |                                                                                       |                                                                                                    |  |
|                                                        | GB9254-2008, GB17625.1-2003                                                                                      |                                                                                       |                                                                                                    |  |
| RoHS:                                                  | EN 50581:2012                                                                                                    |                                                                                       |                                                                                                    |  |
| ข้อมูลเพิ่มเดิม:                                       |                                                                                                    |                                                                                       |                                                                                                    |  |
| ผลิดภัณฑ์นี้เป็นไป                                     | ปตามข้อกำหนดของ                                                                                                  | EMC Directive 2004/108/EC, Low Volt                                                   | age Directive 2006/95/EC, RoHS Directive 2011/65/EU และมีเครื่องหมาย CE CC E ดามข้อกำหนด                                 |  |
| 1) ผลิดภัณฑ์นี้ได่                                     | า้รับการทดสอบในกา                                                                                                | รกำหนดค่าทั่วไปร่วมกับระบบคอมพิวเตอร์ส่วนบุคคลของ                                     | HP                                                                                                    |  |
| <ol> <li>อุปกรณ์นี้เป็นไ<br/>โดยรวมถึงสัญญา</li> </ol> | ไปตามข้อกำหนดบท<br>ณรบกวนที่อาจทำให้                                                                             | ที่ 15 ของ FCC การทำงานจะขึ้นอยู่กับเงื่อนไขสองข้อด่ะ<br>การทำงานของอุปกรณ์ไม่สมบูรณ์ | ไปนี้: (1) อุปกรณ์นี้ต้องไม่ก่อให้เกิดการรบกวนที่เป็นอันตราย และ (2) อุปกรณ์นี้จะต้องรับสัญญาณรบกวนใดๆ ที่อาจเกิดขึ้นได้ |  |

3) สำหรับวัดถุประสงค์ที่เกี่ยวกับข้อบังคับ ผลิตภัณฑ์นี้ได้รับการกำหนดหมายเลขรุ่นที่สอดคล้องกับข้อบังคับ ต้องไม่สับสนหมายเลขนี้กับชื่อผลิตภัณฑ์หรือหมายเลขผลิตภัณฑ์

#### ตาม ISO/IEC 17050-1 และ EN 17050-1

 Boise, Idaho USA

 1 พฤศจิกายน 2015

 สำหรับหัวข้อเกี่ยวกับข้อบังคับเท่านั้น โปรดจิตต่อ:

 ยุโรปจิตต่อ

 HP Deutschland GmbH, HQ-TRE, 71025 Boeblingen, Germany www.hp.eu/certificates

 ที่จิตต่อใน

 HP Inc., 1501 Page Mill Road, Palo Alto, CA 94304 650-857-1501

# ประกาศเกี่ยวกับความปลอดภัย

## ข้อกำหนดของ FCC

อุปกรณ์นี้ได้รับการทดสอบและพบว่าอยู่ภายในขีดจำกัดสำหรับอุปกรณ์ดิจิตอลคลาส A วรรค 15 ในข้อบังคับของ FCC ข้อกำหนดดังกล่าวมีจุดมุ่งหมายเพื่อป้องกันการ รบกวนสัญญาณวิทยุในลักษณะที่เป็นอันตราย ในขณะที่อุปกรณ์กำลังทำงานภายในสถานประกอบการ อุปกรณ์นี้สามารถกำเนิด ใช้ และแพร่กระจายพลังงานคลื่นวิทยุได้ หากไม่ได้รับการติดตั้งและใช้งานตามคำแนะนำ อาจก่อให้เกิดสัญญาณรบกวนที่เป็นอันตราย การใช้งานอุปกรณ์นี้ภายในที่พักอาศัยอาจก่อให้เกิดการรบกวนในระดับที่เป็น อันตราย ซึ่งผู้ใช้อาจจำเป็นต้องแก้ไขบัญหาการรบกวนสัญญาณวิทยุโดยรับผิดชอบค่าใช้จ่ายด้วยตนเอง

หมายเหตุ: การเปลี่ยนแปลงหรือปรับเปลี่ยนใดๆ ที่มีต่อเครื่องพิมพ์ซึ่งไม่ได้รับการอนุมัติโดยชัดแจ้งจาก HP อาจเป็นเหตุให้สิทธิของผู้ใช้ ในการใช้งานอุปกรณ์นี้ สิ้นสุดลง

เพื่อให้เป็นไปตามขีดจำกัดในประเภท A วรรค 15 ของข้อบังคับ FCC คุณจะต้องใช้สายเคเบิลอินเตอร์เฟซที่มีฉนวนหุ้ม

### แคนาดา - คำประกาศด้านการปฏิบัติตามมาตรฐาน ICES-003 ของประเทศ แคนาดาในภาคอุตสาหกรรม

CAN ICES-3(A)/NMB-3(A)

# ประกาศ **VCCI (**ญี่ปุ่น)

この装置は、情報処理装置等電波障害自主規制協議会(VCCI)の基準 に基づくクラスB情報技術装置です。この装置は、家庭環境で使用すること を目的としていますが、この装置がラジオやテレビジョン受信機に近接して 使用されると、受信障害を引き起こすことがあります。 取扱説明書に従って正しい取り扱いをして下さい。

### ประกาศ EMC (เกาหลี)

| B급 기기        | 이 기기는 가정용(B급)으로 전자파적합등록을 한 기 |  |  |
|--------------|------------------------------|--|--|
| (가정용 방송통신기기) | 기로서 주로 가정에서 사용하는 것을 목적으로 하   |  |  |
|              | 며, 모든 지역에서 사용할 수 있습니다.       |  |  |

### ประกาศ EMC (จีน)

此为A级产品,在生活环境中,该 产品可能会造成无线电干扰。在这种情 况下,可能需要用户对其干扰采取切实 可行的措施。

# คำประกาศ EMI (ไต้หวัน)

警告使用者:

這是甲類的資訊產品,在居住的環境中使用時,可能會造成射頻 干擾,在這種情況下,使用者會被要求採取某些適當的對策。

# คำแนะนำเกี่ยวกับสายไฟ

ตรวจให้แน่ใจว่าแหล่งจ่ายไฟเพียงพอสำหรับอัตรากระแสไฟฟ้าของเครื่องพิมพ์ อัตรากระแสไฟฟ้าอยู่บนฉลากของเครื่องพิมพ์ เครื่องพิมพ์ใช้กระแสไฟฟ้า 100-127 Vac หรือ 220-240 Vac และ 50/60 Hz

เสียบสายไฟระหว่างเครื่องพิมพ์และช่องต่อกระแสไฟฟ้าสลับที่มีสายดิน

🔬 ข้อควรระวัง: ในการป้องกันความเสียหายต่อเครื่องพิมพ์ ใช้สายไฟที่ให้มากับเครื่องพิมพ์เท่านั้น

# ประกาศเกี่ยวกับสายไฟ (ญี่ปุ่น)

製品には、同梱された電源コードをお使い下さい。 同梱された電源コードは、他の製品では使用出来ません。

## ความปลอดภัยในการใช้แสงเลเซอร์

ศูนย์อุปกรณ์และอนามัยทางรังสีวิทยา (CDRH) ขององค์การอาหารและยาแห่งสหรัฐฯ ได้ออกข้อบังคับสำหรับอุปกรณ์เลเซอร์ซึ่งผลิดตั้งแต่วันที่ 1 สิงหาคม 1976 โดย ผลิตภัณฑ์ที่วางขายในสหรัฐฯ จะต้องปฏิบัติตาม เครื่องพิมพ์นี้ได้รับการรับรองว่าเป็นผลิตภัณฑ์ที่ใช้แสงเลเซอร์ "Class 1" ตามมาตรฐานการแผ่รังสี (Radiation Performance Standard) ของ U.S. Department of Health and Human Services (DHHS) ตามพระราชบัญญัติแห่งปี ค.ศ. 1968 ว่าด้วยการควบคุมการแผ่รังสีเพื่อสุขภาพและความปลอดภัย เนื่องจากรังสีที่เกิดภายในเครื่องพิมพ์จะถูกจำกัดอยู่ในตัวเครื่องและฝาครอบเครื่องภายนอกซึ่งมีการป้องกัน เป็นอย่างดีแล้ว ดังนั้นแสงเลเซอร์จะไม่สามารถออกมาจากเครื่องได้ในระหว่างการทำงานตามปกติ

🔬 คำเตือน! การควบคุม การเปลี่ยนแปลง หรือการปฏิบัติตามขั้นตอนอื่นนอกเหนือจากที่ระบุไว้ในคู่มือผู้ใช้ฉบับนี้อาจส่งผลให้ได้รับรังสีซึ่งก่อให้เกิดอันตราย

# ประกาศเรื่องเลเซอร์ของประเทศฟินแลนด์

#### Luokan 1 laserlaite

Klass 1 Laser Apparat

HP Color LaserJet Professional CP5225 Series, laserkirjoitin on käyttäjän kannalta turvallinen luokan 1 laserlaite. Normaalissa käytössä kirjoittimen suojakotelointi estää lasersäteen pääsyn laitteen ulkopuolelle. Laitteen turvallisuusluokka on määritetty standardin EN 60825-1 (2007) mukaisesti.

#### **VAROITUS!**

Laitteen käyttäminen muulla kuin käyttöohjeessa mainitulla tavalla saattaa altistaa käyttäjän turvallisuusluokan 1 ylittävälle näkymättömälle lasersäteilylle.

#### **VARNING!**

Om apparaten används på annat sätt än i bruksanvisning specificerats, kan användaren utsättas för osynlig laserstrålning, som överskrider gränsen för laserklass 1.

#### HUOLTO

HP Color LaserJet Professional CP5225 Series - kirjoittimen sisällä ei ole käyttäjän huollettavissa olevia kohteita. Laitteen saa avata ja huoltaa ainoastaan sen huoltamiseen koulutettu henkilö. Tällaiseksi huoltotoimenpiteeksi ei katsota väriainekasetin vaihtamista, paperiradan puhdistusta tai muita käyttäjän käsikirjassa lueteltuja, käyttäjän tehtäväksi tarkoitettuja ylläpitotoimia, jotka voidaan suorittaa ilman erikoistyökaluja.

#### VARO!

Mikäli kirjoittimen suojakotelo avataan, olet alttiina näkymättömällelasersäteilylle laitteen ollessa toiminnassa. Älä katso säteeseen.

#### **VARNING!**

Om laserprinterns skyddshölje öppnas då apparaten är i funktion, utsättas användaren för osynlig laserstrålning. Betrakta ej strålen.

Tiedot laitteessa käytettävän laserdiodin säteilyominaisuuksista: Aallonpituus 775-795 nm Teho 5 m W Luokan 3B laser.

### ประกาศ GS (เยอรมนี)

Das Gerät ist nicht für die Benutzung im unmittelbaren Gesichtsfeld am Bildschirmarbeitsplatz vorgesehen. Um störende Reflexionen am Bildschirmarbeitsplatz zu vermeiden, darf dieses Produkt nicht im unmittelbaren Gesichtsfeld platziert werden.

Das Gerät ist kein Bildschirmarbeitsplatz gemäß BildscharbV. Bei ungünstigen Lichtverhältnissen (z. B. direkte Sonneneinstrahlung) kann es zu Reflexionen auf dem Display und damit zu Einschränkungen der Lesbarkeit der dargestellten Zeichen kommen.

### การปฏิบัติตามข้อบังคับของยูเรเซีย (เบลารุส, คาซัคสถาน, รัสเซีย)

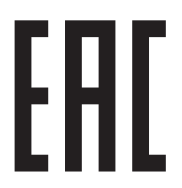

# ดัชนี

#### สัญลักษณ์/ตัวเลข

<ข้อความแสดงข้อผิดพลาด Color> อยู่ในดำแหน่งไม่ ถูกด้อง 97

#### B

BOOTP 38

#### D

DHCP 38 DIMM การติดตั้ง 86 ตรวจสอบความถูกต้องในการติดตั้ง 90 dots per inch (dpi) HP ImageREt 3600 64 dpi (dots per inch) HP ImageREt 3600 64 dpi (จุดต่อนิ้ว) ข้อกำหนดรายละเอียด 4

#### G

General Protection FaultException OE 123 grayscale (โทนสีเทา) การแก้ไขปัญหา 117

#### H

HP Customer Care 151 HP ImageREt 3600 64 HP ToolboxFX การดาวน์โหลด 23 การตั้งค่าความเข้ม 75 การเปิด 69 คำอธิบาย 23

#### พาเลตต์ Microsoft Office Basic Colors, การพิมพ์ 62 ระบบปฏิบัติการที่สนับสนุน 23 หน้าการแก้ไขปัญหาคุณภาพการพิมพ์ 119 เกี่ยวกับ 69 เบราเซอร์ที่สนับสนุน 23 แถบ สถานะ 70 แถบการตั้งค่าการพิมพ์ 76 แถบการตั้งค่าระบบ 73.75 แถบการตั้งค่าเครือข่าย 76 แถบการแจ้งข้อมูล 71 แถบการแจ้งข้อมูลด้วยอีเมล์ 71 แถบข้อมูลผลิตภัณฑ์ 71 แท็บความช่วยเหลือ 72 HP Universal Print Driver 18 HP Web Jetadmin 22

#### I

ImageREt 3600 4, 64 IP แอดเดรส BOOTP 38 Macintosh, การแก้ไขปัญหา 124 ภาพรวม 38 โปรโตคอลที่ใช้ได้ 36

#### J

jams <location> (กระดาษติดใน <location>) ข้อความแสดงข้อผิดพลาด 98 Jetadmin, HP Web 22

#### Μ

Macintosh 25 การตั้งค่าไดรเวอร์ 27, 29 การฉบซอฟต์แวร์ 26 การแก้ไขปัญหา 124 การ์ด USB, การแก้ไขบัญหา 125 กำหนดค่าซอฟต์แวร์เครื่องพิมพ์ 27 ซอฟต์แวร์ 26 ปรับขนาดเอกสาร 29 ระบบปฏิบัติการที่สนับสนุน 26 ไดรเวอร์, การแก้ไขปัญหา 124

#### T

TCP/IP การตั้งค่า 15 ตั้งค่าคอนฟีเกอเรชัน 38 ภาพรวม 38 ระบบปฏิบัติการที่สนับสนุน 34 โปรโตคอลที่ใช้ได้ 35

#### W

Windows การตั้งค่าไดรเวอร์ 19 การแก้ไขปัญหาต่างๆ 123 ระบบปฏิบัติการที่สนับสนุน 18 ส่วนประกอบซอฟต์แวร์ 23 ไดรเวอร์การพิมพ์กลาง 18 ไดรเวอร์ที่สนับสนุน 18

#### ก

กระดาษ การตั้งค่า HP ToolboxFX 75 การตั้งค่ากระดาษม้วน 14 การตั้งค่าเริ่มต้น 11, 74 ขนาด, การเลือก 55 ขนาดที่กำหนดเอง, การตั้งค่า Macintosh 29

ขนาดที่กำหนดเอง, การเลือก 55 ขนาดที่ใช้ได้ 45 ค่มือข้อกำหนด 128 จำนวนหน้าต่อแผ่น 30 ปก, การใช้กระดาษชนิดอื่น 55 ประเภท, การเลือก 55 ม้วนงอ, การแก้ไขปัญหา 116 ย่น 116 หน้าแรก **29** หน้าแรกและหน้าสุดท้าย, การใช้กระดาษชนิดอื่น 55 กระดาษ, การสั่งซื้อ 128 กระดาษติด การติดตามจำนวนของ 9 ถาด **1** 108 ถาด 2 110 ถาด 3 111 107 ถาดกระดาษออก ฝาด้านขวา 103 ฝาด้านล่างขวา 111 พื้นที่ 102 ฟิวเซอร์ 103 สาเหตุทั่วไป 102 กระดาษติดถาด # ข้อความแสดงข้อผิดพลาด 98 กระดาษพับ, การแก้ไขปัญหา 116 กระดาษพิเศษ 49 ข้อกำหนด กระดาษม้วนงอ 116 กระดาษย่น, การแก้ไขปัญหา 116 กระดาษหัวจดหมาย, การป้อน 57 กระดาษเป็นคลื่น, การแก้ไขปัญหา 116 การกำจัดวัสดุที่ไม่ใช้แล้ว 157 การค้นหาเครื่องพิมพ์บนเครือข่าย 35 การตั้งค่า HP ToolboxFX 73,76 การวางแนว, Windows 56 การวางแนวตั้ง, Windows 56 การวางแนวนอน, Windows 56 คืนค่าที่ระบบตั้งไว้ 14 ค่าล่วงหน้าของไดรเวอร์ (Macintosh) รายงานสรุปเครือข่าย 37 รายงานเครือข่าย 9

29

ลำดับความสำคัญ 19, 26 64 a R หน้าการกำหนดค่า 37 เมนการตั้งค่าระบบ 11 ไดรเวอร์ **19,27** การตั้งค่า PCL, HP ToolboxFX 76 การตั้งค่า PostScript, HP ToolboxFX 76 การตั้งค่า RGB 61,64 การตั้งค่า sRGB 61, 64 การตั้งค่ากระดาษที่กำหนดขนาดเอง Macintosh 29 การตั้งค่าความเข้ม 75 การตั้งค่าความเข้มในการพิมพ์ 75 การตั้งค่าสำหรับจัดเก็บระยะยาว 14 การตั้งค่าเริ่มต้น, การคืนค่า 14 การตั้งค่าแบบด่วน 55 การตั้งค่าไดรเวอร์ Macintosh กระดาษที่กำหนดขนาดเอง 29 ลายน้ำ 30 แท็บบริการ 31 การทำความสะอาด 90 การทำงานต่ออัตโนมัติ Use (ใช้) 82 การทิ้ง, หมดอายุ 157 การทิ้งเมื่อหมดอายุ 157 การปฏิบัติตามข้อบังคับของยูเรเซีย 166 การปรับเทียบสี 12, 75, 120 การพิมพ์ การแก้ไขปัญหา 121 การพิมพ์ขาวดำ การแก้ไขปัญหา 117 การพิมพ์สองด้าน Windows 56 การพิมพ์สองหน้า Windows 56 การพิมพ์เกรย์สเกล 60 การพิมพ์แบบ n-up 30 Windows 56 การพิมพ์แบบสองหน้า 31 การยกเลิกการติดตั้งซอฟต์แวร์ของ Macintosh 26 การยกเลิกการพิมพ์ 54

การรับประกัน การอนุญาตให้ใช้สิทธิ์ 146 การให้ลูกค้าซ่อมแซมด้วยตนเอง 150 ตลับผงหมึก 142 ผลิตภัณฑ์ 130 การรีไซเคิล **3,157** ฮาร์ดแวร์อิเล็กทรอนิกส์ 157 การรีไซเคิลฮาร์ดแวร์ บราซิล 158 การรีไซเคิลฮาร์ดแวร์อิเล็กทรอนิกส์ 157 การลงทะเบียน, ผลิตภัณฑ์ 76 การลงทะเบียนผลิตภัณฑ์ 76 การลบซอฟต์แวร์ของ Macintosh 26 การสนับสนน ออนไลน์ 56, 76, 151 การสนับสนุนด้านเทคนิค ออนไลน์ 151 การสนับสนุนสำหรับลูกค้า ออนไลน์ 151 การสนับสนุนออนไลน์ 151 การสั่งซื้อ อุปกรณ์สิ้นเปลืองและอุปกรณ์เสริม 128 การสั่งซื้อวัสดุสิ้นเปลือง เว็บไซต์ 127 การหยุดการพิมพ์ 54 การหยุดการพิมพ์ชั่วคราว 54 การอนุญาตให้ใช้สิทธิ์, ซอฟต์แวร์ 146 การอัปเกรดเฟิร์มแวร์ เกี่ยวกับ 91 การอัปเกรดเฟิร์มแวร์จากระยะใกล เกี่ยวกับ 91 การเกลี่ยขอบ 60 การเก็บ ตลับหมึกพิมพ์ 81 การเก็บรักษา ผลิตภัณฑ์ 154 การเชื่อมต่อ **USB 33** เครือข่าย 33 การเชื่อมต่อสายไฟ, ที่ตั้ง 6 การเทียบสี 62 การแก้ไขกระดาษติด 103 การแก้ไขปัญหา 102 กระดาษติด
กระดาษม้วนงอ 116 กระดาษย่น 116 การปรับเทียบ 120 ข้อความ 116 ข้อความบนแผงควบคุม 95 คุณภาพการพิมพ์ 113, 119 ผงหมึกเปื้อน 115 ผงหมึกเลอะเป็นจุด 114 ผงหมึกไม่ติดกระดาษ 115 พิมพ์กระดาษช้า 121 รอยเปื้อนซ้ำ 117 รายการตรวจสอบ 94 รายงานสรุปเครือข่าย, การพิมพ์ 37 สายเคเบิล USB 121 สี 117 หน้าว่าง **121** หน้าเอกสารเอียง 116 หน้าแสดงค่าคอนฟิก, การพิมพ์ 37 หมึกกระจัดกระจาย 117 หมึกเลือน 114 เกี่ยวกับ Windows 123 เครื่องไม่พิมพ์เอกสาร 121 เส้น, หน้ากระดาษที่พิมพ์ 114 แก้ปัญหาเครื่อง Macintosh 124 ไฟล์ EPS 125 การแจ้งข้อมูล การดูด้วย HP Toolbox FX 71 การแจ้งข้อมูล, การตั้งค่า 70 การใส่กระดาษ 50 กระดาษ 50 วัสดุพิมพ์ การใส่วัสดุพิมพ์ ข้อความแสดงข้อผิดพลาด 100 กำหนดค่าเครื่องพิมพ์, Macintosh 27 กำหนดสเกลเอกสาร Windows 56 เกตเวย์ 39

### ป

ขนาด, วัสดุพิมพ์ ค่าเริ่มดัน, การตั้งค่า 11 ข้อกำหนด คุณลักษณะ 4

ภายนอก 154 สภาพแวดล้อม 154 เอกสาร 128 ไฟฟ้าและการเกิดเสียง 154 ข้อกำหนดของ FCC 163 ข้อกำหนดด้านขนาด, เครื่องพิมพ์ 154 ข้อกำหนดทางไฟฟ้า 154 ข้อกำหนดภายนอก 154 ข้อกำหนดเกี่ยวกับความชื้น 154 ข้อกำหนดเกี่ยวกับความสูง 154 ข้อกำหนดเกี่ยวกับสภาพแวดล้อม 154 ข้อกำหนดเกี่ยวกับสภาพแวดล้อมในการทำงาน 154 ข้อกำหนดเกี่ยวกับอุณหภูมิ 154 ข้อกำหนดเกี่ยวกับเสียง 154 ข้อความ, การแก้ไขปัญหา ตัวอักษรผิดรูป 116 ข้อความ, แผงควบคุม 95 ข้อความชนิดสี พิมพ์เป็นสีดำ 57 ข้อความติดตั้งอุปกรณ์สิ้นเปลือง 98 ข้อความเปลี่ยนอุปกรณ์สิ้นเปลือง 99 ข้อความแสดงข้อผิดพลาด, แผงควบคุม 95 ข้อความแสดงข้อผิดพลาดตัวล็อคสำหรับการขนส่ง 100 ข้อความแสดงข้อผิดพลาดว่างานพิมพ์ซับซ้อนเกินไป 99 ข้อความแสดงข้อผิดพลาดว่าพิมพ์ผิด 98 ข้อความแสดงข้อผิดพลาดว่าพิมพ์ไม่สำเร็จ 99 ข้อความแสดงข้อผิดพลาดว่าใดรเวอร์ไม่ถูกต้อง 100 ข้อความแสดงข้อผิดพลาดเกี่ยวกับบริการ 97 ข้อความแสดงข้อผิดพลาดเกี่ยวกับพัดลม 97 ข้อความแสดงข้อผิดพลาดเกี่ยวกับอุปกรณ์ 99 ข้อจำกัดของวัสดุ 157 ข้อผิดพลาด ซอฟต์แวร์ 122 ข้อผิดพลาดจาก Spool32 123 ข้อผิดพลาดจากการทำงานที่ผิดปกติ 123

### ค

ครอสโอเวอร์อัดโนมัติ การตั้งค่า 41 ครอสโอเวอร์อัตโนมัติ, การตั้งค่า 15 ควบคุมขอบ 60 ความคมชัด ความเข้มในการพิมพ์ 75 ความจ ถาดกระดาษออก 4 ความละเอียด HP ImageREt 3600 64 ข้อกำหนดรายละเอียด 4 คุณลักษณะ 4 ความสว่าง งานพิมพ์สีซีด, การแก้ปัญหา 114 ความเข้ากันได้กับ Energy Star 4 ความเร็ว ข้อกำหนดรายละเอียดเกี่ยวกับการพิมพ์ 4 ีดำประกาศ EMI สำหรับได้หวัน 164 ุดณภาพ HP ImageREt 3600 64 การตั้งค่า HP ToolboxFX 75 การตั้งค่าสำหรับจัดเก็บระยะยาว 14 พิมพ์, การแก้ปัญหา 113 ดุณภาพการพิมพ์ HP ImageREt 3600 64 การตั้งค่า HP ToolboxFX 75 การตั้งค่าสำหรับจัดเก็บระยะยาว 14 การแก้ไขปัญหา 113 หน้าการแก้ปัญหา 119 คุณภาพของภาพ HP ImageREt 3600 64 การตั้งค่า HP ToolboxFX 75 การตั้งค่าสำหรับจัดเก็บระยะยาว 14 พิมพ์, การแก้ปัญหา 113 คุณภาพงานพิมพ์ HP ImageREt 3600 64 การตั้งค่า HP ToolboxFX 75 การตั้งค่าสำหรับจัดเก็บระยะยาว 14 พิมพ์, การแก้ปัญหา 113 คุณลักษณะ 4 คุณลักษณะทางสิ่งแวดล้อม 3 คุณสมบัติของความสามารถในการเข้าใช้งาน 4 ค่าล่วงหน้า (Macintosh) 29 ค่าเริ่มต้นที่ตั้งจากโรงงาน, การเรียกคืน 14 เครือข่าย DHCP 38 IP แอดเดรส 38, 39

TCP/IP 38 การค้นหาเครื่องพิมพ์ 35 การตั้งค่า 15 ชับเน็ด **38** ตั้งค่าคอนฟิเกอเรชัน 37 รหัสผ่าน, การตั้งค่า 71 ระบบปฏิบัติการที่สนับสนุน 34 รายงานการตั้งค่า 9 รุ่นที่สนับสนุน 2 หน้าการกำหนดค่า 9 เกตเวย์ 39 เว็บเซิร์ฟเวอร์ในตัว, การเข้าใช้ 78 โปรโตคอลที่ใช้ได้ 35 เครื่อง. การทำความสะอาด 90 โครงการที่คำนึงถึงสภาพแวดล้อม 156

### จ

จำนวนหน้า 9 จำนวนหน้าต่อแผ่น 30 Windows 56 จุด, การแก้ไขบัญหา 114 จุดต่อนิ้ว (dpi) ข้อกำหนดรายละเอียด 4 แจ้งข้อมูลด้วยอีเมล์, การตั้งค่า 70

# ช

ชิพหน่วยความจำ, ตลับผงหมึก คำอธิบาย 145 ชิ้นส่วนสำรอง 128 ชิ้นส่วนสำรอง, และอุปกรณ์สิ้นเปลือง 128 ชีอตคัท 55

### ช

ชอฟต์แวร์ HP ToolboxFX 23, 69 HP Web Jetadmin 22 Macintosh 26 Windows 17, 23 การตั้งค่า 19, 26 การยกเลิกการติดตั้ง Macintosh 26 ข้อตกลงการอนุญาตให้ใช้สิทธิ์ในซอฟต์แวร์ 146 ปัญหา 122 ระบบปฏิบัติการที่สนับสนุน 18,26 เว็บเซิร์ฟเวอร์ในดัว 22 ซับเน็ด 38 ซับเน็ดมาสก์ 39

# ୭

ไดรเวอร์ Macintosh, การแก้ไขปัญหา 124 Windows, การเปิด 55 กลาง 18 การตั้งค่า **19, 26, 27** การตั้งค่า Macintosh 29 ค่าล่วงหน้า (Macintosh) 29 ซ็อตคัท (Windows) 55 สนับสนุน 18 หน้าแสดงการใช้ 9 ให้มาพร้อมกัน 4 ใดรเวอร์ PCL 18 กลาง **18** ใดรเวอร์ PS Emulation 18 ไดรเวอร์การพิมพ์กลาง 18

# ୭

ตลับผงหมึก การรับประกัน 142 การรีไซเคิล 157 ชิพหน่วยความจำ 145 ไม่ใช่ของ HP 143 ตลับหมึก การจัดเก็บ 81 การรับประกัน 142 การรีไซเคิล 157 การใช้เมื่อหมึกหมด 82 ข้อความเปลี่ยน 99 ข้อความแสดงข้อผิดพลาด 99 ที่ไม่ใช่ของ HP 143 สถานะ, การดูด้วย HP Toolbox FX 70 หน้าสถานะอุปกรณ์สิ้นเปลือง 9 เหลือน้อยหรือหมด, การตั้งค่า 13 ไม่ใช่ของ HP 81 ตลับหมึกพิมพ์ การจัดเก็บ 81 การเปลี่ยน 83

การใช้เมื่อหมึกหมด 82 ข้อความเปลี่ยน 99 ข้อความแสดงข้อผิดพลาด 99 สถานะ Macintosh 31 สถานะ, การดูด้วย HP Toolbox FX 70 หน้าสถานะอุปกรณ์สิ้นเปลือง 9 เหลือน้อยหรือหมด, การตั้งค่า 13 ไม่ใช่ของ HP 81 ตลับหมึกพิมพ์, การเข้าถึง -5 ดลับหมึกพิมพ์, พิมพ์ สถานะ Macintosh 31 ตัวอักษร, การแก้ไขปัญหา 116 ตัวเลือกในการพิมพ์ขั้นสูง Windows 57

# ຄ

ถาด การพิมพ์แบบสองหน้า 31 ความจุ 4 ถาด 1 31 108 กระดาษติด การตั้งค่า 11 การใส่กระดาษ 50 ที่ตั้ง 5 ถาด 2 กระดาษติด 110 การตั้งค่า 11 การใส่กระดาษ 50 ความจุ 5 ที่ตั้ง 5 ถาด 3 กระดาษติด 111 ความจ 5 ที่ตั้ง 5 ถาดกระดาษ การตั้งค่า 11,74 ข้อความแสดงข้อผิดพลาดเกี่ยวกับการใส่กระดาษ 100 ความจุ 47 ที่ตั้ง 5 น้ำหนักกระดาษ 47 ประเภทกระดาษที่ใช้ได้ 47 รวม 2

ถาดกระดาษ, กระดาษออก ความจุ 4 ถาดกระดาษ, ออก 5 ที่ตั้ง ถาดกระดาษออก 107 กระดาษติด 4 ความจุ ที่ตั้ง 5 แถบ, การแก้ไขปัญหา 114 แถบการตั้งค่าระบบ, HP ToolboxFX 73, 75 แถบการตั้งค่าเครือข่าย, HP ToolboxFX 76 แถบการแจ้งข้อมูล, HP ToolboxFX 71 แถบการแจ้งข้อมลด้วยอีเมล์, HP ToolboxFX 71 แถบข้อมูลผลิตภัณฑ์, HP ToolboxFX 71 แถบพิมพ์, เว็บเซิร์ฟเวอร์ในตัว 80 แถบระบบ, เว็บเซิร์ฟเวอร์ในตัว 79 แถบวิธีใช้. HP ToolboxFX 72 แถบสถานะ, HP Toolbox FX 70 แถบสถานะ, เว็บเซิร์ฟเวอร์ในตัว 79 แถบเครือข่าย, เว็บเซิร์ฟเวอร์ที่ให้มาด้วย 80

### ท

แท็บบริการ Macintosh 31

#### đ

ซีมสี **60** 

### บ

บริการของเครือข่าย การตั้งค่า, IPv4, IPv6 41 แบตเดอรี่ที่ให้มา 157 แบบอักษร DIMM, การติดตั้ง 86 รายการ, การพิมพ์ 9 ไฟล์ EPS, การแก้ไขปัญหา 125

## ป

ประกาศ EMC ของเกาหลี 163 ประกาศ VCCI ของญี่ปุ่น 163 ประกาศเกี่ยวกับความปลอดภัย 164 ประกาศเกี่ยวกับความปลอดภัยในการใช้แสงเลเซอร์ 164 ประกาศเกี่ยวกับความปลอดภัยในการใช้แสงเลเซอร์ของ ประเทศฟินแลนด์ 164 ประกาศเพื่อความเข้าใจที่ตรงกัน 161 ประเทศ/พื้นที่ที่ผลิต 6 ประเภท, วัสดุพิมพ์ การตั้งค่า HP ToolboxFX 75 ปรับขนาดเอกสาร Macintosh 29 Windows 56 ปรับสเกลเอกสาร Macintosh 29 ปุ่ม, แผงควบคุม 8 ปุ่มเปิด/ปิด 5 ปุ่มเปิด/ปิดเครื่อง 5 โปรโตคอล, เครือข่าย 35

#### М

ผงหมึกเปื้อน, การแก้ไขปัญหา 115 ผงหมึกไม่ติด, การแก้ไขปัญหา 115 ผลิตภัณฑ์ปลอดสารปรอท 157 แผงควบคุม การตั้งค่า **19, 26** ข้อความ, การแก้ไขปัญหา 95 ครอสโอเวอร์อัตโนมัติ, การตั้งค่า 41 ที่ตั้ง 5 บริการของเครือข่าย, การตั้งค่า, IPv4, IPv6 41 ภาษา 11 9 เมนู เมนูการตั้งค่าระบบ 11 เมนูค่าคอนฟีเกอเรชันเครือข่าย 15 เมนูบริการ 14 เมนรายงาน 9 เรียกคืนค่าเริ่มต้น, การตั้งค่าเครือข่าย 42 เรียกคืนค่าเริ่มต้น, การตั้งค่าเครื่องพิมพ์ 101 แผนผังเมนู, การพิมพ์ 9 แสดง IP แอดเดรส. การตั้งค่า 41 ไฟสัญญาณและปุ่ม 8

### ฝ

ฝาด้านขวา กระดาษติด **103**  ฝาด้านล่างขวา กระดาษติด 111 ฝาด้านหน้า, ที่ตั้ง 5 ฝาปิดด้านหลัง, ที่ตั้ง 6

### พ

พอร์ต การแก้ไขปัญหา Macintosh 125 ประเภทที่ให้มาพร้อมกัน 4 พอร์ด USB การตั้งค่าความเร็ว 14 การเชื่อมต่อ 33 การแก้ไขปัญหา 121 การแก้ไขปัญหาของเครื่อง Macintosh 125 ที่ตั้ง 6 ประเภทที่ให้มาพร้อมกัน 4 พอร์ตอินเตอร์เฟซ ประเภทที่ให้มาพร้อมกัน 4 พอร์ตเครือข่าย การเชื่อมต่อ 33 ที่ตั้ง 6 ประเภทที่ให้มาพร้อมกัน 4 พาเลตต์ Microsoft Office Basic Colors. การพิมพ์ 62 พิมพ์บนทั้งสองด้าน Windows 56 พิมพ์แถบการตั้งค่า, HP ToolboxFX 76 พื้นหลัง,สีเทา 115 พื้นหลังสีเทา, การแก้ไขปัญหา 115

### ฟ

ฟัวเซอร์ กระดาษติด 103 ข้อผิดพลาด 96 เฟิร์มแวร์ เกี่ยวกับอัปเกรด 91 ไฟฟ้า การใช้ 154 ไฟล์ EPS,การแก้ไขบัญหา 125 ไฟลัญญาณ, แผงควบคุม 8

ภ

ภาษา, แผงควบคุม 11

### ม

ม้วนงอ, กระดาษ การตั้งค่า 14 เมนู, แผงควบคุม 15 การกำหนดค่าเครือข่าย การตั้งค่าระบบ 11 การใช้ 9 บริการ **14** รายงาน 9 เมน,แผงควบคุม แผนผัง, การพิมพ์ 9 เมนูการตั้งค่าระบบ 11 เมนค่าคอนฟีเกอเรชันเครือข่าย 15 เมนูบริการ 14 เมนูรายงาน 9

#### 3

รหัสการผลิต 6 รหัสผ่าน, เครือข่าย 71 รอยเปื้อนซ้ำ, การแก้ไขปัญหา 117 ระดับการแก้ไข 6 ระบบปฏิบัติการ, เครือข่าย 34 ระบบปฏิบัติการที่สนับสนุน 4, 18, 26 รายการแบบอักษร PCL 9 รายการแบบอักษร **PS** 9 รายงาน, ผลิตภัณฑ์ หน้าการกำหนดค่า 37 รายงาน, เครื่องพิมพ์ รายงานสรุปเครือข่าย 37 รายงานสรุปเครือข่าย 37 รายละเอียด หมายเลขรุ่นและหมายเลขผลิตภัณฑ์ 6 ริ้ว, การแก้ไขปัญหา 114 เรียกคืนค่าเริ่มต้น การตั้งค่าเครือข่าย 42 การตั้งค่าเครื่องพิมพ์ 14, 101

#### 6

ลายน้ำ 30 Windows 56 ลำดับความสำคัญ, การตั้งค่า 19, 26 ลำดับหน้า, การเปลี่ยน 57 ลือกการใช้สี 10 ล็อกแสดงบันทึกการทำงาน 70 เลอะเป็นจุด, การแก้ไขปัญหา 114

#### າ

วัสดุที่นำมาใช้พิมพ์ ที่ใช้ได้ 45 วัสดพิมพ์ การตั้งค่า HP ToolboxFX 73 การตั้งค่ากระดาษม้วน 14 การตั้งค่าเริ่มต้น 11.74 ขนาดที่กำหนดเอง, การตั้งค่า Macintosh 29 ขนาดที่ใช้ได้ 45 ค่มือข้อกำหนด 128 ม้วนงอ. การแก้ไขปัญหา 116 ย่น 116 หลายหน้าในหน้าเดียว 30 วัสดุพิมพ์ติด. *โปวิดดู* กระดาษติด วัสดุพิมพ์ที่ใช้ได้ 45 วัสดุพิเศษ 49 ข้อกำหนด วัสดสิ้นเปลือง การสั่งซื้อ **76, 128** เว็บเซิร์ฟเวอร์ที่ให้มาด้วย แถบเครือข่าย 80 เว็บเซิร์ฟเวอร์ในตัว 22 การเข้าใช้ 78 แถบ ระบบ **79** แถบพิมพ์ 80 แถบสถานะ 79 เว็บไซต์ การสนับสนุนสำหรับลูกค้า 151 การสั่งซื้อวัสดุสิ้นเปลือง 127 รายงานของปลอม 81, 144 เอกสารข้อมูลเกี่ยวกับความปลอดภัยของวัสดุ (MSDS) 160 ไดรเวอร์การพิมพ์กลาง 18 เว็บไซต์ปลอม 144 เว็บไซต์ปลอมของ HP 144

### ମ

ศูนย์ฮอดไลน์แจ้งเรื่อง HP ของปลอม 81 ศูนย์ฮอดไลน์แจ้งเรื่องของปลอม 81

#### ត

สถานะ การดด้วย HP Toolbox FX 70 การแจ้งข้อมูล, HP ToolboxFX 70 อุปกรณ์สิ้นเปลือง, รายงานการพิมพ์ 9 แท็บบริการ Macintosh 31 สถานะอุปกรณ์สิ้นเปลือง, แถบบริการ Windows 56 สถานะอุปกรณ์สิ้นเปลือง, แท็บบริการ Macintosh 31 สถานะเครื่องพิมพ์ แท็บบริการ Macintosh 31 สายเคเบิล USB, การแก้ไขปัญหา 121 การเชื่อมต่อ USB 33 การเชื่อมต่อเครือข่าย 33 สำเนา, จำนวนของ Windows 57 สี HP ImageREt 3600 64 sRGB 61,64 การจัดการ 60 การจำกัด 12 การตั้งค่า Macintosh 31 การปรับ 60 การปรับเทียบ 12, 75, 120 การพิมพ์เทียบกับหน้าจอ 62 การเทียบ 62 การแก้ไขปัญหา 117 ควบคุมขอบ 60 พาเลตต์ Microsoft Office Basic Colors 62 พิมพ์แบบเกรย์สเกล 60 สีเทากลาง 60 สีเทากลาง 60 สื่อ หน้าแรก 29 เส้น, การแก้ไขปัญหา 114 หน้ากระดาษที่พิมพ์ 114 เส้นในแนวตั้ง, การแก้ไขปัญหา 114 แสดง IP แอดเดรส การตั้งค่า 41

#### ห

หน่วยความจำ การตรวจสอบความถูกต้องในการติดตั้ง 90 การติดตั้ง 86 การเปิดใช้ 90 การเพิ่ม 86 ข้อกำหนดรายละเอียด 4 ข้อความแสดงข้อผิดพลาด 99 รวม 2 หน้ากระดาษ พิมพ์ช้า 121 ว่างเปล่า 121 เครื่องไม่พิมพ์เอกสาร 121 เอียง 116 หน้าการกำหนดค่า 9,37 หน้าข้อมูล 68 ค่าคอนฟีเกอเรชัน 37 รายงานสรุปเครือข่าย 37 หน้าตัวอย่าง 9 หน้าต่อนาที 2,4 หน้าบริการ 10 หน้าปก 29,55 หน้าว่าง, การแก้ไขปัญหา 121 หน้าสถานะอุปกรณ์สิ้นเปลือง 9 หน้าเอกสารเอียง 116 หน้าเอกสารไม่ตรง 116 หน้าแรก ใช้กระดาษแตกต่างกัน 29 หน้าแสดงการใช้ 9 หมายเลขชิ้นส่วน 128 หมายเลขผลิตภัณฑ์ 6 หมายเลขรุ่น 6 หมึก หมึกกระจัดกระจาย, การแก้ไขปัญหา 117 เปื้อน, การแก้ไขปัญหา 115 เลอะเป็นจุด, การแก้ไขปัญหา 114 ไม่ติดกระดาษ, การแก้ไขปัญหา 115 หมึกกระจัดกระจาย, การแก้ไขปัญหา 117 หมึกซีดจาง, การแก้ไขปัญหา 114 หมึกเลือน 114 หลายหน้าในหน้าเดียว 30 Windows 56 โหมดกระดาษหัวจดหมายอื่น 57

โหมดการพิมพ์, เพิ่มเดิม การตั้งค่า HP ToolboxFX 75 โหมดการพิมพ์เพิ่มเดิม การตั้งค่า HP ToolboxFX 75

# อ

อปกรณ์สิ้นเปลือง การปลอมแปลง 81,144 การรีไซเคิล 157 การสั่งซื้อ 127 ข้อความเปลี่ยน 99 ข้อความแสดงข้อผิดพลาด 99 ข้อความแสดงข้อผิดพลาดตัวล็อคสำหรับ การขนส่ง 100 ข้อความแสดงข้อผิดพลาดตำแหน่งไม่ถูกต้อง 97 ที่ไม่ใช่ของ HP 143 สถานะ, การดูด้วย HP Toolbox FX 70 เหลือน้อยหรือหมด, การตั้งค่า 13 ไม่ใช่ของ HP 81 อปกรณ์สิ้นเปลืองของปลอม 81,144 อุปกรณ์สิ้นเปลืองที่ปลอมแปลง 81, 144 อุปกรณ์สิ้นเปลืองที่ไม่ใช่ของ HP 81, 143 อปกรณ์เสริม การสั่งซื้อ 127, 128 เอกสาร 128 เอกสารข้อมูลเกี่ยวกับความปลอดภัยของวัสดุ (MSDS) 160